# suiteHEART<sup>®</sup> Software

## cMRI-analysesoftware

Gebruiksaanwijzing

NeoSoft, LLC

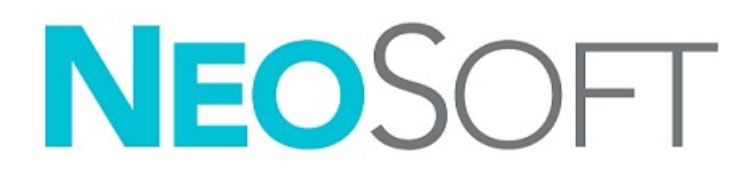

NS-03-043-0003-NL Rev. 3 Copyright 2024 NeoSoft, LLC Alle rechten voorbehouden

## Revisieoverzicht

| Rev | Datum            | Beschrijving van wijziging                                                                                                    | Veiligheidsgerelateerde<br>update (Ja/nee) |
|-----|------------------|----------------------------------------------------------------------------------------------------|--------------------------------------------|
| 1   | 22 AUGUSTUS 2022 | Bijgewerkt voor de productuitgave 5.1.0.                                                                                                    | Nee                                        |
|     |                  | Deze IFU vervangt de vorige taal/revisie/onderdeelnummers:                                                                                                    |                                            |
|     |                  | suiteHEART® Software IFU - NS-03-039-0003, EN-Rev. 6<br>suiteHEART® Software IFU - NS-03-039-0004, FR-Rev. 5<br>suiteHEART® Software IFU - NS-03-039-0005, DE-Rev. 5<br>suiteHEART® Software IFU - NS-03-039-0007, EL-Rev. 5<br>suiteHEART® Software IFU - NS-03-040-0003, LT-Rev. 4<br>suiteHEART® Software IFU - NS-03-040-0004, ES-Rev. 4<br>suiteHEART® Software IFU - NS-03-040-0005, SV-Rev. 4<br>suiteHEART® Software IFU - NS-03-040-0006, TR-Rev. 4<br>suiteHEART® Software IFU - NS-03-040-0006, TR-Rev. 4<br>suiteHEART® Software IFU - NS-03-040-0007, RO-Rev. 4<br>suiteHEART® Software IFU - NS-03-040-0007, RO-Rev. 4<br>suiteHEART® Software IFU - NS-03-040-0008, NL-Rev. 4<br>suiteHEART® Software IFU - NS-03-041-0005, ZH-CN-Rev. 2<br>suiteHEART® Software IFU - NS-03-040-0030, PT-PT-Rev. 4<br>suiteHEART® Software IFU - NS-03-040-0030, PT-PT-Rev. 4<br>suiteHEART® Software IFU - NS-03-041-0007, HU-Rev. 3<br>suiteHEART® Software IFU - NS-03-041-0007, HU-Rev. 3 |                                            |
|     |                  | suiteHEART® Software IFU - NS-03-042-0007, VI-Rev. 1                                                                                                    |                                            |
| 2   | 31 MEI 2023      | Bijgewerkt voor de productuitgave 5.1.1. Ests toegevoegd. Regelgevende informatie verplaatst naar het document Regelgevend Addendum.                                                                                                    | Nee                                        |
| 3   | 30 DECEMBER 2024 | Bijgewerkt voor de productuitgave 5.1.2. Bijgewerkte veiligheidsinformatie.                                                                                                    | Ja                                         |

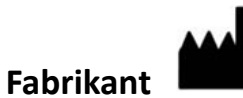

NeoSoft, LLC N27 W23910A Paul Road Pewaukee, WI 53072, VS

Telefoon: 262-522-6120 Website: www.neosoftllc.com

Verkoop: sales@neosoftmedical.com Service: service@neosoftmedical.com

Nadat u de toepassing hebt gestart, klikt u vanaf het hoofdscherm op "Help" of "Over" op het hoofdscherm om nakomingsinformatie te zien (Geautoriseerde vertegenwoordiger, importeur, aanmeldingsinformatie). Selecteer de optie "Regelgevende informatie". Het document wordt geopend in een pdf-viewer.

## Inhoudsopgave

#### Veiligheid 1

Inleiding 1 Gebruiksaanwijzingen 2 Beoogd gebruik 2 Ondersteunde DICOM-beeldformaten 2 Veiligheidsvoorschriften 3 Risico's van de apparatuur 3

#### **Cyberveiligheid 4**

#### Aan de slag 6

De applicatie opstarten en afsluiten 6 suiteHEART® Software opstarten 6 suiteHEART® Software beëindigen 7

#### **Overzicht van gebruikersinterface 8**

Overzicht 8 Analyse-/Viewermodi 9 Serienavigatie 9 Bewerkingsvenster en modusoverzicht 10 Bestandsmenuopties 10 Toolsmenuopties 10 Helpmenuopties 11 BewerkingsweergaveControletoetsen 11 Cine-weergave bedieningen 11 Kruisverwijzing-kijkvensters 12 Beeldmanipulatietools 12 Sneltoetsen 14 Resultaatpaneel 15 Rapportage 18 Zoeken in DB 18

Functies van de Zoeken in DB19Procedure voor doorzoekbare DB20

#### Hulpmiddelen voor afbeeldingsbeheer 21

Viewer 21 Beeld-/serienavigatie 22 Vergelijkingsmodus reeksen 22 Serie vergroten/inklappen 23 Viewer-functionaliteit 23 Export Composer 24 Vergelijkingsmodus 26 Werkstroomvoorbeeld 27

#### Voorkeuren definiëren 29

Voorkeuren instellen 29 Tabblad Algemeen 30 Sjabloontabblad 36 Macrotabblad 40 Tabblad Afdrukken 42 Tabblad Virtual Fellow® 43 Functie Tabblad 44 T1/T2/T2\* Tabblad 45 Tabblad rapportage 46 Importeer voorkeuren 49 Exporteer voorkeuren 49

#### Virtual Fellow<sup>®</sup> 50

Voorbewerking met Virtual Fellow<sup>®</sup> 51

Virtual Fellow<sup>®</sup>-interface Virtual Fellow<sup>®</sup>-selecties Protocollen bekijken Sneltoetsen - Lange-askijkvensters Gebruikersselectie van een serie voor weergaveprotocollen Gebruikersselectie van een serie voor kijkvensters van lange-askruisverwijzing

#### Automatisch bijwerken 58

Workflow 58

#### Contouren wijzigen 60

ROI punt-spline60Nudge-functie61Contourtrekfunctie62Een contour verwijderen64ROI-drempelwaarde tool64Extra bewerkingstool65

#### **Functieanalyse 66**

Ventrikels 67 Indexmetingen berekenen 67 Automatische LV- en RV-segmentatie 68 Procedure voor handmatige analyse van LV- en RV-functies 70 Basale interpolatie 72 Bewegingscorrectie Correctie tussen reeksen 74 Matrix Beeld 75 Resultaten ventriculaire functieanalyse 78 Linker ventriculaire regionale analyse 80 Dyssynchronie-analyse 81 Auto Lange As Segmentatie 82 Atria 83 Handmatige LA- en RA-analyse 83 Automatisch LA- of RA-analyse 84 Atriale metingen 85 Door de gebruiker gedefinieerde Metingen 86 Voer een meting uit 86

Aortaklepvlakanalyse 88 Procedure aortaklepvlakanalyse 88 MAPSE/TAPSE 91 Analyseprocedure 91 Real-time analyse 94 Analyseprocedure 94

#### Stroomanalyse 96

Stroomanalyse met gebruik van automatische segmentatie Contouren wijzigen Opties voor basislijncorrectie Flowtools Kleurdekking Automatische correctie van snelheidsaliasing Door de gebruiker gedefinieerde pieksnelheid Selecties curvemodus Stroomresultaten bekijken Categorie label wijzigen voor Flow Geïntegreerde analyse

#### Myocardevaluatie 123

Definieer resultaatmetingslabels 124 Analyseprocedure late aankleuring 125 T2-analyse 129 Gecombineerde analyse 131 Late aankleuring en T2 131 Signaaldifferentieelresultaten 135 Analyse vroege aankleuring 136 Locale ROI tool 138

#### T1-mappinganalyse 139

Analyse uitvoeren Polaire kaart met 16 segmenten Contouren verwijderen De T1-curven controleren Inversiecorrectiefactor (ICF) Siemens MyoMaps

#### T2-mappinganalyse 145

Analyse uitvoeren Polaire kaart met 16 segmenten Contouren verwijderen De T2-curven controleren

#### Myocardiale perfusie 150

Voer myocardiale perfusieanalyse uit 152 Contouren wijzigen 153 Resultaten controleren 153 Grafiek-/Tabelresultaten controleren 153 Relatieve Helling (RU) en Reserve-Index (RI) berekenen 154 Definitie van parameters berekend uit de myocardiale perfusiecurve 155

#### Patent Foramen Ovale (PFO)-analyse 156

#### T2\* 160

Hartanalyseprocedure Een myocardiale kleurmap maken Parameters aanpassen De T2\*-resultaten controleren

#### 3D/4D Flow Viewer 164

Tabblad Weergave 165 Tabblad Bloedvat 170 3D-segmentatie met metingen 170 Oppervlaktemodus 178

#### Rapportage 189

Demografische gegevens van de patiënt Rapportageprocedure Afbeeldingen, grafieken of tabellen toevoegen aan het rapport. Polaire plots Voorbeeld en goedkeuring van het rapport Het onderzoek goedkeuren Exportopties Een goedgekeurd onderzoek beoordelen

#### Rapportdatabase 198

Procedure tool rapportdatabase 198 Voer een zoekopdracht uit 199 Studies ophalen 200 Resultaten bekijken 201 Een zoekopdracht opslaan 202 Een favoriet verwijderen 203 Zoekresultaten exporteren naar een HTML-bestand 204 De database exporteren 205 Een database importeren 205

#### Bijlagen 206

Bijlage A Voorkeuren op gebruikersniveau 206
Beheerdersfuncties 207
Gebruikersfuncties 209
Bijlage B: Voorbeeld van functionele analyse van scanvlak 211
Bijlage C: GE 2D Cine-fasecontrastparameters 212
Bijlage D: Methoden voor analyse van functievolumes 212

#### Index 213

# Veiligheid

## Inleiding

Voor een efficiënt en veilig gebruik is het van essentieel belang om deze veiligheidssectie en alle gerelateerde onderwerpen te lezen, voordat u de software voor het eerst gaat gebruiken. Tevens is het belangrijk dat u de inhoud van deze handleiding begrijpt, voor u het product begint te gebruiken. Het is aan te raden de procedures en voorzorgsmaatregelen regelmatig door te nemen.

De software is alleen bedoeld om gebruikt te worden door gekwalificeerd en opgeleid personeel.

suiteDXT/suiteHEART<sup>®</sup>-software heeft een verwachte levensduur van 7 jaar vanaf de oorspronkelijke uitgavedatum.

NeoSoft biedt geen regelmatige onderhoudsdiensten voor haar producten. Neem contact op met support voor vragen en problemen.

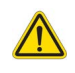

VOORZICHTIG: Volgens de Amerikaanse nationale wetgeving is verkoop, distributie en het gebruik van dit apparaat uitsluitend toegestaan door of op voorschrift van een arts.

De termen gevaar, waarschuwing en voorzichtig worden in deze handleiding gebruikt om risico's aan te duiden en om een gradatie of mate van ernst aan te geven. Risico wordt gedefinieerd als een bron van mogelijke verwonding van een persoon. Maak uzelf vertrouwd met de terminologie-omschrijvingen in de volgende tabel:

| Grafisch      | Definitie                                                                                                    |
|---------------|----------------------------------------------------------------------------------------------------|
| GEVAAR:       | "Gevaar" wordt gebruikt voor situaties of handelingen die zullen leiden tot ernstig<br>lichamelijk letsel, overlijden of aanzienlijke eigendomsschade wanneer de aanwijzingen<br>worden genegeerd. |
|               | Waarschuwing wordt gebruikt voor situaties of handelingen waaraan een specifiek gevaar is verbonden.                                                                                               |
| WAARSCHUWING: |                                                                                                    |
|               | Voorzichtig wordt gebruikt voor situaties of handelingen waaraan een mogelijk gevaar is verbonden.                                                                                                 |
| VOORZICHTIG:  |                                                                                                    |

#### Tabel 1: Veiligheidsterminologie

## Gebruiksaanwijzingen

suiteHEART<sup>®</sup> Software is een analytische softwaretool die reproduceerbare hulpmiddelen biedt voor het beoordelen en rapporteren van medische beelden. suiteHEART<sup>®</sup> Software kan medische beelden van een MR-systeem importeren en weergeven in een weergavegebied op het computerscherm. Het beeldgebied verschaft toegang tot meerdere onderzoeken en reeksen van afbeeldingen die zijn opgebouwd uit verschillende schijven en fasen. Opeenvolgende fasen van afbeeldingen kunnen worden getoond in filmmodus om visualisatie te vergemakkelijken.

Een rapportinputinterface is ook beschikbaar. Meethulpmiddelen in de rapportinterface maken het mogelijk om snel en betrouwbaar een compleet klinisch rapport van een beeldonderzoek in te vullen. Beschikbare hulpmiddelen zijn onder andere: punt, afstand, gebied en volumemeethulpmiddelen, zoals uitstootfractie, hartfunctie, eind-diastolisch volume, eind-systolisch volume en volumestroommetingen.

Halfautomatische tools zijn beschikbaar voor linkerventriculaire contourdetectie, klepvlakdetectie, vatcontourdetectie voor stroomanalyse, signaalsterkteanalyse voor myocard- en infarctomvangmeting, en T2\*-analyse.

De resultaten van de meethulpmiddelen worden geïnterpreteerd door de arts en kunnen worden doorgegeven aan verwijzende artsen.

Mits ze door een gekwalificeerde arts worden geïnterpreteerd, zijn deze hulpmiddelen nuttig voor het helpen bepalen van een diagnose.

## Beoogd gebruik

suiteHEART<sup>®</sup> Software is bedoeld om opgeleid klinisch personeel te helpen bij de kwalificatie en kwantificering van de hartfunctie. De software biedt de hulpmiddelen om de parameters van de DICOM-afbeeldingen aan te passen en biedt presentatiestaten waar de gebruiker in de loop van de tijd verschillende MRI-afbeeldingen van het hart en het vaatstelsel kan beoordelen. Bovendien biedt de softwarehulpmiddelen voor het meten van lineaire afstanden, gebieden en volumes die kunnen worden gebruikt om de hartfunctie te kwantificeren. Ten slotte biedt de software de hulpmiddelen voor volumestroommetingen en de mogelijkheid om stroomwaarden te berekenen.

## **Ondersteunde DICOM-beeldformaten**

suiteHEART<sup>®</sup> Software ondersteunt het volgende DICOM-formaat; MR en verbeterde MR. Raadpleeg de handleiding van de suiteHEART<sup>®</sup> Software DICOM-conformiteitsverklaring voor meer informatie over ondersteunde formaten.

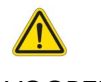

VOORZICHTIG: Gegevens die zijn opgeslagen als een DICOM-afbeelding en die zijn geïmporteerd door een externe PACS, zijn mogelijk niet compatibel voor weergave van suiteHEART<sup>®</sup> Software.

## Veiligheidsvoorschriften

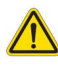

WAARSCHUWING: De applicatie helpt alleen bij de analyse van de afbeeldingen en levert niet automatisch klinische interpretatie van de resultaten op. Het gebruiken en plaatsen van kwantitatieve metingen is aan de gebruiker. Onnauwkeurige metingen kunnen leiden tot verkeerde diagnoses. Metingen dienen alleen te worden verricht door goed opgeleid en gekwalificeerd personeel.

WAARSCHUWING: Artefacten op een afbeelding kunnen verkeerd worden geïnterpreteerd, wat kan leiden tot onjuiste resultaten. Gebruik voor het stellen van een diagnose geen beelden die artefacten bevatten. Analyses dienen alleen te worden verricht door goed opgeleide en gekwalificeerde gebruikers.

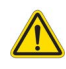

WAARSCHUWING: Als afbeeldingen geen patiëntnaam of ID bevatten, kan de patiënt een verkeerde diagnose krijgen. Gebruik geen afbeeldingen zonder patiëntnaam en ID voor diagnose. Bevestig voor de analyse visueel de patiëntinformatie.

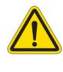

VOORZICHTIG: Het gebruik van afbeeldingen waarop een beeldfilter is toegepast, kan leiden tot onjuiste resultaten. De gebruiker dient discretie te betrachten voor het analyseren van afbeeldingen waarvan de pixelintensiteit is gecorrigeerd. De software zal een waarschuwing geven bij het laden van gefilterde afbeeldingen.

### Risico's van de apparatuur

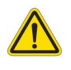

VOORZICHTIG: Het gebruik van beschadigde of onbetrouwbare apparatuur kan de patiënt in gevaar brengen doordat de diagnose wordt vertraagd. Zorg ervoor dat de apparatuur goed functioneert.

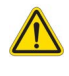

VOORZICHTIG: Toepassingen kunnen worden uitgevoerd op apparatuur met een of meer harde schijven, waarop medische gegevens van patiënten kunnen voorkomen. In sommige landen kunnen richtlijnen betreffende het verwerken van persoonsgegevens en de vrije circulatie daarvan op het gebruik van zulke apparatuur van toepassing zijn. Het vrijgeven van persoonsgegevens kan leiden tot juridische stappen, afhankelijk van het betreffende overheidsorgaan. Het wordt daarom sterk aanbevolen om de toegang tot patiëntbestanden te beschermen. De gebruiker is verantwoordelijk voor kennis van de wetten betreffende patiëntinformatiebeheer.

# Cyberveiligheid

NeoSoft neemt de volgende voorzorgsmaatregelen op het gebied van cyberbeveiliging bij het ontwerp en de uitvoering van haar software:

- De NeoSoft-softwareadministratie van bepaalde functies, (gebruikersrechten, database-herbouw, enz.) mag alleen door opgeleide administratieve gebruikers worden uitgevoerd.
- De NeoSoft-software wordt regelmatig geanalyseerd op bekende kwetsbaarheden die zijn opgenomen in de NIST-database en zo nodig gepatcht.
- De NeoSoft-software maakt gebruik van de DICOM-standaard om patiëntgegevens op te slaan en om patiëntgegevens te communiceren over het netwerk via een door de gebruiker geconfigureerde poort.
- De integriteit van de NeoSoft-software vóór installatie is md5 sum geverifieerd om ervoor te zorgen dat de software volledig intact is afgeleverd.
- De NeoSoft-software werd geverifieerd voor gebruik op hardware met encryptie ingeschakeld.
- NeoSoft beperkt de risico's van cyberbeveiliging door het ontwerp volgens de ISO 14971-norm.
- De NeoSoft-medewerkers krijgen training in Cybersecurity en Bescherming van Gezondheidsinformatie.
- NeoSoft ontvangt of beheert geen beschermde gezondheidsinformatie tenzij een klant specifiek toegang verleent voor het oplossen van problemen.
- De NeoSoft-software is onderworpen aan penetratietesten.
- Automatisch afmelden (ALOF) suiteHEART kan geconfigureerd worden om af te sluiten na een vooraf bepaald tijdstip waarop het niet gebruikt wordt. suiteDXT blijft open totdat het afgesloten wordt door een gebruiker of het systeem opnieuw opgestart wordt.
- Audit-controles (AUDT) suiteHEART en suiteDXT produceren tijdgestempelde logs die softwaregebeurtenissen en gebruikersinformatie bevatten
- Autorisatie (AUTH) In suiteDXT kan een administrateur de toegangscontrole voor andere gebruikers bekijken en configureren. Afhankelijk van hoe de toegang is geconfigureerd, kunnen gebruikers alleen bepaalde onderzoeken in suiteDXT en suiteHEART bekijken. Zo mag gebruiker A alleen onderzoeksinformatie van locatie A bekijken en mag gebruiker B onderzoeksinformatie van locatie A en B bekijken.
- Node authentication (NAUT) [knooppuntauthenticatie]- suiteDXT kan worden geconfigureerd om te communiceren met andere DICOM-apparaten door de AE-titel, het IP-adres en de DICOM-poort te configureren. suiteHEART maakt standaard geen gebruik van netwerken, maar kan worden geconfigureerd om gegevens te verzenden naar andere systemen via een configuratiewijziging, waarbij het andere systeem of de andere systemen worden geïdentificeerd aan de hand van de AEtitel, het IP-adres en de poort. Beide producten kunnen zonder netwerken worden gebruikt door lokale onderzoeksgegevens uit het bestandssysteem te importeren, in plaats van onderzoeksgegevens via een netwerk te verzenden of te ontvangen.
- Person authentication (PAUT) [persoonsauthenticatie] suiteHEART en suiteDXT kunnen voor gebruikersauthenticatie worden geconfigureerd, controle van het gebruikerswachtwoord en configuratie van beschikbare patiëntgegevens die specifiek zijn voor de aangemelde gebruiker. Gebruikersinformatie wordt geregistreerd.
- Connectiviteitsmogelijkheden (CONN) suiteDXT kan verbinding maken met andere geconfigureerde DICOM-partners om
  gegevens over te dragen. suiteHEART kan worden geconfigureerd om gegevens naar andere systemen te verzenden via een
  configuratiewijziging, waarbij het (de) andere systeem (systemen) wordt (worden) geïdentificeerd aan de hand van de AEtitel, het IP-adres en de poort.
- Physical locks (PLOK) [fysieke vergrendelingen] Niet van toepassing NeoSoft beveelt ter bescherming het gebruik van netwerkbeveiligingsproducten aan.
- System and application hardening (SAHD) [systeem- en toepassingshardening] Niet van toepassing. NeoSoft beveelt ter bescherming het gebruik van netwerkbeveiligingsproducten aan.

- Health data de-identification (DIDT) [identificatie van gezondheidsgegevens onmogelijk maken] SuiteDXT bevat een anonimiseringsfunctie om het identificeren van patiëntstudies onmogelijk te maken.
- Health data integrity and authenticity (IGAU) [integriteit en authenticiteit van medische gegevens] suiteDXT bevat statusmeldingen voor het importeren / overdragen van studieinformatie. Dit resulteert in een bevestiging van een succesvolle import of overdracht en als er fouten zijn opgetreden. suiteHEART waarschuwt de gebruiker via een pop-up als de verwachte invoergegevens ontbreken of corrupt zijn.
- Data backup and disaster recovery (DTBK) [gegevensback-up en noodherstel] Het wordt aanbevolen om door suiteHEART gegenereerde gegevens naar PACS te sturen voor langetermijnopslag / back-up. suiteDXT bevat een tool voor databaseherbouw mocht lokale software corrupt zijn.
- Health data storage confidentiality (STCF) [vertrouwelijkheid opslag gezondheidsgegevens] suiteHEART en suiteDXT zijn bedoeld voor gebruik door gekwalificeerd personeel en kunnen naar goeddunken van de gebruiker worden beveiligd met gebruikersnaam en wachtwoord.
- Transmission confidentiality (TXCF) [vertrouwelijkheid van de transmissie] Elke overdracht van gegevens vindt plaats in het DICOM-formaat.
- Transmission integrity (TXIG) [integriteit van de transmissie] Elke overdracht van gegevens vindt plaats in het DICOMformaat.
- Cyber security product upgrades (CSUP) [upgrades van Cyberbeveiligingsproducten] alle installaties of upgrades worden uitgevoerd in de vorm van een nieuwe softwareversie die is toegestaan en wordt toegepast naar goeddunken van de klant.
- Software bill of materials (SBoM) [softwaremateriaallijst] Het suiteHEART "About"- scherm biedt een overzicht van software van derden. suiteDXT-softwareinformatie van derden kan worden gevonden in de suiteDXT-map van de installatiedirectory "3pInfo."
- Roadmap for third-party components in device life cycle (RDMP) [stappenplan voor componenten van derden in de levenscyclus van het apparaat] - NeoSoft evalueert regelmatig software van derden en kan suiteHEART en / of suiteDXT bijwerken als dit noodzakelijk is.
- Security guidance (SGUD) [beveiligingsbegeleiding] NeoSoft beveelt het gebruik van anti-virussoftware aan.
- Network Security Feature Configuration (CNFS) [Configuratie netwerkbeveiligingsfuncties] De mogelijkheid van het product om netwerkbeveiligingsfuncties te configureren op basis van de behoeften van de gebruiker- Zowel suiteHEART als suiteDXT kunnen zonder netwerk worden gebruikt. Indien echter geconfigureerd voor netwerkoverdracht, is alleen de AE-title, het IP-adres en de Poortinformatie nodig. Verdere beveiliging is niet nodig / aanbevolen.
- Emergency access (EMRG) [toegang in noodsituaties] Niet van toepassing. suiteHEART en suiteDXT worden niet in noodsituaties gebruikt.
- Remote service (RMOT) [externe service] service kan worden uitgevoerd via de door de klant voorgeschreven methode voor externe toegang (zoals een extern bureaublad). suiteHEART en suiteDXT bieden zelf geen externe toegang.
- Malware detection/protection (MLDP) [malwaredetectie/-bescherming] Niet van toepassing. suiteHEART en suiteDXT bevatten geen malwaredetectie of -bescherming. NeoSoft beveelt ter bescherming het gebruik van netwerkbeveiligingsproducten aan.

# Aan de slag

## De applicatie opstarten en afsluiten

suiteHEART<sup>®</sup> Software is een applicatie die kan worden gebruikt voor analyse, beoordeling en rapportage van cardiale MRI-onderzoeken (Magnetic Resonance Imaging). Deze handleiding geeft een gedetailleerde uitleg van de gebruikersinterface van suiteHEART<sup>®</sup> Software en de workflow voor het uitvoeren van kwantitatieve analyses van MRI-hartscans.

### suiteHEART<sup>®</sup> Software opstarten

1. Start suiteDXT via de snelkoppeling op het bureaublad.

#### AFBEELDING 1. Start de applicatie

| suiteHEART® | Study Filter | ✓ Refresh | Report DB     |                |
|-------------|--------------|-----------|---------------|----------------|
| Find        | Patient Name |           | Patient ID    | Study Descript |
|             | Case 15      |           | ANONYMOUS_202 | Cardiac        |

- 2. Selecteer een onderzoek uit de onderzoekslijst en voer een van de volgende handelingen uit:
  - Selecteer suiteHEART<sup>®</sup>.
  - Dubbelklik op het onderzoek.
- 3. Selecteer een groep onderzoeken en selecteer suiteHEART<sup>®</sup>.

Gebruik Bestand > Onderzoek wisselen om andere onderzoeken te bekijken.

**OPMERKING:** De schermresolutie moet worden ingesteld op 1920 x 1080 of hoger (Liggend); 2160x3840 of hoger (Staand), anders start de software niet op.

WAARSCHUWING: Het gebruik van afbeeldingen waarop pixelintensiteitsfilters zijn toegepast voor analyse kan resulteren in onnauwkeurige resultaten.

### suiteHEART<sup>®</sup> Software beëindigen

Om de toepassing af te sluiten, selecteert u **Bestand > Afsluiten** of klikt u op de X in de rechterbovenhoek van de interface.

#### AFBEELDING 2. suiteHEART® Software afsluiten

| 😬 suite            | HEART®           |        |        |
|--------------------|------------------|--------|--------|
| <u>F</u> ile       | <u>T</u> ools    | Help   |        |
| Sele               | ct Analys        | is 🕨   |        |
| Brow               | Browse DB Ctrl+O |        |        |
| Swite              | Switch Study     |        | Ctrl+S |
| Reporting          |                  | Alt+R  |        |
| Preview Report     |                  | Ctrl+R |        |
| Load Approved Exam |                  |        |        |
| Exit Ctrl+         |                  | Ctrl+Q |        |

Een onderzoek wordt beschouwd als "verbruikt" of "meegeteld" binnen de limiet van het per-casuspakket wanneer een van de volgende acties wordt uitgevoerd:

- a.) Starten van een analysemodus door een ROI op een afbeelding te plaatsen.
- b.) Een zelfgedefinieerde serie maken.
- c.) Goedkeuring rapport.
- d.) DICOM-afbeeldingen exporteren.
- e.) Rapport exporteren.
- f.) DICOM-serie maken.
- g.) Voorbewerkt onderzoek.
- h.) Virtual Fellow<sup>®</sup> voorbewerking.
- i.) Automatisch reeks samenstellen.

# Overzicht van gebruikersinterface

#### Overzicht

De interfaces voor de analysemodi van de suiteHEART®-software zijn als volgt georganiseerd:

- Resultaatpaneel Toegang tot analysetools voor elke analysemodus en de resultaattabel
- Miniatuurweergave Bekijk alle schijflocaties.
- Bewerkingsweergave Segmentatie bewerken en controleren
- Matrix Beschikbaar voor Functie en Analyse myocardiale perfusie
- Cine-weergave Bekijk het beeld als een cine:
- Kruisverwijzing 3 kijkvensters
- **Rapportage** (Alt + R): Toegang tot rapportage

#### AFBEELDING 1. Analysemodusinterface (Functieanalysemodus is weergegeven.)

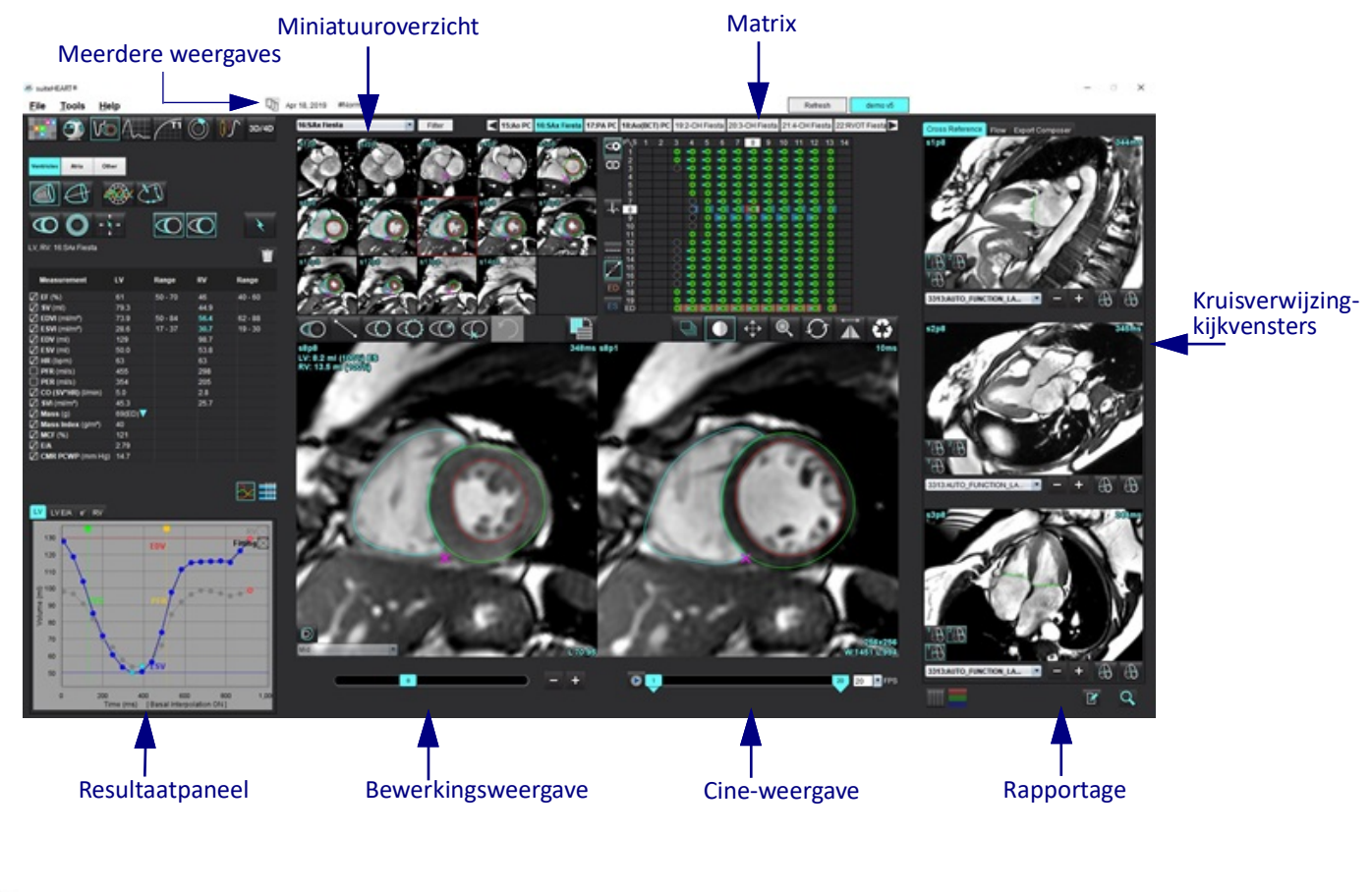

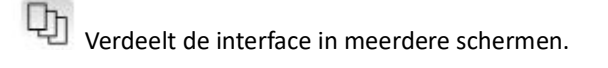

Herstelt de enkelvoudige weergave.

#### Tabel 1: Analysemodi

| Vo             | $\bigwedge$       |                  | TI            | T2            | 1                                  | <b>T2</b> * |
|----------------|-------------------|------------------|---------------|---------------|------------------------------------|-------------|
| Functieanalyse | Stroom<br>analyse | Myocardevaluatie | T1<br>Mapping | T2<br>Mapping | Analyse<br>myocardiale<br>perfusie | T2*-analyse |

**OPMERKING:** Patent Foramen Ovale (PFO) analyse kan worden geselecteerd in het keuzemenu voor bestanden of met Ctrl 5 op het toetsenbord.

#### Tabel 2: Viewermodi

|        | 9                  | 3D/4D                |
|--------|--------------------|----------------------|
| Viewer | Virtual<br>Fellow® | 3D/4D Flow<br>Viewer |

#### Serienavigatie

Om afbeeldingen te bekijken of series binnen het geselecteerde onderzoek te wijzigen, gebruikt u de linker en rechter pijltjestoetsen bovenaan het Afbeeldingsoverzicht. Het keuzemenu van het seriebestand, links van de knop Filter, kan ook worden gebruikt om de serie te selecteren. Series met analyses of interessegebieden worden vetgedrukt aangeduid, zoals weergegeven in Afbeelding 2.

| AFBEELC | DING 2. | Seriena | /igatie |
|---------|---------|---------|---------|
|         |         |         |         |

| 3D/4D         | 16:SAx Fiesta      | Filter              | 4               |
|---------------|--------------------|---------------------|-----------------|
|               | 4:PA Loc           |                     |                 |
|               | 6:PA Root          | e3p20               | s4p20           |
|               | 8:IRON Heart       |                     | 100             |
|               | 13:PFO             |                     |                 |
|               | 15:AoPC VEnc150    |                     |                 |
|               | 16:SAx Fiesta      | A O A               | 5 29            |
|               | 17:PA PC VEnc150   |                     | And a           |
|               | 19:MDE 200 225     | s13a20              | s14 <b>n</b> 20 |
| ¥             | 20:SAx MDE         |                     |                 |
|               | 21:Radial Fiesta   |                     |                 |
|               | 22:3-ch Fast Cine  |                     |                 |
| Ŵ             | 23:IRON Heart      |                     | 1000            |
| <sup>tu</sup> | 1201:TC Short Axis | 1 la                | 11 3 20         |
|               |                    | A COLUMN TWO IS NOT |                 |

#### Bewerkingsvenster en modusoverzicht

Als u met de rechtermuisknop op een afbeelding in het Afbeeldingsoverzicht klikt, worden beeldmanipulatietools geactiveerd.

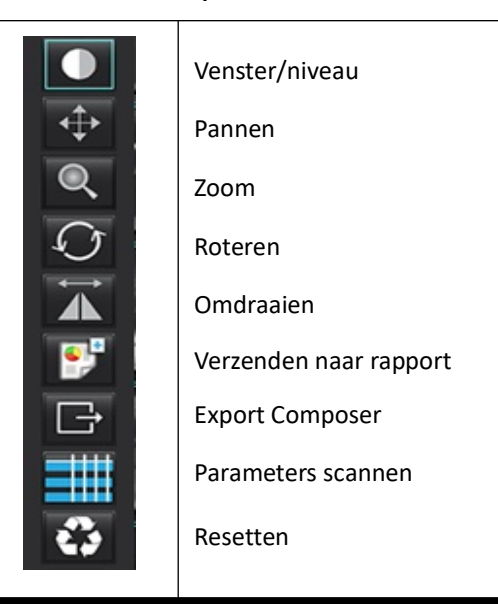

#### **Tabel 3: Beeldmanipulatietools**

#### Bestandsmenuopties

Selecteer Analyse – Selecteert de analysemodus (Functie, Flow, Myocardiale evaluatie, Myocardiale perfusie, PFO, T2\*, T1mapping, T2-mapping, 3D/4D en DENSE)

Doorzoekbare database – Opent de lokale database

Onderzoek wisselen - Toont beschikbare onderzoeken voor snelle toegang

Rapportage – Opent rapportage-interface

Voorbeeldrapport – Het rapport weergeven

Goedgekeurd onderzoek laden – Herstelt een eerder geopend rapport

Sluiten – Sluit de applicatie af waarbij de actuele analyseresultaten worden opgeslagen in een secundaire-opnameserie (SCPT).

#### Toolsmenuopties

#### Voorkeuren >

Bewerken – Gebruikersniveau - Grijze opties kunnen alleen door de beheerder worden gewijzigd

Systeem bewerken - Alleen beheerder

Importeren – Alleen beheerder

Kopiëren – Kopieer voorkeuren van andere gebruikers

Exporteren – Exporteert alle gebruikersvoorkeuren en sjablonen

Raadpleeg Bijlage A Voorkeuren op gebruikersniveau op pagina 206 voor de bovenstaande opties.

#### Exporteren >

Rapport naar Excel - Genereert Excel-spreadsheet met analyseresultaten

Rapport naar XML - Exporteert rapport als een XML-bestand

Gegevens naar Matlab – Exporteert een Mat-bestand in binaire vorm (vereist een onderzoeksovereenkomst)

Spanningsgegevens naar Matlab – Exporteert een Mat-bestand in binaire vorm (Spanningsanalyse vereist een onderzoeksovereenkomst)

Segmentatie naar NRRD – Slaat het segmentatiemasker op voor verdere analyse in 3D Slicer of andere interne tools Isosurface naar STL - Codeert het oppervlak van het vat voor 3D-printen of CAD **OPMERKING:** Het exporteren van het rapport als DICOM of het exporteren van resultaten naar een rapportagesysteem van derden kan alleen gedaan worden vanuit het scherm Voorbeeld rapport (Ctrl + R).

Rapportdatabase – Opent de databasezoekinterface Aantekeningen wisselen – Wisselt de weergave van de ROI-aantekeningen Lijndikte wisselen – Wisselt tussen lijndikte van annotaties. Referentieregels wisselen – Wisselt tussen referentieregels op afbeeldingen. FOV wisselen – Beeldveld wisselen Venster/niveau omdraaien – Draait de venster-/niveau-weergave om

#### Helpmenuopties

Gebruiksinstructies – suiteHEART<sup>®</sup> Software-gebruiksinstructies Sneltoetsen – Toetsenbordfuncties DICOM-conformiteitsverklaring – - suiteHEART<sup>®</sup> Software DICOM-conformiteitsverklaring Over suiteHEART<sup>®</sup> – - Versie-informatie over de applicatie Regelgeving – Informatie over naleving van regelgeving

#### BewerkingsweergaveControletoetsen

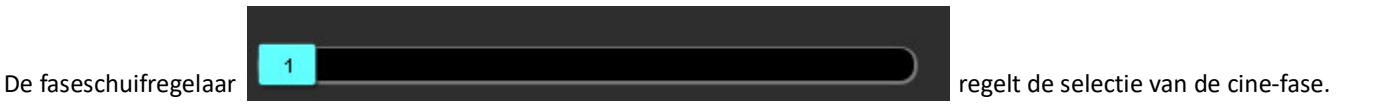

Blader door de fasen door tegelijkertijd de Ctrl-toets en de middelste muisknop in te drukken.

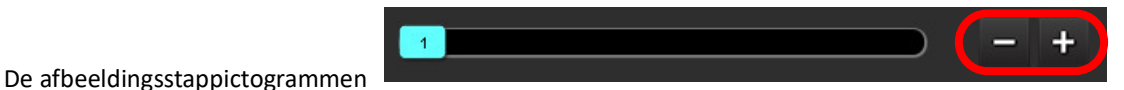

maken navigatie per schijf

mogelijk wanneer de miniatuurweergave in schijven of fasen gebeurt. Schijfnavigatie kan ook worden uitgevoerd met gebruik van de middelste muistoets.

Op uw toetsenbord regelen de pijltoetsen links en rechts de navigatie tussen schijven en de pijltoetsen omhoog en omlaag bepalen de navigatie tussen fasen, afhankelijk van uw voorkeursinstelling.

**OPMERKING:** De x-as (schijf) en y-as (fase) kunnen worden verwisseld. Zie Functie Tabblad op pagina 44. Als ze verwisseld zijn, moet de applicatie opnieuw worden gestart.

#### **Cine-weergave bedieningen**

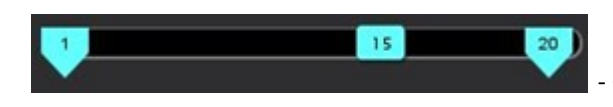

- Cine-regelbalk: Definieert het begin- en eindframe van de film.

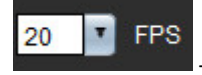

Beelden per seconde (FPS): Klik op de pijl of voer een waarde in het tekstvak in om de cine-snelheid te wijzigen

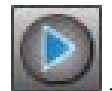

Afspeelpictogram: Bevindt zich naast de cine-regelbalk

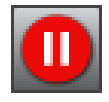

Pauzepictogram: Bevindt zich naast de cine-regelbalk

#### Kruisverwijzing-kijkvensters

De drie kruisverwijzingskijkvensters geven de lange-asweergave van een afbeelding weer terwijl de korte-asweergave in het beeldbewerkingskijkvenster wordt weergegeven. De lange-asweergave is een orthogonale schijf binnen een hoek van de weergegeven afbeelding in het bewerkingskijkvenster. Er is een keuzemenu van alle beschikbare orthogonale schijven, net als een toets om te schakelen tussen de weergaven van de referentieschijfindicatoren. Gebruik de min en plus, of de middelste muistoets, om tussen schijflocaties te navigeren.

#### AFBEELDING 3. Serie keuzeselectieknop

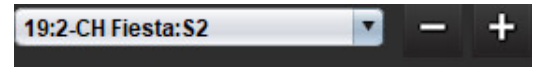

#### Beeldmanipulatietools

#### Tabel 4: Toolbeschrijvingen

|                               | Schakelen tussen beoordeling van schijf/fase                                                            |
|-------------------------------|----------------------------------------------------------------------------------------------------|
|                               | Venster/Niveau – Selecteer en gebruik de middelste muistoets om aan te passen                           |
|                               | Kleurenschaal - Selecteer en gebruik de middelste muistoets om wijzigingen aan te brengen               |
| $\Leftrightarrow$             | Pannen – Selecteer en gebruik de middelste muistoets om wijzigingen aan te brengen                      |
| Q                             | Zoom – Selecteer en gebruik de middelste muistoets om aan te passen                                     |
| $\mathcal{Q}$                 | Roteren – Selecteer en gebruik de middelste muistoets om wijzigingen aan te brengen                     |
| $\overrightarrow{\mathbf{A}}$ | Horizontaal omdraaien – Draait de afbeelding horizontaal om                                             |
| Ð                             | Reikwijdte Alles – Past beeldmanipulatie toe op alle schijven                                           |
|                               | Reikwijdte Huidige tot Laatste – Past beeldmanipulaties toe van de huidige schijf tot de laatste schijf |
|                               | Reikwijdte Alleen Huidige – Past beeldmanipulatie alleen toe op de huidige schijf                       |
| ÌЩ                            | Kijkvensterlay-out - Wijzig kijkvensterlay-out                                                          |

#### Tabel 4: Toolbeschrijvingen

| <u> </u>      | Vergelijkingsmodus - Wijzig naar vergelijkingsmodus                                                                                                    |
|---------------|----------------------------------------------------------------------------------------------------|
| 2             | Beoordelingsmodus - Wijzig naar beoordelingsmodus                                                                                                    |
|               | Referentieregels tonen - Schakelt referentieregels in/uit                                                                                                    |
|               | Kleurenkaartoverlay - Schakelt kleurenkaart voor schijfclassificatie in/uit                                                                                                    |
| ŝ             | Resetten – Stelt Venster/Niveau, Pannen, Zoom en Roteren opnieuw in op standaard, op basis van de instelling<br>van het toepassingsgebied                                                                                              |
| 05            | Interessegebied – Geeft afmetingen van oppervlakte en omtrek aan                                                                                                    |
| $\times$      | Dradenkruis – Geeft een steekproef van gegevens met één pixel                                                                                                    |
| $\overline{}$ | Lineair – Geeft afmeting van de afstand van een rechte lijn aan                                                                                                    |
| <b>_</b> ^A   | Label – Zorgt voor de toevoeging van gebruikersannotatie in het Bewerkingsvenster                                                                                                    |
| Z.            | Hoek – Geeft hoekmeting aan                                                                                                    |
|               | Zoekfunctie – Referentietool om beelden op dezelfde locatie automatisch te identificeren en weer te geven                                                                                                    |
| う             | Ongedaan maken – De functionaliteit Ongedaan maken is beschikbaar voor ROI-bewerking                                                                                                    |
| Refresh       | Vernieuwen – Klik op de knop om het Afbeeldingsoverzicht bij te werken met recent aan het netwerk toegevoegde afbeeldingen of om de analysestanden bij te werken                                                                       |
| Filter        | Filter – Sorteert series op type pulssequentie volgens de analysemodus. Kan worden uitgeschakeld door<br>ALLE te selecteren. Filters kunnen worden ingesteld onder Voorkeuren. De filterknop is groen als een filter in<br>gebruik is. |

| Actie                                                | Sneltoets                                       | Actie                                 | Sneltoets                           |
|------------------------------------------------------|-------------------------------------------------|---------------------------------------|-------------------------------------|
| Afbeelding zoomen                                    | Ctrl + middelste muistoets                      | Algemene annotaties                   | ·                                   |
| Roteer afbeelding                                    | Ctrl + Shift + middelste<br>muistoets           | Lineair                               | Alt+1                               |
| Draai afbeelding                                     | Shift + middelste muistoets                     | Dradenkruis                           | Alt+2                               |
| Venster/niveau                                       | Alt + middelste muistoets                       | Interessegebied                       | Alt+3                               |
| Cine afspelen/pauzeren                               | Spatiebalk                                      | Label                                 | Alt+4                               |
| Fase-scrollen                                        | Ctrl + middelste muistoets                      | Hoek                                  | Alt+5                               |
| Schijf scrollen                                      | Middelste muistoets                             | ROI-bewerkingstools                   |                                     |
| Rapportage                                           | Alt+R                                           | ROI kopiëren                          | Ctrl+C                              |
| Selecteer alle afbeeldingen<br>opnieuw voor weergave | Ctrl+A                                          | ROI plakken                           | Ctrl+V                              |
| Rapportdatabase                                      | Ctrl+D                                          | ROI gladmaken                         | Ctrl+S                              |
| Voorkeuren wijzigen                                  | Ctrl+E                                          | Verschuif ROI horizontaal             | A- en D-toets                       |
| Schakel beeldveld in (FOV)                           | Ctrl+F                                          | Verschuif ROI verticaal               | W- en S-toets                       |
| Venster/niveau omdraaien                             | Ctrl+I                                          | Genereer een punt-splinehoek          | Alt + linkermuisknop                |
| Dikkelijnaantekening                                 | Ctrl+L                                          | Een punt verwijderen<br>(punt-spline) | VERWIJDEREN + cursor op een<br>punt |
| Open Zoeken in DB                                    | Ctrl+O                                          | Drempelwaarde tool                    | Alt + linkermuisknop slepen         |
| Sluit of verlaat applicatie                          | Ctrl+Q                                          | 3D/4D-Bewerkingstools                 |                                     |
| Voorbeeldrapport                                     | Ctrl+R                                          | 3D roteren                            | Ctrl + Alt + middelste muistoets    |
| Onderzoek wisselen                                   | Ctrl+S                                          | Afbeelding zoomen                     | Ctrl + middelste muistoets          |
| Wissel annotatie                                     | Ctrl+T                                          | Venster/niveau                        | Alt + middelste muistoets           |
| Wissel kruisverwijzingslijnen                        | Ctrl+X                                          | Kruisdraadcursor verplaatsen          | Shift                               |
| Annuleren                                            | Ctrl+Z                                          | Penseel                               | Alt+A                               |
| DENSE                                                | Ctrl+0                                          | Wissen                                | Alt+E                               |
| Functie                                              | Ctrl+1                                          | Traceren                              | Alt+T                               |
| Stroom                                               | Ctrl+2                                          | Knippen                               | Alt+C                               |
| Myocardevaluatie                                     | Ctrl+3                                          | Egaliseren                            | Alt+S                               |
| Myocardiale perfusie                                 | Ctrl+4                                          | Penseelgrootte                        | Alt + muiswiel                      |
| PFO                                                  | Ctrl+5                                          | Bewerken beëindigen                   | Alt+Q                               |
| T2*                                                  | Ctrl+6                                          | Weergavemodus schakelen               | Alt+D                               |
| T1-mapping                                           | Ctrl+7                                          |                                       |                                     |
| T2-mapping                                           | Ctrl+8                                          |                                       |                                     |
| 3D/4D Flow Viewer                                    | Ctrl+9                                          |                                       |                                     |
| Navigeren tussen schijven*                           | Linker en rechter<br>pijltjestoetsen            |                                       |                                     |
| Navigeren tussen fasen*                              | Pijltjestoetsen omhoog en<br>omlaag             |                                       |                                     |
| Virtual Fellow <sup>®</sup> -schijf navigeren        | Z- en A-toets voor volgende<br>en vorige schijf |                                       |                                     |

\*De actieve toetsen hangen af van de voorkeursinstelling.

#### Resultaatpaneel

Het Resultaatpaneel is beschikbaar voor elke analysemodus.

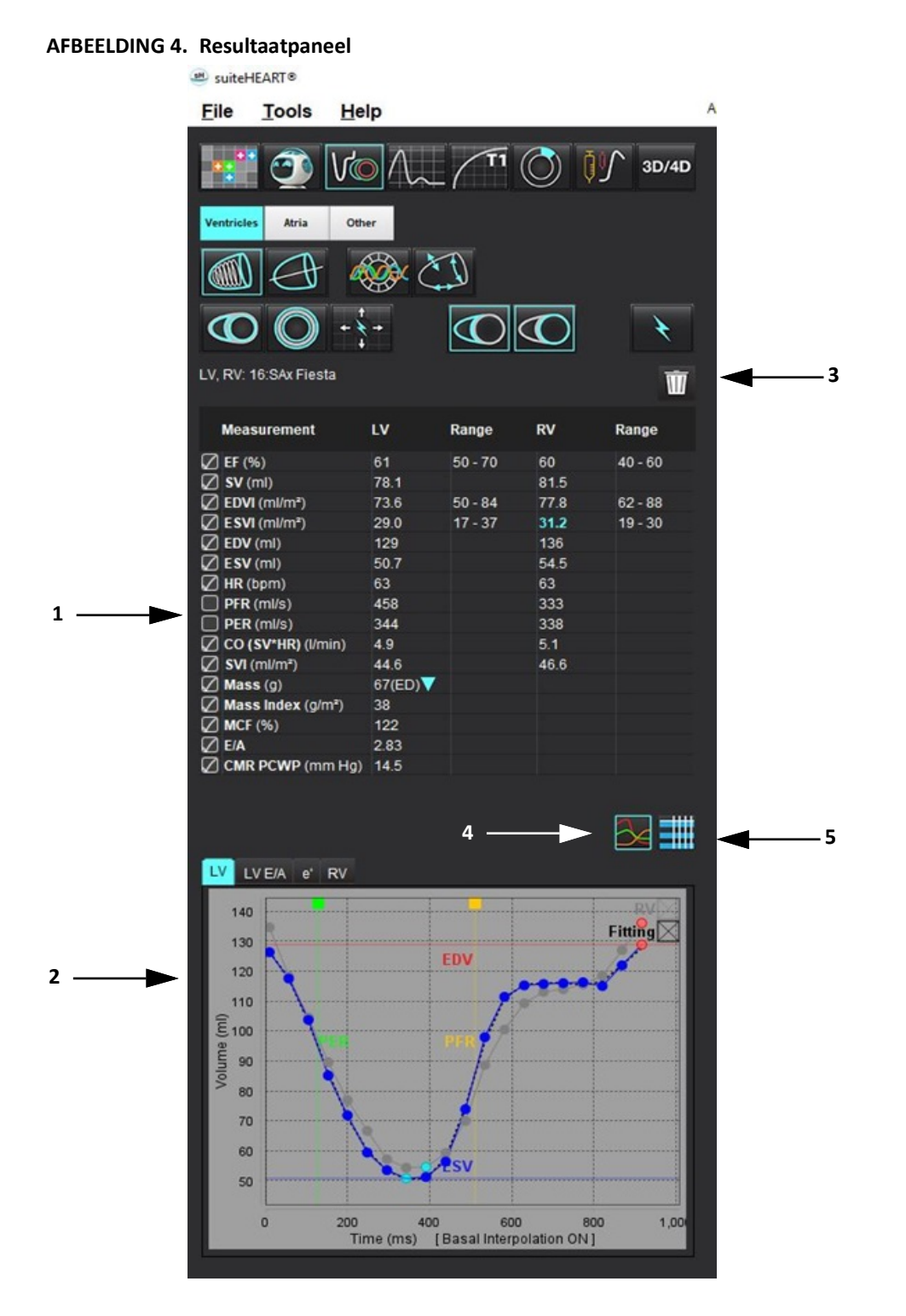

1. Resultatentabel, 2. Grafiekweergave, 3. Wissen, 4. Diagrammen, 5. Tabellen

#### Resultatentabel

De meetresultaten kunnen opnieuw worden gerangschikt en geconfigureerd in voorkeuren (raadpleeg Tabblad Afdrukken op pagina 42). De meettabel kan opnieuw worden gerangschikt door een rij te selecteren en naar een nieuwe positie te slepen. De volgorde van de tabel wordt altijd standaard ingesteld op de volgorde van voorkeur voor alle nieuwe onderzoeken. Selecteer of deselecteer een meting voor opname in het rapport door op het vakje naast de parameter te klikken.

| AFBEELDING 5. F | Resultatentabel |
|-----------------|-----------------|
|-----------------|-----------------|

| Measurement        | LV     | Range   | RV   | Range   |
|--------------------|--------|---------|------|---------|
| 🖉 EF (%)           | 61     | 50 - 70 | 60   | 40 - 60 |
| 🛛 SV (ml)          | 78.1   |         | 81.5 |         |
| EDVI (ml/m²)       | 73.6   | 50 - 84 | 77.8 | 62 - 88 |
| ESVI (ml/m²)       | 29.0   | 17 - 37 | 31.2 | 19 - 30 |
| EDV (ml)           | 129    |         | 136  |         |
| ESV (ml)           | 50.7   |         | 54.5 |         |
| HR (bpm)           | 63     |         | 63   |         |
| PFR (ml/s)         | 458    |         | 333  |         |
| PER (ml/s)         | 344    |         | 338  |         |
| CO (SV*HR) (I/min) | 4.9    |         | 5.1  |         |
| SVI (ml/m²)        | 44.6   |         | 46.6 |         |
| Mass (g)           | 67(ED) |         |      |         |
| Mass Index (g/m²)  | 38     |         |      |         |
| MCF (%)            | 122    |         |      |         |
| E/A                | 2.83   |         |      |         |
| CMR PCWP (mm Hg)   | 14.5   |         |      |         |

**OPMERKING:** Klik direct op de tabel om de hartslag in te voeren of te bewerken.

#### Grafiek- en tabelresultaten

Resultaten kunnen worden weergegeven als een grafiek of in tabelvorm door op het gewenste pictogram in de rechterbenedenhoek van de analyseweergave te klikken.

#### AFBEELDING 6. Grafiek (links) en tabel (rechts)

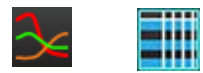

#### Tabel 5: Analysetools

| Linker ventriculaire endocardiale ROI      | Lange-as LV endocardiale ROI       |
|--------------------------------------------|------------------------------------|
| Linker ventriculaire epicardiale ROI       | Lange-as LV epicardiale ROI        |
| Rechter ventriculaire endocardiale ROI     | Linker ventriculaire septale ROI   |
| Rechter ventriculaire epicardiale ROI      | Linker ventriculaire lokale ROI    |
| Annulus van mitralisklep                   | Linker ventriculaire bloedpool ROI |
| Annulus van tricuspidalisklep              |                                    |
| Insteekpunt rechter ventriculair           |                                    |
| Linker ventriculaire papilaire spier ROI   |                                    |
| Rechter ventriculaire papillaire spier ROI |                                    |
| Linker atrium ROI                          |                                    |
| Rechter atrium ROI                         |                                    |
| Lange-as RV endocardiale ROI               |                                    |
| Lange-as RV epicardiale ROI                |                                    |

#### Rapportage

Druk tegelijk op Alt + R om de rapportweergave te openen. Raadpleeg Rapportage op pagina 189 voor meer informatie.

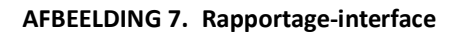

|                                                                                                    |                      |                          |                                                                                                    |                                                                                              |                   |   |                                       |                                       | - ×     |
|----------------------------------------------------------------------------------------------------|----------------------|--------------------------|----------------------------------------------------------------------------------------------------|----------------------------------------------------------------------------------------------|-------------------|---|---------------------------------------|---------------------------------------|---------|
| UV RV Ann                                                                                                    | Valves               |                          |                                                                                                    |                                                                                              | Report            |   | 2 Study Date                          | yr 18, 2019<br>Warce Cardovascular In | nging . |
| Rephology & Function                                                                                                    |                      |                          | Sea<br>O Normal<br>O Tay-Normal                                                                                                    | F1 Wapping<br>O Normal<br>O Milmaind<br>O Milmaind                                           | 2 History         | ° | Copies To<br>Description              | Cardian<br>Texture                    |         |
| Measurement<br>Df (%)                                                                                                    | 107<br>11            | Range<br>50-70           | Change     O Mid     O Mid-Moderate     O Mid-Moderate     O Moderate                                                                      | O Lechases                                                                                   |                   |   |                                       | WOMPMOUL_201904027                    | 17464_0 |
| ESVE (HERY)<br>ESVE (HERY)<br>ESV (HE)                                                                                          | 71.4<br>28.0<br>132  | 50-84<br>17-37<br>98-179 | O Mudarata-Severa<br>O Severa<br>O Severa                                                                                                  | O Increased<br>O Decreased                                                                   | D Improvision     |   | 2 Aperenti<br>2 Des<br>2 Height(in)   | ende<br>Ierrale                       | _       |
| ESV (m)<br>Marsa (p)<br>Marsa Index (pm?)                                                                                       | 56.7<br>69(ED)<br>37 | 29-65                    | Hyperbophy<br>O Nome<br>O Mild                                                                                                    | 12"<br>O Normal<br>O Decreased                                                               |                   |   | 2 megatiti<br>2 <mark>megatiti</mark> | 185 (Dullois and Dullois)             | *       |
| Fundian<br>O Romal<br>O LearAsemal<br>Heabcod<br>O Mild Moderal<br>O Mild Moderal<br>O Moderate De<br>O Moderate De<br>O Solore | •<br>•••             |                          | Moderate     Moderate     Cancentria     Concentria     Concentria     Concentria     One concentria     One concentria     One concentria | Cysoundenny<br>O televenticular<br>O televenticular<br>Nancompaction<br>O Posont<br>O Absent | 🐼 Tuchangan       |   | History Impression                    | Technique Findings                    | Nobel   |
| O Gota with I<br>O Regional<br>O Higendynamic                                                                                   | lagional Variak      | -                        |                                                                                                    |                                                                                              | 2 Left Vesticle   |   | Se Castor                             |                                       |         |
| Fundan Enhancement                                                                                                    | Perfusion            |                          | Nama                                                                                                    |                                                                                              | 2 Right Textincle |   |                                       | 0                                     |         |
|                                                                                                    |                      |                          | <ul> <li>Hypotenetij</li> <li>Homotić</li> <li>Dyslanetić</li> <li>Augechroniova</li> </ul>                                                | $(\mathbf{b}, 0, 0)$                                                                         | <u>(2) Anna</u>   |   | 0                                     | 0                                     | 40      |
|                                                                                                    |                      |                          |                                                                                                    |                                                                                              | Values.           |   | 0                                     | 0                                     | 0       |
|                                                                                                    |                      |                          |                                                                                                    |                                                                                              | le contractor     |   |                                       |                                       | R d     |

## 

- Rapportage: Wordt gebruikt om de rapportage-interface of de analysemodus te openen.

| 1 |   |
|---|---|
|   | ) |
| ~ | ~ |
|   |   |

- Voorbeeldrapport: Gebruikt voor het vooraf bekijken van een rapport

#### Zoeken in DB

Het venster Zoeken in DB geeft een overzicht van de actuele onderzoeken van de lokale database. Er zijn bedieningselementen waarmee u kunt kiezen welke onderzoeken u wilt bekijken of toevoegen aan de lijst met onderzoeken om tussen te wisselen.

| Name<br>ANONYMIZED Case 13           | Patient Id<br>ANONYMOUS 20200116T113      | Accession          | Study Date<br>Jan 06, 2017   | Description<br>Cardiac   | Modality<br>MR | InstiReferral | Study Inst. Uid<br>1 2 826 0 1 3680043 9 1400 1 1 2 255428704 12880 1579 |
|--------------------------------------|-------------------------------------------|--------------------|------------------------------|--------------------------|----------------|---------------|--------------------------------------------------------------------------|
| ANONYMIZED Case 14                   | ANONYMOUS 20200117T141                    |                    | Aug 02, 2018                 | Cardiac                  | MR             | Adv           | 1.2.826.0.1.3680043.9.1400.1.1.2.1948234612.1224.157                     |
| ANONYMIZED Case 15                   | ANONYMOUS 20200117T143                    |                    | Sep 25, 2015                 | Cardiac                  | MR             | Adv           | 1.2.826.0.1.3680043.9.1400.1.1.2.1948234612.1224.157                     |
| ANONYMIZED Case 16                   | ANONYMOUS 20200117T144                    |                    | Mar 30, 2006                 | FX ARVD MDE              | MR             | Adv           | 1 2 826 0 1 3680043 9 1400 1 1 2 1948234612 1224 157                     |
| ANONYMIZED Case 17                   | ANONYMOUS 20190613T163                    |                    | May 03, 2018                 | Cardiac                  | MR             | Adv           | 1.2.826.0.1.3680043.9.1400.1.1.2.4072766799.6344.156                     |
| ANONYMIZED Case 18                   | ANONYMOUS 20200117T164                    |                    | Apr 06 2018                  | Cardiac                  | MB             | Adv.          | 1 2 826 0 1 3680043 9 1400 1 1 2 1948234612 1224 157                     |
| ANONYMIZED Case 19                   | ANONYMOUS 20200109T163                    |                    | Nov 09, 2018                 | Cardiac                  | MR             | Adv           | 1 2 826 0 1 3680043 9 1400 1 1 2 3186921575 7772 157                     |
| Case 1 - SA 2014-03-03               |                                           |                    | Mar 03, 2014                 | RM cuore (senza e con)   | MR             | IST           | 1 2 276 0 7230010 3 1 2 0 1265 1506436004 550141                         |
| ANONYMIZED case 2. tv error location | fs                                        |                    | Aug 29, 2019                 | HMC HEART                | MR             |               | 1 3 12 2 1107 5 2 30 26957 30000019083018565223400                       |
| ANONYMIZED Case 20                   | ANONYMOUS 20200203T093                    |                    | Sep 30 2011                  | CardiacEx MDE            | MR             | Adv           | 1 2 826 0 1 3680043 9 1400 1 1 2 4135413671 26016 15                     |
| ANONYMIZED Case 21 Current           | 2222                                      |                    | Mar 07 2019                  | Cardiac                  | MR             | Adv           | 1 2 826 0 1 3680043 9 1400 1 1 2 3792810361 20536 15                     |
| ANONYMIZED Case 21 Prior             | 2222                                      |                    | Sep 01. 2017                 | Cardiac                  | MR             |               | 1 2 826 0 1 3680043 9 1400 1 1 2 2866607271 12864 15                     |
| ANONYMIZED Case 22                   | ANONYMOUS 20200117T092                    |                    | Sep 07 2017                  | Cardiac                  | MR             | Adv           | 1 2 826 0 1 3680043 9 1400 1 1 2 1948234612 1224 157                     |
| ANONYMIZED Case 23                   | ANONYMOUS 202001177094                    |                    | W106 2017 -                  | Cardiac                  | MR             | Adv.          | 1 2 826 0 1 3680043 9 1400 1 1 2 1948234612 1224 157                     |
| ANONYMIZED Case 24                   | ANONYMOUS 20200118T174                    |                    | Jun 30, 2006                 | MREP SP                  | MR             | Adv           | 1 2 826 0 1 3680043 9 1400 1 1 2 1948234612 1224 157                     |
| ANONYMIZED Case 25                   | ANONYMOLIS 20190619T121                   |                    | Jun 01 2018                  | Cardiac                  | MR             | Adv           | 1 2 826 0 1 3680043 9 1400 1 1 2 2866607271 12864 15                     |
| ANONYMIZED Case 28                   | ANONYMOUS 202001177101                    |                    | Jul 02 2019                  | Cardiac                  | NP             | Adv           | 1 2 926 0 1 2690042 9 1400 1 1 2 1949224612 1224 157                     |
| ANONYMIZED Case 20                   | ANONYMOLIS 201906051122                   |                    | Feb 12 2014                  | MR HEART FOR FUNCTION C  | MR             | len           | 1 2 826 0 1 3680043 9 1400 1 1 2 4072766700 6600 466                     |
| Case 2 - SCa 2017 00 00              | Autoret moos_201906051122                 |                    | Feb 09 2017                  | RM cuore (centra e core) | MP             | PO PO         | 1 2 276 0 7220010 2 1 2 0 1265 1508428025 554254                         |
| ANONYMIZED Cose 21                   |                                           |                    | lup 21 2017                  | Cordian                  | MR             | 10            | 1 2 926 0 1 2690042 0 1400 1 1 2 249602450025 051354                     |
| ANONYMIZED Case 31                   | ANONYMOLIS 202001161164                   |                    | Mar 20, 2012                 | Value Study              | MP             | Adv           | 1.2.020.0.1.3000043.0.1400.1.1.2.31809215/5.7772.157                     |
| ANONYMIZED Case 32                   | ANONYMOUS 202001161172                    |                    | Mai 29, 2012                 | Cordina                  | MR             | A07           | 1.2.620.0.1.3060043.9.1400.1.1.2.31869215/5.7772.157                     |
| ANONYMIZED Case 33                   | ANONYMOLIS 201910091133                   |                    | Nov 05, 2019                 | Cardiac                  | MP             | Aur           | 1.2.270.0.7230010.3.1.2.3218324893.4000.1570040285.                      |
| ANONYIMIZED Case 34, 201809221144457 | 5000                                      |                    | Nov 05, 2015                 | Cardiac                  | ND             |               | 4 2 226 0 4 26000 42 0 4400 4 4 2 255 420 704 42020 457                  |
| ANONYMIZED Case 35 Current           | 5000                                      |                    | Mai 29, 2010<br>Rop 12, 2017 | Cardiac                  | MR             | Adv           | 1.2.020.0.1.3000043.9.1400.1.1.2.200428704.12880.107                     |
| ANONYMIZED Case 35 Prior             |                                           |                    | Sep 13, 2017                 | Cardiac                  | ND             | A.4.          | 1.2.820.0.1.3080043.9.1400.1.1.2.255428704.12880.157                     |
| ANONYMIZED Case 35                   | 7070                                      |                    | Nov 22, 2013                 | Cardiac                  | MR             | Adv           | 1.2.626.0.1.3660043.9.1400.1.1.2.3473263335.9864.157                     |
| ANONYMIZED Case 37 Current           | 7070                                      |                    | Feb 22, 2017                 | Cardiac                  | MD             | Aur.          | 1.2.820.0.1.3080043.9.1400.1.1.2.34732053335.5416.157                    |
| ANONYMIZED Case 3/ Prior             | 1878                                      |                    | Feb 14, 2013                 | Cardiac                  | MR             | Adv           | 1.2.826.0.1.3680043.9.1400.1.1.2.3473263335.5416.157                     |
| ANONYMIZED Case 38                   | ANONYMOUS_202001211152                    |                    | mar 02, 2016                 | Cardiac/MRAC Criest      | MR             | Auv           | 1.2.826.0.1.3680043.9.1400.1.1.2.4135413671.16108.15                     |
| ANONYMIZED Case 39                   | ANONYMOUS_20200114T105                    |                    | Dec 14, 2017                 | Cardiac                  | MR             | Adv           | 1.2.826.0.1.3680043.9.1400.1.1.2.3186921575.7772.157                     |
| Case 3 - BS 2015-06-10               |                                           |                    | Jun 10, 2015                 | RM cuore (senza e con)   | MR             | 151           | 1.2.276.0.7230010.3.1.2.0.1265.1506436062.552950                         |
| ANONYMIZED Case 41                   | ANONYMOUS_20200120T141                    |                    | Nov 07, 2013                 | Cardiac                  | MR             | Adv           | 1.2.826.0.1.3680043.9.1400.1.1.2.255428704.12880.157                     |
| ANONYMIZED Case 42                   | ANONYMOUS_20200120T135                    |                    | Dec 07, 2017                 | Cardiac                  | MR             | Adv           | 1.2.826.0.1.3680043.9.1400.1.1.2.255428704.12880.157                     |
| ANONYMIZED Case 43                   | ANONYMOUS_20200117T074                    |                    | Sep 06, 2017                 | Cardiac                  | MR             | Adv           | 1.2.826.0.1.3680043.9.1400.1.1.2.4135413671.8524.157                     |
| ANONYMIZED Casé 44                   | ANONYMOUS_20200117T122                    |                    | Nov 29, 2017                 | Cardiac                  | MR             | Adv           | 1.2.826.0.1.3680043.9.1400.1.1.2.4135413671.8524.157                     |
| 3 —                                  | Add To Viewer                             | Remove From Viewer |                              | - 4                      |                |               |                                                                          |
| ,                                    |                                           |                    |                              |                          |                |               |                                                                          |
| Name<br>suiteHEART Example Case 0    | Patient Id<br>1 AW1903342710.717.14007554 | Accession          | Study Date<br>Jan 17, 2007   | Description              | Modality<br>MR | Institution   | Referral Study Inst. Uid<br>1.2.840.113619.2.234.1                       |
|                                      |                                           |                    |                              |                          |                |               |                                                                          |
|                                      |                                           |                    |                              |                          |                |               |                                                                          |
|                                      |                                           |                    |                              |                          |                |               |                                                                          |
|                                      |                                           |                    |                              |                          |                |               |                                                                          |
|                                      |                                           |                    |                              |                          |                |               |                                                                          |
|                                      |                                           |                    |                              |                          |                |               |                                                                          |
|                                      |                                           |                    |                              |                          |                |               |                                                                          |
|                                      |                                           |                    |                              |                          |                |               |                                                                          |
|                                      |                                           |                    |                              |                          |                |               |                                                                          |

1. Lijst met lokale databases, 2. suiteHEART<sup>®</sup> Software databaseviewer, 3. Toevoegen aan Viewer-knop, 4. Verwijderen van Viewer, 5. Weergave bijwerken, 6. Annuleren

#### Functies van de Zoeken in DB

Zoeken in DB verwijst standaard naar de lokale database.

- 1. Lijst lokale database Toont de onderzoeken die zijn opgeslagen in de lokale database.
- 2. suiteHEART<sup>®</sup> Software databaseviewer Toont de onderzoeken die zich in de actuele suiteHEART<sup>®</sup> Software-database bevinden.
- 3. Aan Viewer toevoegen Voegt het geselecteerde onderzoek uit de lokale database (weergegeven in het bovenste deel van het venster) toe aan het suiteHEART<sup>®</sup> Software-databaseweergavegebied.
- 4. Uit de kijker verwijderen Verwijdert het onderzoek uit het suiteHEART® Software-databaseweergavegebied.
- 5. Weergave bijwerken Sluit het venster Doorzoekbare database en brengt de onderzoeken uit het te bekijken lijstgebied naar de applicatieviewer. Wordt gebruikt om het venster Onderzoek wisselen te vullen.
- 6. Annuleren Sluit het venster Doorzoekbare database zonder veranderingen in de lijst aan te brengen.

#### Procedure voor doorzoekbare DB

Onderzoeken kunnen worden bekeken door ze in de lokale database te selecteren, toe te voegen aan de suiteHEART<sup>®</sup> Softwaredatabaseviewerlijst en te klikken op **Weergave bijwerken**.

#### Voeg onderzoeken toe aan de suiteHEART® Software-lijst Onderzoek wisselen

- 1. Klik op Bestand > Zoeken in DB.
- 2. Zoek het onderzoek in de databaseviewer en klik op het onderzoek om het te markeren.
- 3. Klik op Aan viewer toevoegen.
- 4. Klik op Beeld bijwerken.
- 5. Het onderzoek verschijnt nu in de suiteHEART® Software-lijst Onderzoek wisselen.

#### Verwijder onderzoeken uit de suiteHEART® Software-lijst Onderzoek wisselen

- 1. Klik op Bestand > Zoeken in DB.
- 2. Zoek het onderzoek en klik vervolgens op Verwijderen uit Viewer.
- 3. Klik op Viewer bijwerken.

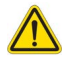

#### VOORZICHTIG: Wis het onderzoek niet dat momenteel is geopend in de suiteHEART® Software.

Onderzoeken moeten in suiteHEART<sup>®</sup> Software zijn geladen, voordat ze in de Viewer kunnen worden getoond. Zie Procedure voor doorzoekbare DB op pagina 20 voor informatie over het vullen van de lijst Onderzoek wisselen.

#### Wisselen tussen studies binnen suiteHEART® Software

1. Klik op Bestand > Onderzoek wisselen.

Het venster Beschikbare onderzoeken wordt weergegeven met een lijst van alle onderzoeken die eerder waren geladen via de procedure voor Zoeken in DB.

2. Selecteer het onderzoek.

Klik als u het onderzoek niet wilt wisselen na het openen van het venster Onderzoek wisselen buiten het venster om terug te keren naar de applicatie.

# Hulpmiddelen voor afbeeldingsbeheer

## Viewer

Met de viewer kan een snelle controle van het onderzoek worden uitgevoerd met kruisverwijzing. De viewer-interface geeft de lijst weer van de series die zijn verkregen voor het geselecteerde onderzoek. Elke reeks wordt weergegeven in een kijkvenster of in vergelijkingsmodus. Er kunnen nieuwe serietypen worden gevormd voor analyse en controle in de viewerinterface.

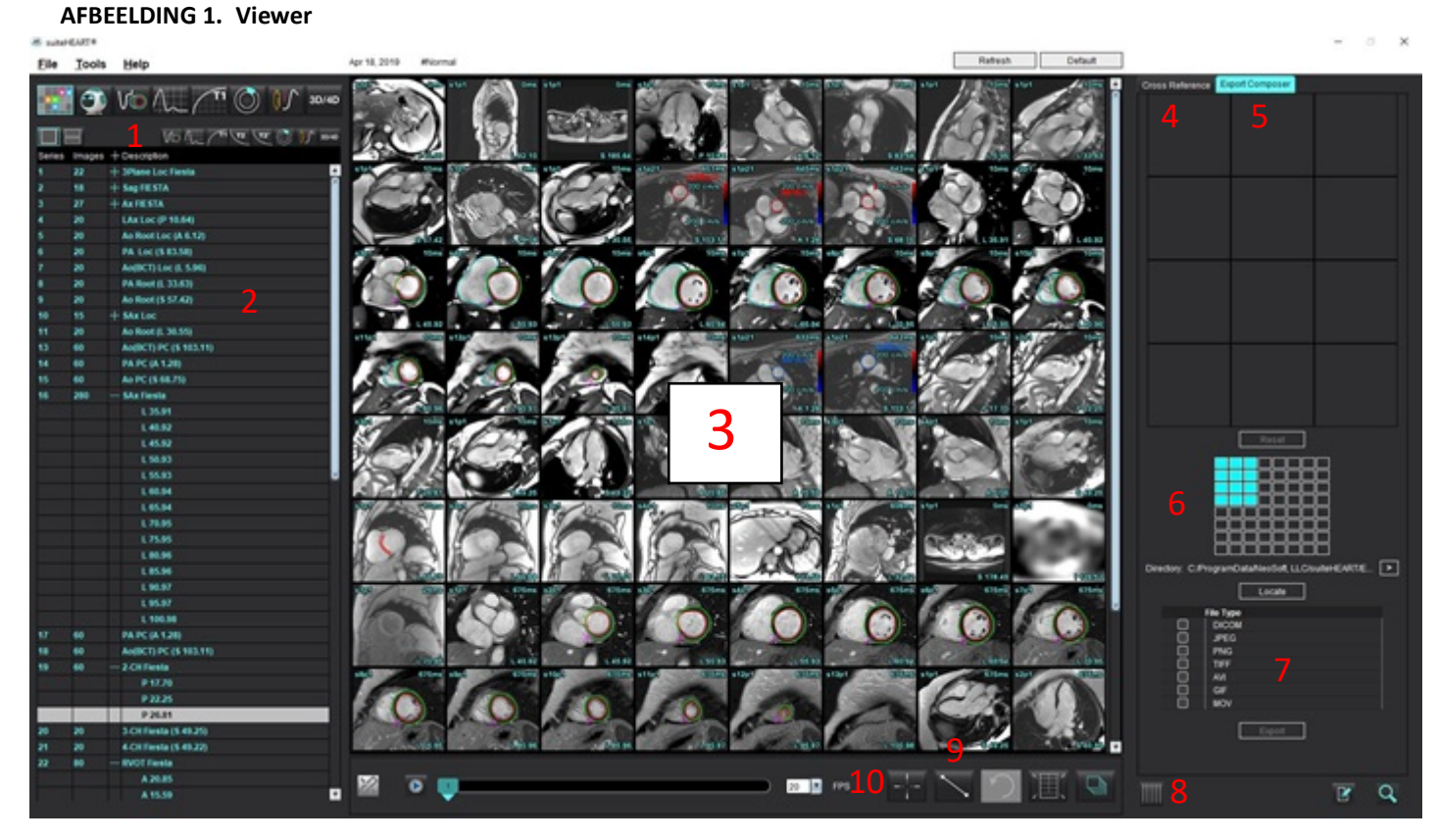

1. Afbeeldingfilter, 2. Lijst van series/afbeeldingen, 3. Afbeeldingkijkvensters, 4. Kruisverwijzing, 5. Export Composer, 6. Exportmatrix, 7. Serie opslaan, 8. Kruisverwijzing, 9. Meetinstrumenten, 10. Zoekfunctie

## **Beeld-/serienavigatie**

Klik op een serie en gebruik Page Up (pagina omhoog) of Page Down (pagina omlaag) op het toetsenbord om door schijflocaties binnen de serie te navigeren.

Navigeer naar de volgende series door te drukken op de rechter pijltoets op het toetsenbord en de linker pijltoets voor de vorige series.

Wanneer er wordt genavigeerd naar multi-fase series, worden ze weergegeven in een auto indeling, echter, enkele-fase series worden weergegeven in een 1 x 1 indeling.

Navigatie met scrollwiel kijkvenster wordt ondersteund. Direct dubbelklikken op een kijkvenster in een 1x1 kijkvenster. Door opnieuw te dubbelklikken keert het kijkvenster terug naar alle afbeeldingen.

#### Zoekfunctie\*

1.

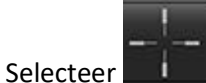

om de kruisverwijstool te gebruiken.

De paarse cursor is de primaire cursor die op de afbeelding kan worden geplaatst.

2. Druk op de Ctrl-toets en selecteer de kruisverwijzingstool om de primaire cursor te activeren. Alle nabije schijflocaties worden automatisch weergegeven.

De hoofdweergave wordt dan gevuld met alleen de schijven waar de secundaire groene cursor werd berekend als zijnde dichtbij de primaire paarse cursor.

- **OPMERKING:** De groene secundaire aantekeningen verschijnen op kijkvensters met **niet-parallelle** afbeeldingen en op punten waarvan wordt berekend dat deze binnen een 3D-afstand van 10 mm van de primaire cursor liggen.
- **OPMERKING:** De groene secundaire aantekeningen verschijnen op kijkvensters met **parallelle** afbeeldingen en op punten waarvan wordt berekend dat deze binnen een 3D-afstand van 5 mm van de primaire paarse cursor liggen.

\*Voorlopige Amerikaanse Patentaanvraag nr. 62/923.061 Titel: Methode en Systeem voor het Identificeren en Weergeven van Medische Beelden Uitvinder(s): Wolff et al.

### Vergelijkingsmodus reeksen

eer . Klik op om terug te keren

Om twee verschillende reeksen met het onderzoek te vergelijken, selecteer . Klik op . Klik op .

## Serie vergroten/inklappen

Om alle series te vergroten, klik op (+); om in te klappen klik op (-).

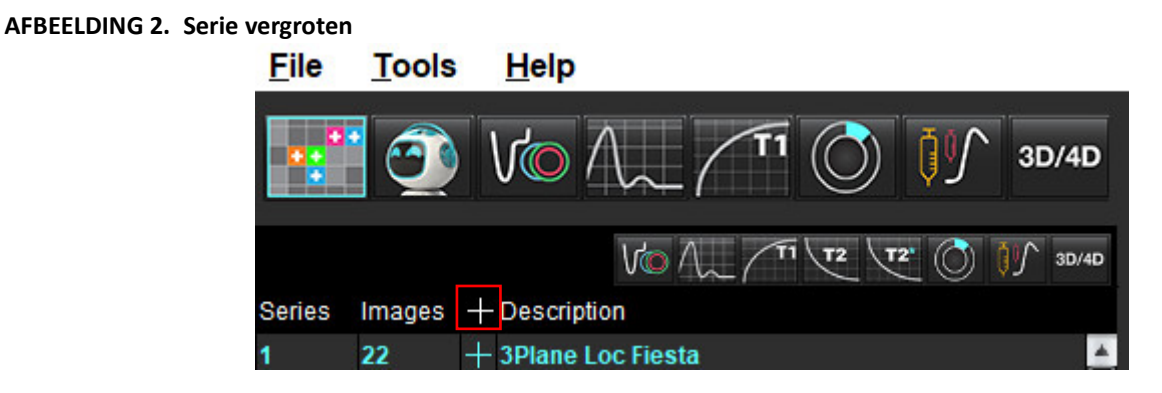

#### Sneltoets

| Functie                                           | Actie  |
|---------------------------------------------------|--------|
| Selecteer alle afbeeldingen opnieuw voor weergave | Ctrl+A |

## **Viewer-functionaliteit**

#### Een nieuwe serie aanmaken

Met de viewer kunnen serietypen worden gevormd die kunnen worden gebruikt voor analyse van functie, myocardiale evaluatie, myocardiale perfusie, T2\*, T1-mapping, T2-mapping en alleen voor controle (aangepast). Series die worden gemaakt, worden toegevoegd aan de serielijst voor dat onderzoek en zijn beschikbaar voor weergave en analyse in de toepassing suiteHEART<sup>®</sup> Software.

**OPMERKING:** Om een serie geldig te maken voor analyse, moet elke schijflocatie hetzelfde aantal fasen, dezelfde registratieparameters en hetzelfde scanvlakvoorschrift hebben.

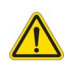

- WAARSCHUWING: De gebruiker is verantwoordelijk voor het maken van een nieuwe serie voor analyse die de juiste afbeeldingen daarvoor bevat. Onjuist samengestelde series kunnen wel worden geanalyseerd maar kunnen incorrecte resultaten opleveren. De gebruiker moet zijn gekwalificeerd in het uitvoeren van hartanalyses en moet op de hoogte zijn van de naar de nieuwe serie gekopieerde schijflocaties. Verwijder geen originele afbeeldingen die zijn gebruikt voor DICOM-import.
- 1. Selecteer de gewenste series of schijflocaties uit de serielijst.
- 2. Selecteer een groep series of schijflocaties door een Shift-klik of een Ctrl-klik uit te voeren om een enkele serie of schijflocatie toe te voegen.
- 3. Door te klikken en slepen kunt u de afbeeldingen in de kijkvensters ordenen.
- 4. Om een afbeelding uit een kijkvenster te verwijderen, selecteert u het kijkvenster en drukt u op de Verwijderen-toets op het toetsenbord.

5. Selecteer in het venster Save Series Afbeelding 3.

#### AFBEELDING 3. Venster Save Series

| Save Series |  |
|-------------|--|
|             |  |
|             |  |

- 6. Typ een serienaam voor de toepassingsseriebeschrijving.
- 7. Selecteer het juiste serietoepassingstype in het keuzemenu (Afbeelding 4). Als **Aangepast** is geselecteerd, kunnen afbeeldingen met verschillende scanvlakken en volgordetypes als een serie worden opgeslagen.

#### AFBEELDING 4. Nieuwe serie opslaan

| Save New Series    |    | ×      |
|--------------------|----|--------|
| Series Description |    |        |
| Function           |    | •      |
|                    | OK | Cancel |

#### Protocollen bekijken

Is alleen beschikbaar indien aangevraagd bij NeoSoft.

#### Rapportage

Om toegang te krijgen tot de menugestuurde rapportage of terug te keren naar de viewer-functionaliteit, klikt u op

### **Export Composer**

Het tabblad Export Composer maakt het mogelijk om cine/afbeeldingsbestandstypen te exporteren voor afbeeldingen, grafieken en poolplots. Er kunnen ook DICOM-bestanden worden aangemaakt die kunnen worden gearchiveerd en bekeken op PACS.

- 1. Selecteer het tabblad Export Composer.
- 2. Selecteer het aantal kijkvensters in de matrix.
- 3. Selecteer het te exporteren bestandstype. (Afbeelding 5)

#### AFBEELDING 5. Composerselecties exporteren

|   | Locate    |  |
|---|-----------|--|
|   | File Type |  |
|   | DICOM     |  |
|   | JPEG      |  |
|   | PNG       |  |
|   | TIFF      |  |
| Ö | AVI       |  |
| ō | GIF       |  |
| Ö | MOV       |  |
|   |           |  |

**OPMERKING:** Als u "DICOM" selecteert, wordt een secundair opnamebestand gemaakt dat zich onder de reekslijst voor dat onderzoek bevindt.

4. Om films of bestandsindelingen op te slaan, klikt u op en selecteert u de map.

**OPMERKING:** Bij het exporteren van afbeeldingen naar AVI- of MOV-bestanden stelt suiteHEART<sup>®</sup> Software de maximale framesnelheid per seconde in op 20 frames per seconde, ongeacht de instellingen die worden gebruikt voor het bekijken binnen de applicatie.

BELANGRIJK: Bij het exporteren van cinebeelden moet het aantal fasen overeenkomen.

- 5. Om het bestand te lokaliseren, selecteert u
- 6. Selecteer de gewenste series of schijflocaties uit de serielijst.
- 7. Om een enkele afbeelding naar de matrix te verplaatsen, klikt u vanuit het afbeeldingskijkvenster met de linkermuisknop direct op het afbeeldingskijkvenster en sleept u naar de matrix of klikt u met de rechtermuisknop en

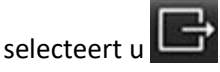

8. Om een groep reeksen of schijflocaties naar de matrix te verplaatsen, klikt u met Shift direct op het afbeeldingskijkvenster en sleept u de groep afbeeldingen naar de matrix of klikt u met de rechtermuisknop en

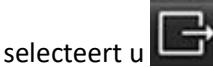

9. Als u grafieken en poolplots uit andere analysemodi wilt exporteren, klikt u met de rechtermuisknop en selecteert u

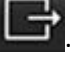

- 10. Om een afbeelding, grafiek of poolplot uit de matrix te verwijderen, klikt u op het kijkvenster van de afbeelding en drukt u op de Delete-toets op het toetsenbord of klikt u op **Reset**.
- 11. Om de afbeeldingen, grafieken of poolplots te exporteren zoals ze in de matrix staan, klikt u op

Export

# Vergelijkingsmodus

De vergelijkingsmodus biedt u de mogelijkheid om afbeeldingen/series van een huidig onderzoek of van een eerder onderzoek tegelijkertijd binnen dezelfde interface te bekijken.

**OPMERKING:** Afbeeldingen die in de vergelijkingsmodus naar een rapport worden verzonden, staan in de bitmapindeling. Op deze afbeeldingen zijn geen beeldmanipulaties mogelijk.

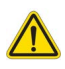

WAARSCHUWING: Controleer visueel, voorafgaand aan de beoordeling of vergelijking van onderzoeken of series binnen een onderzoek, alle patiëntinformatie voor beide viewers.

AFBEELDING 6. Viewer voor de vergelijkingsmodus

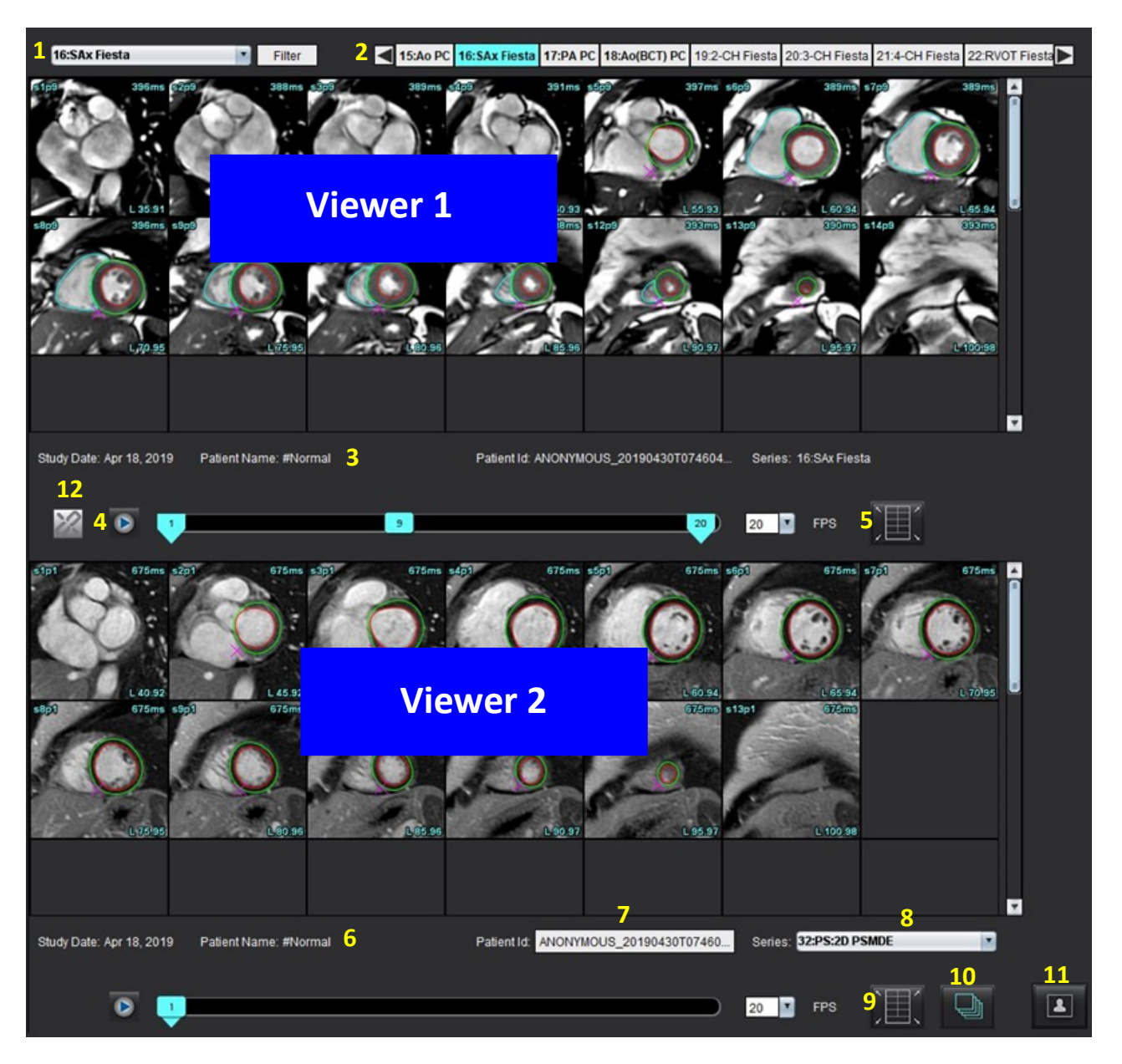

| Viewer        | Uitroepen | Beschrijving                                        |
|---------------|-----------|-----------------------------------------------------|
| Viewer 1      | 1         | Keuzemenu series                                    |
|               | 2         | Serie-selectieknop                                  |
|               | 3         | Aanduidingsregel momenteel bekeken patiëntonderzoek |
|               | 4         | Beeldbediening                                      |
|               | 5         | Kijkvensterlay-out-keuzes                           |
| Viewer 2      | 6         | Aanduidingsregel momenteel bekeken patiëntonderzoek |
|               | 7         | Onderzoeksselectieknop                              |
|               | 8         | Serie-selectieknop                                  |
|               | 9         | Kijkvensterlay-out-keuzes                           |
| Beide viewers | 10        | Wijzig de bereikinstellingen                        |
|               | 11        | Schakel voor beoordelingsmodus                      |
|               | 12        | Schakel voor gesynchroniseerd filmpje               |

### Werkstroomvoorbeeld

- 1. Dubbelklik op het bewerkingsvenster op een willekeurige analysemodus.
- 2. Selecteer om de interface in twee viewers te splitsen, zoals weergegeven in Afbeelding 6.
- 3. Wijzig de serie in Viewer 1 met behulp van het keuzemenu serieselectie of de pijlen naar rechts/links.
  - Deze bovenste viewer geeft altijd het huidige onderzoek weer die eerder is gestart.
- 4. Gebruik in Viewer 2 het keuzemenu om een andere serie te kiezen, binnen hetzelfde onderzoek, om te vergelijken met de serie in Viewer 1.
  - Wanneer in een viewer een kijkvenster is geselecteerd en de schijf parallel is, zoals een korte-asserie, wordt de overeenkomstige schijf, op basis van de locatie van de schijf, gemarkeerd.

#### AFBEELDING 7. Seriekeuzemenu, viewer 2

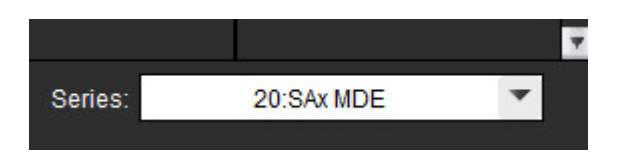

5. Gebruik de onderzoekselectieknop om een ander onderzoek in Viewer 2 te vergelijken met het huidige onderzoek dat wordt weergegeven in Viewer 1.

#### AFBEELDING 8. Onderzoekselectieknop, Viewer 2

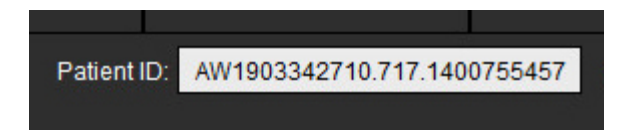

6. Bevestig selectie van het juiste onderzoek door de onderzoekaanduidingsinformatie voor beide viewers te controleren.

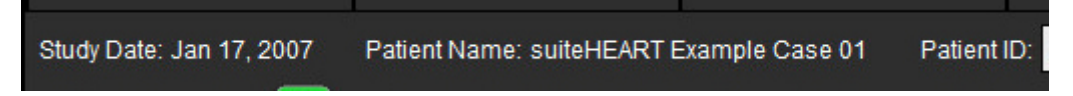

- 7. Door met een rechtermuisknop op een van beide viewers te klikken, worden de beeldmanipulatietools geopend.
  - De bereikselectie is op beide viewers van toepassing.
  - **OPMERKING:** Het lokaliseren uitvoeren van een afbeelding vanaf het tabblad Afbeeldingen is niet geldig als de afbeelding uit een ander onderzoek komt.
  - OPMERKING: Als in beide viewers een cine-serie is geselecteerd en beide series hetzelfde aantal fasen hebben, klikt u

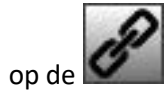

om de cine-weergaves te synchroniseren.

# Voorkeuren definiëren

Zie Bijlage A Voorkeuren op gebruikersniveau op pagina 206.

Door **Tools > Voorkeuren** vanuit de menubalk van het suiteHEART<sup>®</sup>-software-interface te selecteren, worden er drie opties weergegeven:

- Bewerken
- Systeem bewerken (alleen beheer)
- Importeren (alleen beheer)
- Kopiëren
- Exporteren
- **BELANGRIJK:** Aanbevolen wordt om de gebruikersvoorkeuren in te stellen alvorens het eerste geval voor rapportage te analyseren. Om wijzigingen in voorkeuren effect te laten hebben, sluit u het huidige onderzoek en dan sluit u en herstart u suiteDXT.
  - **OPMERKING:** In de modus voor één gebruiker kunnen de grijs gemaakte opties alleen worden gewijzigd door de beheerder.

## Voorkeuren instellen

 Tabblad Algemeen - Voorkeuren kunnen worden aangepast voor de volgende functies:

- Rapport
- Viewer
- Virtual Fellow®
- Bevoegden om rapporten goed te keuren
- Algemeen
- Myocardevaluatie
- Inactieve timer
- Stroom
- Seriefilter

Sjabloontabblad - Maak sjablonen aan voor resultaatparameters die gebruikt worden voor rapportage.

Macrotabblad - Maak voorgedefinieerde tekst voor rapportagesecties voor Afdruk, Technieken, Geschiedenis en Bevindingen.

Tabblad Afdrukken - Bepaling en selectie van resultaatparameters voor het rapport.

Tabblad Virtual Fellow<sup>®</sup>- Selecteer weergavevoorkeuren.

Functie Tabblad - Selecteer weergave- en analysevoorkeuren.

T1/T2/T2\* Tabblad - Selecteer weergave- en analysevoorkeuren.

Tabblad rapportage - Bewerk menugestuurde tekstselecties en configureer categorische bereiken voor auto prefillfunctionaliteit.

Automatisch reeks samenstellen - T1 en T2-mapping.

### **Tabblad Algemeen**

Als u Reset selecteert in de rechterbovenhoek van het tabblad, worden alle gebruikerskeuzes gewist.

#### Rapport

Rapportkopinformatie configureren.

#### AFBEELDING 1. Rapportvoorkeuren

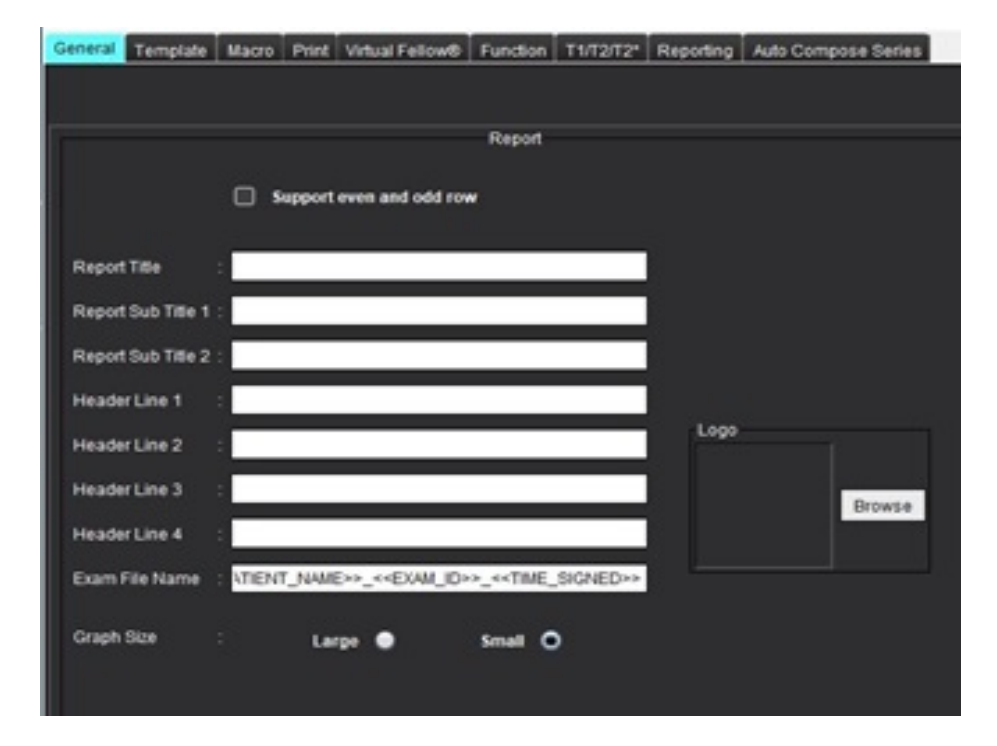

#### Selecties voor Rapportvoorkeuren

Beheerder vereist voor deze stappen.

- 1. Selecteer Tools > Voorkeuren > Systeem bewerken.
- 2. Selecteer het tabblad Algemeen.
- 3. Zet de cursor in het gewenste veld van het paneel **Rapport** en voer informatie in.

De titels, kopteksten en het logo verschijnen op het rapport met het gespecificeerde papierformaat. Om deze informatie uit het rapport weg te laten, deselecteert u het selectievakje "De onderstaande veldwaarden gebruiken in rapport". Vervolgens geldt dit voor alle patiëntrapporten die worden afgedrukt.

Als u "Ondersteuning voor even en oneven rij" aanvinkt, worden de resultaatrijen op de interface en in het rapport gemarkeerd.
4. Geef om een sitelogo in het rapport op te nemen het bestand een .jpeg, .png, of .gif-formaat en sla het op de harde schijf of een cd-rom op. Selecteer **Browsen** in het Logovakje en zoek naar het bestand in het systeembrowservenster. Selecteer het geschikte logobestand en selecteer **Openen**.

Het logo zou nu moeten verschijnen in het rapportvoorkeurenpaneel.

5. Klik op Naam onderzoeksbestand om de exportbestandnaam te configureren.

### 6. Selecteer Opslaan en Afsluiten.

Selecteer Annuleren om af te sluiten zonder wijzigingen op te slaan of te accepteren.

### Viewer

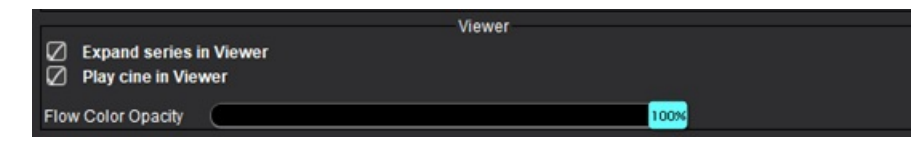

- 1. Selecteer Tools > Voorkeuren > Bewerken vanuit de menubalk.
- 2. Selecteer het tabblad Algemeen.
- 3. Vink **Reeks uitbreiden in Viewer** aan.
- 4. Vink Films afspelen in Viewer aan bij het opstarten.
- Gebruik de schuifregelaar om de snelheidskleurdekking op fasecontrastbeelden aan te passen.
   Om de kleuroverlay te verwijderen, zet u de opaciteit op 0%.

### **Virtual Fellow®**

#### AFBEELDING 2. Voorkeuren Virtual Fellow®

Virtual Fellow®

- 1. Selecteer Tools > Voorkeuren > Bewerken vanuit de menubalk.
- 2. Selecteer het tabblad Algemeen.
- 3. Vink **Onderzoek openen met Virtual Fellow**<sup>®</sup> aan om het onderzoek rechtstreeks te openen met de Virtual Fellow<sup>®</sup>applicatie.
- 4. Selecteer Opslaan en Afsluiten.

Selecteer Annuleren om af te sluiten zonder wijzigingen op te slaan of te accepteren.

### Bevoegden om rapporten goed te keuren

De applicatie heeft een functie om rapporten goed te keuren, waarmee het uiteindelijke rapport wordt afgesloten. Eenmaal goedgekeurd, kan het rapport niet meer worden aangepast. Goedkeurders kunnen worden toegevoegd, aangepast en verwijderd.

#### AFBEELDING 3. Bevoegden om rapporten goed te keuren

| Authorized Report Approvers Add Modify Delete |                                       |  |  |  |  |  |  |  |
|-----------------------------------------------|---------------------------------------|--|--|--|--|--|--|--|
| Name<br>Password<br>Confirm Passw             | :                                     |  |  |  |  |  |  |  |
| Auto Export Destinations: 🔲 CardioDI          | PowerScribe® Precession CMR Coop Epic |  |  |  |  |  |  |  |

#### **Beheer Rapportgoedkeurders**

Beheerder vereist om goedkeurders toe te voegen of te verwijderen.

- 1. Selecteer Tools > Voorkeuren > Systeem bewerken.
- 2. Selecteer het tabblad Algemeen en zet de cursor in het paneel Bevoegden om rapporten goed te keuren.
- 3. Selecteer het tabblad Toevoegen om een gebruikersnaam toe te voegen aan een lijst van bevoegden.
  - Voer de gebruikersnaam in.
  - Voer het wachtwoord tweemaal in.
  - Selecteer de relevante bestemmingen voor automatisch exporteren.
    - Het exporteren wordt automatisch uitgevoerd wanneer "goedgekeurd onderzoek" wordt uitgevoerd.
  - Selecteer Toevoegen.
- 4. Selecteer het tabblad **Bewerken** om het wachtwoord te veranderen van een gebruiker op de lijst van geautoriseerde goedkeurders.
  - Selecteer de te wijzigen gebruiker.
  - Voer het oude wachtwoord in.
  - Voer het nieuwe wachtwoord tweemaal in.
  - Selecteer Toepassen.
- 5. Selecteer de tab Verwijderen om een gebruiker te verwijderen uit de lijst van geautoriseerde goedkeurders.
  - Selecteer de te verwijderen gebruiker(s).
  - Selecteer Verwijderen.
- 6. Selecteer Opslaan en Afsluiten.
  - Selecteer Annuleren om af te sluiten zonder wijzigingen op te slaan of te accepteren.

#### Algemeen

#### AFBEELDING 4. Algemene voorkeuren

|                                                                                                    | General                                                                            |  |
|----------------------------------------------------------------------------------------------------|------------------------------------------------------------------------------------|--|
| <ul> <li>Thick Line Annotation</li> <li>Automatic Free Hand</li> <li>Display Tooltips</li> <li>Anonymize Patient</li> <li>Automatically Export</li> <li>Multi-Slice Image to R</li> <li>Always show slice loc</li> <li>Default Max FOV</li> <li>Replace User Edited F</li> <li>Persist Endo[Epi ROI e]</li> </ul> | To Point Spline Conversion<br>Approved Exam<br>eport<br>cation<br>ROI<br>edit mode |  |
| ROI Edit Mode                                                                                                    | : Limit ROI                                                                        |  |
| Scope                                                                                                    | : All                                                                              |  |
| Measurement System                                                                                                    | Imperial System                                                                    |  |
| Linear Measurement Unit                                                                                                    | : cm                                                                               |  |
| Initial Annotation Edit Tool                                                                                                    | None                                                                               |  |
| Date & Time Format                                                                                                    | MMM dd, yyyy 12 Hour                                                               |  |
|                                                                                                    |                                                                                    |  |

#### Selecties voor Algemene voorkeuren

- 1. Selecteer Tools > Voorkeuren > Bewerken vanuit de menubalk.
- 2. Selecteer het tabblad Algemeen.
- 3. Schakel het selectievakje Annotatie dikke lijn in om annotaties als dikke lijnen weer te geven.
- 4. Vink **Automatisch omzetten vrije hand naar punt-spline** aan om automatisch een ROI uit de vrije hand om te zetten in punt-spline.
- 5. Vink Tooltips weergeven aan om interface-tooltips te tonen.
- Vink het vakje Patiënt anoniem maken aan om de patiëntnaam en -ID in het rapport te verbergen.
   Alle namen van patiënten zullen worden aangeduid met "anoniem" en de ID is blanco. Deze veranderingen gelden voor het rapport en de beeldviewer.
- 7. Vink **Automatisch goedgekeurd onderzoek exporteren** aan om het rapport als DICOM-bestand te exporteren bij goedkeuring. **(Alleen voor beheerder**)
- 8. Vink **Multi-schijfbeeld naar rapport** aan om een rechtermuisknopoptie toe te voegen en een groep beelden met meerdere frames met korte as toe te voegen.
- 9. Vink Schijflocatie altijd tonen aan om de schijflocatie weer te geven wanneer annotaties zijn uitgeschakeld.
- 10. Vink Standaard Max FOV aan voor de standaard FOV.
- 11. Het selectievakje **Door gebruiker bewerkte ROI vervangen** vervangt door gebruiker bewerkte ROI's als propagatie wordt uitgevoerd.
- 12. Vink Persist Endo/Epi ROI bewerkingsstand aan om ROI-bewerkingen uit te voeren.
- 13. Stel de modus ROI bewerken in.
- 14. Stel Scope selectie in voor beeldmanipulatie in het vervolgkeuzemenu voor bestanden.
- 15. Stel het Meetsysteem imperiaal of metrisch in het vervolgkeuzemenu voor bestanden in.
- 16. Stel de Lineaire Metingseenheid in op cm of mm.

- Stel de Stand initiële annotatie wijzigen in het vervolgkeuzemenu in. Selecties omvatten Geen, Nudgefunctie of Trekfunctie.
- 18. Stel de Datum- en Tijdsindeling in het keuzemenu in.

### Myocardevaluatie

#### AFBEELDING 5. Voorkeuren myocardevaluatie

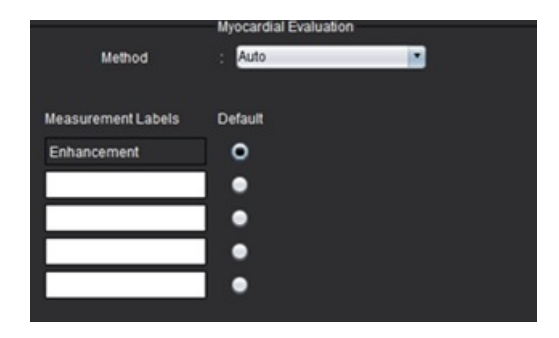

Beheerder vereist voor deze stappen.

- 1. Selecteer Tools > Voorkeuren > Systeem bewerken.
- 2. Selecteer het tabblad Algemeen.
- 3. Selecteer de analysemethode: Auto, Volle breedte half max, Standaardafwijking.
- 4. Raadpleeg Definieer resultaatmetingslabels op pagina 124 om meetlabels te definiëren.
- 5. Selecteer Opslaan en Afsluiten.

Selecteer **Annuleren** om af te sluiten zonder wijzigingen op te slaan of te accepteren.

#### **Inactieve timer**

Het paneel inactieftimer stelt het tijdsinterval in minuten in voor de toepassing om af te sluiten na een ingestelde periode van inactiviteit.

#### AFBEELDING 6. Instellingen inactieftimer

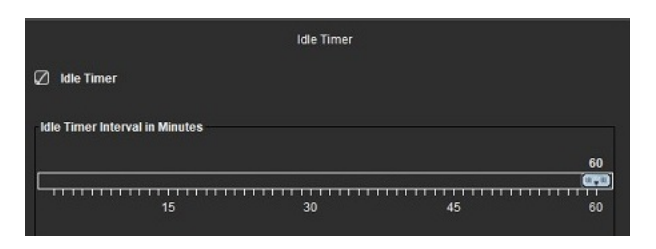

#### Selecties voor inactieftimer

Beheerder vereist voor deze stappen.

- 1. Selecteer Tools > Voorkeuren > Systeem bewerken.
- 2. Selecteer het tabblad Algemeen en zet de cursor in het paneel inactief timer.

- 3. Vink het selectievakje Inactieve timer aan om de inactieftimerfunctie in te schakelen.
- 4. Sleep de intervalmarker voor Inactieve timer naar de gewenste tijd in minuten.
- Selecteer Opslaan en Afsluiten om uw selecties op te slaan.
   Selecteer Annuleren om af te sluiten zonder wijzigingen op te slaan of te accepteren.

#### Stroom

#### AFBEELDING 7. Stroomvoorkeuren

|                                                           |                     | Flow                                                                   |
|-----------------------------------------------------------|---------------------|------------------------------------------------------------------------|
| Auto Basel     Regurgitan     Aliasing Au     Aliasing Co | ine<br>It M<br>Itor | Correction<br>lode: Auto<br>natically Detected<br>ection On By Default |
| Flow 1 label                                              |                     | Flow 1                                                                 |
| Flow 2 label                                              |                     | Flow 2                                                                 |
| Flow 3 label                                              |                     | Flow 3                                                                 |
| Flow 4 label                                              |                     | Flow 4                                                                 |
| Flow Unit                                                 |                     | ml/beat                                                                |
| Default Method                                            |                     | None                                                                   |
| Flow Category                                             |                     | Adult                                                                  |
| Flow Color Opac                                           | sity                | 100%                                                                   |

#### Selecties voor stroomvoorkeuren

- 1. Selecteer Tools > Voorkeuren > Bewerken vanuit de menubalk.
- 2. Selecteer het tabblad Algemeen.
- 3. Vink het selectievakje **Automatische basislijncorrectie** aan om automatisch de automatische fasefoutcorrectie uit te voeren voor 2D- en 4D-fasecontrast. **(Alleen voor beheerder**)
- 4. Vink **Stand regurgitant aan: Auto** om automatisch de netto negatieve stroom te berekenen (onder x-as). **(Alleen voor beheerder**)
- 5. Vink Standaard aliasingcorrectie aan om automatisch correctie toe te passen. (Alleen voor beheerder)
- Definieer categorielabels voor Stroom 1, Stroom 2, Stroom 3 of Stroom 4 door een nieuw label in te voeren. Deze labels verschijnen als tooltips op de stroominterface.
- 7. Selecteer de juiste **Stroomeenheid** van ml/slag of l/min of geen uit het vervolgkeuzemenu voor bestanden. **(Alleen voor beheerder**)
- 8. Selecteer de **Standaardmethode** voor persistentie van de berekeningsmethode voor het Integrated Flow-paneel. **(Alleen voor beheerder)**
- 9. Gebruik de schuifbalk om de Flow-kleuropaciteit aan te passen,

Om de kleuroverlay te verwijderen, zet u de opaciteit op 0%.

#### 10. Selecteer Opslaan en Afsluiten.

Selecteer Annuleren om af te sluiten zonder wijzigingen op te slaan of te accepteren.

### Seriefilter

Op basis van typen analysestanden kan een seriefilter worden toegepast om de selectie van de juiste serie voor analyse te versnellen. De filtervoorkeuren kunnen ook tijdens de analyse worden geselecteerd door te klikken op de filterknop in het hoofdvenster, boven de miniatuurweergave.

#### AFBEELDING 8. Filtervoorkeuren

|     | Series Filter         |
|-----|-----------------------|
| Ana | lysis                 |
|     | Function              |
| Ø   | Flow                  |
| Ø   | Myocardial Evaluation |
| Ø   | Myocardial Perfusion  |
|     | PFO                   |
| Ø   | T2*                   |
| Ø   | T1 Mapping            |
| Ø   | T2 Mapping            |
| Ø   | DENSE                 |
|     |                       |

**OPMERKING:** Als een seriefilter is toegepast en de vereiste serie niet aanwezig is, verschijnt een bericht: "Er zijn geen series gekoppeld aan het geselecteerde analysetype." Als u op OK klikt, wordt het filter uitgeschakeld en worden alle reeksen in het onderzoek weergegeven.

#### Instellen filtervoorkeuren

- 1. Selecteer Tools > Voorkeuren > Bewerken vanuit de menubalk.
- 2. Selecteer het tabblad Algemeen.
- 3. Klik op de juiste aan/uit-selectie voor elk analysetype.
- 4. Selecteer Opslaan en Afsluiten.
  - Selecteer Annuleren om af te sluiten zonder wijzigingen op te slaan of te accepteren.

### Sjabloontabblad

Raadpleeg Bijlage A Voorkeuren op gebruikersniveau op pagina 206 voor aanvullende functionaliteit die beschikbaar is voor beheerders.

De applicatie biedt een tool om sjablonen te creëren op basis van door de gebruiker opgegeven normale bereiken gespecificeerd naar leeftijd en geslacht. De berekening en rapportage van Z-scores wordt ondersteund op basis van een door de gebruiker gedefinieerd model. Raadpleeg de aanbevolen referenties.

#### AFBEELDING 9. Sjabloontabblad

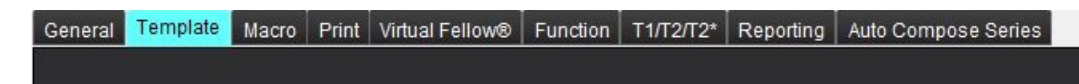

### Overwegingen

Voordat u de analyse start, moet de door de gebruiker gedefinieerde sjabloon worden geselecteerd in de hoofdinterface. Klik rechtsboven op **Standaard** en selecteer de sjabloon die moet worden gebruikt. Als u de sjabloon wijzigt na het uitvoeren van de analyse, wordt het normale bereik en/of de Z-score gedefinieerd in de sjabloon.

#### AFBEELDING 10. Sjabloon veranderen

| DEMO v9    |             |         |   |  |
|------------|-------------|---------|---|--|
| Change ter | nplate to : | DEMO v9 | • |  |
| O          | ĸ           | Cancel  |   |  |

**OPMERKING:** Geïmporteerde onderzoeken met eerdere suiteHEART-analyse kunnen de naam weergeven van de sjabloon die voor dat onderzoek is gebruikt. Die sjabloon is mogelijk niet beschikbaar voor andere onderzoeken.

Het wordt aanbevolen dat als twee systemen worden gebruikt voor analyse, het sjabloonvoorkeurenbestand op het eerste systeem wordt gemaakt en vervolgens in het tweede systeem wordt geïmporteerd. Sjabloonvoorkeurbestanden die zijn geïmporteerd vanuit een ander systeem, overschrijven sjabloonvoorkeuren als ze al op dat systeem zijn gemaakt.

#### Een sjabloon maken

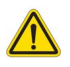

WAARSCHUWING: De geldigheid van de waarden ingevoerd voor normale bereiken en Z-scoreparameters is uitsluitend de verantwoordelijkheid van de gebruiker. Bevestig alle invoer voorafgaand aan analyse. Onjuiste waarden kunnen leiden tot een verkeerde diagnose.

Alle nieuwe sjablonen worden aangemaakt door het dupliceren van het standaardsjabloon. De standaardsjabloon kan niet worden bewerkt.

- 1. Selecteer Tools > Voorkeuren > Bewerken.
- 2. Selecteer het tabblad Sjabloon.
- 3. Klik op Nieuw maken om een sjabloon te maken of te dupliceren.

Leeftijd is de standaardinstelling.

#### AFBEELDING 11. Sjabloonselecties aanmaken

|            |                                        | 00.220000 |            | ANG - 1470 |        |                |  |
|------------|----------------------------------------|-----------|------------|------------|--------|----------------|--|
| me • admin | The Current Template is Default (Copy) |           | Create New | Delete     | Name : | Default (Copy) |  |
|            |                                        |           |            |            |        |                |  |

#### 4. Type een nieuwe naam voor de sjabloon.

Wanneer er een nieuwe naam wordt ingevoerd Wordt het huidige sjabloon gevonden in het keuzemenu, bijgewerkt.

#### AFBEELDING 12. Tabblad voorbeeldsjabloon - Korte-asfunctie wordt getoond

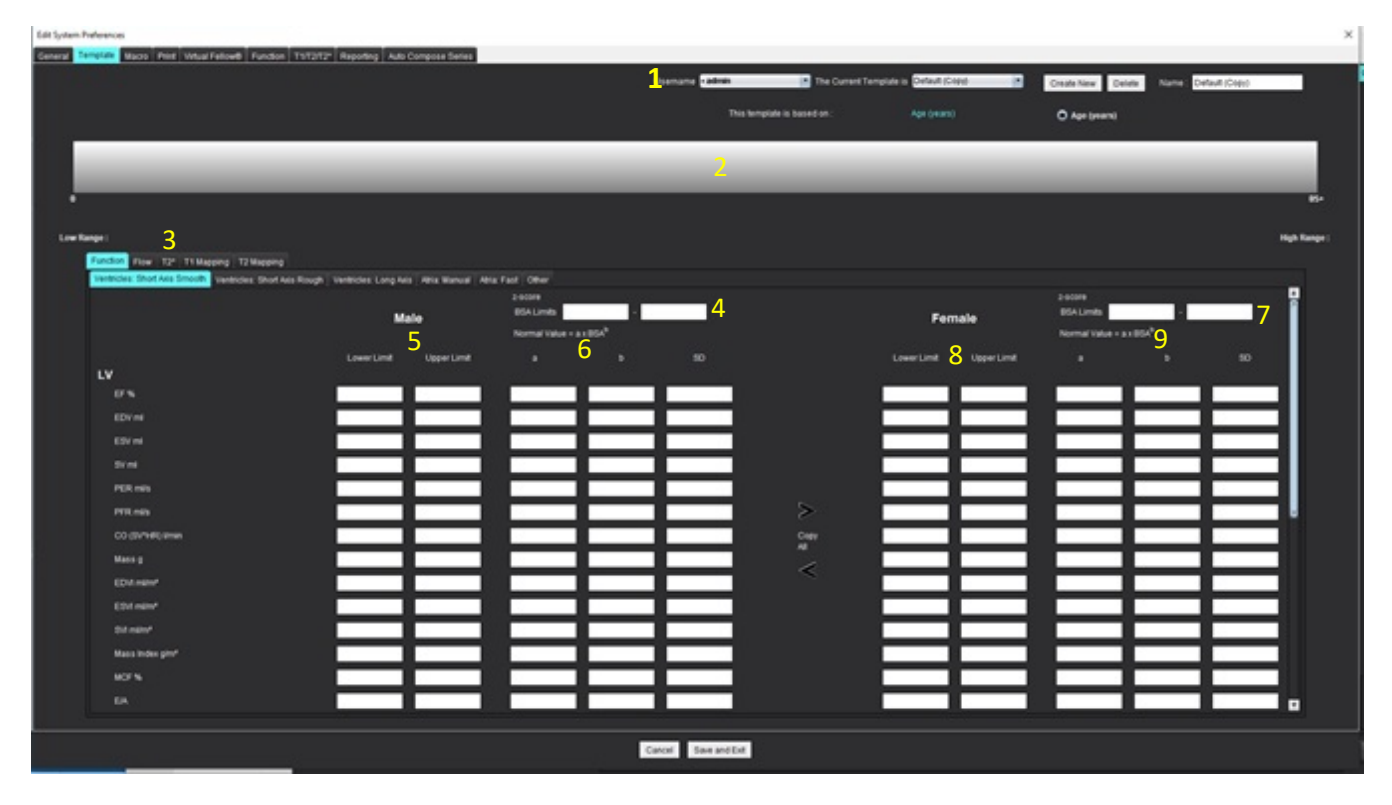

1. Huidige sjabloon, 2. Balk leeftijdscategorieën, 3. Resultaatparameters per analysetype, 4. Mannelijke Z-score BSA-limieten, 5. Mannelijke boven- en ondergrenzen, 6. Mannelijke Z-scoreparameters, 7. Vrouwelijke Z-score BSA-limieten, 8. Vrouwelijke boven- en ondergrenzen, 9. Vrouwelijke Z-scoreparameters

- 5. Selecteer het gewenste applicatieanalysetype waarvoor u een sjabloon wilt maken.
- 6. Als leeftijdscategorieën moeten worden gebruikt, klikt u met de rechtermuisknop op de balk Leeftijdscategorieën om een leeftijdsverdeler te maken.

De scheidingsbalken van de leeftijdscategorieën kunnen worden gesleept en aangepast voor het gewenste leeftijdsbereik. Er kunnen meerdere scheidingsbalken voor leeftijdscategorieën worden aangemaakt.

Scheidingsbalken voor leeftijdscategorieën kunnen worden verwijderd door de cursor dicht bij de balk te plaatsen en **Categorie verwijderen** te selecteren uit het rechtermuisknopmenu.

- 7. Voer de normale bereikwaarden in voor de juiste analysestand en zowel de onder- als de bovengrenzen.
- 8. Maak waar nodig onderscheid tussen waarden voor mannen en vrouwen. Kopieer met de pijltjes Alles kopiëren om waarden tussen geslachten te kopiëren. Gebruik de schuifbalk om naar de volledige lijst met metingen voor dat analysetype te navigeren.
- 9. Als Z-scores berekend moeten worden, moeten waarden voor **a**, **b** en **SD** alsmede de **BSA-limieten** door de gebruiker worden ingevoerd.

De rapportageprioriteit wordt beschreven in de onderstaande tabel. Afhankelijk van de voorwaarde wordt het normale bereik of de berekende Z-score in de tabellen met meetresultaten getoond.

| Gerapporteerd/berekend                         | Voorwaarde                                                                                                  |
|------------------------------------------------|----------------------------------------------------------------------------------------------------|
| Z-score berekend                               | Als er Z-scoreparameters zijn ingevoerd en de BSA binnen de<br>limieten ligt.                               |
| Normaal bereik gerapporteerd                   | Als de Z-score en het normale bereik worden ingevoerd en de<br>BSA buiten de limieten valt.                 |
| Normaal bereik gerapporteerd                   | Alleen als een normaal bereik is ingevoerd.                                                                 |
| Zowel normaal bereik als Z-score niet berekend | Als de Z-scoreparameters worden ingevoerd. Geen normaal bereik ingevoerd en BSA is buiten de limieten valt. |
| Zowel normaal bereik als Z-score niet berekend | Zowel Z-scoreparameters als een normaal bereik zijn niet ingevoerd.                                         |

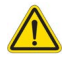

- WAARSCHUWING: De geldigheid van de waarden ingevoerd voor normale bereiken en Z-scoreparameters is uitsluitend de verantwoordelijkheid van de gebruiker. Bevestig alle invoer voorafgaand aan analyse. Onjuiste waarden kunnen leiden tot een verkeerde diagnose.
- 10. Selecteer Opslaan en Afsluiten om alle invoeren op te slaan.

- Selecteer Annuleren om af te sluiten zonder wijzigingen op te slaan of te accepteren.

- **OPMERKING:** Om een sjabloon geldig te laten zijn, moeten parameterwaarden worden ingevoerd als numerieke getallen met zowel de bovenste als de onderste waarde ingevoerd. Als er inconsistenties in de waarden worden gevonden, verschijnt het volgende bericht: "Ongeldig normaal bereik geselecteerd. Corrigeer dit en sla het opnieuw op." De parameter die moet worden gecorrigeerd, wordt rood gemarkeerd. Het opslaan van een blanco sjabloon is niet toegestaan en zorgt ervoor dat het volgende bericht "Kan sjabloon(en) niet opslaan" wordt weergegeven.
- **OPMERKING:** Normale bereiken die zijn ingevoerd voor het tabblad Stroom zijn van toepassing op zowel de 2D- als 4D-stroomanalyseresultaten.

### **Aanbevolen referenties**

Buechel EV, Kaiser T, Jackson C, Schmitz A, Kellenberger CJ. Normal right- and left ventricular volumes and myocardial mass in children measured by steady state free precession cardiovascular magnetic resonance. J Cardiovasc Magn Reson. 2009 jun 21;11 (1):19. doi: 10.1186/1532-429X-11-19. PMID: 19545393; PMCID: PMC2718870.

Kawel-Boehm, N., Hetzel, S.J., Ambale-Venkatesh, B. et al. Reference ranges ("normal values") for cardiovascular magnetic resonance (CMR) in adults and children: 2020 update. J Cardiovasc Magn Reson 22, 87 (2020). https://doi.org/10.1186/s12968-020-00683-3

### Macrotabblad

Aangepaste rapportagemacro's kunnen worden gemaakt die automatisch kunnen worden gevuld met berekende waarden. Macro's zijn onafhankelijk van sjablonen, omdat gecreëerde macro's beschikbaar zijn voor alle gebruikers.

Macro's kunnen worden gemaakt voor de volgende rapportagesecties:

- Indruk
- Techniek
- Geschiedenis
- Bevindingen

#### Een Indrukken-macro toevoegen

**OPMERKING:** Het maken van een Geschiedenis- of techniekmacro volgt dezelfde stappen als van een Indrukken-macro.

- 1. Selecteer Tools > Voorkeuren > Bewerken.
- 2. Selecteer het tabblad Macro.
- 3. Selecteer Indrukkenmacro toevoegen.

In het paneel Indrukken-macro verschijnt een tekstveld.

#### AFBEELDING 13. Indrukken-macrovenster

| General | Template    | Macro | Print | Virtual Fellow® | Function | Т1/Т2/Т2* | Reporting | Auto Compose Series |  |
|---------|-------------|-------|-------|-----------------|----------|-----------|-----------|---------------------|--|
| Impres  | sion Macros |       |       |                 |          |           |           |                     |  |
|         |             |       | -     |                 |          | •         |           |                     |  |
|         |             |       | LVH   |                 |          | Function  |           | MACRO_3             |  |
|         |             |       |       |                 |          |           |           |                     |  |
| Techni  | que Macros  |       |       |                 |          |           |           |                     |  |
|         |             |       |       |                 |          |           |           |                     |  |

4. Plaats de cursor in het nieuwe tekstveld en bewerk de naam naar wens.

**OPMERKING:** De gemaakte macro's kunnen opnieuw worden gerangschikt. Klik en sleep de gewenste macro naar een nieuwe positie in de lijst.

#### Voer macrotekst in

- 1. Zet de cursor in het tekstveld Macro-informatie en voer relevante tekst in.
- 2. Selecteer om een parameterresultaat in te voeren een van de analysetabs hieronder en selecteer de gewenste parametertoets, die automatisch in de macro-informatie zal worden ingevoerd. In dit voorbeeld werd de parameter LV-uitstootfractie geselecteerd en aan het eind van de tekst ingevoerd.

#### AFBEELDING 14. Macro-informatie

Macro Information Normal global and regional systolic biventricular function. The LV EF is <#LV\_EF:SA LV EF#> . The RV EF is <#RV\_EF:SA RV EF#> .

#### AFBEELDING 15. Resultaatselecties macroparameter

| Function Flow Myocardial Evaluation T2* T1 Mappi         | ng T2 Mapping Reporting |                   |
|----------------------------------------------------------|-------------------------|-------------------|
| Ventricles: Short Axis Ventricles: Long Axis Atria: Manu | al Atria: Fast Other    |                   |
| Measurement                                              | z-score                 | Range             |
| SAx LV EF %                                              | SAx LV EF               | SAx LV EF %       |
| SAx RV EF %                                              | SAx RV EF               | SAx RV EF %       |
| SAx LV SV ml                                             | SAx LV SV               | SAx LV SV ml      |
| SAx RV SV ml                                             | SAx RV SV               | SAx RV SV ml      |
| SAx LV EDVI mi/m*                                        | SAx LV EDVI             | SAx LV EDVI mi/mª |
| SAx RV EDVI ml/m*                                        | SAx RV EDVI             | SAx RV EDVI ml/m* |
| SAx LV ESVI mi/m*                                        | SAx LV ESVI             | SAx LV ESVI mi/mª |
| SAx RV ESVI milm*                                        | SAx RV ESVI             | SAx RV ESVI ml/m* |
| SAx LV EDV ml                                            | SAx LV EDV              | SAx LV EDV ml     |
| SAx RV EDV ml                                            | SAx RV EDV              | SAx RV EDV ml     |
| SAx LV ESV ml                                            | SAx LV ESV              | SAx LV ESV ml     |
| SAx RV ESV ml                                            | SAx RV ESV              | SAx RV ESV ml     |
| SAx LV HR bpm                                            | SAX LV HR               | SAx LV HR bpm     |
| Ole Dillip have                                          | 01-01110                | Ole DILLID have   |

#### 3. Selecteer Opslaan en Afsluiten.

Selecteer Annuleren om af te sluiten zonder wijzigingen op te slaan of te accepteren.

#### Een macro uitvoeren

Een voorwaarde voor het uitvoeren van een macro is dat er analyseresultaten worden gegenereerd voordat u macro's uitvoert die resultaatparameters bevatten. Techniek- en indrukken-macro's kunnen worden gemaakt om het genereren van rapporten te automatiseren.

**OPMERKING:** Als een macro een parameterresultaat bevat dat in de analysemodus is gewijzigd, moet de macro opnieuw worden geselecteerd om het bijgewerkte resultaat weer te geven.

#### Een macro verwijderen

- 1. Selecteer Tools > Voorkeuren > Bewerken.
- 2. Selecteer het tabblad Macro.
- 3. Selecteer de macro uit de lijst.

In het getoonde voorbeeld is de macro genaamd Functie geselecteerd om te worden verwijderd.

#### AFBEELDING 16. Macroselectielijst

**Edit Default Preferences** 

| General | Template    | Macro | Print | Virtual Fellow® | Function | T1/T2/T2* | Reporting | Auto Compose Series |
|---------|-------------|-------|-------|-----------------|----------|-----------|-----------|---------------------|
| Impres  | sion Macros |       | LVH   |                 |          | Function  |           | MACRO_4             |

4. Selecteer Geselecteerde macro's verwijderen.

### **Tabblad Afdrukken**

Berekende resultaten uit elke analysestand kunnen worden geconfigureerd voor opname en worden gerangschikt op het rapport onder het Tabblad **Afdrukken**.

| Edit Default Preferences                                                         |                               | × |
|----------------------------------------------------------------------------------|-------------------------------|---|
| General Template Macro Print Virtual Fellow® Function T1/T2/T2* Reporting Auto ( | Compose Series                |   |
| Function Flow Myocardial Evaluation T2* T1 Mapping T2 Mapping Reporting 30/40    |                               |   |
| Ventricles Atria Other                                                           |                               |   |
| Short Axis                                                                       | Long Axis                     |   |
| Check All Uncheck All                                                            | Check All Uncheck All         |   |
| Ø # <i>*</i>                                                                     | Ø es                          |   |
| Ø sv mi                                                                          | Ø sv mi                       |   |
| 🖉 EOVI milm'                                                                     | 🖉 EDVI milm'                  |   |
| C ESVI milm'                                                                     | E SVI mim'                    |   |
| 🖉 EDV mi                                                                         | 🖉 EDV ml                      |   |
| Ø ESV mi                                                                         | 🖉 ESV mi                      |   |
| IR bpm                                                                           | HR bpm                        |   |
| PFR mis                                                                          | PFR miles                     |   |
| PERmis                                                                           | PER mis                       |   |
| CO (SV*HR) limin                                                                 | CO (SV*HR) limin              |   |
| Ø SVI mim*                                                                       | Z SV1 mim*                    |   |
| Ø Mass g                                                                         | 🖉 Mass g                      |   |
| 🖉 Mass Index gim'                                                                | 🖉 Mass Index gim <sup>3</sup> |   |
| Ø MCF N                                                                          | Ø MCF %                       |   |
| 🖉 EIA                                                                            | Ø TAPSE cm                    |   |
| CMR PCWP mm Hg                                                                   | MAPSE cm                      |   |
| Dyssynchrony Global TUWT                                                         | Ø EIA                         |   |
|                                                                                  | 🖉 e' Lateral cm/s             |   |
|                                                                                  | 🖉 e' Septal cm's              |   |
|                                                                                  | 🖉 e' Average cm/s             |   |
|                                                                                  | 12 FAC %                      |   |
|                                                                                  |                               |   |
|                                                                                  |                               |   |
|                                                                                  |                               |   |
|                                                                                  | Cancel Save and Ext           |   |

- 1. Selecteer in het menu Tools > Preferences > Print.
- 2. Selecteer het juiste analysetabblad en vink het gewenste resultaat aan dat in het rapport moet worden opgenomen.
- 3. De volgorde van de resultaten zoals die in het rapport worden vermeld, kan worden gewijzigd door rechtstreeks op een resultaat te klikken en naar een nieuwe positie in de lijst te slepen.
- 4. Herhaal dit voor elk tabblad van de analysestand.
- 5. Selecteer **Opslaan en Afsluiten**.

Selecteer Annuleren om af te sluiten zonder wijzigingen op te slaan of te accepteren.

- **OPMERKING:** Als afdrukselecties rechtstreeks in de toepassingsinterface worden gemaakt, worden deze niet met de sjabloon opgeslagen.
- **OPMERKING:** Indien de volgorde van de metingen rechtstreeks op de interface wordt gewijzigd, zal de wijziging niet met de sjabloon worden opgeslagen.

**OPMERKING:** Door de gebruiker gedefinieerde metingen die zijn gemaakt onder Overig in Functie-analyse zullen verschijnen in het tabblad Printvoorkeur Overig. Deze metingen kunnen in een andere volgorde worden gezet.

### **Tabblad Virtual Fellow®**

#### AFBEELDING 18. Voorkeuren Virtual Fellow®

|                                                                                                    | Edit Default Preferences X |                |            |                |      |               |                               |
|----------------------------------------------------------------------------------------------------|----------------------------|----------------|------------|----------------|------|---------------|-------------------------------|
| Area Dradon   2 Chamber   3 Chamber   3 Chamber   3 Chamber   3 Chamber   3 Chamber   3 Chamber   3 Chamber   3 Chamber   3 Chamber   3 Chamber   3 Chamber   3 Chamber   3 Chamber   3 Chamber   9 Chamber   9 Chamber <t< td=""><td>General</td><td>Template Macro</td><td>Print</td><td>Virtual Fellow</td><td>Fund</td><td>ton T1/T2/T2*</td><td>Reporting Auto Compose Series</td></t<>                                                                                                    | General                    | Template Macro | Print      | Virtual Fellow | Fund | ton T1/T2/T2* | Reporting Auto Compose Series |
| Image: Rest of the set of the set                                                                                                    |                            |                |            |                |      |               |                               |
| len     len   len   len   len   len     len     len <td>r.</td> <td></td> <td></td> <td></td> <td></td> <td></td> <td></td>                                                                                                    | r.                         |                |            |                |      |               |                               |
| Let Right Up   2 Chamber O   3 Chamber O   4 Chamber O   • Magended   • Magended   • Magended                                                                                                    |                            |                | Ape        | Direction      |      |               |                               |
| 2 Chanter   3 Chanter   • • • • • • • •   • Chanter   • Base   • Magnitude   • Moco   • Moco   • Moco                                                                                                    |                            |                | Let        | Right          | Up   | Down          |                               |
| 3 Chamber   4 Chamber   • Mocridal Evaluation   • Macri   • Macri   • Macri   • Macri   • Macri   • Macri   • Macri   • Macri   • Macri   • Macri                                                                                                    |                            | 2 Chamber      | ۰          | •              | •    | •             |                               |
| Chamber     Mocardial Evaluation   Piase   Micco   Bis Micco   Micco     Micco     Micco <td></td> <td>3 Chamber</td> <td>۰</td> <td>•</td> <td>•</td> <td>•</td> <td></td>                                                                                                    |                            | 3 Chamber      | ۰          | •              | •    | •             |                               |
| Mountain Explanation   Parate   Parate   Parate   Parate   Parate   Parate   Parate   Parate                                                                                                    |                            | 4 Chamber      | ٠          | •              | ۰    | •             |                               |
| Upcardial Evaluation   Impaired   Miscardial Profusion Stress   Impaired   Impaired                                                                                                    |                            |                |            |                |      |               |                               |
| Muncardial Evaluation Prace Prace Prace Provide Provid                                                                                                    | 2 E                        |                |            |                |      |               |                               |
| Pase Monoral Perturion Otess  Mocordal Perturion Otess Moco Moco Moco Moco Mathematication Mathematication Ma                                                                                                    |                            |                | Myocar     | dial Evaluatio | m    |               |                               |
| Magnitude<br>Hytocardial Pertusion Stress<br>Mixed<br>Mixed<br>Mix |                            |                | ۰          | Phase          |      |               |                               |
| Myocardal Perfusion Stess<br>MocCO<br>Mu Su MuCO<br>Mu P                                                                                                    |                            |                | •          | Magnitude      |      |               |                               |
| Myocardal Pertusion Stress<br>Mocardal Pertusion Stress<br>No NOCO<br>MaP                                                                                                    |                            |                |            |                |      |               |                               |
|                                                                                                    |                            |                | Myocardial | Perfusion S    | tess |               |                               |
|                                                                                                    |                            |                | •          | мосо           |      |               |                               |
|                                                                                                    |                            |                | •          | No MOCO        |      |               |                               |
|                                                                                                    |                            |                | •          | MAP            |      |               |                               |
|                                                                                                    |                            |                |            |                |      |               |                               |
|                                                                                                    |                            |                |            |                |      |               |                               |
|                                                                                                    |                            |                |            |                |      |               |                               |
|                                                                                                    |                            |                |            |                |      |               |                               |
|                                                                                                    |                            |                |            |                |      |               |                               |
|                                                                                                    |                            |                |            |                |      |               |                               |
|                                                                                                    |                            |                |            |                |      |               |                               |
|                                                                                                    |                            |                |            |                |      |               |                               |
|                                                                                                    |                            |                |            |                |      |               |                               |
|                                                                                                    |                            |                |            |                |      |               |                               |
|                                                                                                    |                            |                |            |                |      |               |                               |
|                                                                                                    |                            |                |            |                |      |               |                               |
|                                                                                                    |                            |                |            |                |      |               | Carcol State and Est          |
|                                                                                                    |                            |                |            |                |      |               |                               |

- 1. Selecteer **Tools > Voorkeuren > Bewerken**.
- 2. Selecteer het tabblad Virtual Fellow<sup>®</sup>.
- 3. Selecteer de apicale richting voor de lange-asweergaven. (Alleen voor beheerder)
- 4. Selecteer de serie voor weergave van Fase of Omvang voor Myocardevaluatie.
- 5. Selecteer de MOCO, NO MOCO of MAP-serie voor weergave voor myocardiale perfusie.
- 6. Selecteer Opslaan en Afsluiten.

Selecteer **Annuleren** om af te sluiten zonder wijzigingen op te slaan of te accepteren.

### **Functie Tabblad**

#### AFBEELDING 19. Functievoorkeuren

| Edit Default Preferences                                                                                                    |                                                                                                    |                                                                                                    |
|----------------------------------------------------------------------------------------------------|----------------------------------------------------------------------------------------------------|----------------------------------------------------------------------------------------------------|
| General Template Macro Print Virtual Fellow® Function T5172172* Reporting Auto Co                                                                                                    | rrpose Series                                                                                                    |                                                                                                    |
| Central Central Apply MY and TV Asselues Apply Eleval Line Interpolation Apply Eleval Line Interpolation Apply Mol Vesticular Interpolation Fig. 2 Statice and ghamal parts for matrix mode V IV Statione Curve VIV Statione Curve VIV Statione Curve VIV Statione Curve VIVIII Contraction Interpolation Interpolation Modice Concretion Interpolation Attra Advanced Measurements Departy IVI (A Tab | Ventricles: Short Axis Contour Preference Exet Ventricle Smooth Mough Acoustation Preference Ventricles: Short Axis Choe Endocatioum and Epicardium Theses faileding | Strain<br>Ventrickes: Ghost Aula<br>LV Strain Overlay Carcumforential Strain Overlay (*)<br>Strain Overlay Carcumforential Strain (*) of Olisbal Wyscandum (*)<br>RV Strain Overlay Carcumforential Strain (*) of Olisbal Wyscandum (*) |
|                                                                                                    | C) ED/ES                                                                                                    |                                                                                                    |
| Regional Analysis Polar Pola<br>Min Max<br>Thickness <u>0 mm 16 mm</u><br>Pd. Thickening <u>0 </u> % 120 %                                                                                                    | Segmentation Proference<br>C Left Westricke<br>Right Westricke                                                                                                    | Ventildek Long Aus<br>LV Strain Preference<br>Strain Overlay Europtudinal Strain Overlay (*<br>Strain Graph, Europtudinal Strain (* Global Wyscardium (*                                                                                |
| Wait Molicol D mm 16 mm                                                                                                    | Ventrides: Long Aris Annotation Preference Ventrides: Short Aris Ehow Disks                                                                                          | RV Staan Preference<br>Strain Overlay <mark>Strain e</mark><br>Strain Graph <u>Conpitudinal Strain e</u> of <mark>Stobal Myscardium e</mark>                                                                                            |
| Annotation Preference                                                                                                    | Phase Selection                                                                                                    | Atia Fast                                                                                                    |
| Ventroles: Dhort Aris Show Endscandium Only                                                                                                    | C 10/15                                                                                                    | LA Strain Preference                                                                                                    |
| Phase Selection                                                                                                    | Segmentation Preference<br>C Left Ventricle<br>Right Ventricle                                                                                                    | Brain Centry Boundary (Hacking R)<br>Brain Graph Conputinal Brain R) or Global Myccardium R)<br>R4. Brain Preference                                                                                                    |
| Segmentation Profesence                                                                                                    |                                                                                                    | Strain Overlay Boundary Tracking                                                                                                    |
| 🖉 Left Abria<br>🧭 Right Abria                                                                                                    |                                                                                                    | thean Graph Congludinal Strain 🔹 of Cotal Myscardium 🔹                                                                                                    |
|                                                                                                    | Cancel Save and Ext                                                                                                    |                                                                                                    |

- 1. Selecteer vanuit de menubalk Image Viewer **Tools > Voorkeuren > Bewerken**.
- 2. Selecteer het tabblad Functie.
- 3. Schakel voor de berekening van alleen MAPSE en TAPSE het selectievakje **MV en TV-annulus toepassen** in. **(Alleen voor beheerder)**
- 4. Voor automatisch invoegen van annulus voor basale interpolatie vinkt u **MV-annulus en TV-annulus toepassen** en **Basale lijninterpolatie toepassen** aan. **(Alleen voor beheerder**)
- 5. Vink Middenventriculaire interpolatie aan voor functieanalyse. (Alleen voor beheerder)
- 6. Vink Flip x-as (schijf) en y-as (fase)-as voor matrixstand aan om de as te verwisselen.
- 7. Selecteer Inschakelen LV of RV Schaduwcurve om beide curven weer te geven.
- 8. Vink **Persist-analysetools voor functie auto** aan voor het uitvoeren van functiesegmentatie.
- 9. Vink Persist Endo/Epi ROI bewerkingsstand aan om bewerkingen uit te voeren.
- 10. Vink **Bewegingscorrectie tussen schijven** aan om toegang te krijgen tot deze functie in functieanalyse, raadpleeg Bewegingscorrectie Correctie tussen reeksen op pagina 74. **(Alleen voor beheerder)**
- 11. Selecteer Atriaal volumelabel: MaxV, MinV om volumetrische labels te wijzigen.
- 12. Vink Geavanceerde metingen atria aan om alle atriumresultaten weer te geven.
- 13. Vink het tabblad Weergave RV E/A voor functieanalyse aan.

- 14. Vink Voorbewerking voor meerdere reeksen inschakelen aan om meerdere functiereeksen te voorbewerken. (Alleen voor beheerder)
- 15. Stel boven- en ondergrenzen in voor Regionale Analyse Polaire Plots.
- 16. Stel voorkeuren in voor Atria Snelle analyse.
- 17. Stel voorkeur in voor ventrikels: Korte as.
- 18. Stel voorkeur in voor ventrikels: Lange as.
- 19. Selecteer Opslaan en Afsluiten om uw selecties op te slaan.

Selecteer Annuleren om af te sluiten zonder wijzigingen op te slaan of te accepteren.

Spanningvoorkeuren vereist een onderzoeksovereenkomst.

### T1/T2/T2\* Tabblad

AFBEELDING 20. T1/T2- T2\* Voorkeuren

|                                                                                                    | eral Template Macro Print Virtual Fellow® Function TS/T2/T2* Reporting Auto | o Compose Series                |                 |
|----------------------------------------------------------------------------------------------------|-----------------------------------------------------------------------------|---------------------------------|-----------------|
|                                                                                                    |                                                                             |                                 |                 |
|                                                                                                    |                                                                             |                                 |                 |
| Pear degender   Nobel   Startetion Recentry   Nobel   Startetion Recentry   Nobel   Startetion Recentry   Nobel   Startetion Recentry   Nobel   Startetion Recentry   Startetion Recentry                                                                                                    | T1                                                                          |                                 | Endo/Epi Offset |
| Bester ()       ()       ()       ()       ()       ()       ()       ()       ()       ()       ()       ()       ()       ()       ()       ()       ()       ()       ()       ()       ()       ()       ()       ()       ()       ()       ()       ()       ()       ()       ()       ()       ()       ()       ()       ()       ()       ()       ()       ()       ()       ()       ()       ()       ()       ()       ()       ()       ()       ()       ()       ()       ()       ()       ()       ()       ()       ()       ()       ()       ()       ()       ()       ()       ()       ()       ()       ()       ()       ()       ()       ()       ()       ()       ()       ()       ()       ()       ()       ()       ()       ()       ()       ()       ()       ()       ()       ()       ()       ()       ()       ()       ()       ()       ()       ()       ()       ()       ()       ()       ()       ()       ()       ()       ()       ()       ()       ()       ()       ()       ()       ()                                                                                                          |                                                                             |                                 |                 |
| 11/11 2000       None       11       1 CV         Nag Overlag       None       11       1 CV         Cr       10000       None       12         Cr       10000       None       12         Proje       10000       None       12         Back       None       10000       None       12         Proje       10000       15       0       15       0         Randow       0       ns       1000       10       10       10         Randow       0       ns       1000       10       10       10       10         Randow       0       ns       1000       10       10       10       10       10         Randow       0       ns       1000       10       10       10       10       10       10       10         Randow       0       ns       1000       10       10       10       10       10       10       10       10       10       10       10       10       10       10       10       10       10       10       10       10       10       10       10       10       10       10       <                                                                                                    | Sequence O MOLLI O Saturation Recovery                                      |                                 | Endo Epi        |
| Important       Important                                                                                                    | Han Overlay None T1 ECV                                                     | Clinear O Nonlinear             | T1 0 0          |
| CF       0       0000       0       0000       0       0       0       0       0       0       0       0       0       0       0       0       0       0       0       0       0       0       0       0       0       0       0       0       0       0       0       0       0       0       0       0       0       0       0       0       0       0       0       0       0       0       0       0       0       0       0       0       0       0       0       0       0       0       0       0       0       0       0       0       0       0       0       0       0       0       0       0       0       0       0       0       0       0       0       0       0       0       0       0       0       0       0       0       0       0       0       0       0       0       0       0       0       0       0       0       0       0       0       0       0       0       0       0       0       0       0       0       0       0       0       0       0       0<                                                                                                    |                                                                             | Time Series Overlay O None O T2 | 13 0            |
| GE       1000         Pails       1000         Field Stength       1.57         Stenes       1000         Field Stength       1.57         Name       1000         Cick       Min         Randow       1.50         Text       1000         Cick Map       1.57         Cick Map       1.57         Cick Map       1.50         Field Stength       0.1.57         State       1.000         Cick Map       1.000         Cick Map       1.000         Cick Map       1.000         Field Stength       0.1.57         Field Stength       0.1.57         Cick Map       1.000         Field Stength       0.1.57         Cick Map       1.000         Field Stength       0.1.57         Cick Map       1.000         Cick Map       1.000         Field Stength       0.1.57         Cick Map       1.000         Field Stength       1.000         Cick Map       1.000         Field Stength       1.000         Cick Map       1.000         Field Stength <td></td> <td>Map Overlay O None O T2</td> <td></td>                                                                                                    |                                                                             | Map Overlay O None O T2         |                 |
| Prings       1000         Bisereads       1000         Name       0         Sciele       Min         Randow       0         Pert         Sciele       Min         Royal       0         Color Map       1/2         Pert       0         Royal       0         Color Map       1/2         Pert       0         Royal       0         Color Map       1/2         Pert       0         Royal       0         Color Map       1/2         Pert       0         Royal       0         Color Map       1/2         Pert       0         Royal       0         Color Map       1/2         Parameter FR       0         Color Map       1/2         Parameter FR       0         Color Map       1/2         Parameter FR       0         Color Map       1/2         Parameter FR       0         Color Map       1/2         FRegal       0         Color Map       1/2 <tr< td=""><td>GE 1.0000</td><td>Field Strength O 1.5T O 3T</td><td></td></tr<>                                                                                                    | GE 1.0000                                                                   | Field Strength O 1.5T O 3T      |                 |
| Signada       1 000         Field Smorth       0 1.51 • 3.1         Nathe       0 ms       100 ms         Sicke       Min       Max         Ranbow       0 ms       100 ms         Color Map       100 ms       100 ms         Color Map       100 ms       100 ms         Sicke       Min       Max         Post       100 ms       100 ms         Sicke       Min       Max         Ranbow       0 ms       100 ms         Order Map       100 ms       100 ms         Post       100 ms       100 ms         Sicke       Min       Max         Ranbow       0 ms       100 ms         0 ms       100 ms       100 ms         Color Map       1 ms       100 ms         Color Map       1 ms       100 ms         Color Map       File       2 • 3         ECV       Size       Min         Caragocale       1 ms       100 ms         Caragocale       1 ms       100 ms         File       1 ms       100 ms         Color Map       1 ms       100 ms         File       1 ms       1 ms </td <td>Philips 1.0000</td> <td>Scale Min Max</td> <td></td>                                                                                                    | Philips 1.0000                                                              | Scale Min Max                   |                 |
| Pied Strength       0       1.5       0.57         Nable       0       n.5       0.20       n.6         Scale       Min       Max       0       n.6       0.20       n.6         Fire       0       m.6       0.20       n.6       0.20       n.6 <td>Siemens 1.0000</td> <td>Rainbow 0 ms 120 ms</td> <td></td>                                                                                                    | Siemens 1.0000                                                              | Rainbow 0 ms 120 ms             |                 |
| Name     Regit     0     ns     120     ns       Sole     Min     Max     0     ns     120     ns       Randow     0     ns     120     ns     120     ns       Part     0     ns     120     ns     120     ns       Color Map     7     7     7     7       Post     7     7     7       Sole     Min     Max     7     7       Post     7     7     7       Sole     Min     Max     7     7       Post     7     7     7       Sole     Min     Max     7     7       Partameter Fit     2     3     7       Sole     Min     Max     7       Rayali     0     ns     600     ns       Color Map     7     7     7       Sole     Min     Max     7     7       Sole     Min     Max     7     7       Sole     Min     Max     7     7       Sole     Min     Max     7     7       Sole     Min     Max     7     7       Sole     Min     Max     7                                                                                                    | Field Strength 0 1 ST 0 3T                                                  | Fire 0 ms 120 ms                |                 |
| Scale     Mn     Max       Ranbow     0     ns       Soale     0     ns       Royal     500     ns       Golder     0     ns       Golder     100     ns       Grayscale     0     100       Fire     0     100       Fire     0     100       Grayscale     0     100       Fire     0     100       Color Mage     100       Fire     0       O     100       Color Mage <t< td=""><td>Native</td><td>Royal 0 ms 120 ms</td><td></td></t<>                                                                                                    | Native                                                                      | Royal 0 ms 120 ms               |                 |
| Raitbow       0       ma       200       ma         File       0       ma       200       ma         Grayscale       0       ma       200       ma         Color Map       File       0       ma       200         Fodt       Scale       Min       Max       T2*         Scale       Min       Max       0       ma         File       0       ma       200       ma         Scale       Min       Max       0       ma         Rainbow       0       ma       600       ma         Color Map       File       0       ma       0         Rainbow       0       ma       600       ma         Color Map       File       0       ma       0         Rainbow       0       ma       600       ma         Color Map       File       0       %       0         File       0       %       100       %         Rainbow       0       %       100       %         Grayscale       0       %       100       %         Grayscale       0       %       100                                                                                                    | Scale Min Max                                                               | Grayscale 0 ms 120 ms           |                 |
| Fire       0       ns       2000       ns         Royal       600       ms       1000       ns         Color Map       Fire       T2*         Fost       5Cale       Min       Max         Rayal       0       ms       600       ns         Fire       0       ms       600       ns         Royal       0       ms       600       ns         Royal       0       ms       600       ns         Color Map       Fire       0       ns       600         Color Map       Fire       0       ns       600         ECV       Scale       Min       Max       Fire         0       %       100       %       600         Fire       0       %       100       %         Color Map       100       %       600       %         Grayscale       0       %       100       %         Grayscale       0       %       100       %         Grayscale       0       %       100       %         Grayscale       0       %       100       %         Grayscale                                                                                                    | Rainbow 0 ms 1500 ms                                                        | Contra map                      |                 |
| Rojal       500       ns       1900       ms         Grayscale       0       ns       2000       ms         Post       Image: Solid control of the solid control of the solid control | Fire 0 ms 2000 ms                                                           |                                 |                 |
| Grayscale       0       ms       2000       ms         Post                                                                                                    | Royal 500 ms 1500 ms                                                        |                                 |                 |
| Color Mag     File     T2*       Post     Scale     Min     Max       Ranbow     0     ms     600     ms       Color Mag     0     ms     600     ms       Color Mag     0     ms     600     ms       Color Mag     0     ms     600     ms       Color Mag     0     ms     600     ms       ECV     Scale     Min     Max       Ranbow     0     %     100     %       Fire     0     %     100     %       Color Mag     0     %     100     %       Color Mag     100     %     100     %                                                                                                    | Grayscale 0 ms 2000 ms                                                      |                                 |                 |
| Post   Scale Min   Rainbow 0   n ns 600   Royal 0   oran scale 0   of mas 600   cayscale 0   scale Min   Max   Ranbow 0   % 100   % 100   % 100   % 100   Grayscale   0   % 100   % 100   % 100   % 100   % 100   % 100   % 100   % 100   % 100   % 100   % 100   % 100   % 100   % 100   % 100   % 100   % 100   % 100   % 100   % 100   % 100   % 100   % 100   % 100   % 100   % 100   % 100   % 100   % 100   % 100   % 100   % 100   % 100   % 100   % 100   % 100   % 100   % 100   % 100   % 100   % 100   % 100   % 100   % 100   % 100   % 100   % 100   % 100   % 100   % 100   % 100   % 100   % 100   % 100   % 100   % 100   % 100  <                                                                                                    | Color Map                                                                   | T2*                             |                 |
| Post         Scale       Min       Max         Ranbow       0       ms       600       ms         Fire       0       ms       600       ms         Granueter Fit       0       2       3                                                                                                    |                                                                             |                                 |                 |
| Scale     Min     Max       Rainbow     0     ms     600     ms       Fire     0     ms     600     ms       Grayscale     0     ms     600     ms       Color Map     Fire     0     %     100       Fire     0     %     100     %       Scale     Min     Max     %       Royal     0     %     100       Grayscale     0     %     100       Grayscale     0     %     100       Grayscale     0     %     100       Grayscale     0     %     100       Grayscale     0     %     100       Grayscale     0     %     100       Grayscale     0     %     100       Grayscale     0     %     100       Grayscale     0     %     100       Jire     2     Save and Ext                                                                                                    | Post                                                                        |                                 |                 |
| Inclusion       0       ma       00       ma         Fire       0       ma       600       ma         Royal       0       ma       600       ma         Grayscale       0       ma       600       ma         Color Map       Fire       Image: Color Map       Max         Fire       0       %       100       %         Color Map       %       100       %         Color Map       Fire       Image: Color Map       %         ECV       ECV       ECV       ECV         Scale       Min       Max       Max         Royal       0       %       100       %         Color Map       %       100       %         Color Map       Fire       Image: Color Map       Fire         Color Map       Fire       Image: Color Map       Fire                                                                                                    | Scale Min Max                                                               | Parameter Fit O 2 O 3           |                 |
| Royal O no S 200 no<br>Grayscale O no 200 no<br>Color Map Fire Color Ma 100 %<br>Royal O No 100 %<br>Royal O No 100 %<br>Grayscale O No 100 %<br>Fire Color Map Fire Color Ma                                                                                                    | Fire 0 ms 600 ms                                                            |                                 |                 |
| Grayscale     0     ms     600     ma       Color Map     Fire     0     100     100       ECV     Scale     Min     Max       Ranbow     0     %     100     %       Fire     0     %     100     %       Color Map     Fire     0     %     100       Color Map     Fire     •     •                                                                                                    | Royal 0 ms 600 ms                                                           |                                 |                 |
| Color Map         Fire         Image: Color Map           ECV         Scale         Min         Max           Rainbow         0         %         100         %           Fire         0         %         100         %           Grayscale         0         %         100         %           Color Map         Fire         Ter         Ter                                                                                                    | Grayscale 0 ms 600 ms                                                       |                                 |                 |
| ECV         Scale         Min         Max           Rainbow         0         %         100         %           Fire         0         %         100         %           Royal         0         %         100         %           Caranacale         0         %         100         %           Color Map         Fire         0         %         100         %                                                                                                    | Color Map Fire                                                              |                                 |                 |
| ECV         Scale         Min         Max           Rainbow         0         %         100         %           Fire         0         %         100         %           Color Map         Fire         •         •         •                                                                                                    |                                                                             |                                 |                 |
| Bade         Min         Max           Ranbow         0         %         100         %           Fire         0         %         100         %           Royal         0         %         100         %           Grayscale         0         %         100         %           Color Map         Fire         0         %         100         %                                                                                                    |                                                                             |                                 |                 |
| Ranbow         0         %         100         %           Fire         0         %         100         %           Royal         0         %         100         %           Grayscale         0         %         100         %           Color Map         Fire         2         2                                                                                                    | Scale Min Max                                                               |                                 |                 |
| File         0         %         100         %           Roya         0         %         100         %           Grayscale         0         %         100         %           Color Map         Fire         T         Cancel         Save and Exit                                                                                                    | Rainbow 0 % 100 %                                                           |                                 |                 |
| Catcel Save and Exit                                                                                                    | Paral 0 % 100 %                                                             |                                 |                 |
| Color Map Fire Cancel Save and Exit                                                                                                    | Grayscale 0 % 100 %                                                         |                                 |                 |
| Cancel Save and Ext                                                                                                    | Color Map Fire                                                              |                                 |                 |
| Cancel Save and Exit                                                                                                    |                                                                             |                                 |                 |
|                                                                                                    |                                                                             | Cancel Save and Exit            |                 |

- 1. Selecteer Tools > Voorkeuren > Bewerken vanuit de menubalk.
- 2. Selecteer het tabblad T1/T2/T2\*.
- 3. Om een geldige serie voor analyse te maken, selecteert u de juiste optie voor het vendortype, en vervolgens het tabblad Automatisch reeks samenstellen. (Alleen voor beheerder)
- 4. Endo/Epi Offset wordt ingesteld op 1 en -1, waarbij 1 gelijk is aan .25 pixels. (Alleen voor beheerder)
- 5. Selecteer Opslaan en Afsluiten.

Selecteer Annuleren om af te sluiten zonder wijzigingen op te slaan of te accepteren.

### T1-mapping

- 1. Voor de analyse van de tijdreeksen selecteert u **MOLLI** of **Saturation Recovery** voor het Sequencetype voor T1 Mapping. **(Alleen voor beheerder**)
- 2. Om de kleurenkaart automatisch weer te geven, selecteert u Time Series Overlay of Map Overlay.
- 3. Voer de ICF in, zie T1-mappinganalyse op pagina 139. (Alleen voor beheerder)
- 4. Selecteer de **Field Strength** en stel het kleurkaarttype en de schaalwaarden in voor 1.5T of 3T.
- 5. Selecteer Opslaan en Afsluiten.

Selecteer **Annuleren** om af te sluiten zonder wijzigingen op te slaan of te accepteren.

### **T2-mapping**

- 1. Voor de analyse van de tijdreeksen selecteert u de juiste Parameter Fit berekening. (Alleen voor beheerder)
- 2. Om de kleurenkaart automatisch weer te geven, selecteert u Time Series Overlay of Map Overlay.
- 3. Selecteer de Field Strength en stel het kleurkaarttype en de schaalwaarden in voor 1.5T of 3T.
- 4. Selecteer Opslaan en Afsluiten.

Selecteer **Annuleren** om af te sluiten zonder wijzigingen op te slaan of te accepteren.

### T2\*

Selecteer de Parameter Fit. (Alleen voor beheerder)

### **Tabblad rapportage**

Beheerder vereist voor deze stappen.

- 1. Selecteer **Tools > Preferences > Edit system** in de menubalk.
- 2. Selecteer het tabblad rapportage.
- 3. Klik in het betreffende veld om de standaardtekst voor de menu-descriptoren te bewerken, zoals getoond in Afbeelding 21.
- 4. Voeg een parameterresultaat met de tekst toe door het juiste analysetabblad te selecteren en op de gewenste parameter te klikken, zoals getoond in Afbeelding 21.
- 5. Verwijder een parameterresultaat door de cursor achter het ingevoegde resultaat te plaatsen en op de delete toets te drukken.

#### AFBEELDING 21. Voorkeuren rapportage

| LV RV AM          | a Valves                          | Polar Plot                      |                                  |                                      |                      |           |         |                                  |   |  |
|-------------------|-----------------------------------|---------------------------------|----------------------------------|--------------------------------------|----------------------|-----------|---------|----------------------------------|---|--|
| T1 Mapping        | Normal                            |                                 | Normal native muncardial T1      | Clabel Nation                        |                      |           |         | andaard toket                    |   |  |
|                   | Increased                         | đ                               | Elevated native myocardial T1, s | succestive of infiltrative disease.  | <del></del>          |           |         |                                  |   |  |
|                   | Decrease                          | id                              | Decreased native myocardial T1   | 1.                                   |                      |           | —————ec | <ul> <li>editorvelden</li> </ul> |   |  |
|                   |                                   |                                 |                                  |                                      |                      |           |         |                                  |   |  |
|                   | ••                                |                                 | Decreased                        |                                      | Normal               | increased | _       | W Martin                         |   |  |
|                   |                                   |                                 |                                  |                                      |                      |           |         |                                  |   |  |
|                   |                                   |                                 |                                  |                                      |                      |           |         |                                  |   |  |
|                   |                                   |                                 |                                  |                                      |                      |           |         |                                  |   |  |
| T2 Mapping        | Normal                            |                                 | Normal myocardial T2 T2 Mapp     | sing Global                          |                      |           | 25      |                                  |   |  |
|                   | Increased                         | d                               | Increased myocardial T2 T2 Ma    | apping Global, suggestive of edema   |                      |           | ă       |                                  |   |  |
|                   | Decreased Decreased myocardial T2 |                                 |                                  | Mapping Global                       |                      |           | - ă     |                                  |   |  |
|                   |                                   |                                 | Decreated                        |                                      | Normal               | Increment |         |                                  |   |  |
|                   | ••                                |                                 | Decleased                        |                                      |                      | IIIIIIIII | _       | Value                            |   |  |
|                   |                                   | r -                             |                                  |                                      |                      |           |         |                                  |   |  |
|                   |                                   |                                 |                                  |                                      |                      |           |         |                                  |   |  |
| 12*               |                                   |                                 |                                  |                                      |                      |           |         |                                  |   |  |
|                   | Normal                            |                                 | Normal myocardial T2* T2* Mea    | an. No evidence of myocardial iron o | verload.             |           | o       |                                  |   |  |
| Eugenera en       | an Marrie                         | and Destuding The Tables        | To Mandan Danadan                | Table d A                            | web we               |           |         |                                  |   |  |
| Ventricles: St    | hort Axis                         | Ventricles: Long Axis Atria: Ma | anual Atria Fast Other           |                                      | naiyse               |           |         |                                  |   |  |
|                   |                                   | Measurement<br>SALLV EE %       |                                  |                                      |                      |           |         |                                  |   |  |
|                   |                                   | SAx RV EF %                     |                                  |                                      |                      |           |         |                                  | 1 |  |
|                   |                                   | SAx LV SV ml                    |                                  |                                      |                      |           |         |                                  | • |  |
| L                 |                                   | SAx RV SV ml                    |                                  | Selectie va                          | n parameterresultate | n         |         |                                  |   |  |
| SAX EV EDVI milm* |                                   |                                 |                                  |                                      |                      |           |         |                                  |   |  |
| -                 | SAx LV ESVI milm*                 |                                 |                                  |                                      |                      |           |         |                                  |   |  |
| SAx RV ESVI milm* |                                   |                                 |                                  |                                      |                      |           |         |                                  |   |  |
|                   |                                   |                                 |                                  |                                      |                      |           |         |                                  |   |  |
|                   |                                   |                                 |                                  |                                      |                      |           |         |                                  |   |  |
|                   |                                   |                                 |                                  |                                      | Cancel Save and Exit |           |         |                                  |   |  |

- 6. Klik op om de standaardtekst te herstellen.
- Definieer rapportage categorische bereiken voor een parameterresultaat dat bij de menuselectie hoort door op
   te klikken.
- 8. Selecteer het juiste parameterresultaat op het bijbehorende tabblad Analyse.
- 9. Kies Absoluut of Offset

| Selectie | Beschrijving                                                                                                |
|----------|----------------------------------------------------------------------------------------------------|
| Absoluut | Bereiken gebaseerd op absolute waarden voor het geslacht,<br>ongeacht de leeftijd.                          |
| Offset   | Bereiken gebaseerd op hoeveel afwijking er is van het normale bereik ingesteld in een sjabloon en leeftijd. |

10. Typ de juiste waarden in voor de categoriebereiken. Om een rapportage categorie te elimineren, klikt u op de kleurenbalk, de balk wordt grijs en de waarden worden verwijderd. Afbeelding 22.

AFBEELDING 22. Een rapportage categorie verwijderen

| • | Severe | Moderate-Severe | Moderate    | Mild-Moderate | Mid         | Low-Normal  | Normal      | Hyperdynamic | THE COMPANY |
|---|--------|-----------------|-------------|---------------|-------------|-------------|-------------|--------------|-------------|
|   | M      | 5.0 - 10.0      | 10.0 - 20.0 |               | 30.0 - 40.0 | 40.0 - 50.0 | 50.0 - 70.0 | 70.0 - ∞     | SAX LV EF % |
|   | F      | 5.0 - 10.0      | 10.0 - 20.0 |               | 30.0 - 40.0 | 40.0 - 50.0 | 50.0 - 70.0 | 70.0 - ∞     |             |

- **OPMERKING:** Door de categorische bereiken in te vullen, zal de automatische vulfunctionaliteit voor het rapport worden ingeschakeld. De tekst wordt vooraf ingevuld op basis van de door de gebruiker gedefinieerde waarden. Indien tijdens het rapportageproces een selectie wordt gemaakt uit de menu-interface, is de vooringevulde functionaliteit niet langer ingeschakeld.
- **OPMERKING:** Voor het vooraf invullen van tekst voor de volgende parameterresultaten moet de gebruiker de juiste analyse uitvoeren: Atriavolumes, Hypertrofie: Maximale wanddikte, T2\*, Valvulaire stenose, Valvulaire regurgitatie.

11. Klik op waarde opnieuw in te stellen.

### Bepalen van de hypertrofie categorie

De rapportage voor hypertrofie kan verder worden gedefinieerd als Concentrisch of Excentrisch. Er moeten waarden worden ingevoerd voor de categorische bereiken en de concentriciteitswaarden voor mannen en vrouwen moeten worden ingevuld. Zie Afbeelding 23.

#### AFBEELDING 23. Hypertrofie Categoriale bereiken en Concentriciteit

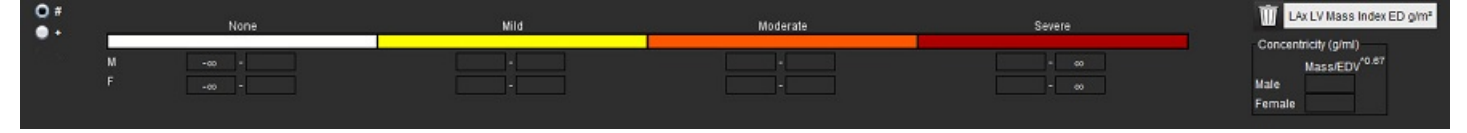

### **Aanbevolen referenties**

Petersen SE, Khanji MY, Plein S, Lancellotti P, Bucciarelli-Ducci C. European Association of Cardiovascular Imaging expert consensus paper: a comprehensive review of cardiovascular magnetic resonance normal values of cardiac chamber size and aortic root in adults and recommendations for grading severity. Eur Heart J Cardiovasc Imaging. 2019 Dec 1;20 (12):1321-1331. doi: 10.1093/ehjci/jez232. Erratum in: Eur Heart J Cardiovasc Imaging. 2019 Dec 1;20(12):1331. PMID: 31544926.

Petersen, S.E., Aung, N., Sanghvi, M.M. et al. Reference ranges for cardiac structure and function using cardiovascular magnetic resonance (CMR) in Caucasians from the UK Biobank population cohort. J Cardiovasc Magn Reson 19, 18 (2017). https://doi.org/ 10.1186/s12968-017-0327-9

### **Concentriciteit Referentie**

Khouri MG, Peshock RM, Ayers CR, de Lemos JA, Drazner MH. A 4-tiered classification of left ventricular hypertrophy based on left ventricular geometry: the Dallas heart study. Circ Cardiovasc Imaging. Maart 2010;3(2):164-71. doi: 10.1161/ CIRCIMAGING.109.883652. Epub 2010 Jan 8. PMID: 20061518.

### Importeer voorkeuren

Beheerder vereist voor deze stappen.

**OPMERKING:** Bij het importeren worden alle huidige voorkeuren verwijderd.

1. Selecteer Tools > Voorkeuren > Importeren.

#### AFBEELDING 24. Importeer voorkeuren

| Import                                                                                     |    | ×      |
|--------------------------------------------------------------------------------------------|----|--------|
| Import preferences from :                                                                  |    |        |
|                                                                                            |    | Browse |
| The current preferences will be overwritten and the application will need to be restarted. |    |        |
|                                                                                            | OK | Cancel |

- 2. Selecteer de knop Bladeren, selecteer de locatie van het voorkeursbestand en selecteer vervolgens de knop Openen.
- 3. Selecteer **OK** om de gedefinieerde exportprocedure uit te voeren.

Selecteer Annuleren om af te sluiten zonder te importeren.

**OPMERKING:** Het importeren van voorkeuren uit eerdere versies (4.0.4 of lager) van suiteHEART<sup>®</sup> Software wordt niet ondersteund. Neem contact op met NeoSoft Support op service@neosoftmedical.com voor hulp bij het importeren van voorkeuren uit eerdere versies.

### **Exporteer voorkeuren**

1. Selecteer Tools > Voorkeuren > Exporteren.

#### AFBEELDING 25. Exporteer voorkeuren

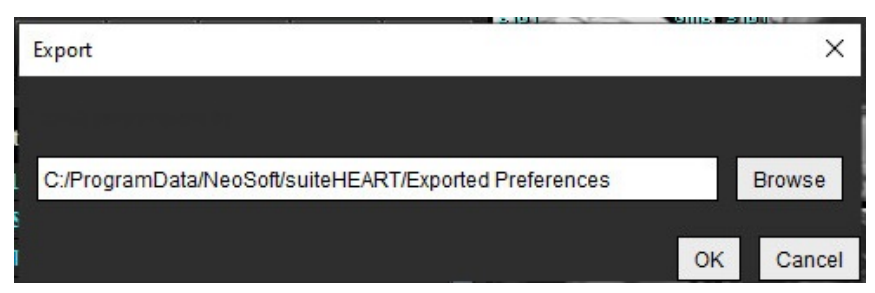

- 2. Selecteer Bladeren, selecteer de map waarin u het voorkeursbestand wilt plaatsen en selecteer vervolgens Opslaan.
- 3. Selecteer OK.

Selecteer Annuleren om af te sluiten zonder te exporteren.

# Virtual Fellow<sup>®</sup>

Virtual Fellow<sup>®</sup> is een gestandaardiseerde functie voor het bekijken van afbeeldingen voor cardiale MR-onderzoeken. De functie verbetert de visualisatiewerkstroom waardoor het voor clinici gemakkelijker wordt om cardiale MR-onderzoeken te beoordelen. De functie past automatisch beeldmanipulatietools toe zoals vensterniveau, zoomen, pannen en roteren. Huidige en eerdere cardiale MR-onderzoeken kunnen eenvoudig worden beoordeeld met de functie Virtual Fellow<sup>®</sup>.

- **OPMERKING:** Om de functie Virtual Fellow<sup>®</sup> bij voorbewerken in te schakelen, raadpleeg de suiteDXTgebruiksinstructies.
- **OPMERKING:** De patiënt-ID moet overeenkomen om zowel het huidige als het eerdere onderzoek te kunnen bekijken in Virtual Fellow<sup>®</sup>.
- **OPMERKING:** Het bewerken van analyseresultaten kan niet worden uitgevoerd in Virtual Fellow<sup>®</sup>, selecteer de juiste analysemodus om bewerkingen uit te voeren.

WAARSCHUWING: De gebruiker is verantwoordelijk voor het controleren van de juiste beeldselectie voor de weergaveprotocollen die door de Virtual Fellow<sup>®</sup> zijn gegenereerd. Afbeeldingen die onjuist zijn aangewezen voor huidige/eerdere weergaveprotocollen kunnen handmatig worden geselecteerd. De gebruiker moet goed worden getraind in cardiale beeldvormingstechnieken om ervoor te zorgen dat de juiste afbeeldingen worden beoordeeld. Gebruik de Viewer-modus in Hulpmiddelen voor afbeeldingsbeheer op pagina 21 om alle afbeeldingen te bekijken die voor het onderzoek zijn verkregen.

WAARSCHUWING: Controleer, voorafgaand aan de beoordeling of vergelijking van onderzoeken, visueel alle informatie ter aanduiding van de te onderzoeken patiënt bovenaan de interface. Nr. 1 geeft het huidige onderzoek aan, nr. 2 geeft het eerdere onderzoek aan.

WAARSCHUWING: Beeldmanipulatie zoals WW/WL, pannen, zoomen, roteren en omdraaien uitgevoerd door Virtual Fellow<sup>®</sup> kan de verschijningsvorm van verschillende ziektebeelden en het onderscheiden van andere anatomische structuren beïnvloeden. Beoordeel elk weergaveprotocol en voer de relevante aanpassingen uit.

## Voorbewerking met Virtual Fellow®

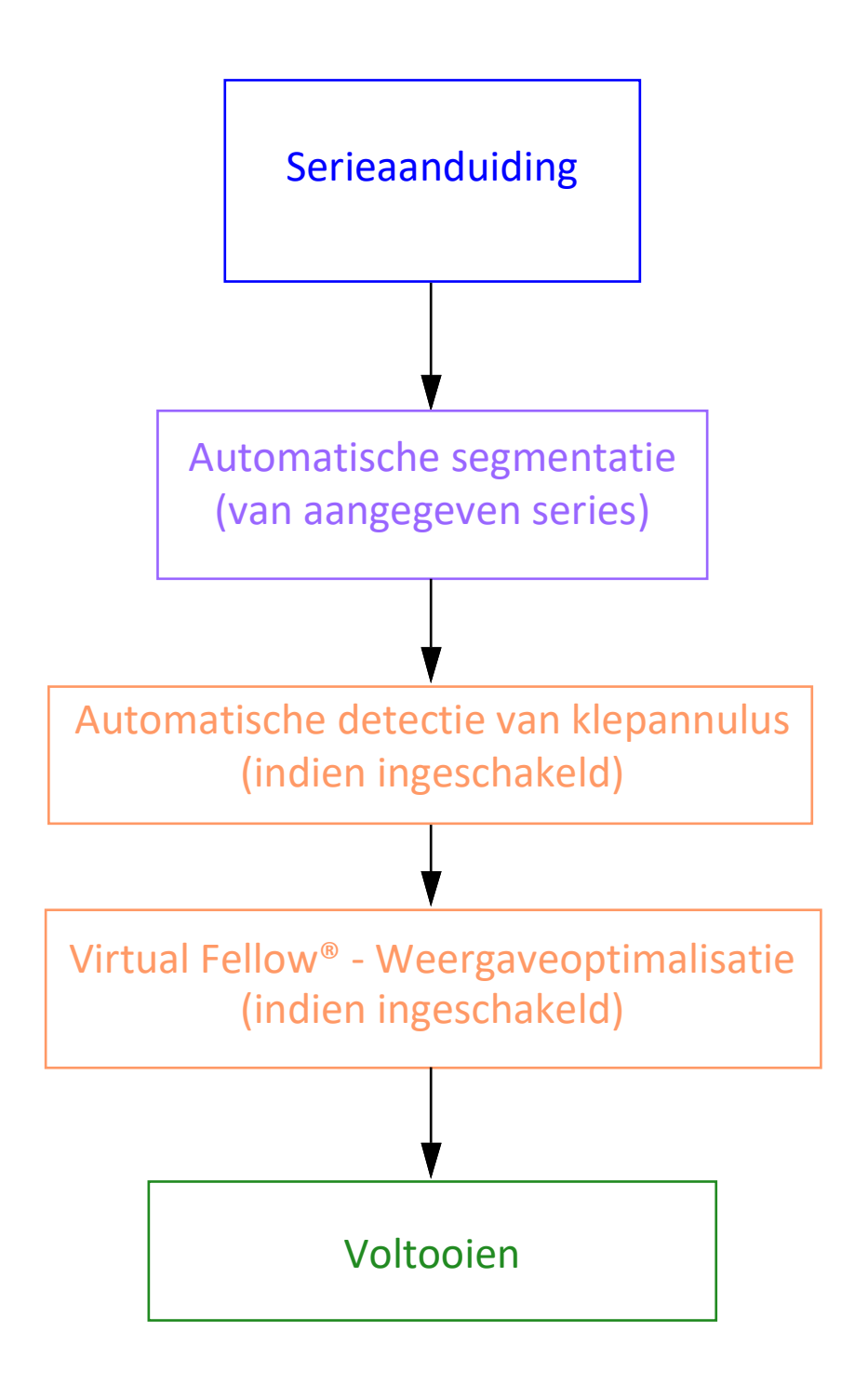

## Virtual Fellow<sup>®</sup>-interface

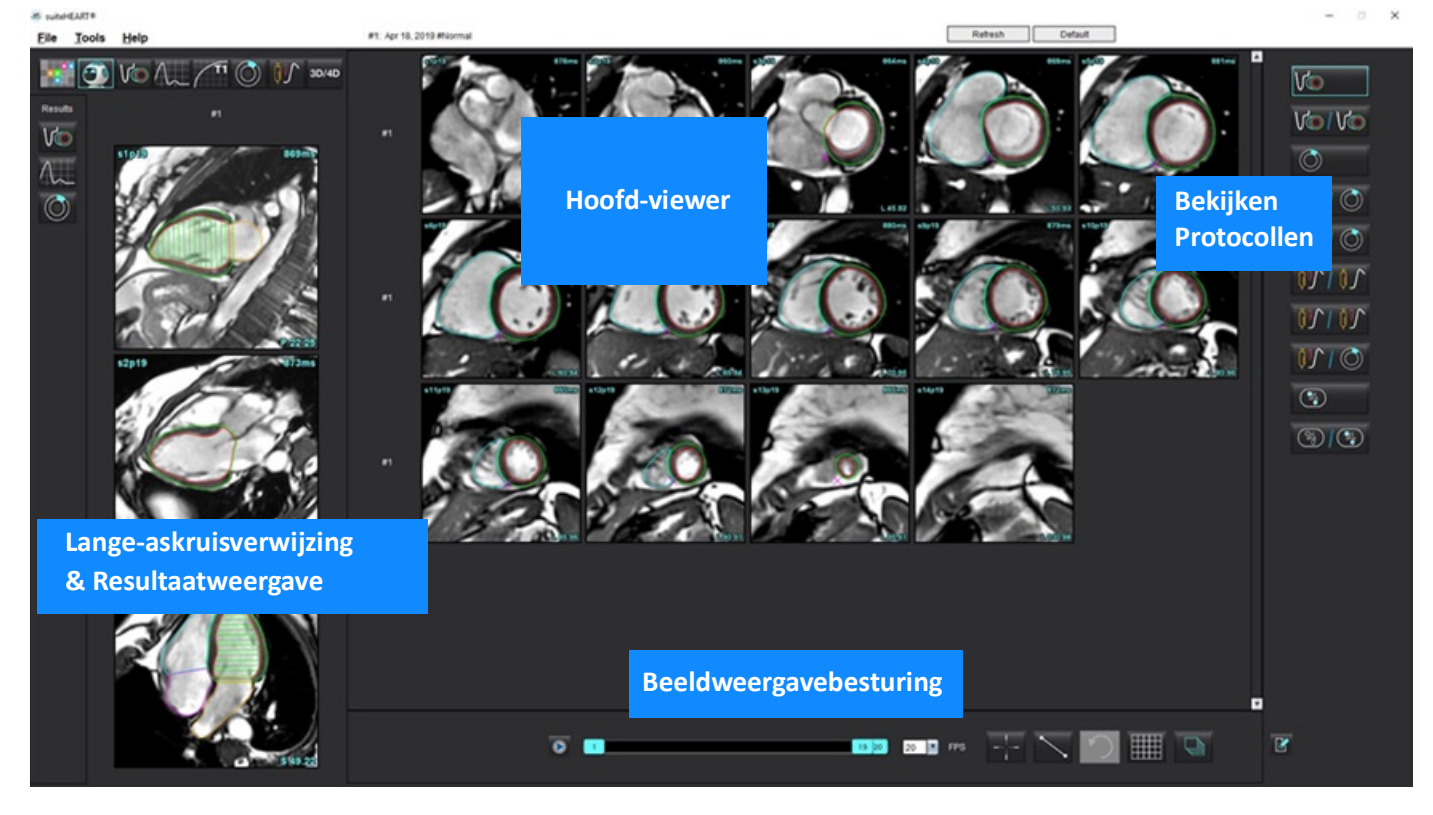

### **Virtual Fellow®-selecties**

| Selectie | Beschrijving                              |
|----------|-------------------------------------------|
| <b>O</b> | Virtual Fellow®                           |
| Vo       | Toon functieresultaten                    |
| $\sim$   | Toon stroomresultaten                     |
|          | Toon resultaten van myocardiale evaluatie |

| Selectie                                     | Beschrijving                                                                                                    |
|----------------------------------------------|----------------------------------------------------------------------------------------------------|
| P                                            | Link Toggle wordt gebruikt om WW/WL, pannen,<br>roteren en omdraaien uit te voeren op zowel de<br>huidige als de vorige serie.                                                                   |
| 2                                            | Unlink Toggle wordt gebruikt om WW/WL uit te<br>voeren, pannen, roteren en omdraaien op een<br>enkele serie.<br>Opmerking: Zoom wordt altijd toegepast op<br>zowel huidige als eerdere series.   |
|                                              | Neem contact op met NeoSoft Support op<br>service@neosoftmedical.com om dit in te<br>schakelen                                                                                                   |
| <ul> <li>Phase</li> <li>Magnitude</li> </ul> | Fase wordt gebruikt om fasegevoelige late<br>aankleuring te bekijken.                                                                                                    |
|                                              | Sterkte wordt gebruikt om de sterkte van late aankleuring te bekijken.                                                                                                    |
|                                              | MOCO: om bewegingscorrectie in myocadialeperfusieseries te bekijken.                                                                                                    |
| • Мар                                        | NO MOCO: om myocardiale perfusieseries te bekijken zonder bewegingscorrectie.                                                                                                    |
|                                              | Kaart: kaarten van derden bekijken.                                                                                                    |
| #1                                           | #1 is de indicator voor de serie die wordt<br>weergegeven voor het huidige onderzoek. Klik<br>met de linkermuisknop rechtstreeks op #1 om<br>de serie te wijzigen.                               |
| #2                                           | #2 is de indicator voor de serie die wordt<br>weergegeven voor de vorige onderzoeksserie.<br>Klik met de linkermuisknop rechtstreeks op #2<br>om de serie te wijzigen.                           |
| 1 18 _ 20 _ 20 _ FPS                         | Cine-bedieningselementen worden gebruikt<br>om af te spelen, te pauzeren, de frames per<br>seconde te selecteren en de begin- en<br>eindframes van de film te definiëren.                        |
|                                              | Referentietool om beelden met dezelfde<br>locatie automatisch te identificeren en weer<br>te geven. Raadpleeg Zoekfunctie* op pagina<br>22 voor informatie over het gebruik van deze<br>functie. |

| Selectie                  | Beschrijving                                                                                         |
|---------------------------|----------------------------------------------------------------------------------------------------|
|                           | Meetinstrumenten kunnen worden gebruikt<br>in de Hoofd-viewer en op lange-asweergaven.               |
| う                         | Generieke meetbewerkingen ongedaan<br>maken.                                                         |
|                           | Kijkvensterlay-out-opties*: 1x1, 1x2, 4x4 en 5x4.<br>*Afhankelijk van geselecteerd protocol.         |
|                           | Toepassingsgebied heeft dezelfde functie als<br>beschreven in Beeldmanipulatietools op<br>pagina 12. |
| Toetsenbordpijltje links  | Wordt gebruikt om de schijflocatie vooruit te zetten in een huidig/eerder weergaveprotocol.          |
| Toetsenbordpijltje rechts | Wordt gebruikt om de schijflocatie achteruit<br>te zetten in een huidig/eerder<br>weergaveprotocol.  |

## Protocollen bekijken

|                         | Serietype                                   |
|-------------------------|---------------------------------------------|
| Vo                      | Korte-as cine-functieserie.                 |
| V@ / V@                 | Huidige korte-as cine-functie met vorige.   |
| $\bigcirc$              | Myocardevaluatie.                           |
| $\bigcirc$ / $\bigcirc$ | Huidige myocardevaluatie met vorige.        |
| V@ / ()                 | Korte-as cine-functie met myocardevaluatie. |

|                 | Serietype                                                                                               |
|-----------------|----------------------------------------------------------------------------------------------------|
| <u> </u>        | Myocardiale perfusiestress/rustseries.                                                                  |
| <u> 101 100</u> | Huidige series van myocardiale perfusiestress met vorige.                                               |
|                 | Huidige myocardiale perfusiestress met myocardevaluatie.                                                |
|                 | T1-axiale serie.<br>(Gebruik de pijltjestoetsen links en rechts om naar de<br>volgende serie te gaan.*) |
| 3               | SSFP met T1-axiale serie.                                                                               |

\*De actieve toetsen hangen af van voorkeursinstelling.

## Sneltoetsen - Lange-askijkvensters

| Functie                        | Actie               |
|--------------------------------|---------------------|
| Schijfnavigatie naar voren.    | Z                   |
| Schijfnavigatie naar achteren. | А                   |
| Schijfnavigatie.               | Middelste muistoets |

### Gebruikersselectie van een serie voor weergaveprotocollen

Weergaveprotocollen zijn geconfigureerd om afbeeldingen van het huidige onderzoek of van het huidige en vorige onderzoek te bekijken. Als de weergegeven afbeeldingen niet de verwachte te beoordelen afbeeldingen zijn, selecteert u de juiste serie opnieuw door met de linkermuisknop te klikken direct boven de getalnotatie (nr. 1 voor huidig onderzoek of nr. 2 voor eerder onderzoek) op de Virtual Fellow<sup>®</sup>-interface zoals weergegeven in Afbeelding 1. De serielijst voor het huidige onderzoek (nr. 1) wordt weergegeven, selecteer de juiste serie.

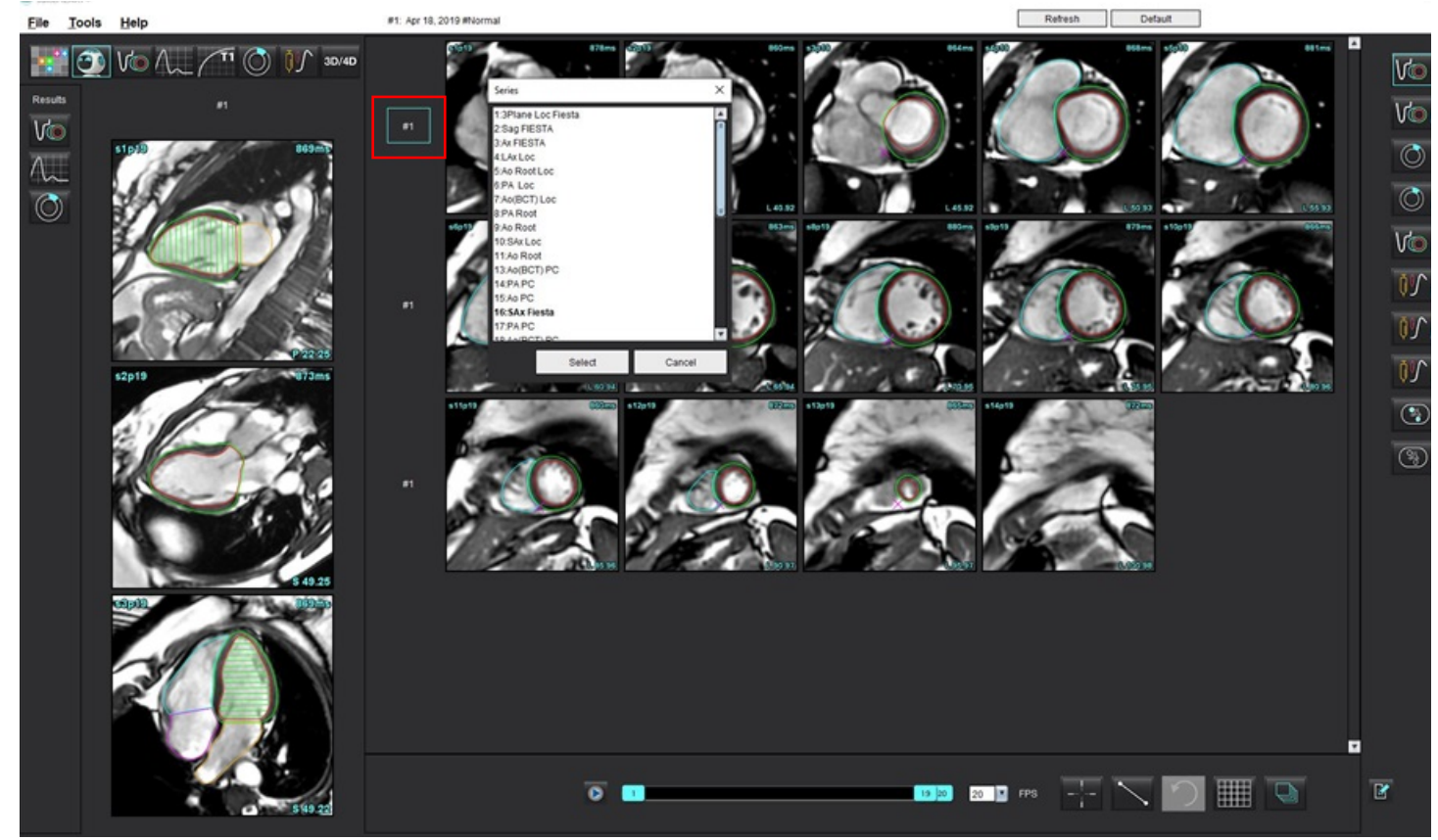

#### AFBEELDING 1. Virtual Fellow®-interface

### Gebruikersselectie van een serie voor kijkvensters van lange-askruisverwijzing

Als de weergegeven afbeeldingen niet de verwachte weergaven zijn, kunt u de juiste serie selecteren door direct op een lange-askijkvenster te klikken en vervolgens de afbeelding in het vervolgkeuzemenu voor bestanden te selecteren, zoals weergegeven in onderstaande Figuur.

- **OPMERKING:** Als de toetsenbordselecties van **Z** of **A** worden gebruikt, is de door de gebruiker geselecteerde afbeelding niet langer aanwezig in het kijkvenster.
- **OPMERKING:** Om de gewenste apicale richting in het Image Viewer-menu in te stellen, selecteer Tools > Voorkeuren > Bewerken en selecteer het Virtual Fellow<sup>®</sup>-tabblad.

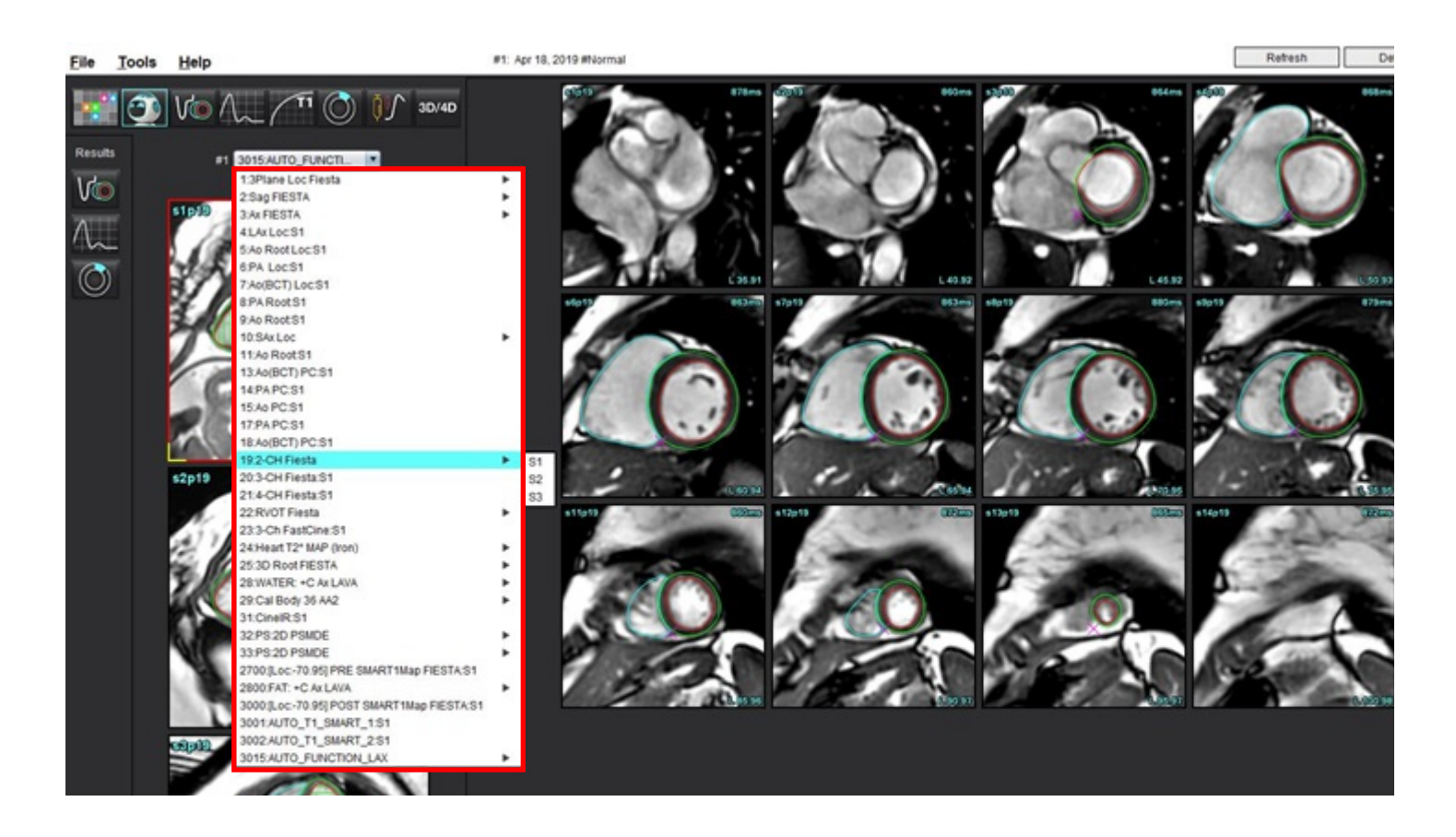

# Automatisch bijwerken

Met de functie Automatisch updaten kan een onderzoek opgestart worden met verwerking op de achtergrond. Als afbeeldingen worden gekoppeld wanneer het onderzoek is opgestart, wordt er op de achtergrond een analyse (en Virtual Fellow<sup>®</sup> indien ingeschakeld) uitgevoerd als het algoritme een geldig serietype identificeert. Ondersteunde analysestanden zijn:

- Functie
- Stroom
- Myocardiale evaluatie (alleen late aankleuring korte as)
- T1-mapping
- T2-mapping
- T2\*
- Myocardiale perfusie
- 3D/4D

Zie de gebruiksaanwijzing van de suiteDXT-gebruiksinstructies om de functie Automatisch bijwerken te configureren.

WAARSCHUWING: Na het voorverwerken is de gebruiker verantwoordelijk voor het beoordelen van de nauwkeurigheid van de gehele analyse en het aanbrengen van eventuele correcties.

## Workflow

- 1. Als een onderzoek is gekoppeld of als het onderzoek wordt uitgevoerd en gekoppeld en de notering van het DXTonderzoek lichtblauw wordt omcirkeld, zoals op Afbeelding 1, kan het onderzoek worden opgestart.
  - **OPMERKING:** Als een analysestand handmatig wordt uitgevoerd vóór de automatische update, worden de resultaten niet overschreven.
  - **OPMERKING:** Als het onderzoek wordt gesloten, duidt een groen cirkel erop dat het verwerken is voltooid.

### AFBEELDING 1. DXT-onderzoek

| SH NL 04, 201510131140553       | ANONYMOUS_201    | MREP SP |
|---------------------------------|------------------|---------|
| SH NL 05, 20151013T140903       | ANONYMOUS_201    | MRFP SP |
| Siemens 11, 20190114T164821     | ANONYMOUS_201    | Scan 1  |
| suiteHEART Example Case         | ANONYMOUS_201    | Cardiac |
| suiteHEART Example Case 01      | AW1903342710.717 |         |
| suiteHEART Example Case 4D Flow | ANONYMOUS_201    | Cardiac |

2. Wanneer het onderzoek wordt geopend, verschijnt het bericht dat op Afbeelding 2 wordt getoond.

#### AFBEELDING 2. Onderzoek opstarten

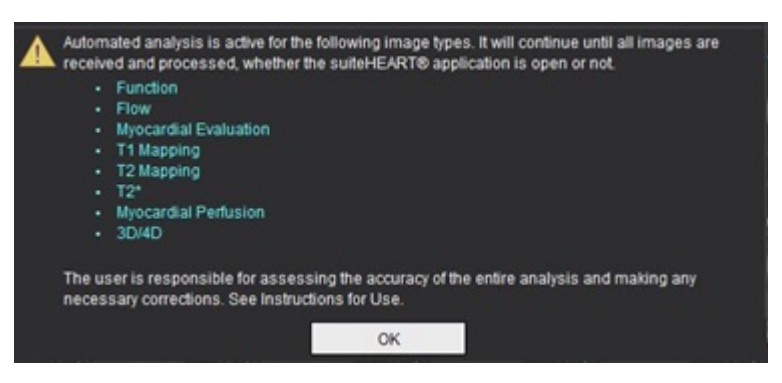

3. Wanneer de analyse van een serie is voltooid, wordt de indicator voor verversen geel, zoals op Afbeelding 3. Klik om de analysestanden bij te werken.

Afhankelijk van het aantal serietypen dat geanalyseerd moet worden, dient er mogelijk een aantal keer op verversen geklikt te worden.

#### AFBEELDING 3. Indicator voor verversen

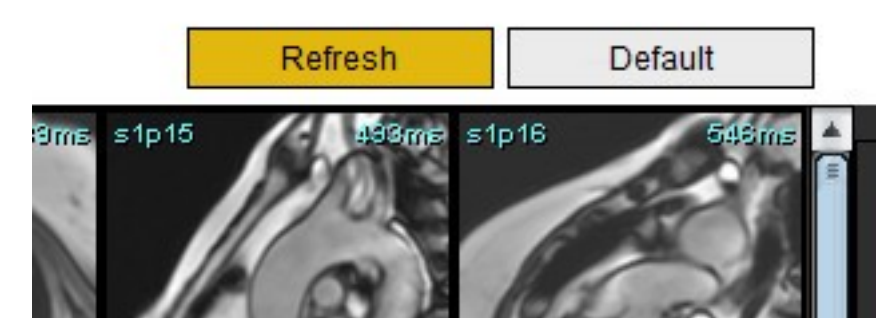

**OPMERKING:** Als er na het sluiten van het onderzoek aanvullende serietypen worden gekoppeld, kan het verwerken plaatsvinden.

# Contouren wijzigen

Contouren wijzigen, zoals beschreven in dit onderdeel, is beschikbaar in alle analysemodi. Deze functie is beschikbaar in zowel het bewerkingsvenster als in de Review-modus.

### **ROI** punt-spline

- 1. Klik in het bewerkingsvenster met de linkermuisknop op de contour. Als de contour wordt geselecteerd, wordt hij paars.
- 2. Klik met de linkermuisknop en sleep in het midden van de contour om deze te verplaatsen, zoals weergegeven in Afbeelding 1.
  - Als de geselecteerde contour is gemaakt met behulp van de punt-splinemethode, worden de punten tijdens het wijzigingsproces getoond. Klik met de linkermuisknop en sleep een van de punten om de omvang en vorm van de contour te wijzigen zoals getoond in Afbeelding 1.
  - Als de geselecteerde contour is gemaakt met behulp van de traceerfunctie uit de vrije hand, klikt u met de linkermuisknop om de contour bij te werken uit de vrije hand.

### Aanvullende functionaliteit:

- Alt + linkermuisknop genereert een hoekpunt.
- Door op het eerste punt te klikken, wordt de contour gesloten.
- Door direct op een contour te klikken, wordt er een punt aangemaakt.
- Delete + cursor op punt verwijdert een punt.
- Door een punt in de buurt van een aangrenzende punt te slepen, wordt het aangrenzende punt verwijderd.
- Als het aantal punten minder dan 3 wordt, wordt de ROI verwijderd.

### AFBEELDING 1. Conventionele contourbewerking

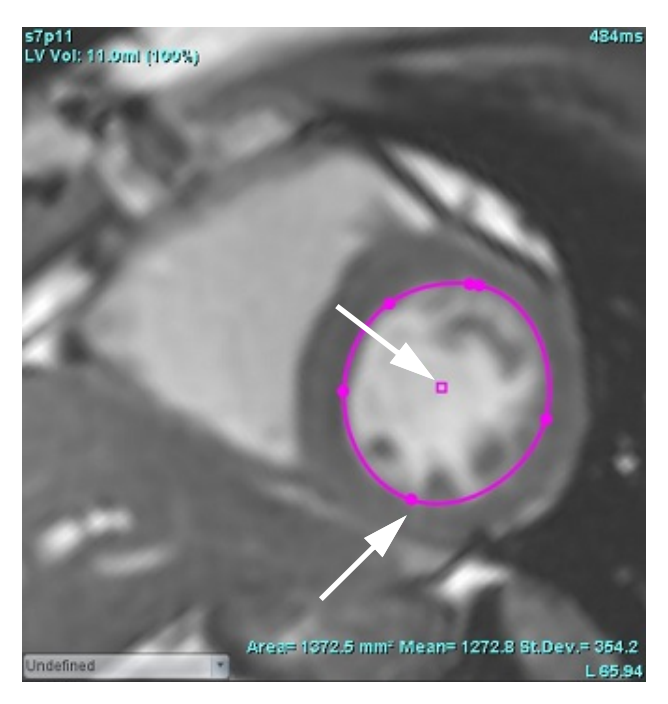

### Nudge-functie

- 1. Klik met de linkermuisknop op de contour om de nudge-functie te activeren. Klik vervolgens met de rechtermuisknop en selecteer de nudge-functie in het pop-upmenu, zoals weergegeven in Afbeelding 2.
  - Wanneer de nudge-functie wordt toegepast, wordt de geselecteerde punt-spline-ROI automatisch een ROI uit de vrije hand.

#### AFBEELDING 2. Activatie van nudge-functie

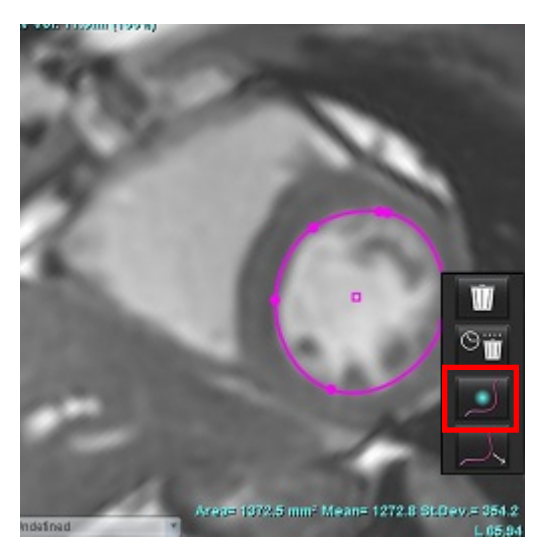

- 2. De cursor verschijnt als een vierkant. Plaats de cursor weg van de ROI en houd de linkermuisknop ingedrukt. De nudge-functie verschijnt, zoals getoond in Afbeelding 3.
  - **OPMERKING:** De grootte van de nudge-cirkel is standaard de grootte die een gelijke afstand is van het muispunt tot de geselecteerde ROI. Verplaats de cursor om de grootte te wijzigen.

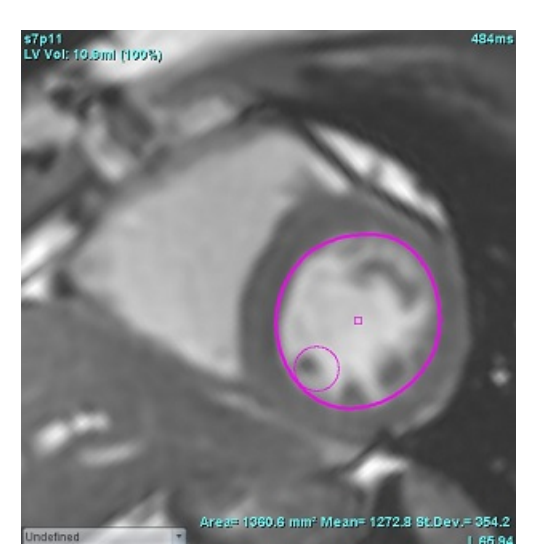

#### AFBEELDING 3. Nudge-functie

3. Als u de nudge-functie wilt deactiveren, klikt u met de linkermuisknop op de contour en klikt u vervolgens met de rechtermuisknop en selecteert u de nudge-functie in het pop-upmenu, zoals weergegeven in Afbeelding 4.

AFBEELDING 4. Deactivering van nudge-functie

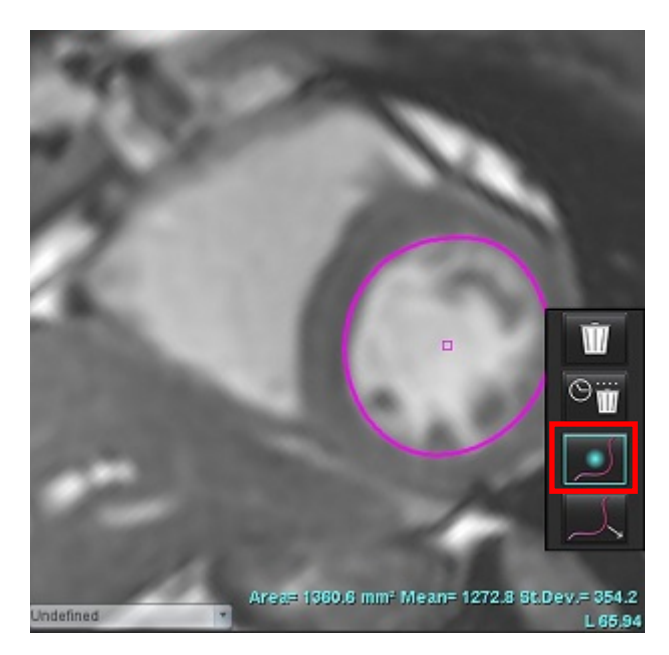

**OPMERKING:** De standaard aan/uit-status van de nudge-functie kan worden ingesteld in Voorkeuren.

### Contourtrekfunctie

1. Klik met de linkermuisknop op de contour om de trekfunctie te activeren. Klik vervolgens met de rechtermuisknop en selecteer de trekfunctie in het pop-upmenu, zoals weergegeven in Figuur 5. Het maakt het mogelijk om een contoursegment aan te passen door delen van de contour te verslepen om kleine aanpassingen te maken.

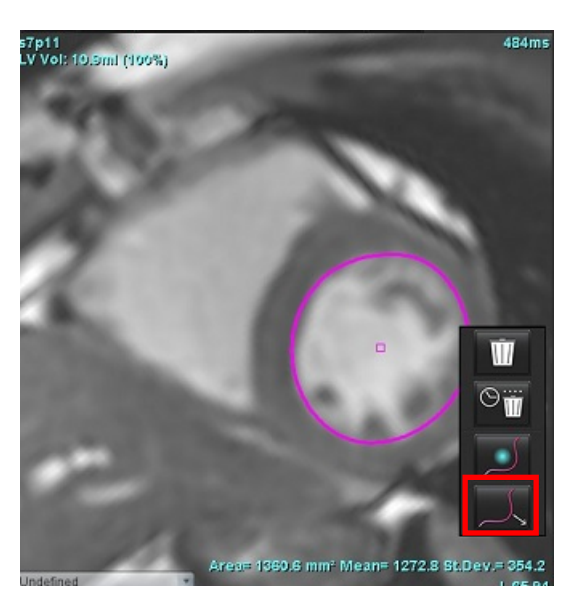

AFBEELDING 5. Activatie van trekfunctie

2. Klik met de linkermuisknop op het segment van de te bewerken contour. De lengte van het zwart gestippelde segment kan worden geregeld door het middelste muiswieltje. De positie van de muiscursor op de zwarte stippellijn regelt de wijziging van de bewerking voor dat segment van de contour.

#### AFBEELDING 6. Trekfunctie

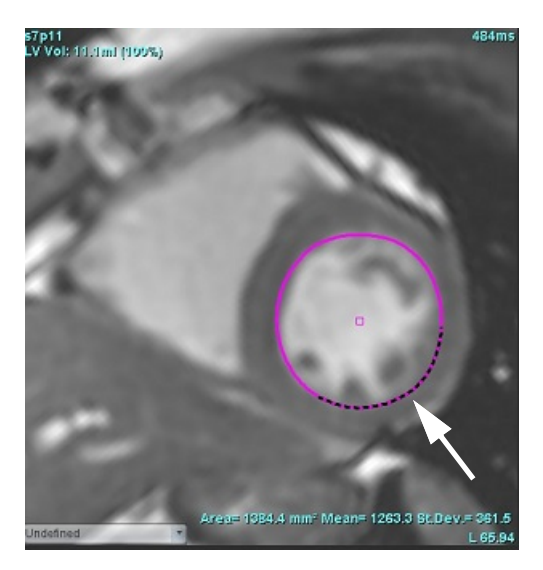

3. Als u de trekfunctie wilt deactiveren, klikt u met de linkermuisknop op de contour en vervolgens met de rechtermuisknop, en selecteert u de trekfunctie in het pop-upmenu, zoals weergegeven in afbeelding 7.

#### AFBEELDING 7. Deactivering van trekfunctie

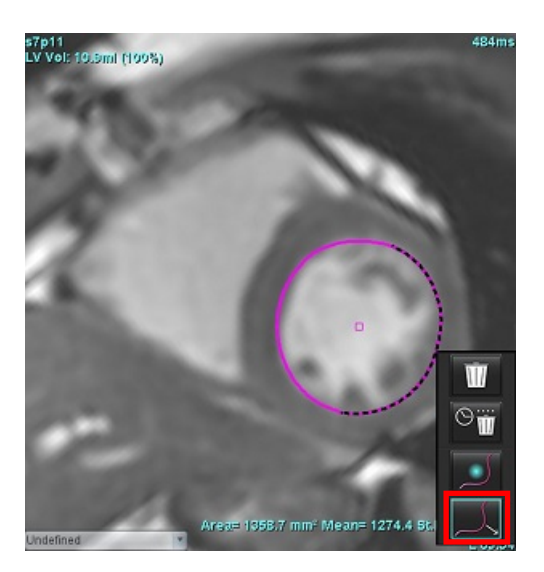

### Een contour verwijderen

1. Klik met de linkermuisknop op de contour om deze te selecteren en druk op de delete-toets op het toetsenbord.

Of

2. Klik met de linkermuisknop op de contour om deze te selecteren, klik dan met de rechtermuisknop en kies

een enkele contour te verwijderen of alle tijdspunten te verwijderen, zoals weergegeven in Figuur 8.

#### AFBEELDING 8. Contour verwijderen

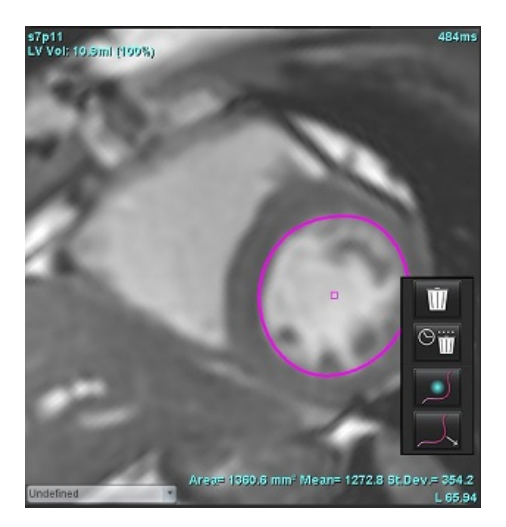

**OPMERKING:** De punt-splinefunctionaliteit is van toepassing op alle analyses, met uitzondering van 3D/4D Flow Viewer.

De volgende functies voor kopiëren/plakken en vertalen zijn beschikbaar in alle analysestanden, met uitzondering van PFO-analyse.

- Ctrl+C = ROI kopiëren
- Ctrl+V = ROI plakken
- Ctrl+S = ROI gladmaken

### **ROI-drempelwaarde tool**

Om een ROI te maken met behulp van een drempelwaarde selecteert u **Select**, daarna houdt u de Alt-toets ingedrukt en klikt u met de linkermuisknop op de afbeelding en sleept u met de muis.

- **OPMERKING:** De status van het drempelgereedschap is gebaseerd op de ruwe of gladde modus voor functiesegmentatie.
- **OPMERKING:** Het drempelgereedschap is geoptimaliseerd voor functionele SSFP-technieken.

## Extra bewerkingstool

In het bewerkingskijkvenster worden selecties weergegeven voor het schakelen tussen de drie bewerkingsstanden.

| Tool       | Beschrijving  |
|------------|---------------|
| D          | Beperk ROI    |
| $\bigcirc$ | Onbeperkt ROI |
| $\bigcirc$ | Overlap       |

# Functieanalyse

De gebruiker is verantwoordelijk voor de juiste en volledige plaatsing (en correcte toewijzing) van alle interessegebieden (ROI's), inclusief de gebieden die zijn gegenereerd of aangepast door de automatische segmentatiealgoritmen. De kwantitatieve waarden die door de software worden gegenereerd, zijn afhankelijk van de juiste en volledige plaatsing (en correcte toewijzing) van deze interessegebieden.

De functie voorverwerken van het onderzoek maakt de voorverwerking van functieanalyse mogelijk. Raadpleeg de Gebruiksinstructies van suiteDXT

Deze paragraaf beschrijft de stappen die benodigd zijn voor een hartfunctieanalyse. De voorbeelden geven een overzicht van de in de applicatie toegepaste stappen om een hartfunctieanalyse uit te voeren. De procedures beschrijven hoe kwantitatieve analyse moet worden uitgevoerd.

**BELANGRIJK:** Aanbevolen wordt om de hartanalyse te laten uitvoeren door gekwalificeerd personeel als de analyseresultaten moeten worden gebruikt om een diagnose te stellen.

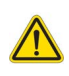

WAARSCHUWING: Na de voorbewerking is de gebruiker verantwoordelijk voor het beoordelen van de nauwkeurigheid van de gehele analyse en voor het aanbrengen van eventuele noodzakelijke correcties. Een uitgebreide beoordeling moet inhouden:

- ROI-plaatsing/-identificatie
- ED/ES-toewijzingen
- Plaatsing van MV-/TV-annulus
- RV-inbrenglocatie

WAARSCHUWING: De applicatie helpt alleen bij de analyse van de afbeeldingen en levert niet automatisch klinische interpretatie van de resultaten op. Het gebruiken en plaatsen van kwantitatieve metingen is aan de gebruiker. Onnauwkeurige metingen kunnen leiden tot verkeerde diagnoses. Metingen dienen alleen te worden verricht door goed opgeleid en gekwalificeerd personeel.

WAARSCHUWING: Een onjuist scanvlak kan leiden tot verkeerde analyseresultaten. Zie bijlage B op pagina 211

OPMERKING: Bij retrospectieve 2D-series gemaakt op basis van 4D Flow is mogelijk handmatige segmentatie vereist.

**OPMERKING:** Functionele analyse wordt ondersteund voor meerdere series. De resultaten in het rapport weerspiegelen de huidige reeks die is geselecteerd onder functionele analyse.

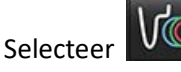

Er zijn drie categorieën voor analyse:

- Omvat volumeanalyse voor de linkerventrikel (LV) en rechterventrikel (RV)
Atria

- Omvat volumeanalyse voor het linkeratrium (LA) en rechteratrium (RA).

Other - Omvat vooraf gedefinieerde lineaire metingen en door de gebruiker gedefinieerde metingen die kunnen worden toegevoegd.

# Ventrikels

Selecteer de analysewijze:

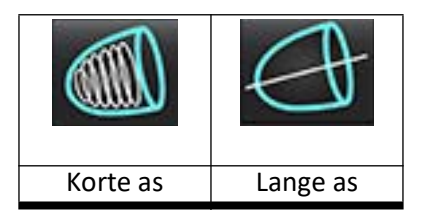

Klik op wissen.

**OPMERKING:** De matrixmodus kan worden gebruikt voor het wissen van contouren.

## Indexmetingen berekenen

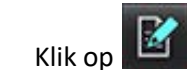

1.

2. Voer lengte en gewicht van de patiënt in.

De eind-diastolische volume-index, eind-systolische volume-index, eind-diastolische massa-index, eindsystolische massa-index, massa-indexfase, cardiale outputindex en beroerte volume-indexmetingen worden berekend op de meettabel.

**OPMERKING:** De BSA-berekeningsmethode kan in de rapportweergave worden geselecteerd.

## Automatische LV- en RV-segmentatie

De automatische segmentatiefunctie berekent standaardparameters van de hartfunctie zonder anatomische invoer. Nadat segmentatieresultaten zijn gegenereerd, kunnen soorten ROI worden geselecteerd of gedeselecteerd om te bekijken. Segmentatiebewerking kan ook worden uitgevoerd op basis van gebruikersinvoer.

**OPMERKING:** Voor regionale analyse, dyssynchronie en klepvlakanalyse moet segmentatie voor alle schijven en alle fasen worden uitgevoerd.

Voer de volgende handelingen uit om LV- & RV- segmentatie te starten:

- 1. Selecteer de korte-asserie en wijzig het venster/niveau.
- 2. Klik op Ventricles

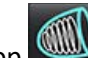

3. Klik op woor automatische segmentatie.

4. Maak de relevante selecties op de segmentatiewerkbalk, zoals weergegeven in Afbeelding .

## AFBEELDING 1. Segmentatiewerkbalk

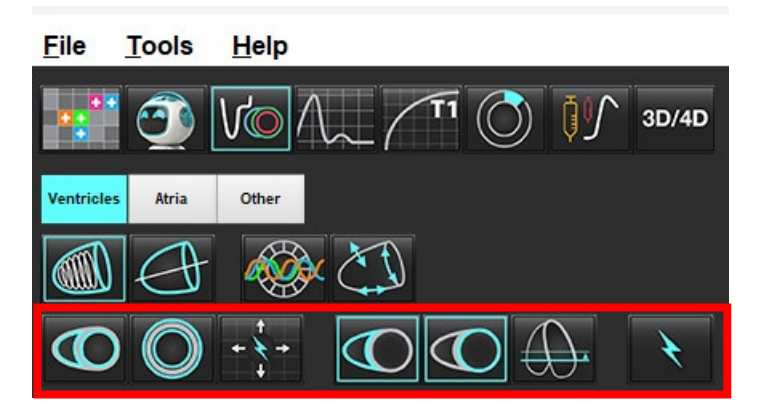

5. Klik op om zowel LV als RV automatisch te segmenteren. Gebruik alleen voor LV en alleen voor RV.

**OPMERKING:** Selecteer voor een optimale RV-segmentatie zowel de epicardiale als de endocardiale sporen.

## Segmentatienauwkeurigheid en bewerking controleren

- 1. Speel de korte-asserie in filmmodus af en controleer de nauwkeurigheid van de contouren.
- 2. Werk contouren die onnauwkeurig zijn bij.
  - **OPMERKING:** Contourbewerking wordt ondersteund voor gladde modus. Voer een contourbewerking uit en selecteer automatische segmentatie starten.

Om ED of ES opnieuw toe te wijzen, klikt u op de knoppen ED of ES en selecteert u de linker- of rechterkant van de matrixcel. Zie Matrix Beeld op pagina 75.

**OPMERKING:** De fasetoewijzingen van ED en ES worden bepaald door de segmentatie. Het grootste berekende volume krijgt ED toegewezen en het kleinste berekende volume krijgt ES toegewezen.

3. Controleer de plaatsing van het inferieure RV-insertiepunt op elke schijf. Pas dit indien nodig aan voor elke schijf.

4. Bekijk de matrixmodus en bevestig ED- en ES-toewijzingen.

| $\Theta$                                                                                  |                                                                                              |                        |                       | O                                                        | O                                   | $\bigcirc$         |
|-------------------------------------------------------------------------------------------|----------------------------------------------------------------------------------------------|------------------------|-----------------------|----------------------------------------------------------|-------------------------------------|--------------------|
| Gladde<br>modus –<br>Omvat de<br>papillaire<br>spieren in het<br>ventriculaire<br>volume. | Ruwe modus –<br>Sluit de<br>papillaire<br>spieren uit<br>van het<br>ventriculaire<br>volume. | Ruwe LV,<br>gladde RV. | Gladde LV,<br>ruwe RV | Endocardiale<br>en<br>epicardiale<br>contouren<br>tonen. | Endocardiale<br>contouren<br>tonen. | Toon<br>contouren. |

## Tabel 2: Automatische segmentatie propageertypes

| + + +                                                                                            | + * +                                   | *                                      | • ¥ O                                                           |
|--------------------------------------------------------------------------------------------------|-----------------------------------------|----------------------------------------|-----------------------------------------------------------------|
| Verspreid alle schijven<br>gedurende alle fasen of<br>toon alle schijven<br>gedurende alle fasen | Propageer alle schijven;<br>enkele fase | Propageer alle fasen;<br>enkele schijf | Toon alleen contouren<br>voor ED/ES-fasen tijdens<br>propagatie |

\*De propagatiefunctionaliteit zal worden gewisseld wanneer de voorkeur wordt aangevinkt voor x-as (schijf) en y-as (fase) omdraaien voor Matrixmodus.

## Tabel 3: Segmentatieweergave

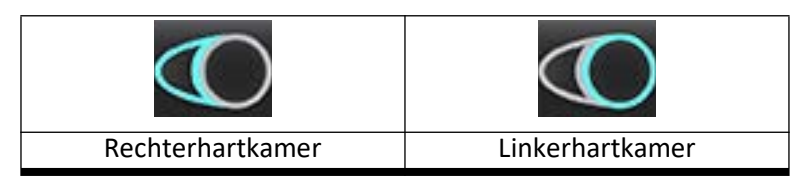

## Voer Automatische segmentatie uit voor alle segmenten in één enkele fase

- 1. Selecteer de korte-asserie en wijzig het venster/niveau.
- 2. Klik op Ventricles .
- 3. Klik op

4.

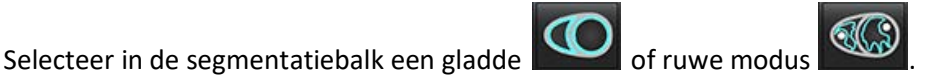

5. Selecteer

teer word om myocardiale massa-resultaten te genereren.

- 6. Bekijk de korte-asafbeeldingen en selecteer de eind-diastolische fase.
- 7. Selecteer voor alle schijven in één fase.
- 8. Klik op om zowel LV als RV automatisch te segmenteren. Gebruik alleen voor LV en alleen voor LV en voor RV.
- 9. Bekijk de korte-asafbeeldingen en selecteer de eind-systolische fase, herhaal stap 9 om te segmenteren

## Controleer juistheid van segmentatie/bewerking

- 1. Speel de korte-asserie in filmmodus af en controleer de nauwkeurigheid van de contouren.
- 2. Werk contouren die onnauwkeurig zijn bij.
- 3. Bekijk de matrix en bevestig de ED en ES toewijzingen.
- 4. Bekijk alle resultaten op de meettabel.

## Procedure voor handmatige analyse van LV- en RV-functies

**OPMERKING:** Het wordt aanbevolen om de eind-diastolische en eind-systolische fasen te gebruiken. Het verwerken moet in de eind-diastolische fase beginnen. De analyse wordt uitgevoerd van de basis tot aan de apex.

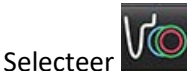

- 2. Selecteer de geschikte korte-asserie uit de beeldweergave.
- 3. Klik op Ventricles

1.

4. Klik op de knop

woor V

voor Volumemetingen.

5. Wijs de eind-diastolische fase aan.

## Het endocard definiëren

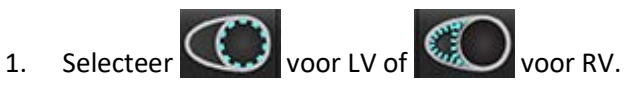

- 2. Breng de endocardiale contour aan.
- 3. Ga naar de volgende schijf met gebruik van  **+**, de linker-en rechterpijltjes, het muisscrollwieltje of selecteer de miniatuur.
- 4. Herhaal stap 2 en 3 tot de hele linker- en/of rechterventrikel is gesegmenteerd.

De Endocardcontourtool blijft geselecteerd om het segmenteren van meerdere schijven te bespoedigen.

- 5. Wijs de eind-systolische fase aan.
- 6. Herhaal stap 2 en 3 aan de eind-systolische fase, tot de hele linker- en/of rechterventrikel is gesegmenteerd.
  - **OPMERKING:** De software bepaalt automatisch de eind-diastolische fase als de fase met het grootste volume en de eind-systolische fase als de fase met het kleinste volume. De eind-diastolische en eind-systolische fasebepalingen worden tijdens de segmentatie bijgewerkt.

## Segmentatienauwkeurigheid en bewerking controleren

- 1. Speel de korte-asserie in filmmodus af en controleer de nauwkeurigheid van de contouren.
- 2. Werk contouren die onnauwkeurig zijn bij.
- 3. Bekijk de matrix en bevestig de ED en ES toewijzingen.
- 4. Bekijk alle resultaten op de meettabel.

## Procedure voor handmatige LV- en RV-myocardiale massa

1. Selecteer de relevante hartfase.

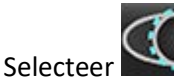

2.

# voor LV-epicard of voor RV-epicard.

- 3. Trek de epicardiale contour na.
- 4. Ga naar de volgende schijf met **-- +** of gebruik <-- en --> of selecteer de miniatuur.
- Herhaal stap 3 en 4 tot het epicard van de hele linker- en/of rechterventrikel is gesegmenteerd.
   De massaresultaten worden automatisch bijgewerkt wanneer de epicardiale contouren worden gedefinieerd.

## Controleer juistheid van segmentatie/bewerking

- 1. Speel de korte-asserie in filmmodus af en controleer de nauwkeurigheid van de contouren.
- 2. Werk contouren die onnauwkeurig zijn bij.
- 3. Bekijk de matrixmodus en bevestig ED- en ES-toewijzingen.
- 4. Bekijk alle resultaten op de meettabel.

## **Basale interpolatie**

Om interpolatie voor de basale schijven uit te voeren, identificeert u de annulus van de mitralisklep of de tricuspidalisklep op een lange-asaanzicht.

- OPMERKING: De automatische basale interpolatiefunctie is uitgeschakeld tenzij Interpolatie van MV- en TV-annulus en Interpolatie basale lijn toepassen is aangevinkt in de voorkeuren. Selecteer Tools > Preferences (Voorkeuren) > Edit System (Systeem bewerken). (Alleen voor beheerder)
- 1. Selecteer voor LV-basale interpolatie een 2-kamerweergave in de kruisverwijzingsmodus.

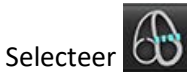

2.

- 3. Definieer de MV-annulus, zoals weergegeven in Afbeelding 2. Bekijk de plaatsing van de lijn op de relevante eindsystolische en eind-diastolische fasen met behulp van de cine-knoppen.
  - **OPMERKING:** Multi-vlak basale interpolatie wordt ondersteund. De MV-annulus kan bijvoorbeeld worden geïdentificeerd op 2-kamer- en 4 kamer-weergaves; fit wordt uitgevoerd tussen de twee vlakken.
  - **OPMERKING:** Zoek de serie van MV- of TV-annulusplaatsing door te klikken op of III linksonder in het kijkvenster.

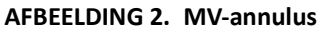

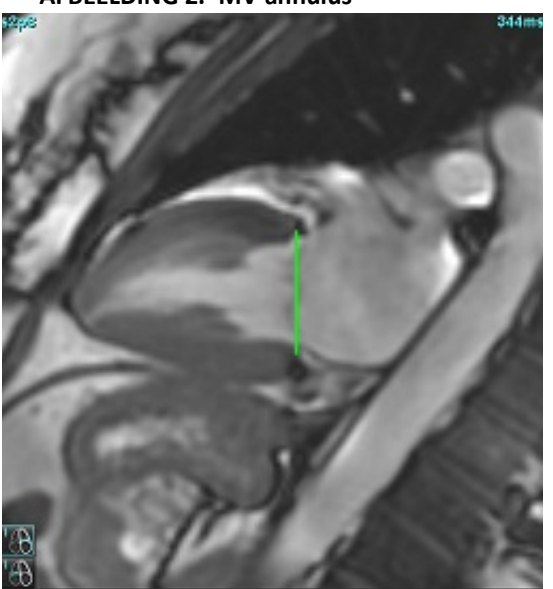

4. Controleer de bijgewerkte berekening door de kruisverwijzingsschijven te beoordelen in relatie tot de lijn.

Zoals weergegeven in Afbeelding 3, is de geïnterpoleerde volumeberekening gebaseerd op de relatie van het snijpunt tot de schijf (roze lijn). Dit volume is nu opgenomen in de volumeresultaten. Het daadwerkelijke te onderzoeken gebied wordt niet getoond. Schijven die zijn geïnterpoleerd, geven het volume aan met het percentage interpolatie in de linkerhoek van de afbeelding, zoals weergegeven in Afbeelding 3.

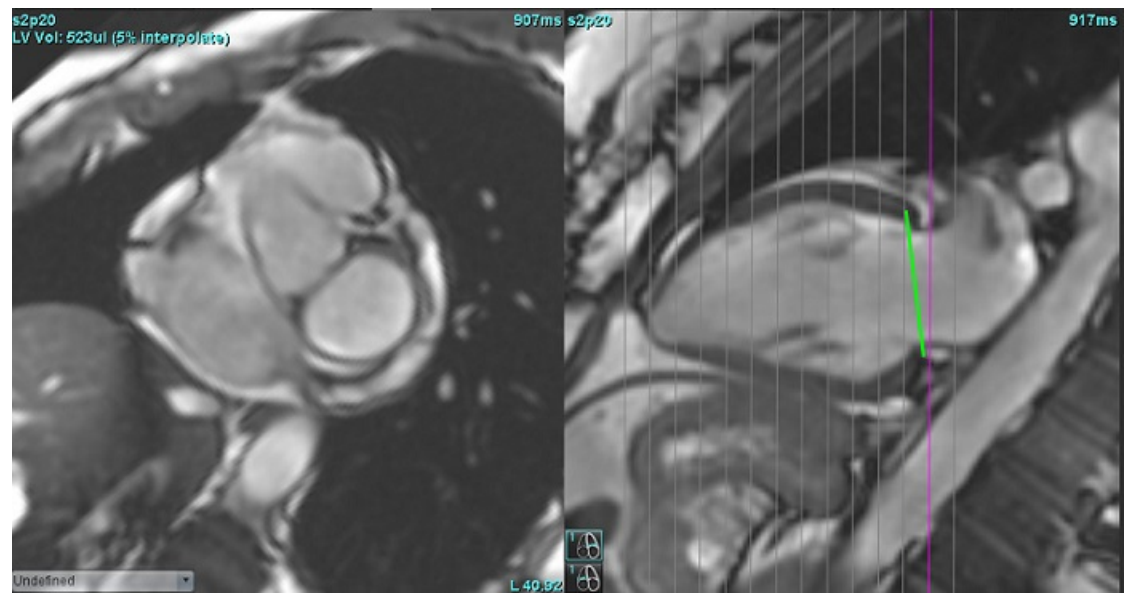

5. Selecteer voor RV-basale interpolatie een 4-kamerweergave in de kruisverwijzingsmodus.

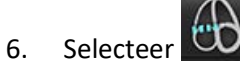

7. Definieer de TV-annulus, zoals weergegeven in Afbeelding 4. Bekijk de plaatsing van de lijn op de relevante eindsystolische en eind-diastolische fasen met behulp van de cine-knop.

## **AFBEELDING 4. TV-annulus**

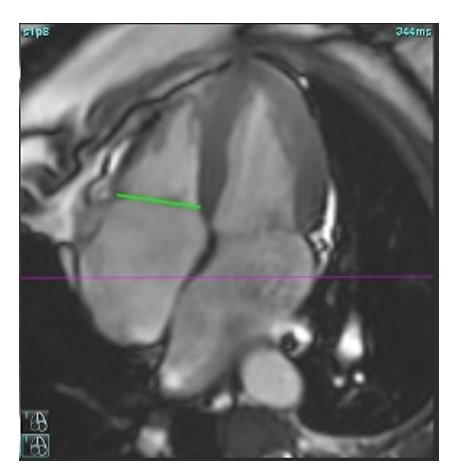

- 8. Controleer de bijgewerkte berekeningen door de kruisverwijzingsschijven in relatie tot de lijn te bekijken en de EDen ES-toewijzingen in de matrixweergave te bekijken.
- 9. Om het resultaat terug te zetten naar de oorspronkelijke waarde, klikt u met de rechtermuisknop en houdt u deze direct op de regel om verwijderen te selecteren of klikt u met de linkermuisknop op de regel en gebruikt u de delete-toets op het toetsenbord.

## Nauwkeurigheid controleren

- 1. Speel de lange-asserie in filmmodus en controleer de plaatsing van de lijn.
- 2. Pas de plaatsing van de lijn naar wens aan.
- 3. Als automatisch invoegen is uitgevoerd, controleer dan of de juiste serie is geselecteerd en de lijn correct is geplaatst. Indien niet correct geplaatst, klik met de rechtermuisknop op de lijn en verwijder deze.

## Bewegingscorrectie Correctie tussen reeksen

Bewegingscorrectie tussen series compenseert cardiale translatie die kan optreden tussen de registratie van lange- en korte-asbeelden. Fouten in kamervolumes kunnen optreden als annulaire vlakken worden afgeleid van lange-asbeelden die niet ruimtelijk registreren met korte-asbeelden die de endocardiale contouren bevatten die worden gebruikt voor volumetrische analyse. De fout kan optreden als de korte en lange asbeelden worden verkregen in verschillende fasen van de ademhalingscyclus of als de patiënt van positie verandert (d.w.z. vertaalt) tussen de registratie van lange- en korte-asbeelden. Wanneer **Bewegingscorrectie tussen series** is geselecteerd, wordt het eind-diastolische midden van het atrioventriculair klepvlak gedefinieerd door de meest basale eind-diastolische endocardiale contour van het ventrikel. De angulatie van het klepvlak van de annulus en de relatieve positie van het middelpunt op andere hartfasen wordt bepaald door de angulatie van de annuluslijnen en de relatieve positie van de annuluscenters zoals gedefinieerd op de lange-asbeelden.

OPMERKING: Voor toegang tot de functie in de Functieanalysemodus. Selecteer Tools > Preferences (Voorkeuren) > Edit System (systeem bewerken). (Alleen voor beheerder) Selecteer Bewegingscorrectie tussen series onder Functie.

- 1. Voer LV- en RV-automatische segmentatie uit voor alle fasen voor alle schijven.
- 2. Voer de Basale interpolatie uit voor de LV en RV.

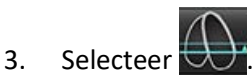

4. Overeenkomst kan worden bevestigd wanneer de stippellijn over de plaatsing van de MV-annuluslijn verschijnt, zoals weergegeven in Figuur 5 (links).

## AFBEELDING 5. Bevestigde overeenkomst (links) Harttranslatie (rechts)

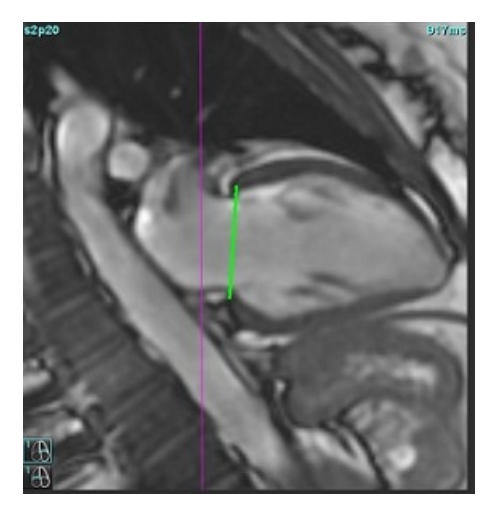

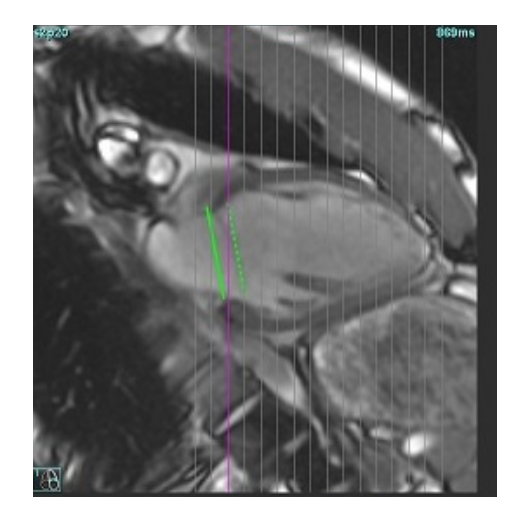

- 5. Figuur 5 (rechts) toont een opening tussen de ononderbroken en onderbroken annuluslijnen.
- 6. De ononderbroken lijn vertegenwoordigt het annulusvlak getekend op het lange-asbeeld. De stippellijn vertegenwoordigt het vertaalde annulusvlak op basis van de locatie van de meest basale endocardiale contour.
  - **OPMERKING:** Het is de verantwoordelijkheid van de gebruiker om de reden voor de afstand tussen de ononderbroken en stippellijn vast te stellen, en om de analyse indien nodig te corrigeren. Mogelijke redenen voor een opening zijn:
    - De meest basale endocardiale contour op het beeld van de korte as wordt niet op de juiste schijf getekend. Indien niet gecorrigeerd, zal de software verkeerd compenseren voor translatie.
    - De annuluslijn vertegenwoordigt niet de positie van de annulus. Indien niet gecorrigeerd, zal de software verkeerd compenseren voor translatie.
    - Cardiale translatie tussen de lange as acquisitie en de korte as acquisitie.

Als de meest basale endocardiale contour op de juiste schijf wordt getekend en de annuluslijn correct op het lange asbeeld wordt getekend, vertegenwoordigt de ruimte tussen de ononderbroken en onderbroken lijn de werkelijke harttranslatie en zal de software corrigeren voor die translatie.

7. Controleer de translatie als de RV-segmentatie is uitgevoerd en de TV-annulus is geplaatst.

## **Matrix Beeld**

OPMERKING: De x-as (schijf) en y-as (fase) kunnen worden verwisseld. Selecteer **Tools > Voorkeuren > Bewerken**. Selecteer **Flip X (slice) and Y (phase) axis for matrix mode** onder Function. Als de voorkeur wordt gewijzigd, moet de applicatie opnieuw worden gestart.

De matrix wordt gebruikt om de eind-systolische en eind-diastolische fasen te bekijken en toe te wijzen en voor navigatie tussen fasen en doorsneden. Toegewezen ED- en ES-fasen worden aangegeven als effen kleurblokken van rood voor ED of blauw voor ES, zoals getoond in Afbeelding 6.

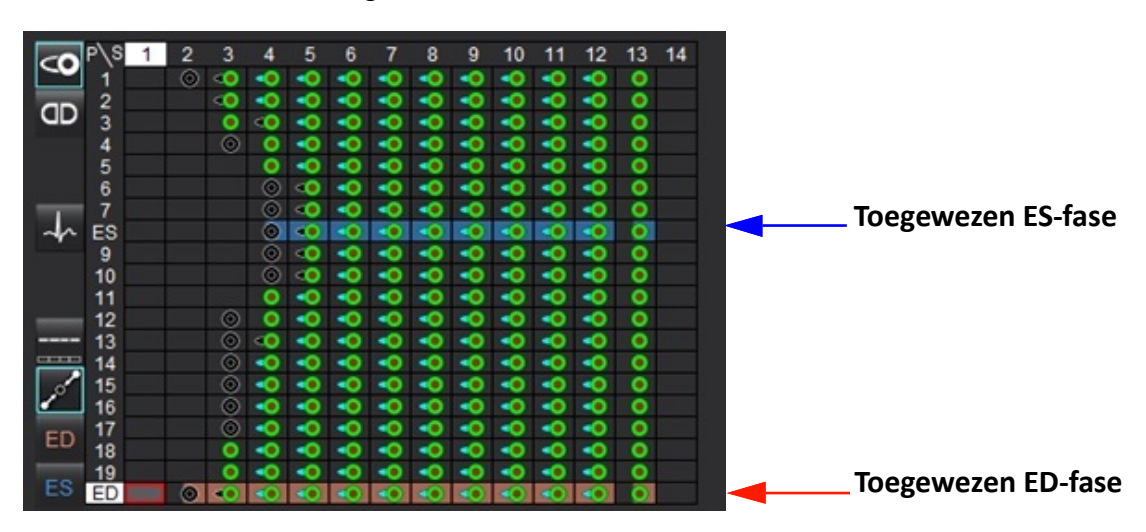

## AFBEELDING 6. Matrixweergave voor LV en RV

## Ventriculaire toewijzing

De ED (Afbeelding 7) of ES (Afbeelding 8) toewijzing voor de linker ventrikel wordt gemaakt door de rechterkant van een individuele matrixcel te selecteren.

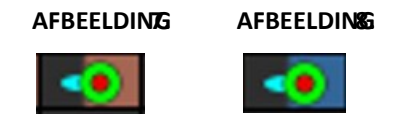

De ED (Afbeelding 9) of ES (Afbeelding 10) toewijzing voor de rechterventrikel gebeurt door de linkerkant van een afzonderlijke matrixcel te selecteren.

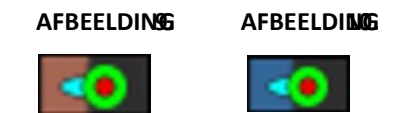

## Atriale toewijzing

De ED (Afbeelding 11) of ES (Afbeelding 12) toewijzing voor het linkeratrium vindt plaats door de rechterzijde van een afzonderlijke matrixcel te selecteren.

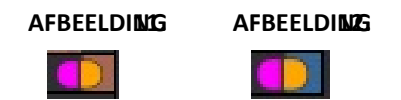

De ED (Afbeelding 13) of ES (Afbeelding 14) toewijzing voor het rechteratrium vindt plaats door de linkerkant van een afzonderlijke matrixcel te selecteren.

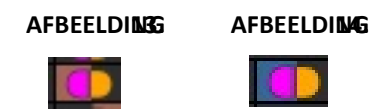

## Matrixfunctionaliteit

Het verwijderen van contouren kan worden uitgevoerd door een fase- of schijfrij of een individuele matrixcel te selecteren en met de rechtermuisknop te klikken.

Interpolatie wordt aangegeven door de niet-gekleurde indicatoren. Interpolatie kan worden toegepast onder de volgende omstandigheden:

- Als dezelfde cardiale fase wordt getraceerd over schijven voor hetzij eind-systole of eind-diastole en een schijf is overgeslagen.
- Als dezelfde hartfase wordt getraceerd over schijven voor eindsystole of einddiastole en/of een schijf is overgeslagen, kan basale interpolatie worden toegepast.

**OPMERKING:** Selecteer Tools > Preferences (Voorkeuren) > Edit (Bewerken) om schijfinterpolatie toe te passen. Selecteer **Interpolatie midden ventriculaire lijn toepassen**.

## Weergave-opties

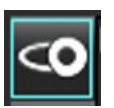

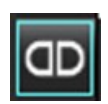

LV/RV-matrix weergeven

RA/LA-matrix weergeven

## Selecties

| Eén hartslag per schijf           | 4                    | Analysemodus voor niet-meervoudige hartslag-acquisities.                                                                                                    |
|-----------------------------------|----------------------|----------------------------------------------------------------------------------------------------|
| Meerdere hartslagen per<br>schijf | 4-4                  | Analysemodus voor meerdere hartslag-acquisities.                                                                                                    |
| Globale ED/ES                     |                      | Wanneer globaal is geselecteerd, is het gecombineerde volume gebaseerd op<br>de ED en ES toewijzingen die dezelfde fase hebben.                                                                                                    |
| Enkele ED/ES                      |                      | Wanneer enkel wordt geselecteerd, wordt het gecombineerde volume<br>gebaseerd op het grootste en kleinste volume per fase voor elke schijf. De<br>stand Propageer alle schijven, alle fasen moet worden geselecteerd om dit te<br>activeren. Basale interpolatie wordt in deze modus niet ondersteund.                                                                                                    |
| Basale interpolatie               | <b>a</b> nd <b>a</b> | Selecteer om "Aan" of "Uit" te zetten. Wordt direct op de volumecurve aangegeven.                                                                                                    |
| ED                                | ED                   | Klik direct op de linkerkant van de matrixcel voor de RV of de rechterkant van<br>de cel voor de LV om de einddiastolische fase toe te wijzen.<br>Klik rechtstreeks op de linkerkant van de matrixcel voor de RA of de                                                                                                    |
| ES                                | ES                   | <ul> <li>Klik direct op de linkerkant van de end-systolische fase toe te wijzen.</li> <li>Klik direct aan de linkerkant van de matrixcel voor de RV of op de rechterkant van de cel voor de LV om de end-systolische fase toe te wijzen.</li> <li>Klik direct aan de linkerkant van de matrixcel voor de RA of aan de rechterkant van de cel voor de LA om de end-systolische fase toe te wijzen.</li> </ul> |
| Max.                              | 0                    | Selectie voor maximum atriumvolume*                                                                                                    |
| Min.                              | 3                    | Selectie voor minimaal atriumvolume*                                                                                                    |

\*Zie de opmerking onder Atria op pagina 83.

## Kamerindicatoren

Ventriculaire Segmentatie-indicatoren

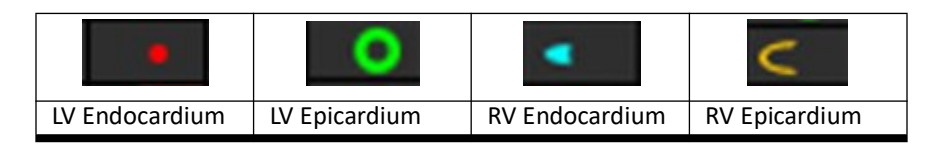

Atriale segmentatie-indicatoren

| RA Endocardium | LA Endocardium |
|----------------|----------------|

## **Resultaten ventriculaire functieanalyse**

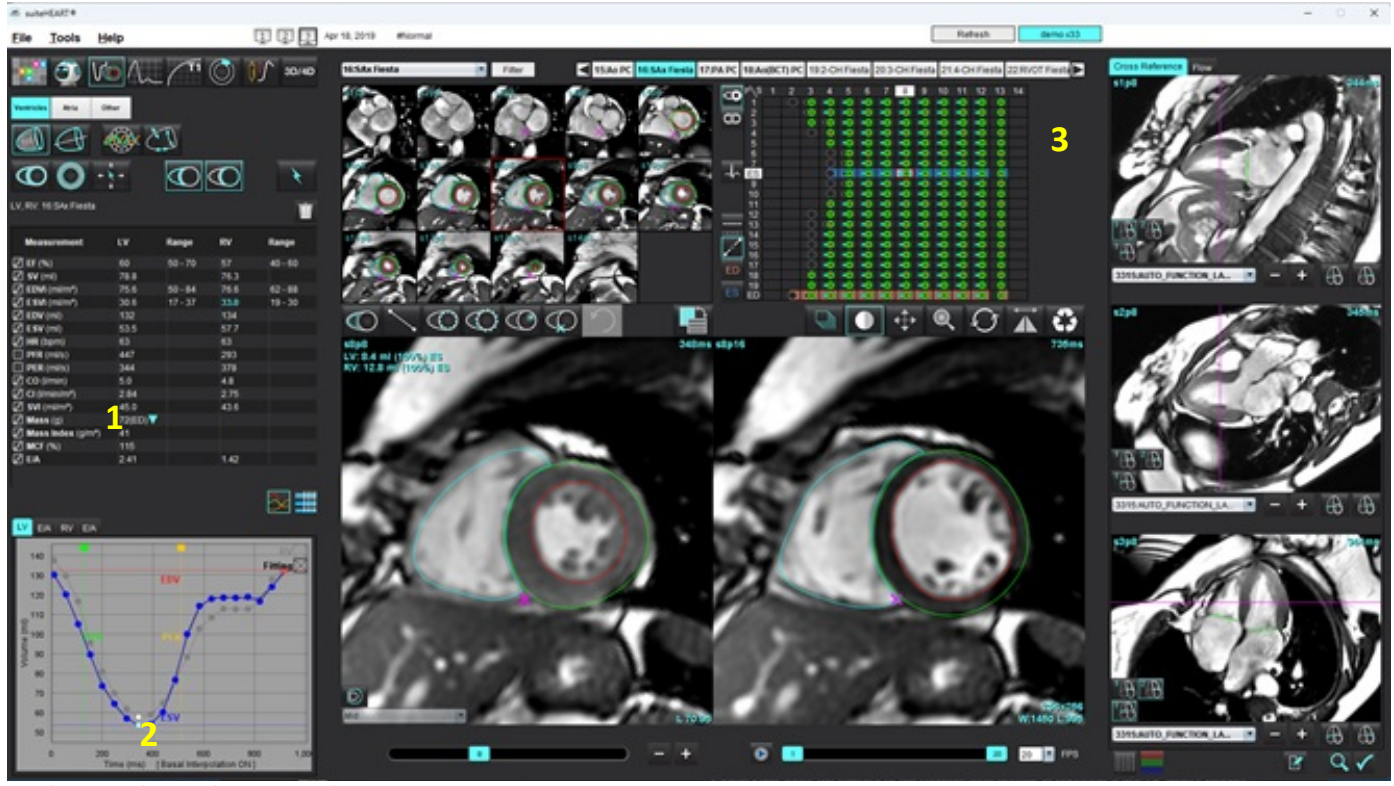

AFBEELDING 15. Resultaten automatische ventriculaire segmentatie

1. Volumetrische resultaten, 2. Volumecurve, 3. Matrix

## Volumecurve

Wanneer autosegmentatie wordt uitgevoerd voor alle fasen en alle schijven voor LV of RV, wordt een ventriculaire volume-tijdcurve gegenereerd, zoals weergegeven in Afbeelding 15. Klik met de rechtermuisknop om de volumecurve in het rapport op te nemen.

- De rode cirkel geeft end-diastolische (gelabeld ED op beeld viewport).
  - Klik op de rode cirkel en verplaats hem om ED opnieuw toe te wijzen.
- De blauwe cirkel geeft eind-systolisch aan (aangeduid met ES in het beeldaanzichtvenster).
  - Klik op de blauwe cirkel en verplaats hem om ES opnieuw toe te wijzen.
- De groene cursor duidt op Hoogste uitstootwaarde (HUW) ml/sec. (interactieve verticale cursor).
- De gele cursor duidt op de Hoogste vulwaarde (HVW) ml/sec. (interactieve verticale cursor).
- De corresponderende beeldfaseselectie wordt aangegeven door de witte cirkel op de volumecurve.
- Om de E/A-curve te bekijken, klikt u op het tabblad voor LV E/A of RV E/A.

De volumetrische resultaten worden weergegeven in de metingentabel.

- Klik met de linkermuisknop op de omgekeerde driehoek voor LV of RV om de ventriculaire massa-resultaten of massaindexfase te bekijken.
- De fase die uit de faselijst is geselecteerd, wordt in het rapport weergegeven. De standaardinstelling is ED.

#### AFBEELDING 16. Massaresultaten

| Measurement       | LV     | Range   | RV   | Range   |
|-------------------|--------|---------|------|---------|
| 🖉 EF (%)          | 60     | 50 - 70 | 57   | 40 - 60 |
| 🖉 SV (ml)         | 78.8   |         | 76.3 |         |
| EDVI (ml/m²)      | 75.6   | 50 - 84 | 76.6 | 62 - 88 |
| ESVI (ml/m²)      | 30.6   | 17 - 37 | 33.0 | 19 - 30 |
| 🖉 EDV (ml)        | 132    |         | 134  |         |
| ESV (ml)          | 53.5   |         | 57.7 |         |
| 🖉 HR (bpm)        | 63     |         | 63   |         |
| PFR (ml/s)        | 447    |         | 293  |         |
| PER (ml/s)        | 344    |         | 378  |         |
| 🖉 CO (l/min)      | 5.0    |         | 4.8  |         |
| CI (I/min/mª)     | 2.84   |         | 2.75 |         |
| 🖉 SVI (ml/m²)     | 45.0   |         | 43.6 |         |
| 🖉 Mass (g)        | 72(ED) | 72(ED)  |      |         |
| Mass Index (g/m²) | 41     | 69(ES)  |      |         |
| MCF (%)           | 115    | 72(n1)  |      |         |
| 🖉 E/A             | 2.41   | 70(02)  | 1.42 |         |
|                   |        | 69(p2)  |      |         |
|                   |        | 71(04)  |      |         |
|                   |        | 70(05)  |      |         |
|                   |        | 70(p5)  |      |         |

#### AFBEELDING 17. Tabel kamervolume

|       |           | LV Chamber Volum | les            |
|-------|-----------|------------------|----------------|
| Phase | TDel (ms) | ENDO Volume(ml)  | EPI Volume(ml) |
| 1     | 10        | 130              | 199 🔺          |
| 2     | 57        | 120              | 186            |
| 3     | 105       | 105              | 171            |
| 4     | 153       | 89.5             | 157            |
| 5     | 200       | 73.5             | 140            |
| 6     | 248       | 64.5             | 132            |
| 7     | 296       | 57.0             | 124            |
| 8     | 343       | 53.5             | 120            |
| 9     | 391       | 54.1             | 121            |
| 10    | 439       | 60.2             | 127            |
| 11    | 487       | 76.6             | 143            |
| 12    | 534       | 100              | 167            |
| 13    | 582       | 114              | 181 🔻          |
| 4 8   |           |                  |                |

LV en Rv-volumes worden weergegeven in de Tabel kamervolume.

## Linker ventriculaire regionale analyse

Met LV-regionale analyse kunnen de resultaten van wandbeweging, wanddikte en wandverdikking worden bekeken.

**OPMERKING:** Als de knoppen LV en RV in Functie Korte as beide zijn uitgeschakeld of als de knop voor kamerkeuze in Lange as is uitgeschakeld, wordt de knop Start Automatisch Propageren uitgeschakeld.

- 1. Voer automatische LV-segmentatie uit voor alle schijven in alle fasen (zie pagina 70).
- 2. Bekijk de plaatsing van het RV-insertiepunt op elke schijf en pas het RV-insertiepunt aan voor de basale schijfjes.
- 3. Als u een RV-insertiepunt aan een schijflocatie wilt toevoegen, klikt u op RV-insertiepunt , selecteert u een automatisch gesegmenteerde schijf en plaatst u het RV-insertiepunt.
- 4. Bevestig basale, midden en apicale classificatie.

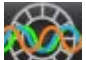

5. Klik op Regionale analyse XXX. Dikte, procentuele verdikking en wandbeweging worden weergegeven in een grafiek-, diagram- of tabelindeling.

Mid

#### **AFBEELDING 18.** Regionale analyse

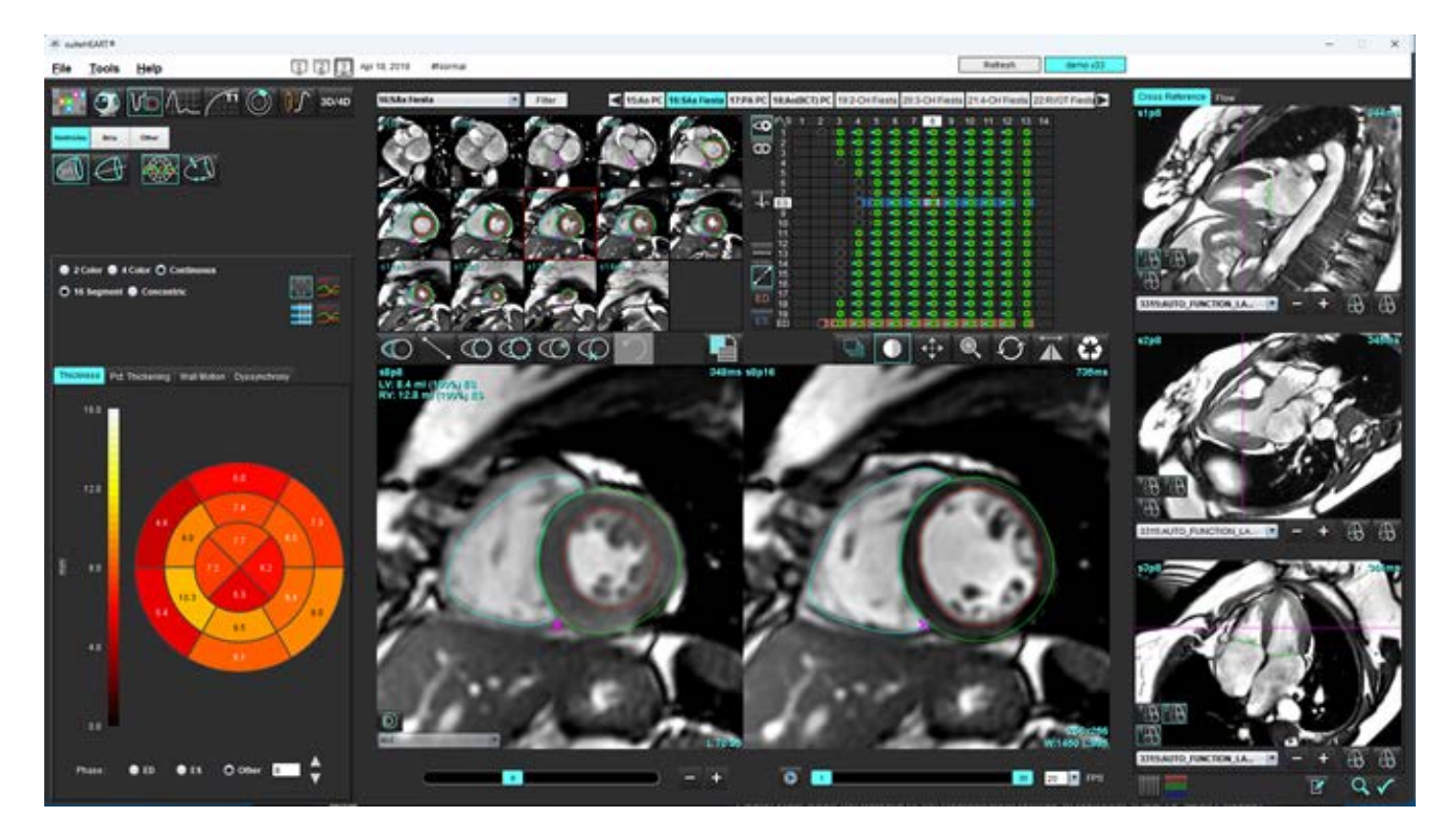

## Dyssynchronie-analyse

Dyssynchronie is een uitbreiding van de resultaten van de regionale analyse waarmee de Temporele Uniformiteit van Wanddikte (TUWT) kan worden berekend op basis van informatie over omtrek verkregen uit de regionale analyse.

## Procedure voor dyssynchronie-analyse

1. Voer LV automatische segmentatie uit (Zie Voer Automatische segmentatie uit voor alle segmenten in één enkele fase op pagina 70.).

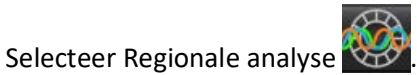

3. Selecteer het tabblad Dyssynchronie.

2.

- 4. De meettabel toont de resultaten voor elke schijf en het gemiddelde globale resultaat.
- 5. De globale resultaatberekening is optimaal wanneer alleen LV midden-ventriculaire schijven daarin worden opgenomen. Om een resultaat van een schijf uit de globale resultaatberekening te verwijderen, klikt u rechtstreeks op het vakje met het vinkje in de uiterst rechtse kolom (Afbeelding 19).

#### AFBEELDING 19. Globale resultatenberekening

| Thickness | Pct. Thickening | Wall Motion | Dyssynchrony |             |
|-----------|-----------------|-------------|--------------|-------------|
| Measu     | ırement         | TU          | wт           |             |
| 🖉 Globa   | 1               | 0.7         | 3            |             |
|           |                 |             |              |             |
| Measurer  | nent            | тимт        |              | +           |
| 00        |                 | 0.40        |              | Q           |
| 83        |                 | 0.43        |              | 20          |
| 54        |                 | 0.40        |              | N N         |
| S5        |                 | 0.52        |              | $\boxtimes$ |
| S6        |                 | 0.82        |              | $\square$   |
| S7        |                 | 0.82        |              | $\boxtimes$ |
| S8        |                 | 0.89        |              | $\square$   |
| S9        |                 | 0.89        |              | $\square$   |
| S10       |                 | 0.84        |              | $\square$   |
| S11       |                 | 0.78        |              | $\boxtimes$ |
| S12       |                 | 0.89        |              | $\square$   |
| S13       |                 | 0.76        |              |             |
|           |                 |             |              |             |
|           |                 |             |              |             |

#### **Aanbevolen referenties**

Bilchick et al, "Cardiac Magnetic Resonance Assessment of Dyssynchrony and Myocardial Scar Predicts Function Class Improvement Following Cardiac Resynchronization Therapy", JACC, Vol.1:No 5: 2008 p. 561-8

Helm RH, Leclercq C, Faris OP, Ozturk C, McVeigh E, Lardo AC, Kass DA. Analyse van cardiale dysynchronie met behulp van circumferentiële versus longitudinale rek: implicaties voor de beoordeling van cardiale resynchronisatie. Circulatie. 2005 May 31;111(21):2760-7. doi: 10.1161/CIRCULATIONAHA.104.508457. Epub 2005 May 23. PMID: 15911694; PMCID: PMC2396330.

## **Auto Lange As Segmentatie**

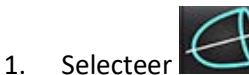

- 2. Selecteer een lange-asserie.
  - **OPMERKING:** Als voorbewerking is uitgevoerd, wordt de reeks AUTO\_FUNCTION\_LAX gebruikt voor analyse. Als u andere weergaven op de lange as wilt, kunt u een nieuwe serie maken in de viewer.
  - **OPMERKING:** Het aantal fasen moet overeenkomen voor alle lange-asweergaven. Als ze niet overeenkomen, wordt alleen de 4ch gesegmenteerd.

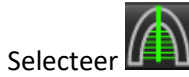

3.

4. Selecteer de voor propagatie van alle segmenten en alle fasen.

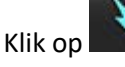

5.

- om zowel LV als RV automatisch te segmenteren. Gebruik alleen voor LV en voor RV.
- OPMERKING: Volumeresultaten worden alleen verkregen van de 2ch en 4ch. De segmentatie voor 3ch LV en 4ch RV wordt gebruikt voor spanningsanalyse (alleen onderzoek). De Fractional Area Change (FAC Fractionele gebiedswijziging) wordt verkregen uit de 4ch RV.
- Controleer alle traceringen. 6.

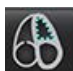

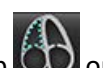

- Om handmatig te traceren, klikt u op 🖤 om het linker ventriculaire endocardium te traceren en klik op 🖤 om 7. het rechter ventriculaire endocardium te traceren voor zowel eind-diastolisch als eind-sistolisch.
- Trek voor de berekening van de massa het linker ventriculaire epicardium na 8.

## AFBEELDING 20. Lange-assegmentatie

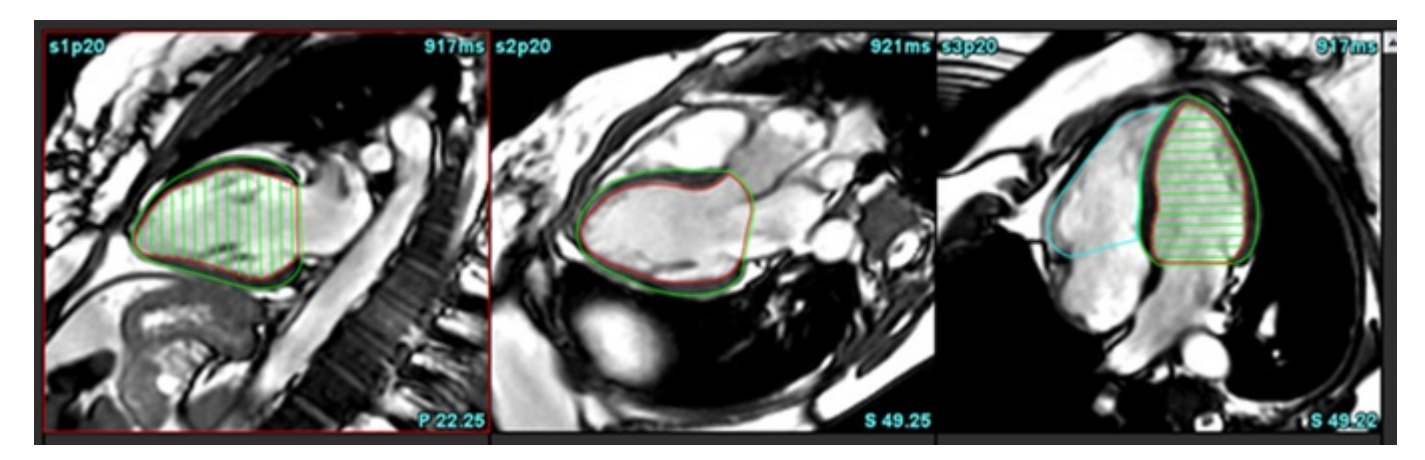

De resultaten worden weergegeven in de tabel Metingen.

**OPMERKING:** De middellijn wordt alleen weergegeven als het algoritme de annuluslijn niet kan vinden.

## Atria

**OPMERKING:** De standaard meetlabels voor atriumvolumes zijn EDV, dat verwijst naar het maximale atriumvolume, en ESV, dat verwijst naar het minimale atriumvolume. Om de labels in te stellen als MaxV en MinV, selecteert u Tools > Preferences > Edit. Selecteer Atrial Volume Label: MaxV, MinV onder Function.

## Handmatige LA- en RA-analyse

- Selecteer de juiste serie in de beeldweergave. 1.
  - **OPMERKING:** Voor optimale resultaten wordt het aanbevolen om een stapel met 4 kamers te gebruiken voor analyse. De 4-kamerweergave geeft een betere afbakening van de atriale anatomie.

- 2. Klik op Atria
- 3. Selecteer de 🥮-toets.
- 4. Wijs de eind-diastolische fase aan.

## Het endocard definiëren

Selecteer

1.

- voor LA-endocard of
- voor RA-endocard.
- 2. Breng de endocardiale contour aan.
- 3. Ga naar de volgende schijf met gebruik van **een sterne volgende**, de linker-en rechterpijltjes, het muisscrollwieltje of klik op de miniatuur.
- 4. Herhaal stap 2 en 3 tot de hele boezem is gesegmenteerd.
- 5. Wijs de eind-systolische fase aan.
- 6. Herhaal stap 2 en 3 aan de eind-systolische fase, tot de hele boezem is gesegmenteerd.
  - **OPMERKING:** De software bepaalt automatisch de eind-diastolische fase als de fase met het grootste volume en de eind-systolische fase als de fase met het kleinste volume. De eind-diastolische en eind-systolische fasebepalingen worden tijdens de segmentatie bijgewerkt.
- 7. Als een korte-asweergave is gebruikt, identificeer dan de MV- en/of TV-annulus.

## Automatisch LA- of RA-analyse

- 1. Klik op Atria
- 2. Selecteer een lange-asserie.
  - **OPMERKING:** Als voorbewerking is uitgevoerd, wordt de reeks AUTO\_FUNCTION\_LAX gebruikt voor analyse. Als u andere weergaven op de lange as wilt, kunt u een nieuwe serie maken in de viewer.

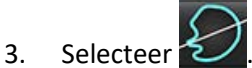

4

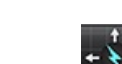

- Selecteer voor propagatie van alle schijven en alle fasen.
- 5. Klik op om zowel LA als RA automatisch te segmenteren. Gebruik alleen voor LA en 👀 alleen voor RA.
- 6. Controleer alle traceringen.

**OPMERKING:** De middellijn wordt alleen weergegeven als het algoritme de annuluslijn niet kan vinden.

7. Klik voor handmatig traceren op 💭 om het RA-endocardium te traceren en klik op 💭 om het LA-endocardium te traceren voor zowel einddiastole als eindsystole.

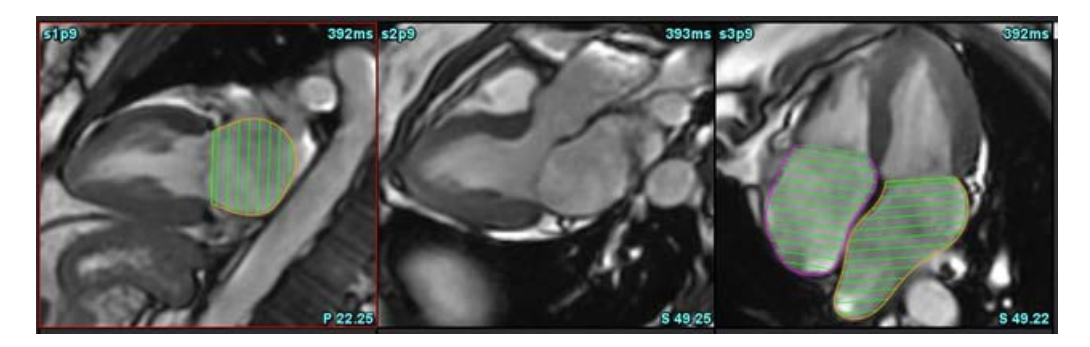

## **Atriale metingen**

- 1. Klik op Atria
- 2. Selecteer de relevante serie.
- 3. Om een Al-dimensie uit te voeren, klik rechtstreeks op de tabel in de kolom voor ED AP DIM:3ch en plaats vervolgens twee punten. Zie Afbeelding 22.

4. Kijk op

Advanced Measurements

voor meer gedetailleerde resultaten.

## AFBEELDING 22. Atriale meting

| Measurement           | LA   | Range | RA   | Range |
|-----------------------|------|-------|------|-------|
| EDVI: 4Ch (ml/m²)     | 48.2 |       | 42.1 |       |
| EDV: 4Ch (ml)         | 89.1 |       | 77.8 |       |
| ED Area: 4Ch (cm²)    | 26.2 |       | 24.3 |       |
| EDVI: 2Ch (ml/m²)     | 28.4 |       |      |       |
| ) EDV: 2Ch (ml)       | 52.6 |       |      |       |
| ED Area: 2Ch (cm²)    | 16.1 |       |      |       |
| EDVI: Biplane (ml/m²) | 41.5 |       |      |       |
| EDV: Biplane (ml)     | 76.8 |       |      |       |
| ED AP DIM: 3Ch (cm)   | 3.6  |       |      |       |

**OPMERKING:** Atriale ED-gebieden worden automatisch verkregen uit de ED-toewijzing. Gebruik de matrix om te wijzigen.

# Door de gebruiker gedefinieerde Metingen

Met de applicatie kunnen lineaire metingen en oppervlaktemetingen worden gerapporteerd. Tooltips zijn beschikbaar door de cursor op de meting in de tabel te plaatsen.

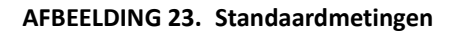

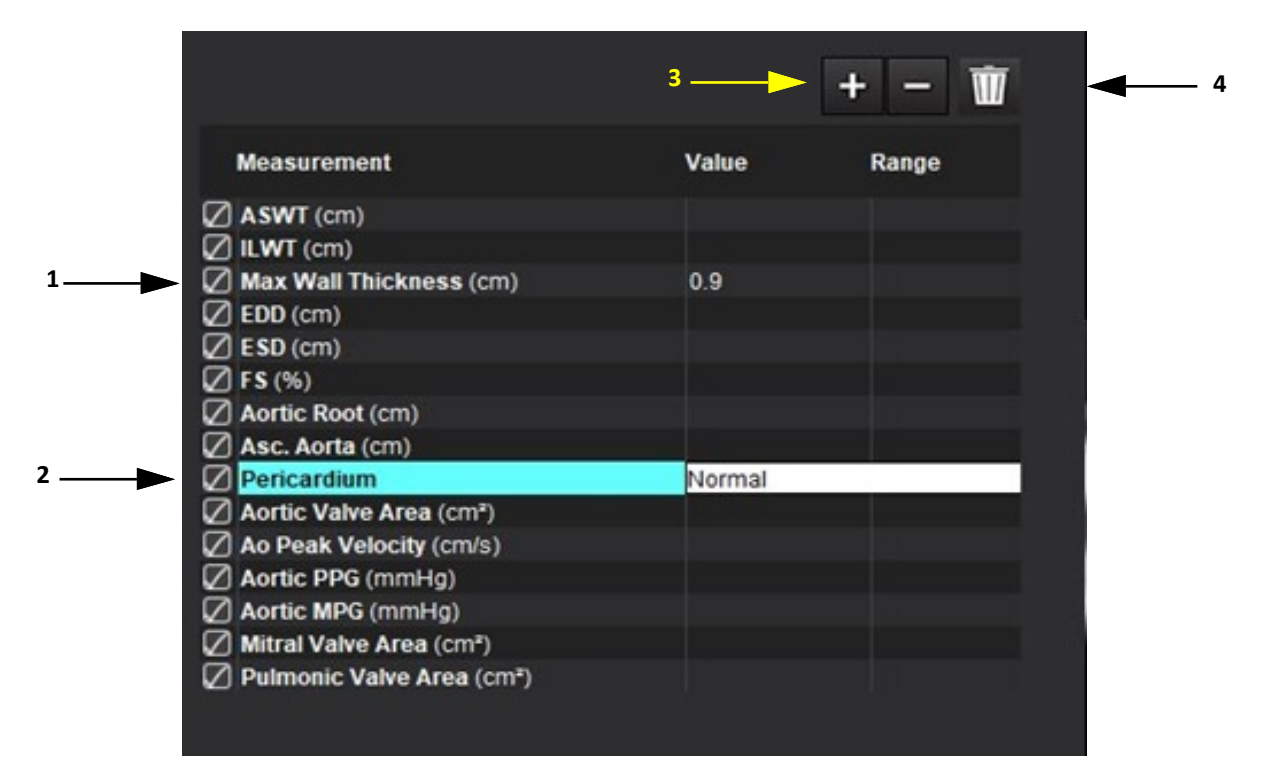

1. Automatische maximale wanddikte, 2. Tekstinvoerveld voor pericardium, 3. Zelfgedefinieerde meting toevoegen/verwijderen, 4. Wis alle metingen

## Voer een meting uit

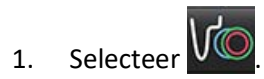

- 2. Selecteer de serie.
- 3. Klip op de Other -knop.
  - **OPMERKING:** De maximale wanddikte wordt automatisch gemeten. Klik direct op het resultaat om de meting te lokaliseren. Als er bewerkingen aan de endo of epi worden uitgevoerd, wordt de meetlocatie bijgewerkt.
- 4. Wijs de afbeelding met het te onderzoeken deel aan.
- 5. Klik op de gewenste meting, die dan wordt gemarkeerd om aan te geven dat de selectie actief is.

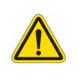

- VOORZICHTIG: Voor goede meetresultaten is het van essentieel belang dat de lijn nauwkeurig wordt geplaatst. Een verkeerde diagnose kan optreden als metingen onnauwkeurig zijn. Metingen dienen alleen te worden verricht door goed opgeleide en gekwalificeerde gebruiker.
- 6. Klik op annotatie om te bewerken en wanneer de kleur verandert naar paars, is deze actief. Plaats de cursor boven een van de eindpunten en wijzig die.

Als u de cursor buiten het Beeldbewerkingsvenster plaatst, wordt de meetafstandwaarde automatisch bijgewerkt in de tabel Metingen.

Plaats om de hele meetafstandlijn te verplaatsen de cursor boven de middelste marker.

- **OPMERKING:** Selecteer om de meting te resetten de meetafstandlijn en open het rechtermuisknopmenu en selecteer Prullenbak; of gebruik de Verwijderen-toets op het toetsenbord.
- **OPMERKING:** Aangepaste metingen kunnen opnieuw worden gerangschikt in de Afdrukvoorkeuren Ander tabblad in Voorkeuren, selecteer **Tools**> **Preferences** > **Edit** en selecteer vervolgens het tabblad **Print**.

## Metingen wissen

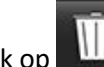

Klik op www.om alle metingen te wissen.

## Zelfgedefinieerde meting toevoegen

- 1. Klik op de 📑
- 2. Voer een uniek label in het pop-upvenster Zelfgedefinieerde meting toevoegen.
- 3. Selecteer bij measurement type (soort meting) Linear (Lineair) of Area (Oppervlakte).
- 4. Selecteer OK.

## Zelfgedefinieerde meting verwijderen

- 1. Klik op de
- 2. Selecteer de uit de lijst te verwijderen zelfgedefinieerde meting(en).
- 3. Kies Select (Selecteren).

**OPMERKING:** Zelfgedefinieerde metingen zijn beschikbaar voor alle toekomstige analyses totdat ze uit de lijst worden verwijderd.

# Aortaklepvlakanalyse

Met de vlakke-analysefunctie voor de aortaklep kunnen de pieksnelheid, de piekdrukgradiënt en de gemiddelde drukgradiënt voor de aortaklep worden berekend.

Met behulp van de resultaten van de LV-autosegmentatie, wordt de drukgradiënt berekend op basis van het hartminuutvolume, op basis van de beeld voor beeld veranderingen in het systolische volume van de linker ventrikel.

## Procedure aortaklepvlakanalyse

- 1. Voer LV-autosegmentatie uit op alle schijven in alle fasen (zie pagina 70).
- 2. Selecteer een serie die de anatomie van de klep toont.
- 3. Selecteer Aortaklepgebied uit de meettabel (Afbeelding 24) en voer planimetrie van de aortaklep uit, zoals getoond in Afbeelding 25.

## AFBEELDING 24. Aortaklepgebied

| Measurement             | Value  | Range |
|-------------------------|--------|-------|
| ASWT (cm)               | 0.7    |       |
| ILWT (cm)               | 0.7    |       |
| EDD (cm)                | 4.9    |       |
| ESD (cm)                | 3.1    |       |
| 🖉 FS (%)                | 36     |       |
| Aortic Root (cm)        |        |       |
| Asc. Aorta (cm)         |        |       |
| Pericardium             | Normal |       |
| Aortic Valve Area (cm²) |        |       |
| Ao Peak Velocity (cm/s) |        |       |

4. Na voltooiing van de ROI zal de tabel worden bijgewerkt met de resultaten en een diagram presenteren met de drukgradiënt in de tijd.

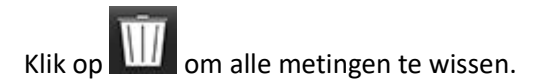

#### AFBEELDING 25. Aortaklepvlakanalyse

auiteHEART®

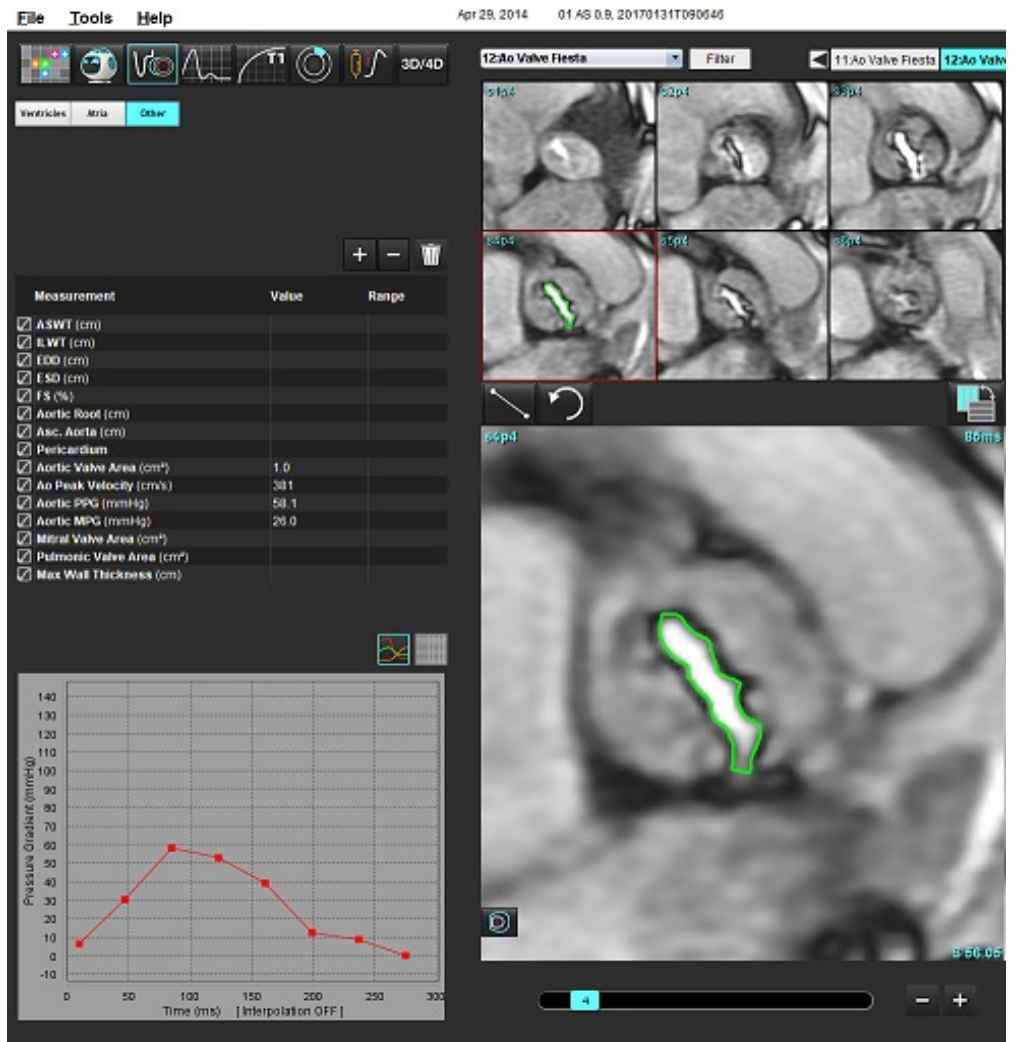

WAARSCHUWING: Aanbevolen wordt om de hartanalyse te laten uitvoeren door gekwalificeerd personeel als de analyseresultaten moeten worden gebruikt om een diagnose te stellen.

**OPMERKING:** De resultaten van de pieksnelheid, de piekdrukgradiënt en de gemiddelde drukgradiënt, verkregen door Aortaklepvlakanalyse, zijn niet geldig bij patiënten met mitralisklepregurgitatie of een shunt.

## **Aanbevolen referenties**

Hakki, A. H. et al. "A Simplified Valve Formula for the Calculation of Stenotic Cardiac Valve Areas." Circulation 63 (1981): 1050–1055.

Patel, K., Uretsky, S., Penesetti, S. et al. COVA (cardiac output valve area): a reliable method for determining aortic transvalvular pressure gradients that does not use phase contrast imaging. J Cardiovasc Magn Reson 16 (Suppl 1), P247 (2014). https://doi.org/ 10.1186/1532-429X-16-S1-P247

## Myocardiale Contractiefractie

De myocardiale contractiefractie (MCF) vereist volledige endo- en epi-LV-segmentatie van de korte as en wordt gerapporteerd in de resultatentabel voor de korte-asfunctie. Het is de verantwoordelijkheid van de gebruiker om zijn eigen normale waarden voor MCF vast te stellen.

## **Aanbevolen referenties**

Abdalla M, Akwo EA, Bluemke DA, Lima JAC, Shimbo D, Maurer MS, Bertoni AG. Association between reduced myocardial contraction fraction and cardiovascular disease outcomes: The Multi-Ethnic Study of Atherosclerosis. Int J Cardiol. 2019 Oct 15;293:10-16. doi: 10.1016/j.ijcard.2019.07.040. Epub 2019 juli 11. PMID: 31327521; PMCID: PMC7175692.

Arenja N, Fritz T, Andre F, Riffel JH, Aus dem Siepen F, Ochs M, Paffhausen J, Hegenbart U, Schönland S, Müller-Hennessen M, Giannitsis E, Kristen AV, Katus HA, Friedrich MG, Buss SJ. Myocardial contraction fraction derived from cardiovascular magnetic resonance cine images-reference values and performance in patients with heart failure and left ventricular hypertrophy. Eur Heart J Cardiovasc Imaging. 2017 Dec 1;18 (12):1414-1422. doi: 10.1093/ehjci/jew324. PMID: 28165128.

Maurer MS, Packer M. How Should Physicians Assess Myocardial Contraction? Redefining Heart Failure With a Preserved Ejection Fraction (Hartfalen met behoud van ejectiefractie). JACC Cardiovasc Imaging. Maart 2020;13(3):873-878. doi: 10.1016/j.jcmg.2019.12.021. PMID: 32139035.

## Geschatte LVFP (linker ventrikel vullingsdruk)

**OPMERKING:** Deze parameter is alleen van toepassing op bepaalde typen hartfalen, niet op hypertrofische cardiomyopathie of mitralisinsufficiëntie. Het is de verantwoordelijkheid van de gebruiker om de klinische interpretatie te bepalen.

De geschatte LVFP vereist een volledige endo- en epi LV-segmentatie van de korte as voor de linkerventrikelmassa aan het eind van de diastole en het atriale biplane resultaat. Het resultaat wordt gerapporteerd onder functiemetingstabel. Het is de verantwoordelijkheid van de gebruiker om de klinische interpretatie te bepalen.

CMR PCWP (mmHg) = 5,7591 + (0,07505\*LAV) + (0,05289\*LVM)-(1,9927\*geslacht)

Waar:

geslacht [vrouw=0, man =1] LAV is maximaal volume linker boezem LVM is linkerventrikelmassa in diastole

## **Aanbevolen referenties**

Pankaj Garg, Ciaran Grafton-Clarke, Gareth Matthews, Peter Swoboda, Liang Zhong, Nay Aung, Ross Thomson, Samer Alabed, Ahmet Demirkiran, Vassilios S Vassiliou, Andrew J Swift, Sex-specific cardiac magnetic resonance pulmonary capillary wedge pressure, European Heart Journal Open, Volume 4, Issue 3, May 2024, oeae038, https://doi.org/10.1093/ehjopen/oeae038

Thomson R. J., Grafton-Clarke C., Matthews G., Swoboda P. P., Swift A. J., Frangi A., Petersen S. E., Aung N., and Garg P. (2024) Risk factors for raised left ventricular filling pressure by cardiovascular magnetic resonance: Prognostic insights, ESC Heart Failure, doi: https://doi.org/10.1002/ehf2.15011

# MAPSE/TAPSE

Met de MAPSE/TAPSE-analysefunctie kan de ventriculaire functie worden geëvalueerd.

MAPSE gebruikt de loodrechte afstand van het midden van het eind-systolische vlak van de mitralisring tot het einddiastolische vlak. TAPSE gebruikt de loodrechte afstand van het eind-systolische laterale tricuspidalis annulaire vlak tot het eind-diastolische vlak

De E'-resultaten zijn afgeleid van de ventriculaire volumecurve samen met de plaatsing van de annulaire lijn op het 4-kamer SSFP cinebeeld.

OPMERKING: Om MAPSE/TAPSE-resultaten te verkrijgen tijdens de voorbewerking, selecteert u Tools > Preferences > Edit System. (Alleen voor beheerder ) Schakel onder Functie het selectievakje MV- en tv-lancus toepassen in. Om automatische basale interpolatie toe te passen voor de korte asfunctie, vinkt u Interpolatie basale lijn toepassen aan.

## Tabel 4: Terminologie

| Parameter            |                                                                                                    |
|----------------------|----------------------------------------------------------------------------------------------------|
| MAPSE                | Mitral Annular Plane Systolic Excursion                                                                                                    |
| TAPSE                | Tricuspid Annular Plane Systolic Excursion                                                                                                    |
| E/A (LV & RV)        | Verhouding van de E-golf en de A-golf van de afgeleide van de LV-volumecurve (Afbeelding 26)                                                                  |
| e' Lateraal          | Meest negatieve snelheid in de buurt van het einddiastolische tijdsinterval met behulp van het laterale uiteinde van de mitralis annulus lijn (Afbeelding 27) |
| e' Septaal           | Meest negatieve snelheid in de buurt van het einddiastolische tijdsinterval met behulp van het septale uiteinde van de mitralis annulus lijn (Afbeelding 27)  |
| e' Gemiddelde waarde | Gemiddelde van de e' lateraal en e' septaal (Afbeelding 27)                                                                                                   |

## Analyseprocedure

- 1. Voer LV-autosegmentatie uit op alle schijven in alle fasen voor de 4-kamerweergave Automatische LV- en RV-segmentatie op pagina 68).
  - OPMERKING: Om MAPSE/TAPSE-resultaten te verkrijgen selecteert u Tools > Preferences > Edit System. (Alleen voor beheerder). Schakel onder functie MV- en TV-annulus toepassen in. (zie Basale interpolatie op pagina 72)
- 2. Om de E (blauw) aanduiding te wijzigen klikt u direct op de blauwe stip en gaat u naar een ander fasepunt op de grafiek. (Afb. 26)
- 3. Om de A (rood) aanduiding te wijzigen klikt u direct op de rode stip en gaat u naar een ander fasepunt op de grafiek. (Afb. 26)

#### AFBEELDING 26. LV lange as E/A-curve

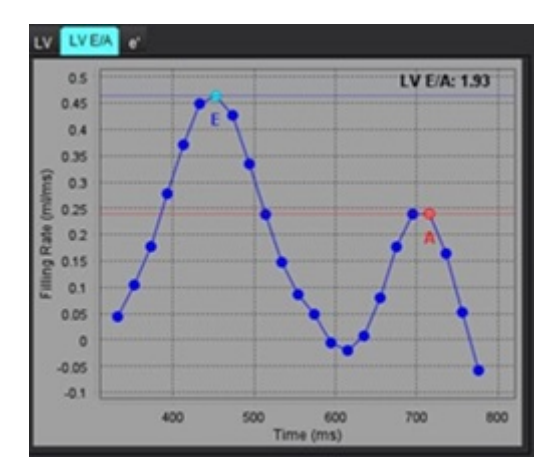

4. Selecteer het e'tabblad, klik direct op de blauwe stip voor **Lateraal** of de rode stip voor **Septaal** en sleep naar de gewenste fase om opnieuw toe te wijzen, indien nodig (zie Afbeelding 27).

e' wordt aangeduid als de meest positieve snelheid. De waarden worden weergegeven in de resultatentabel van de lange as, zoals te zien is op Afbeelding 28.

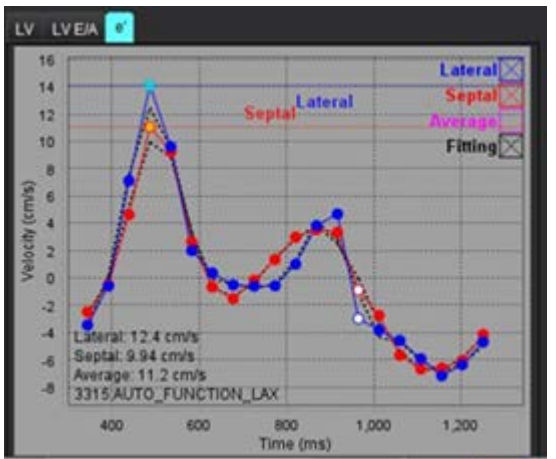

AFBEELDING 27. e' Curve

#### AFBEELDING 28. Resultatentabel lange as

| Measurement        | LV     | Range | RV  | Range |
|--------------------|--------|-------|-----|-------|
| ESVI (ml/m²)       |        |       |     |       |
| EDV (ml)           | 115    |       |     |       |
| ESV (ml)           | 39.1   |       |     |       |
| HR (bpm)           | 62     |       | 62  | _     |
| PFR (ml/s)         | 427    |       |     |       |
| PER (ml/s)         | 328    |       |     |       |
| CO (SV*HR) (I/min) | 4.7    |       |     |       |
| SVI (ml/m²)        |        |       |     |       |
| Mass (g)           | 73(ED) |       |     |       |
| Mass Index (g/m²)  |        |       |     |       |
| MCF (%)            | 109    |       |     |       |
| TAPSE (cm)         |        |       | 2.7 |       |
| MAPSE (cm)         | 1.4    |       |     |       |
| E/A                | 2.55   |       |     |       |
| e' Lateral (cm/s)  | 12.4   |       |     |       |
| e' Septal (cm/s)   | 9.94   |       |     |       |
| e' Average (cm/s)  | 11.2   |       |     |       |
| FAC (%)            |        |       | 51  |       |

## Aanbevolen referenties

Bulluck, H., Ngamkasem, H., Sado, D. et al. A simple technique to measure TAPSE and MAPSE on CMR and normal values. J Cardiovasc Magn Reson 16 (Suppl 1), P22 (2014). https://doi.org/10.1186/1532-429X-16-S1-P22

# Real-time analyse

Vereiste afbeeldingen: Korte as SSFP-acquisities met meerdere hartslagen per schijf zonder ondersteuning voor cardiale of respiratoire gating.

Het wordt aanbevolen dat elke schijf wordt afgebeeld voor een voldoende lange tijd om ten minste een volledige inspiratie-expiratie-ademhalingscyclus te dekken. De temporele resolutie moet voldoende zijn om beweging van het hart zichtbaar te maken.

De software detecteert automatisch een real-time acquisitie met meerdere hartslagen op basis van het aantal fasen.

- **OPMERKING:** Lange as, Vervorming, Dyssynchronie, Aortaklepvlakanalyse, Basale interpolatie en Automatische maximale wanddikte worden niet ondersteund voor real-time acquisities.
- **OPMERKING:** Regionale analyse voor pct-verdikking en wandbeweging worden alleen ondersteund voor eindsystolisch.

## Analyseprocedure

- 1. Voer automatische segmentatie van de korte as uit op alle segmenten alle fasen verwijzen naar pagina 68.
- 2. Als een realtime acquisitie wordt gedetecteerd, wordt weergegeven op de matrix zoals weergegeven in Afbeelding 29.

| 0         | P\S | 1   | 2 | 3 | 4 | 5  | 6    | 7 | 8  | 9  | 10        | 11 | 12 | 13 | 14 | 15       | 16 | 1  |
|-----------|-----|-----|---|---|---|----|------|---|----|----|-----------|----|----|----|----|----------|----|----|
|           | 31  |     |   |   |   | -  |      |   |    | ٠  |           |    |    |    |    |          |    |    |
|           | 32  |     |   |   |   |    |      |   |    | ٠  |           |    |    | •• |    |          |    |    |
| <b>UD</b> | 33  |     |   |   |   | -  |      |   | •  | ٠  |           |    |    | -• |    |          |    |    |
|           | 34  |     |   |   |   | -  |      |   |    | ٠  | •         |    |    |    |    |          |    |    |
| TT        | 35  |     |   |   |   |    | - •  |   | -0 | •• | <b>E0</b> |    |    | •• |    |          |    |    |
| +-+       | 36  |     |   |   |   |    | -•   |   | •• | ٠  | -         |    |    | -• |    | ۲        |    |    |
|           | 37  |     |   |   |   | -  | ••   |   | •• | •• | ••        |    |    | •• |    | ۰        |    |    |
| X         | 38  |     |   |   |   | -• | -0   |   | •• | •  | ••        |    |    | -• |    | •        |    |    |
|           | 39  |     |   | - |   | -  | •    |   | •• | •• | -         |    |    | •• |    | •        |    |    |
|           | 40  |     |   |   |   | •  | ••   |   | -  | •  | -         |    |    | -  |    | •        |    |    |
|           | 41  |     |   |   |   | -  | -    |   | -  |    |           |    |    |    |    |          |    |    |
|           | 42  |     |   |   |   |    | -    |   | -  |    | <u> </u>  |    |    |    |    |          |    |    |
| 1000      | 43  |     |   |   |   | -  | ••   |   | -  | •• | _         |    |    |    |    | ••       |    |    |
| 2.0       | 44  |     |   |   |   |    | -    |   | -  |    |           |    |    |    |    |          |    |    |
| 100       | 12  |     |   |   |   | 2  |      |   | -  | -  | -         |    |    |    |    | <u>.</u> |    |    |
|           | 46  |     |   |   |   |    |      |   | -  |    | -         |    |    |    |    | -        |    |    |
| ED        | 4/  |     |   |   |   | 2  |      |   |    | 2  | -         |    |    |    |    |          |    |    |
|           | 48  |     |   |   |   | 1  | 2    |   | -  | 2  | 2         |    |    |    |    | 2        |    |    |
|           | 49  | -   | - |   |   |    | - 44 |   |    | -  | -         |    |    |    |    |          |    | Ψ. |
|           |     | - 6 |   |   |   |    |      |   |    |    |           |    |    |    |    |          |    | •  |

#### AFBEELDING 29.

- 3. Bekijk het tabblad Resp, analyse van de eind-expiratie wordt aanbevolen zoals weergegeven in Afbeelding 30.
- 4. De ademhalingscurve kan voor elke schijflocatie worden bekeken door de schijf te veranderen. Als het ademhalingsvenster wordt gewijzigd, kan de toewijzing van ED en ES ook worden gewijzigd zodat ze binnen dat nieuwe venster vallen. Door op de verticale lijnen op de grafiek te klikken en te slepen, verandert het ademhalingsvenster alleen voor de huidige schijf en worden de globale ademhalingsinstellingen overschreven.
- 5. De fractie van de ademhalingscyclus die moet worden opgenomen, kan voor alle schijven tegelijk worden gewijzigd met de schuifbalk (standaard 50%), behalve voor schijven die handmatig zijn aangepast.

AFBEELDING 30. Voorbeelden van ademhalingscurves van twee verschillende schijven

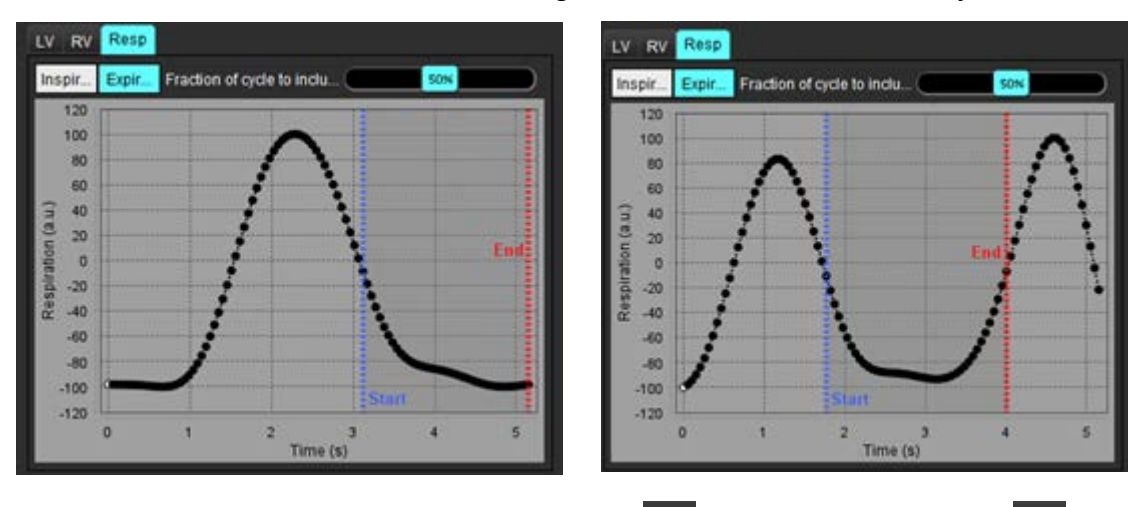

- 6. De matrixweergave toont de gebruikte grenzen, is het begin en de rode pijl Ageeft het einde aan van het deel van de ademhalingscyclus dat in de analyse wordt gebruikt.
- 7. Klik op het tabblad LV of RV om de ED- en ES-toewijzingen voor elke schijf te bekijken (Afbeelding 31).

De ED- en ES-fasen worden automatisch gedetecteerd voor elke schijf. ED- of ES-fasetoewijzingen kunnen worden gewijzigd door op de cirkel voor ED of ES te klikken of deze te verslepen. (De RV toewijzing is gebaseerd op de LV fasetoewijzingen)

AFBEELDING 31. Voorbeelden van LV-volumecurves van twee verschillende schijven. Rode stip = ED; blauwe stip = ES

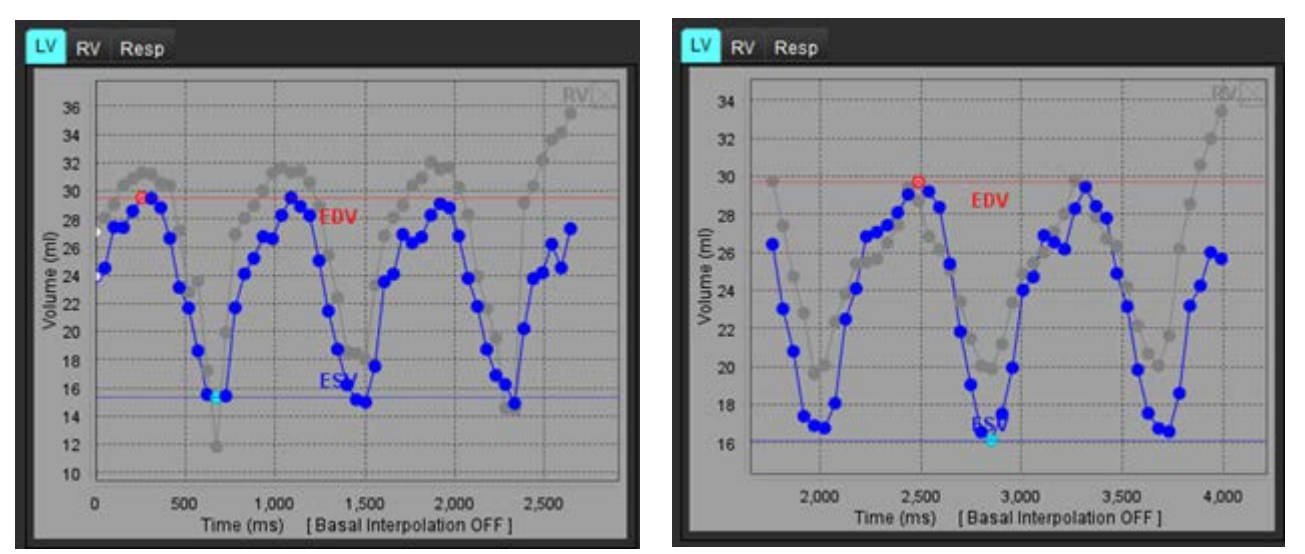

**OPMERKING:** Elke korte as heeft zijn eigen volumecurve om te bekijken.

8. Om het cardiale output te berekenen voert u de hartslag in en klikt u direct op de resultatentabel.

## Aanbevolen referentie

Chen C, Chandrasekaran P, Liu Y, Simonetti OP, Tong M, Ahmad R. Ensuring respiratory phase consistency to improve cardiac function quantification in real-time CMR. Magn Reson Med. Maart 2022;87(3):1595-1604. doi: 10.1002/mrm.29064. Epub 2021 Oct 31. PMID: 34719067; PMCID: PMC8776600.

# Stroomanalyse

De Stroomanalysemodus ondersteunt zowel 2D- als 4D-stroomacquisities. Zowel handmatige als volledig automatische segmentatie met de kwantificering van stroomvolume, snelheid, regurgiterend volume, drukgradiënt, drukhalfwaardetijd en Qp/Qs worden ondersteund. Op basis van de gebruikersmethodeselectie(s) kan automatische berekening van aorta-, mitralis-, long- en tricuspidalisregurgitatie worden verkregen. Nauwkeurige stroomresultaten zijn afhankelijk van de beelden die worden geregistreerd met het juiste scanvlak, de juiste registratieparameters en doorstroomcodering.

- **OPMERKING:** Automatische segmentatie kan minder nauwkeurig zijn in gevallen waarin de beeldkwaliteit slecht is. In die gevallen is de gebruiker verantwoordelijk voor het bewerken van contouren of het uitvoeren van handmatige segmentatie.
- **OPMERKING:** Als zowel 2D-fasecontrast als inline 4D-stroomanalyse zijn uitgevoerd, zijn alle resultaten beschikbaar in de stroomanalysemodus.

De voorbewerkingsfunctie ondersteunt de identificatie van bloedvattypes voor 2D-fasecontrast zoals vermeld in Tabel 1 en automatische aliasingdetectie en -correctie. Raadpleeg de Gebruiksinstructies van suiteDXT

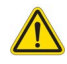

WAARSCHUWING: Na het voorverwerken is de gebruiker verantwoordelijk voor het beoordelen van de nauwkeurigheid van de gehele analyse en het aanbrengen van eventuele correcties. Een uitgebreide beoordeling moet inhouden:

- Plaatsing ROI
- Correcte bloedvatidentificatie voor elke categorie
- Basislijncorrectie
- Automatische aliasingcorrectie en -detectie

WAARSCHUWING: De gebruiker is verantwoordelijk voor de juiste plaatsing en correcte categorietoewijzing van alle interessegebieden (ROI's), inclusief de gebieden die zijn gegenereerd of aangepast door de automatische segmentatiealgoritmen. De kwantitatieve waarden die door de software worden gegenereerd, zijn afhankelijk van de juiste plaatsing en correcte toewijzing van bloedvatcategorieën van alle interessegebieden.

WAARSCHUWING: De applicatie helpt alleen bij de analyse van de afbeeldingen en levert niet automatisch klinische interpretatie van de resultaten op. Het gebruiken en plaatsen van kwantitatieve metingen is aan de gebruiker. Onnauwkeurige metingen kunnen leiden tot verkeerde diagnoses. Metingen dienen alleen te worden verricht door goed opgeleid en gekwalificeerd personeel.

#### AFBEELDING 1. Overzicht interface stroomanalyse

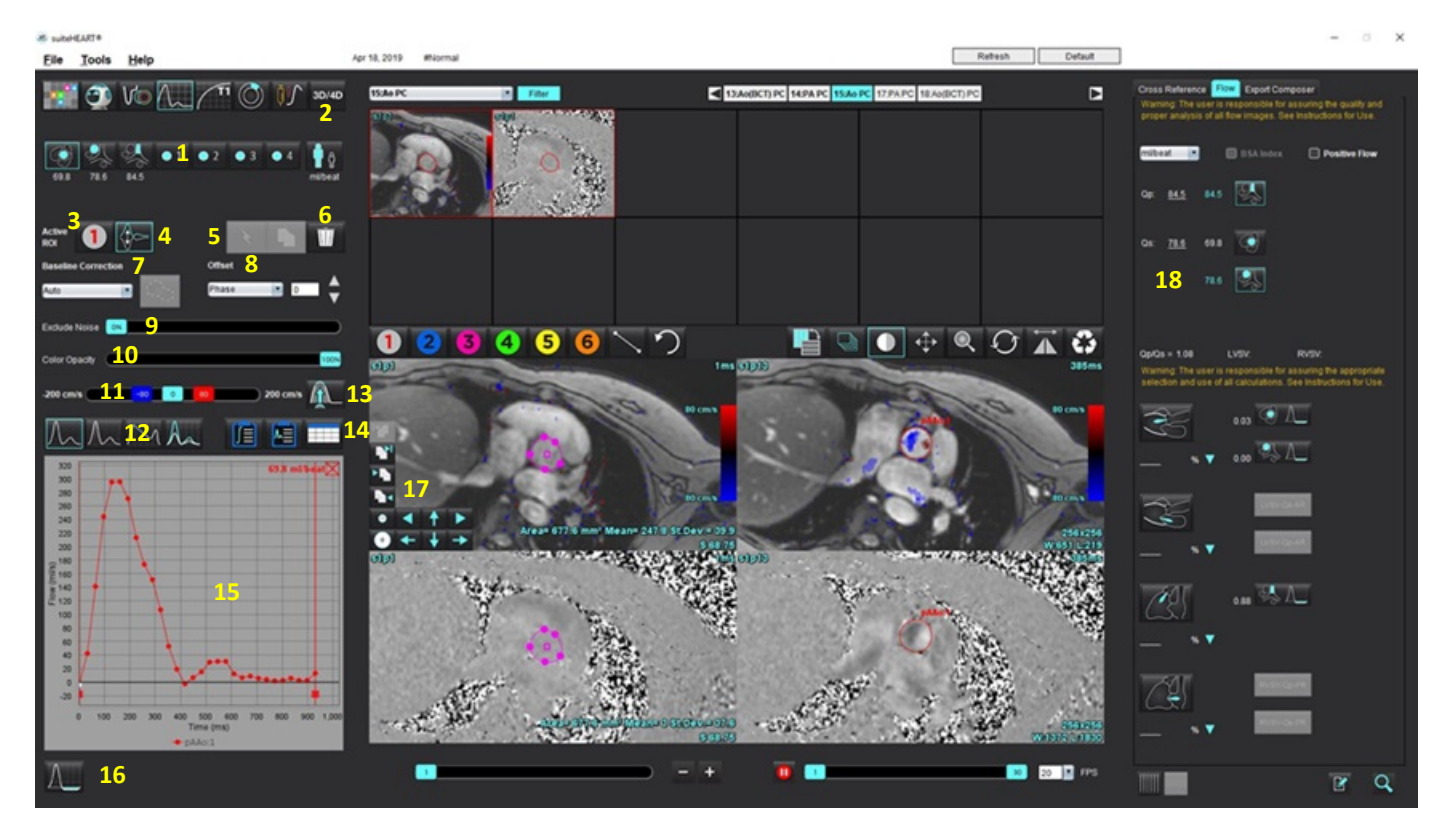

Bloedvatcategorieën, 2. Keuze voor volwassenen/kinderen, 3. Actieve ROI-selectie, 4. Diagram omkeren, 5. Propageer selecties,
 Opties wissen, 7. Vervolgkeuzemenu basislijncorrectie 8. Offset: Fase, verwijding, stroom, 9. Ruispixels uitsluiten, 10. Kleurdekkingsregeling,
 Aliasing-correctie, 12. Selecties curvemodus, 13. Automatische aliasing, 14. Resultatentabelselecties, 15. Curveresultaat/-weergave,
 Regurgitatiemodus, 17. Bewerkingsfuncties, 18. Geïntegreerde analyse

**OPMERKING:** Stroomanalyse geeft de grootte- en fasebeelden weer in een beeldweergave naast elkaar. Andere beeldtypes verkregen op dezelfde scanlocatie worden niet weergegeven en moeten worden beoordeeld in de Viewer.

**OPMERKING:** De hartslag kan worden verkregen door over het stroomresultaat op de curveweergave te bewegen.

# Stroomanalyse met gebruik van automatische segmentatie

Als de voorbewerking is voltooid, op basis van de 2D-fasecontrastserie die aanwezig is in het onderzoek, wordt de segmentatie automatisch uitgevoerd op de 2D-fasecontrastserie en toegewezen aan de juiste bloedvatcategorie (Tabel 1). Automatische segmentatie vereist niet dat een initiële ROI op het bloedvat wordt geplaatst. Selecteer gewoon de juiste bloedvatcategorie en de juiste serie die dat bloedvat weergeeft. Als voorbewerking niet wordt uitgevoerd is het belangrijk om de juiste categorie te selecteren die overeenkomt met de verkregen anatomie van het bloedvat.

- WAARSCHUWING: De gebruiker is verantwoordelijk voor de juiste plaatsing en correcte categorietoewijzing van alle interessegebieden (ROI's), inclusief de gebieden die zijn gegenereerd door voorbewerking.
  - **OPMERKING:** Als er meer dan zes bloedvaten worden verkregen voor fasecontrast per tabblad, behoudt de functie Voorbewerking alleen de zes meest recente resultaten.
  - OPMERKING: Het netto stroomresultaat wordt weergegeven onder elke bloedvatcategorie. Als er meer dan één flowmeting in een bloedvatcategorie is, wordt het gemiddelde resultaat weergegeven. Om deze waarde te verbergen, selecteer Tools > Preferences (Voorkeuren) > Edit System (alleen beheerder) (Systeem bewerken) en stel de floweenheid in op NONE onder Flow.

| Tabel 1: | Bloedvatcategorieën |  |
|----------|---------------------|--|
|----------|---------------------|--|

| Bloedvatcategorie | Tooltip | Label                                       |
|-------------------|---------|---------------------------------------------|
| CAN CONT          | LVOT    | Uitstroombaan linkerventrikel (pediatrisch) |
|                   | рААо    | Proximale stijgende aorta                   |
|                   | mAAo    | Middelste stijgende aorta                   |
|                   | pDAo    | Proximale dalende aorta<br>(Pediatrisch)    |
|                   | SVC     | Bovenste holle ader<br>(Pediatrisch)        |
|                   | MPA     | Hoofdlongslagader                           |

Tabel 1: Bloedvatcategorieën

| Bloedvatcategorie | Tooltip        | Label                                                                                                    |
|-------------------|----------------|----------------------------------------------------------------------------------------------------|
|                   | RPA            | Rechterlongslagader<br>(Pediatrisch)                                                                                                    |
|                   | LPA            | Linkerlongslagader<br>(Pediatrisch)                                                                                                    |
| 6                 | IVC            | Onderste holle ader<br>(Pediatrisch)                                                                                                    |
| (76               | dDAo           | Distale dalende aorta<br>(Pediatrisch)                                                                                                    |
| • 1 • 2           | Flow 1, Flow 2 | Door de gebruiker gedefinieerde categorieën. Klik met de<br>rechtermuisknop en voer een nieuw label voor de<br>categorie in. Het label verschijnt als een tooltip. |
| • 3 • 4           | Flow 3, Flow 4 |                                                                                                    |

## Voer automatische of handmatige segmentatie uit

(Voorbeeld van proximale neergaande aortasegmentatie)

1. Selecteer Volwassen of Pediatrie

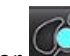

2.

- Selecteer 🜌 categorie.
- 3. Selecteer de juiste fasecontrastseries die de proximale stijgende aorta demonstreren, zoals weergegeven in Afbeelding 2.

## AFBEELDING 2. Proximale stijgende aorta

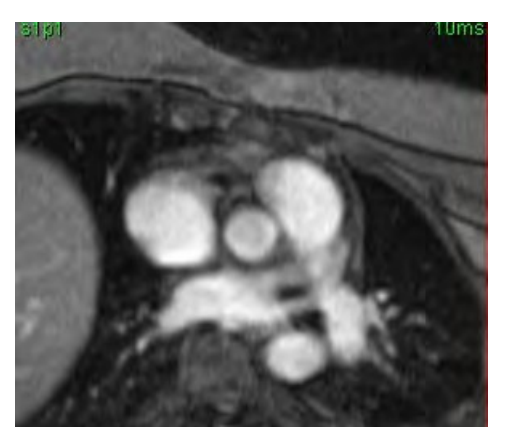

4. Selecteer de actieve ROI-kleur, zoals weergegeven in Afbeelding 3.

#### **AFBEELDING 3.** Actieve ROI-selectie

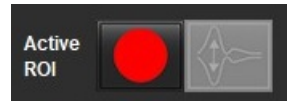

Er zijn zes ROI's beschikbaar, genummerd 1 - 6. De kleurcode blijft hetzelfde in de analyseweergave, afbeeldingkijkvensters en diagrammen.

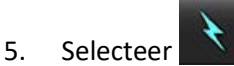

6. Bekijk de segmentatie op het bloedvat. Controleer of het juiste bloedvat is gesegmenteerd. Als het verkeerde bloedvat gesegmenteerd is, voer dan handmatige segmentatie uit.

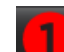

- Selecteer **W** om handmatige segmentatie uit te voeren.
- 8. Creëer een contour rond een bloedvat door 4 punten rond het betreffende vat te plaatsen en beweeg de cursor buiten het bewerkingsvenster om de ROI af te bakenen.

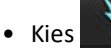

voor automatische segmentatie voor alle fasen in de schijf.

Of

7.

- Kies with a schijf over te dragen. Dit is handig voor het analyseren van kleine, stationaire bloedvaten.
- 9. Klik op een contour, om te bewerken, voer de bewerking uit en klik op

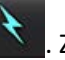

. Zie Contouren wijzigen op pagina 101.

- 10. Stroomresultaten worden getoond in het diagram en de resultaattabellen. Klik het vinkje aan in het hokje naast het stroomresultaat om de bijbehorende curve uit het diagram te verwijderen.
- 11. Selecteer een optie voor basislijncorrectie in de keuzebestanden.

Curven met een toegepaste Uitgangswaardecorrectie hebben gegevenspunten in de vaste fase, zoals weergegeven in Afbeelding 4. Zie Opties voor basislijncorrectie op pagina 104.

## AFBEELDING 4. Stroomdiagram - Geen correctie (linker diagram); Correctie toegepast (rechter diagram)

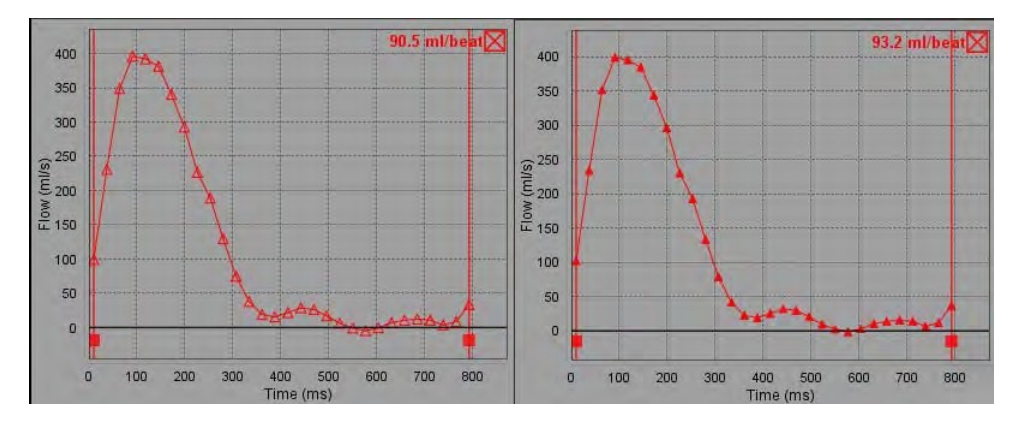

Alle gegenereerde stroomcurven worden in een positieve richting weergegeven. Omgekeerde curven worden

aangegeven door 💟

suiteHEART<sup>®</sup> Software-gebruiksaanwijzing NS-03-043-0003-NL Rev. 3

## Bloedvatcategorie verplaatsen

Na beoordeling, als een voltooid stroomresultaat niet in de juiste bloedvatcategorie ligt, kan het naar de juiste categorie worden verplaatst.

Klik met de linkermuisknop op de contour en vervolgens met de rechtermuisknop, sleep de cursor naar het bloedvattype en selecteer vervolgens de juiste bloedvatcategorie zoals weergegeven in Afbeelding 5. (Pediatrische categorieën worden getoond.) Het stroomresultaat wordt nu in die categorie weergegeven.

## AFBEELDING 5. Selectie bloedvatcategorie verplaatsen

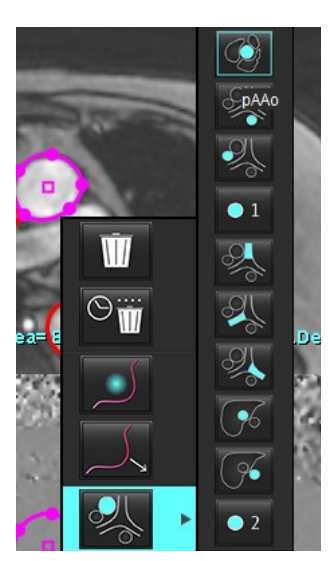

## Contouren wijzigen

- 1. Selecteer de gewenste fase om te wijzigen.
- Klik met de linkermuisknop op de contour om deze te activeren voor wijzigen. De contour wordt paars, wat betekent dat hij kan worden gewijzigd.
- 3. Bewerk, indien weergegeven, de contour door de punten voor punt-splinecontouren te verplaatsen.
- 4. Voer een wijziging uit de vrije hand uit door te klikken en te traceren.
- 5. Klik met de linkermuisknop op de contour om te selecteren, en vervolgens met de rechtermuisknop om tools te gebruiken, zoals beschreven in Tabel 2.
- 6. Gebruik de bewerkingstools van het kijkvenster zoals beschreven in Tabel 3.

#### Tabel 2: Rechtermuisknopopties

| ΤοοΙ                                        | Beschrijving                                              |
|---------------------------------------------|-----------------------------------------------------------|
| Ŵ                                           | Een enkele ROI in de huidige fase verwijderen             |
|                                             | Alle ROI's op alle fasen verwijderen                      |
|                                             | Selectie nudge-functie                                    |
|                                             | Selectie trek-functie                                     |
| De huidige bloedvatcategorie wordt getoond. | Stroomresultaten verplaatsen naar een andere<br>categorie |

## Het wijzigen van meerdere fasen

- 1. Selecteer de gewenste schijf.
- 2. Selecteer em om de thumbnails te tonen van alle fasen van een bepaalde schijflocatie.
- 3. Selecteer de eerste fase van de te wijzigen reeks fasen.
- 4. Houd de shift-toets ingedrukt en selecteer de laatste fase van de te wijzigen reeks.
- 5. Wijzig de contour in het Beeldbewerkingsvenster.
- 6. Deselecteer de contour door buiten de geselecteerde contour op de afbeelding te klikken of door de cursor buiten het bewerkingsvenster te verplaatsen.

| Tool | Beschrijving                          |
|------|---------------------------------------|
|      | Kopieer bewerken naar einde van fasen |
|      | Kopieer wijzigen naar begin van fasen |

## Tabel 3: Bewerkingstools kijkvenster
Tabel 3: Bewerkingstools kijkvenster

| Tool     | Beschrijving                          |
|----------|---------------------------------------|
|          | Kopieer ROI van vorige fase           |
|          | Kopieer ROI naar volgende fase        |
| •        | ROI-grootte verkleinen                |
| +        | ROI-grootte vergroten                 |
|          | Navigeer naar vorige en volgende fase |
| +        | ROI naar rechts of links verschuiven  |
| <b>↑</b> | ROI omhoog of omlaag verschuiven      |

## **Opties voor basislijncorrectie**

Er zijn drie methoden voor basislijncorrectie voor 2D-fasecontrast. Stroomcurven waarop een correctiemethode is toegepast, hebben gegevenspunten in de vaste fase.

**OPMERKING:** Fasecontrastafbeeldingen die worden gebruikt voor analyse mogen geen faseomloop in de afbeelding hebben. Faseomloop in de afbeelding maakt de automatische basislijncorrectie ongeldig.

#### Automatische basislijncorrectie

De Automatische basislijncorrectie corrigeert fasefouten die optreden tijdens beeldverwerving door de fasefout in verre stationaire organen (bijvoorbeeld borstwand, lever, enz.) te onderzoeken en de gegevens ruimtelijk in te passen met behulp van lineaire of hogere orde interpolatie.

- **OPMERKING:** Als een 2D-magnitude- en faseserie wordt gecreëerd met behulp van de 3D/4D Flow Viewer, maakt de applicatie een niet-gecorrigeerde serie en een tweede serie waarop fasefoutcorrectie is toegepast. Pas automatisch uit het keuzemenu basislijncorrectie niet toe op de serie met het label "Gecorrigeerd".
- 1. Genereer een stroomcurve met de juiste fasecontrastseries.
- 2. Selecteer automatisch in het keuzemenu Basislijncorrectie.

**OPMERKING:** Automatische basislijncorrectie wordt automatisch toegepast voor 2D en 4D als **Automatische basislijncorrectie** is aangevinkt in Voorkeuren. **(Alleen voor beheerder)** 

- 3. De correctie wordt toegepast met de bijgewerkte resultaten direct in het stroomdiagram weergegeven.
- 4. Series die niet passen bij de aanpassingsanalyse, worden aangegeven met een waarschuwingssymbool, zoals weergegeven in Afbeelding 6.

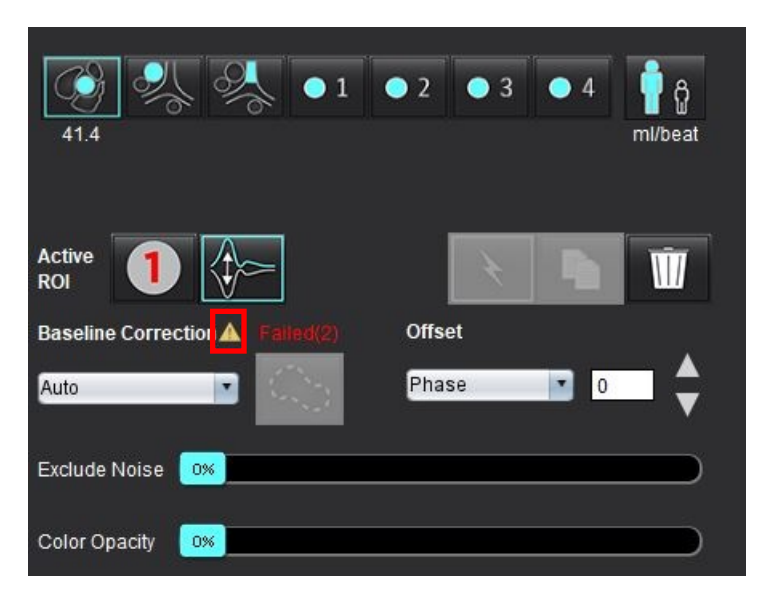

#### AFBEELDING 6. Basislijncorrectiefout

#### Typen fouten:

- 1 Omloop op het beeld
- 2 Ruis op het beeld
- 3 Beeld is ongeldig

**OPMERKING:** Faseomloop in de afbeelding zal onjuiste stroomresultaten tot gevolg hebben, zoals weergegeven in Afbeelding 7. 2D-Cine Fasecontrastafbeeldingen die worden gebruikt voor stroomanalyse mogen geen faseomloop in de afbeelding hebben, zoals weergegeven in Afbeelding 8.

#### AFBEELDING 7. Voorbeeldafbeeldingen met faseomloop (witte pijlen)

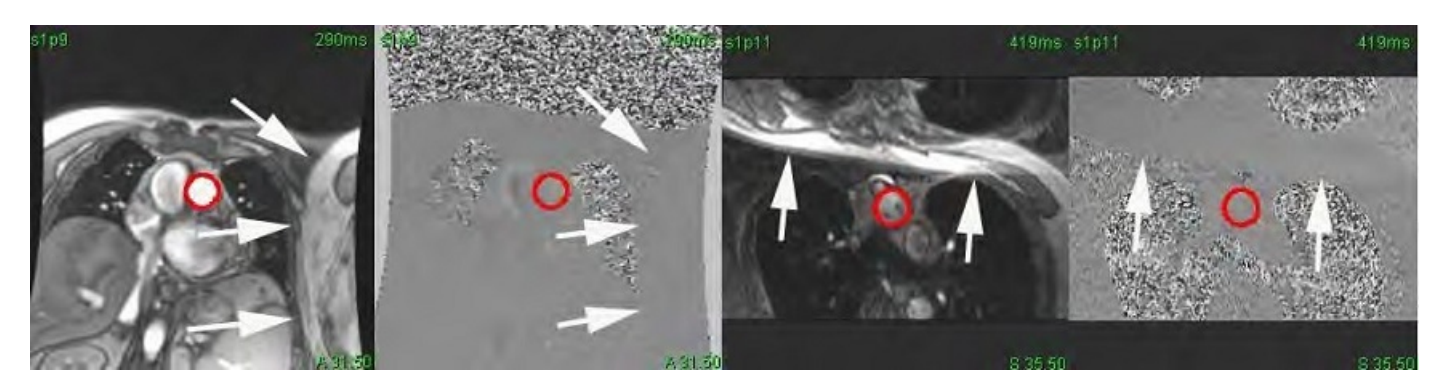

#### AFBEELDING 8. Voorbeeldafbeeldingen zonder faseomloop

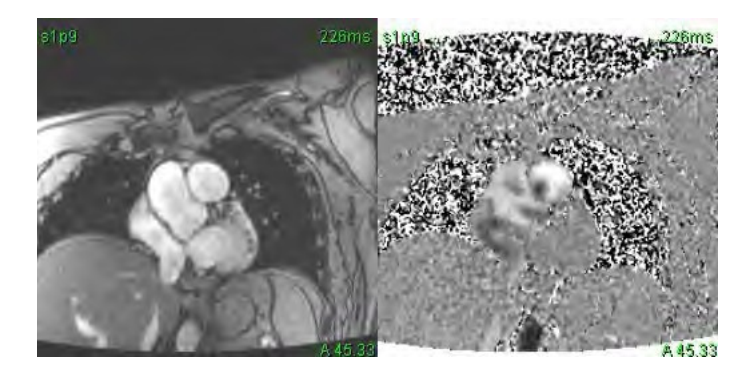

#### Schaduwcorrectie

Om de nauwkeurigheid van de resultaten van het fasecontrast te verbeteren en om te corrigeren voor fouten in de basislijnfaseverschuiving, kan een fantoomverwerving worden gebruikt om deze fout te berekenen.

- **OPMERKING:** De fantoomcorrectieserie moet zijn verkregen met dezelfde scanbepaling en parameters als de originele fasecontrastserie. Er moet een signaal komen van een stationair voorwerp dat de contour op de fantoomserie helemaal opvult.
- 1. Genereer een stroomcurve met de juiste fasecontrastseries.
- 2. Selecteer de bijbehorende fantoomserie in het keuzemenu Basislijncorrectie.
- 3. De correctie wordt toegepast met de bijgewerkte resultaten direct in het stroomdiagram weergegeven.

#### Correctie van achtergrondcontouren

Deze correctiemethode kan worden overwogen voor vaten die zijn omgeven door vast weefsel.

- **OPMERKING:** Voor een optimale correctie moet de achtergrondcontour worden geplaatst in vast weefsel vlak naast en om het stroomgebied.
- 1. Genereer een stroomcurve met de juiste fasecontrastseries.
- 2. Selecteer de Achtergrond-ROI in het keuzemenu Basislijncorrectie.

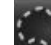

3. Klik op om een contour te tekenen.

4. De correctie wordt toegepast met de bijgewerkte resultaten direct in het stroomdiagram weergegeven.

## **Flowtools**

### Offsetopties

Het bestandskeuzemenu heeft 3 opties: fase, flow, verwijding

#### **Tabel 4: Offsetopties**

| Selectie   | Beschrijving                                                                                                    |
|------------|----------------------------------------------------------------------------------------------------|
| Fase       | Wijzigt de ordinaat van de stroomcurve.                                                                                                    |
| Stroom     | Verandert de absciswaarde van de stroomcurve, waardoor de basislijnwaarden van het stroomresultaat veranderen.                                                |
| Verwijding | Verandert gelijkmatig de radius van het gesegmenteerde bloedvat voor alle fasen met een gespecificeerde pixelhoeveelheid om geldige stroompixels op te nemen. |

#### **Ruispixels uitsluiten**

Deze optie herkent pixels met lage intensiteit (hoge schommeling van snelheden) indien aanwezig binnen de ROI, aangegeven met de roze overlay zoals getoond in Afbeelding 10 en sluit ze uit van de stroomberekening. Het percentage ruispixels kan worden aangepast met de schuifbalk.

#### **AFBEELDING 9. Ruispixels**

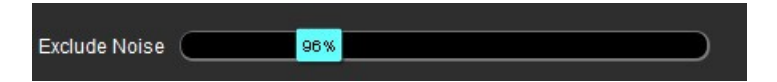

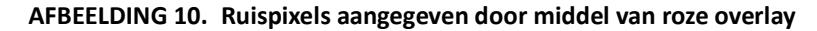

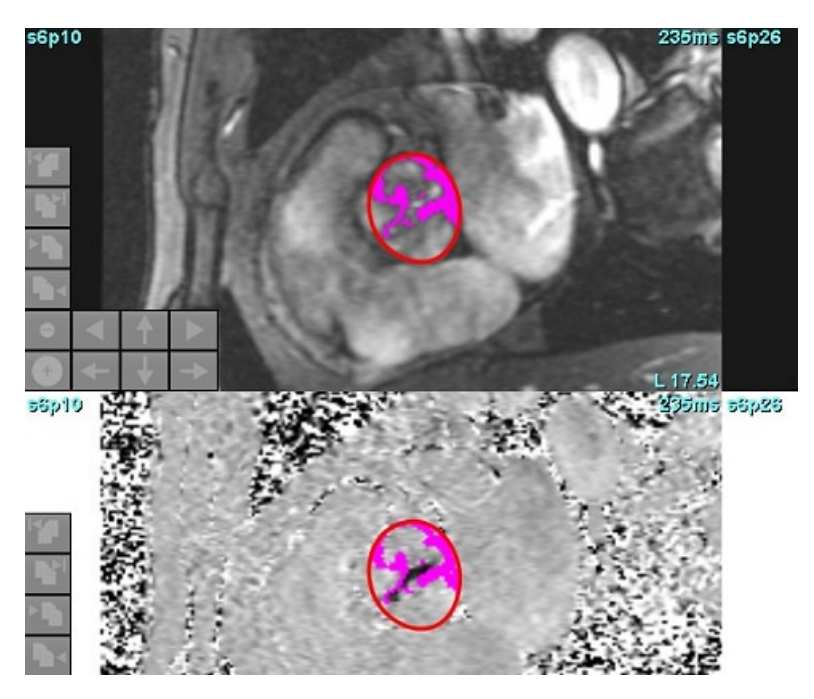

# Kleurdekking

Klik op de schuifbalk kleurdekking en versleep deze om een rode/blauwe kleurdekking weer te geven die snelheden vertegenwoordigt op het magnitudebeeld. Pas het snelheidsbereik aan door de blauwe of rode markeringen in te stellen zoals getoond in Afbeelding 11. Selecteer **Tools > Voorkeuren > Bewerken** op het tabblad onder Flow om de kleuropaciteit aan te passen. Om de kleuroverlay te verwijderen, zet u de opaciteit op 0%.

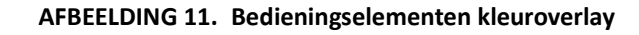

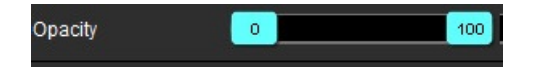

### Automatische correctie van snelheidsaliasing

Aliasingcorrectie kan worden uitgevoerd zonder dat er een ROI op het beeld aanwezig is. Als er meer dan één schijflocatie aanwezig is in de serie die automatisch of handmatig wordt uitgevoerd, heeft dit invloed op alle schijflocaties. Als u een handmatige correctie uitvoert om een enkele schijflocatie in een stapel te wijzigen, gebruikt u de Ctrl- of Alt-toets op het toetsenbord om de schuifbalkbesturing te wijzigen.

#### AFBEELDING 12. Handmatige correctie

| -200 cm/s | 0 | 200 cm/s |
|-----------|---|----------|
|           |   | ,        |

**OPMERKING:** Handmatige correctie kan worden uitgevoerd met de schuifbalkregelaar. Als auto wordt toegepast, is handmatige correctie uitgeschakeld.

#### Automatische aliasingdetectie/correctie configureren

- **OPMERKING:** Het is de verantwoordelijkheid van de gebruiker om het fasebeeld visueel te bekijken om aliasingcorrectie te bevestigen. Er kunnen gevallen zijn waarin ruispixels langs de rand van een bloedvat worden gedetecteerd die geen echte aliasing zijn.
- **OPMERKING:** Er kunnen gevallen zijn waarbij aliasing niet kan worden gecorrigeerd, daarom moet de acquisitie worden uitgevoerd met een hogere VENC.

Als aliasing wordt gedetecteerd tijdens de voorbewerking of automatische segmentatie, wordt dit aangegeven met een gele driehoek zoals weergegeven op Afbeelding 13.

- 1. Selecteer Tools > Preferences (Voorkeuren) > Edit System (systeem bewerken). (Alleen voor beheerder)
- Schakel onder Flow het selectievakje Aliasing automatisch gedetecteerd in. Na de voorbewerking wordt elke 2D-fasecontrastreeks en 4D-flow geëvalueerd op aliasing.

Als aliasing wordt gedetecteerd, wordt dit weergegeven als een gele driehoek:

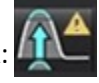

#### AFBEELDING 13. Aliasing gedetecteerd (enkele gele driehoek)

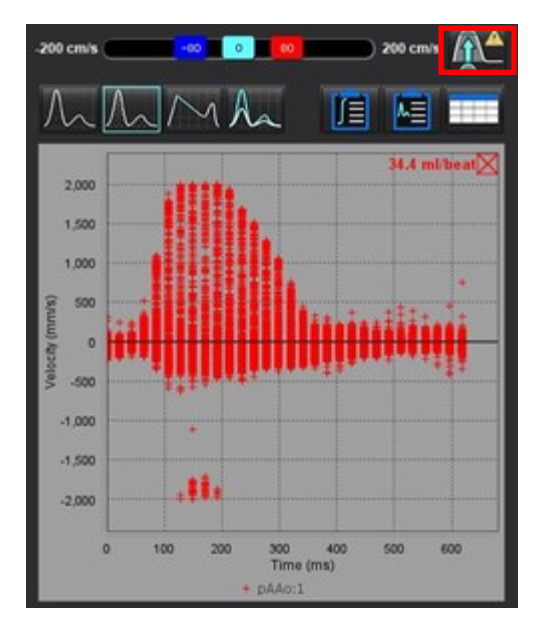

- 3. Selecteer Tools > Preferences (Voorkeuren) > Edit System (systeem bewerken). (Alleen voor beheerder)
- 4. Schakel onder Flow de optie **Standaard aliasingcorrectie aan** in.

Tijdens de voorbewerking wordt gedetecteerde aliasing automatisch gecorrigeerd.

Als er correctie is toegepast, staat er een gele driehoek bij het flowresultaat.

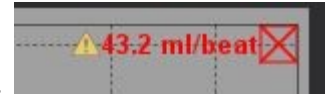

# AFBEELDING 14. Aliasing gedetecteerd en gecorrigeerd (Gele driehoek weergegeven door flowresultaat en gemarkeerd pictogram)

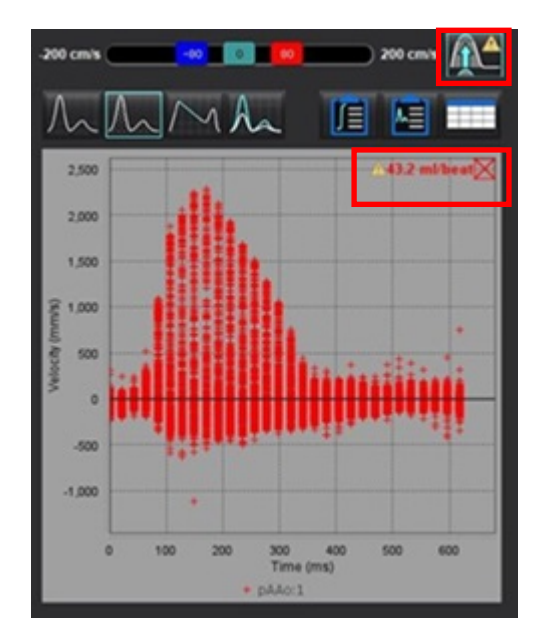

**OPMERKING:** Als de correctievoorkeur niet is ingeschakeld, klikt u op and e correctie toe te passen. Wanneer het pictogram is geselecteerd, wordt het gemarkeerd, zoals aangegeven door de blauwe

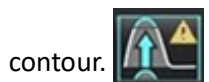

#### Aanbevolen referentie

```
Phase unwrapping in 4D MR flow with a 4D single-step laplacian algorithm - Loecher - 2016 - Journal of Magnetic Resonance Imaging - Wiley Online Library.
```

### Door de gebruiker gedefinieerde pieksnelheid

1. Selecteer de juiste fase in de hartcyclus.

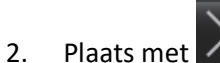

Plaats met de cursor boven het fasebeeld.

De cursor wordt gesynchroniseerd met zowel de magnitude- als de fasebeelden. Het snelheidsresultaat verschijnt in mm/s op het fasebeeld naast de cursor.

#### AFBEELDING 15. Pixelstroomsnelheid

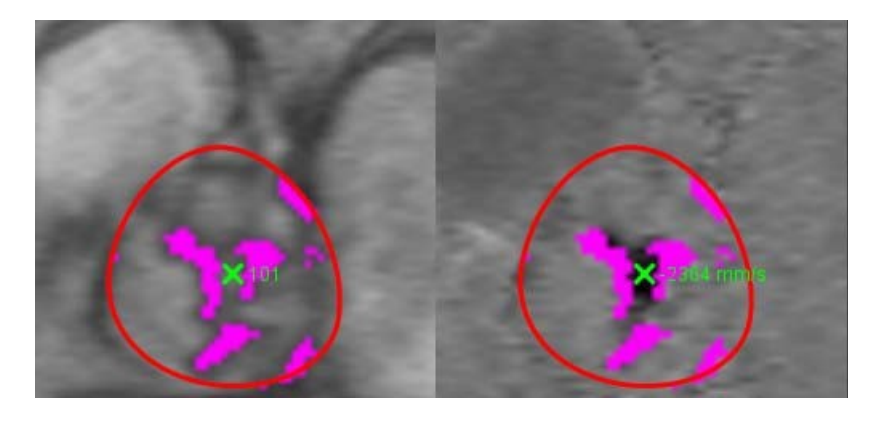

### Selecties curvemodus

Tabel 5: Selecties curvemodel

| Selectie    | Modus                       | Beschrijving                                                                                                    |
|-------------|-----------------------------|----------------------------------------------------------------------------------------------------|
| $\bigwedge$ | Stroom                      | Curve vertegenwoordigt het stroomvolume van elke fase in de gehele<br>hartcyclus (standaard). Elk punt op de curve vertegenwoordigt de<br>stroom voor die fase. Het netto stroomresultaat wordt weergegeven. |
| A           | Histogram                   | Deze diagram toont een grafiek van de snelheid van elke pixel binnen<br>elk interessegebied voor elke fase van de hartcyclus. De resultaten van<br>piek- en gemiddelde drukgradiënt worden weergegeven.      |
| $\sim$      | Drukhalfwaardetijd<br>(PHT) | De tijd die nodig is om de piek transmitrale drukgradiënt met de helft<br>te verminderen. Hiermee kan de helling van de grafiek worden bepaald<br>om het PHT- en mitralisklepoppervlak (MVA) te berekenen.   |
| An          | Vergelijken                 | Voor de weergave van curven uit twee verschillende categorieën.                                                                                                    |
| $\wedge$    | Regurgitatie                | Berekent de netto negatieve stroom (onder x-as).                                                                                                    |

#### Histogrammodus

Selecteer de histogrammodus om een grafiek van snelheden per pixel en de berekening van de piek- en gemiddelde drukgradiënt weer te geven.

1. Genereer een stroomcurve met de juiste fasecontrastseries.

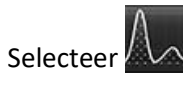

2.

- 3. Klik direct op de diagram om een dradenkruiscursor op het fasebeeld te activeren, die de bijbehorende locatie van die pixel aangeeft.
- 4. Gebruik de dubbele pijlknoppen onderaan de diagram om de hoogste of laagste snelheidswaarde te vinden, (Afbeelding 16).
- 5. Gebruik de enkele pijlknoppen om stap voor stap door de snelheidswaarden te gaan, zoals weergegeven in Afbeelding 16.
  - **OPMERKING:** De serielokalisatiefunctie wordt uitgeschakeld in de histogrammodus wanneer u rechtstreeks op de stroomcurve klikt. Schakel naar de stroommodus om de lokalisatiefunctionaliteit in te schakelen.
  - **OPMERKING:** Om ervoor te zorgen dat de bijbehorende magnitude- en faseafbeeldingen worden weergegeven, moet u met één stroomcurve tegelijk werken en de andere histogramcurven in de grafiekweergave deselecteren.
  - **OPMERKING:** Onderzoeken die zijn geanalyseerd met behulp van de histogrammodus met een eerdere versie van suiteHEART<sup>®</sup> Software moeten mogelijk opnieuw geanalyseerd worden.

#### **AFBEELDING 16. Histogrammodus**

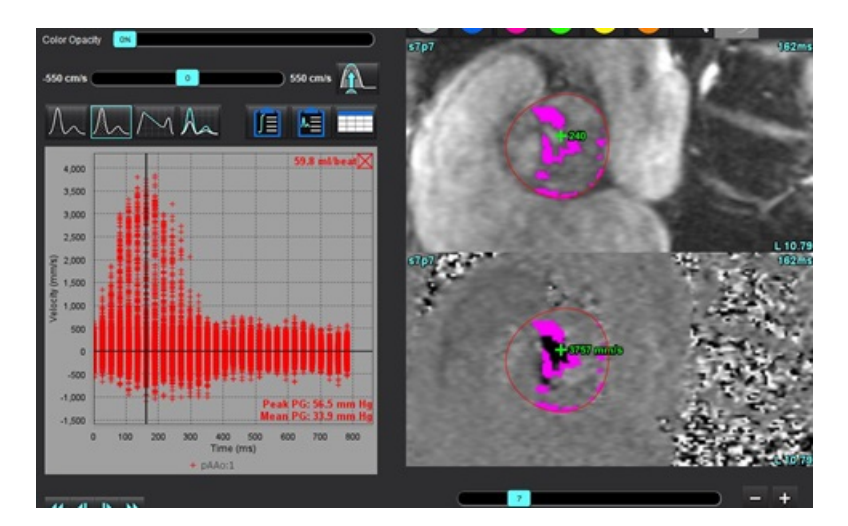

#### Drukhalfwaardetijd

De drukhalfwaardetijd (PHT) kan worden verkregen door het meten van de deceleratietijd van de E-golf op fasecontrastbeelden die zijn verkregen van de mitralisklep. Met deze modus kan de helling van de grafiek worden bepaald om het PHT- en mitralisklepoppervlak (MVA) te berekenen.

- 1. Genereer een stroomcurve met de juiste fasecontrastseries van de mitralisklep.
- 2. Gebruik voor de ROI-propagatie de optie copy-paste.

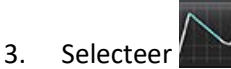

- 4. Klik direct op de grafiek om de hoogste snelheid van het deceleratiegedeelte van de curve aan te geven.
- 5. Klik op een eindpunt om de helling van de curve te berekenen zoals weergegeven in Afbeelding 17.
- 6. Om de berekening opnieuw in te stellen, plaatst u de cursor op een eindpunt, klikt u met de rechtermuisknop en selecteert u de prullenbak.

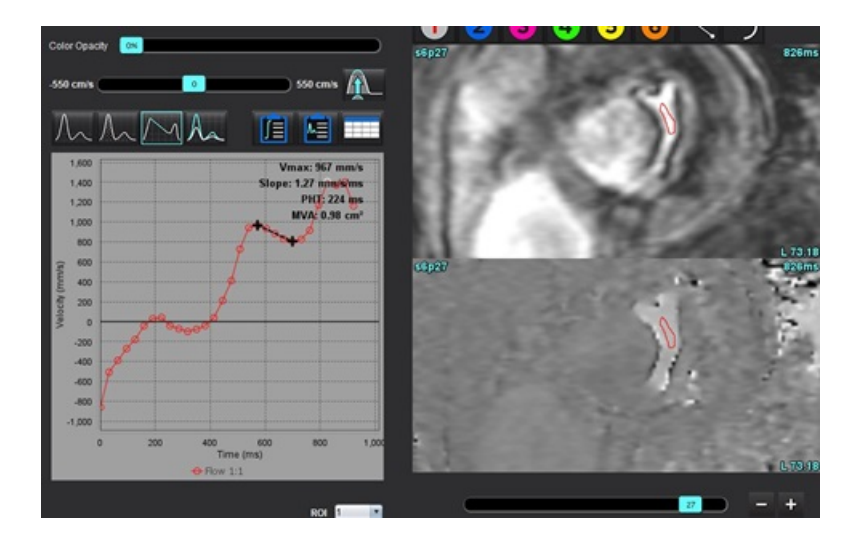

#### AFBEELDING 17. Drukhalfwaardetijdresultaten

- **OPMERKING:** Resultaten van het mitralisklepgebied (MVA), drukhalfwaardetijdresultaten (PHT) zijn niet geldig bij patiënten met aorta-insufficiëntie, cardiale shunt of verminderde ventriculaire compliantie.
- **OPMERKING:** De serielokalisatiefunctie wordt uitgeschakeld in de PHT-modus wanneer u rechtstreeks op de stroomcurve klikt. Schakel naar de stroommodus om de lokalisatiefunctionaliteit in te schakelen.

#### Aanbevolen referentie

http://www.csecho.ca/mdmath/?tag=mvaph

### Stroomresultaten bekijken

Selecteer een van de volgende opties om stroomresultaten in tabelformaat te bekijken.

#### Tabel 6: Opties resultatentabel

| Selectie | Label                 | Beschrijving                                                                                                    |
|----------|-----------------------|----------------------------------------------------------------------------------------------------|
|          | Geïntegreerde analyse | Analyseresultaten van het stroompaneel weergeven. Bevat<br>resultaten voor aorta-, mitralis-, long- en tricuspidalisregurgitatie<br>en Qp/Qs. Zie Geïntegreerde analyse op pagina 114. |
|          | Stroomanalyse         | Overzicht van resultaten per stroomcurve.                                                                                                    |
|          | Gegevenstabel         | Geeft een lijst van gedetailleerde flowparameters voor elke fase per stroomcurve.                                                                                                    |

# Categorie label wijzigen voor Flow

Alleen de labels voor de categorieën Flow 1 - Flow 4 kunnen worden gewijzigd.

AFBEELDING 18. Flow 1 - Flow 4

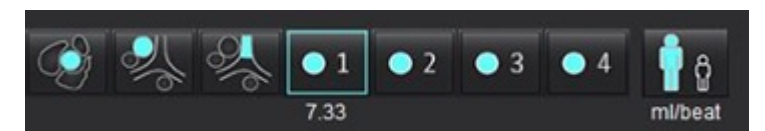

#### Label wijzigen

1.

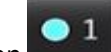

Klik met de rechtermuisknop op (zoals weergegeven in Afbeelding 18).

- 2. Voer de nieuwe labelnaam in (Afbeelding 19).
- 3. De nieuwe labels verschijnen als tooltips.

**OPMERKING:** Aan het label van de curvelegenda wordt hetzelfde label toegewezen.

#### AFBEELDING 19. Categorielabel wijzigen

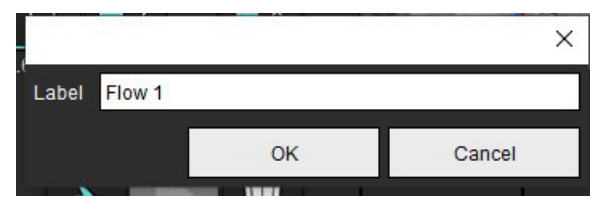

**OPMERKING:** Als u de labels van de stroomcategorie wijzigt, wordt de labeltitel voor het rapport gewijzigd.

#### Curvelegenda's bewerken

1. Klik met de rechtermuisknop op Flow 1:1 onderaan de stroomdiagram (Afbeelding 20).

OPMERKING: Als het categorielabel is gewijzigd, wordt dat label weergegeven.

#### AFBEELDING 20. Curvelegenda's bewerken

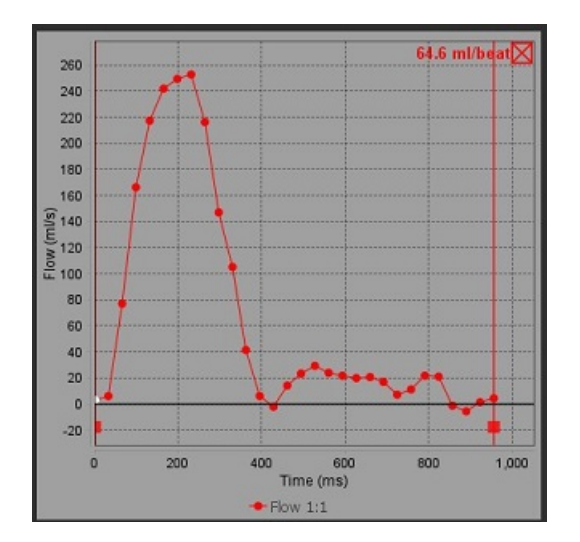

#### 2. Voer de nieuwe labelnaam in.

#### AFBEELDING 21. Wijzig het label van de stroomcurvelegenda's

|       |         |    | ×      |
|-------|---------|----|--------|
| Label | Flow 1: |    |        |
|       |         | ОК | Cancel |
|       | 11      | ÖR | Gancer |

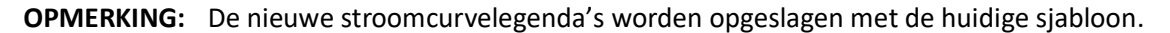

# Geïntegreerde analyse

Op basis van een door de gebruiker geselecteerde methode berekent Geïntegreerde analyse Qp, Qs, Qp/Qs, aorta-, mitralis-, long- en tricuspidalisregurgitante volumes en regurgitante fracties (RF%).

WAARSCHUWING: De gebruiker is verantwoordelijk voor het selecteren van de methode voor het bepalen van Qp, Qs en aorta-, mitralis-, long- en tricuspidalis regurgiterende volumes en regurgiterende fracties.

WAARSCHUWING: Sommige of alle methoden zijn mogelijk niet geschikt, afhankelijk van de patiëntpathologie. De gebruiker is verantwoordelijk voor het bepalen van welke methode dan ook geldig is voor interpretatie.

- WAARSCHUWING: De gebruiker is verantwoordelijk voor de juiste plaatsing en correcte categorietoewijzing van alle interessegebieden (ROI's), inclusief de gebieden die zijn gegenereerd door voorbewerking.
  - **OPMERKING:** De gebruiker kan de standaard berekeningsmethode voor Geïntegreerde analyse instellen door Tools > Voorkeuren > Bewerken te selecteren in het vervolgkeuzemenu voor bestanden. Standaardmethodeselecties zijn: geen, alle of laatste.

| Cross Reference<br>Warning: The u | e Flow<br>ser is responsible for as | ssuring the quality and |
|-----------------------------------|-------------------------------------|-------------------------|
| proper analysis                   | of all flow images. See             | Instructions for Use.   |
| millipeat                         | U BSA Index                         |                         |
| Qp: <u>51.8</u>                   | 51.8                                |                         |
|                                   |                                     |                         |
| Qs: <u>52.0</u>                   | 49.7                                |                         |
|                                   | 54.3                                |                         |
| Qp/Qs = 1.00                      | LVSV: 56.4                          | RVSV: 45.7              |

- ml/slag of l/min eenheidselectie
- Index naar BSA-selectie (hoogte en gewicht moeten worden ingevoerd in de Rapportweergave)
- Positieve stroomresultaatselectie

Selecties voor Qp en Qs

- Qp: Toont de flowwaarden uit de MPA-categorie
- Qs: Toont de flowwaarden uit de pAAo- of mAAo-categorieën
- Qp-/Qs-resultaat

• Weergave van LV en RV slagvolumeresultaten van de korte asfunctieanalyse Onderstreepte Qp- of Qs-waarden kunnen handmatig worden ingevoerd. Om te resetten verwijdert u de waarde en drukt u op enter op het toetsenbord.

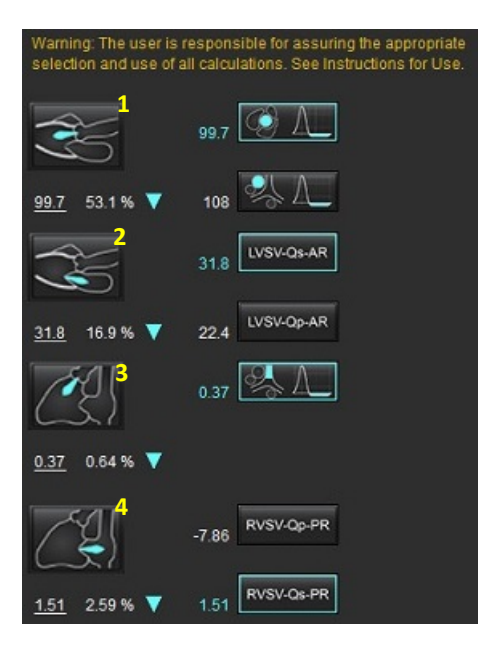

De berekeningsmethode kan worden geselecteerd voor het volgende:

- 1- Aortaregurgitatie en RF%
- 2- Mitralisregurgitatie en RF%
- 3- Longregurgitatie en RF%
- 4-Tricuspidalis regurgitatie en RF%

Onderstreepte regurgitatiewaarden kunnen handmatig worden ingevoerd. Om te resetten verwijdert u de waarde en drukt u op enter op het toetsenbord.

#### Tabel 7: Qp/Qs-selecties

- OPMERKING: Als een bloedvatcategorie meer dan één meting heeft, wordt het gemiddelde gebruikt.
- **OPMERKING:** Voor Qp of Qs kan de waarde worden verkregen uit een enkele of een combinatie van de selecties beschreven in de tabel.

| Resultaat           | Selectie             | Beschrijving                                                                                                    |
|---------------------|----------------------|----------------------------------------------------------------------------------------------------|
| Qp                  | No.                  | Stroomresultaat van de MPA-categorie.                                                                                  |
| Qp<br>(Pediatrisch) | A.                   | Stroomresultaat van LPA + RPA                                                                                          |
|                     |                      |                                                                                                    |
| Qs                  |                      | Stroomresultaat van de pAAo- of mAAO-categorie. Selecteer beide bloedvattypes om het resultaat van de Qs te berekenen. |
|                     |                      |                                                                                                    |
| Qs<br>(Pediatrisch) | City City            | Stroomresultaat van de LVOT-categorie.                                                                                 |
| Qs<br>(Pediatrisch) | <b>\$</b> _+\$_      | Stroomresultaat SVC + pDAo                                                                                             |
| Qs<br>(Pediatrisch) | • •                  | Stroomresultaat SVC + IVC                                                                                              |
| Qs<br>(Pediatrisch) | <b>\$</b> + <b>6</b> | Stroomresultaat SVC + dDAo                                                                                             |
| Qp/Qs=              |                      | Resultaat is gebaseerd op de bovenstaande selecties.                                                                   |

#### Bereken Qp/Qs

1. Om de Geïntegreerde analysefunctie te gebruiken, selecteert u FLOW rechtsboven, zoals weergegeven in Afbeelding 22.

#### AFBEELDING 22. Flow Tab (Stroomtabblad).

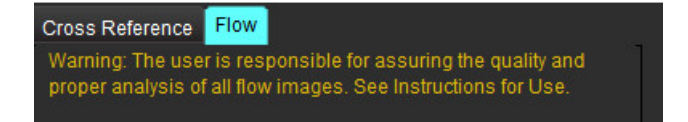

- 2. Controleer voordat u de geïntegreerde analyse gebruikt alle bloedvattoewijzingen en nauwkeurige contouren in alle categorieën.
  - Als het bloedvat gesegmenteerd is in de onjuiste categorie, klikt u met de rechtermuisknop en gaat u naar de juiste categorie.
  - Als het gesegmenteerde bloedvat het verkeerde bloedvat voor die categorie is, verwijder dan de actieve ROI en klik op

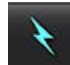

• Als na het gebruik van automatische segmentatie het bloedvat niet correct is geïdentificeerd, voer dan handmatige segmentatie uit. Zie Voer automatische of handmatige segmentatie uit op pagina 99.

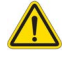

WAARSCHUWING: De gebruiker is verantwoordelijk voor de juiste plaatsing en correcte categorietoewijzing van alle interessegebieden (ROI's), inclusief de gebieden die zijn gegenereerd door voorbewerking.

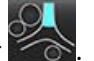

3. Voor Qp selecteer

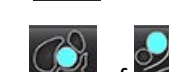

- 4. Voor Qs selecteer of of beide bloedvatcategorieën (de waarden uit de twee categorieën worden berekend).
- 5. Het Qp-/Qs-resultaat wordt berekend zoals weergegeven in Afbeelding 23.

AFBEELDING 23. Resultaten Qp/Qs (volwassene afgebeeld)

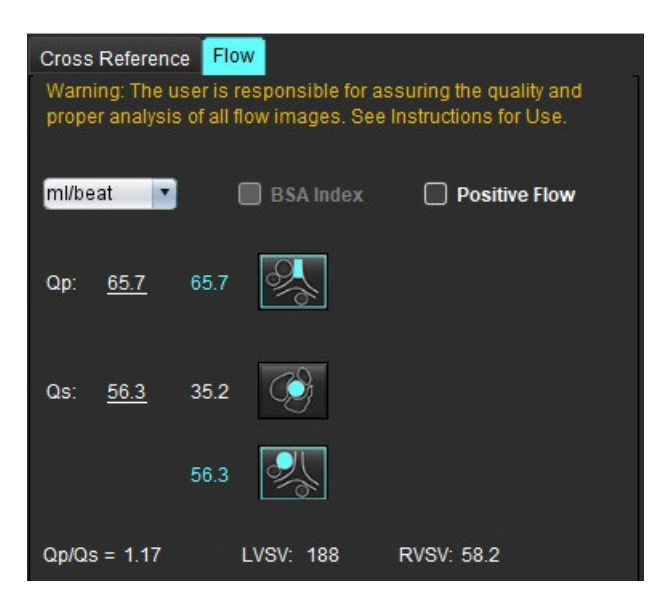

#### Tabel 8: Berekeningsmethoden voor regurgiterend volume

| Selectie        | Kleptype               | Methodebeschrijving                                                                          |
|-----------------|------------------------|----------------------------------------------------------------------------------------------|
|                 | Aorta                  | Direct van stroomcurve (proximaal)                                                           |
| <b>ぷ</b> ↓      | Aorta                  | Direct van stroomcurve (mid)                                                                 |
| ₫6 <b>_</b> _Qр | Aorta<br>(Pediatrisch) | LVOT positieve stroomsnelheid - Qp                                                           |
| LVSV-Qs-AR      | Mitralis               | Indirect<br>(De gebruikte LVSV wordt verkregen op basis van resultaten van korte-asfuncties) |
| LVSV-Qp-AR      | Mitralis               | Indirect<br>(De gebruikte LVSV-waarde wordt verkregen uit resultaten van korte-asfuncties)   |
| S ▲             | Long                   | Direct van stroomcurve (MPA)                                                                 |
|                 | Long<br>(Pediatrisch)  | Direct van stroomcurve<br>LPA + RPA negatieve stroom                                         |
| RVSV-Qp-PR      | Tricuspidalis          | Indirect<br>(De gebruikte RVSV wordt verkregen op basis van resultaten van korte-asfuncties) |
| RVSV-Qs-PR      | Tricuspidalis          | Indirect<br>(De gebruikte RVSV wordt verkregen op basis van resultaten van korte-asfuncties) |

#### Bereken regurgitatievolume en regurgitatiefractie (RF%)

1. Om de Geïntegreerde analysefunctie te gebruiken, selecteert u FLOW rechtsboven, zoals weergegeven in Afbeelding 24.

#### AFBEELDING 24. Flow Tab (Stroomtabblad).

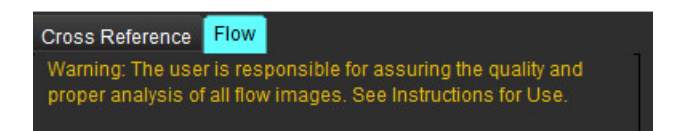

- 2. Controleer voordat u de geïntegreerde analyse gebruikt alle bloedvattoewijzingen en nauwkeurige contouren in alle categorieën.
  - Als het bloedvat gesegmenteerd is in de onjuiste categorie, klikt u met de rechtermuisknop en gaat u naar de juiste categorie.
  - Als het gesegmenteerde bloedvat het verkeerde bloedvat voor die categorie is, verwijder dan de actieve

ROI en klik op

• Als na het gebruik van automatische segmentatie het bloedvat niet correct is geïdentificeerd, voer dan handmatige segmentatie uit. Zie Voer automatische of handmatige segmentatie uit op pagina 99.

WAARSCHUWING: De gebruiker is verantwoordelijk voor de juiste plaatsing en correcte categorietoewijzing van alle interessegebieden (ROI's), inclusief de gebieden die zijn gegenereerd door voorbewerking.

3. Selecteer de berekeningsmodus. Zoals weergegeven in Afbeelding 25 wordt de aortaregurgitatie en

regurgitatiefractie berekend door te selecteren en de longregurgitatie en regurgitatiefractie wordt

berekend door te selecteren.

#### AFBEELDING 25. Methodeselecties voor aorta en long (volwassene getoond)

| Qp/Qs =                                      | LVSV:               | 127                          | RVSV: 10                     | 6                          |
|----------------------------------------------|---------------------|------------------------------|------------------------------|----------------------------|
| Warning: The user is<br>selection and use of | respon<br>all calcu | sible for a:<br>Ilations. Si | ssuring the<br>ee Instructio | appropriate<br>ns for Use. |
| <b>N</b>                                     | 25.5                | <ul> <li>I</li> </ul>        |                              |                            |
| <u>25.5</u> 20.1% ▼                          | 22.3                | ≪}[                          |                              |                            |
| 19                                           |                     | LVSV-Qs                      | -AR                          |                            |
| % ▼                                          |                     | LVSV-Qp                      | -AR                          |                            |
| <u>A</u>                                     | 1.05                | <b>℁</b> ℤ                   |                              |                            |
| <u>1.05</u> 0.98 % 🔻                         |                     |                              |                              |                            |
| C                                            |                     | RVSV-Op                      | PR                           |                            |
| % 🔻                                          |                     | RVSV-Qs                      | -PR                          |                            |

4. Het regurgitante volume en RF% wordt berekend zoals weergegeven in Afbeelding 26. De gebruikte noemerwaarde is de LVSV voor aorta en mitralis, de RVSV voor tricuspidalis en long. Als u een andere waarde wilt invoeren, klikt u met de linkermuisknop op de driehoek en typt u een nieuwe waarde in het veld. Als u de oorspronkelijke waarde wilt herstellen, wist u het veld en drukt u op enter op het toetsenbord, zoals weergegeven in Afbeelding 26.

#### AFBEELDING 26. RF-noemer

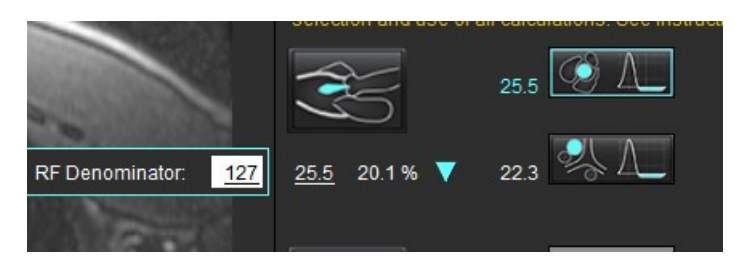

- 5. Als meer dan één berekeningsmethode is geselecteerd, worden de waarden gemiddeld voor het resultaat van het regurgiterend volume.
- 6. Voor de berekening van mitralisregurgitatie en RF% moet er een Qp, Qs en aortaregurgitatiemethode geselecteerd zijn, zoals weergegeven in Afbeelding 27.
- 7. Voor de berekening van tricuspidalisregurgitatie en RF% moet er een Qp, Qs en een longregurgitatiemethode geselecteerd zijn, zoals weergegeven in Afbeelding 27.
- 8. Elk resultaat dat negatief is, wordt beschouwd als een ongeldig resultaat en wordt aangegeven door een gele driehoek, zoals weergegeven in Afbeelding 27.

### AFBEELDING 27. Methodeselecties (volwassene getoond)

| Cross Reference<br>Warning: The u<br>proper analysis | <ul> <li>Flow</li> <li>ser is responsible for assuring the quality and<br/>of all flow images. See Instructions for Use.</li> </ul> |
|------------------------------------------------------|----------------------------------------------------------------------------------------------------|
| mi/beat 🔹                                            | BSA Index Dositive Flow                                                                                                    |
| Op: <u>51.8</u>                                      | 51.8 🕵                                                                                                    |
| Qs: <u>52.0</u>                                      | 49.7                                                                                                    |
|                                                      | 54.3 🔣                                                                                                    |
|                                                      |                                                                                                    |
| Gp/Qs = 1.00                                         | LVSV: 56.4 RVSV: 45.7                                                                                                    |
| Warning: The u selection and u                       | ser is responsible for assuring the appropriate<br>se of all calculations. See instructions for Use.                                |
| Ś                                                    | 129 💽 A_                                                                                                    |
| <u>1.29</u> 2.29%                                    | ▼ 0.80 × A_                                                                                                    |
|                                                      | 3.13 LVSV-OP-AR                                                                                                    |
| <u>3.13</u> 5.55%                                    | ▼ 3.31 LVSV-Op-AR                                                                                                    |
| Æ                                                    | 000 🕵 📐                                                                                                    |
| <u>0.00</u> 0.00 %                                   | •                                                                                                    |
| Ê                                                    | -6.13 RVSV-Qp-PR                                                                                                    |
| <u>-6.13</u> -13.4 %                                 | ▼ -6.31 RVSV-Os-PR                                                                                                    |

#### Overzicht resultaten geïntegreerde analyse

Selecteer **I** om alle resultaten te controleren.

- **OPMERKING:** De selectie van de flow-eenheden bevindt zich bovenaan het paneel Geïntegreerde analyse, selecteer ml/slag of l/min.
- **OPMERKING:** U kunt de resultaten indexeren naar BSA door de Index naar BSA te selecteren bovenaan het paneel Geïntegreerde analyse. Zowel de hoogte als het gewicht moeten worden ingevoerd in het tabblad Geschiedenis.

#### AFBEELDING 28. Geïntegreerde resultaten

|           | Measurement                            | Value |
|-----------|----------------------------------------|-------|
| $\square$ | <b>Qp</b> (ml/beat)                    | 60.0  |
| $\square$ | Qs (ml/beat)                           | 71.4  |
| $\square$ | Qp/Qs                                  | 0.84  |
| $\square$ | Aortic Regurgitant Volume (ml/beat)    | 0.70  |
| $\square$ | Aortic Regurgitant Fraction (%)        | 0.97  |
| $\square$ | Mitral Regurgitant Volume (ml/beat)    | -0.17 |
| $\square$ | Mitral Regurgitant Fraction (%)        | -0.23 |
| $\square$ | Pulmonic Regurgitant Volume (ml/beat)  | 1.02  |
| $\square$ | Pulmonic Regurgitant Fraction (%)      | 0.67  |
| $\square$ | Tricuspid Regurgitant Volume (ml/beat) | 92.3  |
| $\square$ | Tricuspid Regurgitant Fraction (%)     | 60.2  |
|           |                                        |       |
|           |                                        |       |
|           |                                        |       |

# Myocardevaluatie

De gebruiker is verantwoordelijk voor de juiste en volledige plaatsing van alle interessegebieden (ROI's), inclusief de gebieden die zijn gegenereerd of aangepast door de automatische segmentatiealgoritmen. De kwantitatieve waarden die door de software worden gegenereerd, zijn afhankelijk van de juiste en volledige plaatsing van deze interessegebieden en toegepaste drempelvoering.

De functie Voorverwerken van het onderzoek maakt de voorverwerking van late aankleuring mogelijk. Raadpleeg de Gebruiksinstructies van suiteDXT

De analysetool Myocardevaluatie (ME) helpt bij het kwantitatief bepalen van gebieden met verschillende signaalsterktes binnen het myocard.

Er zijn vier analyse-tabbladen beschikbaar:

- Late aankleuring Bepaalt myocardiale segmenten met verhoogde en lage signaalintensiteit.
- **T2** Bepaalt myocardiale segmenten met verhoogde signaalintensiteit met behulp van beeldvormingstechnieken met zwart bloed.
- Signaaldifferentieel Geeft de Salvage Mass-resultaten weer met behulp van zowel late aankleuring en T2-analyse als de T2-signaalintensiteitsverhouding (SI).
- Vroege aankleuring Bepaalt de verhouding van de signaalintensiteit van het myocard en het percentage absolute myocardiale aankleuring met T1 gewogen beelden.

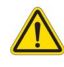

WAARSCHUWING: Na het voorverwerken is de gebruiker verantwoordelijk voor het beoordelen van de nauwkeurigheid van de gehele analyse en het aanbrengen van eventuele correcties. Een uitgebreide beoordeling moet inhouden:

- ROI-plaatsing/-identificatie
- RV-inbrenglocatie
- Signaalintensiteitsdrempel

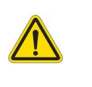

WAARSCHUWING: De applicatie helpt alleen bij de analyse van de afbeeldingen en levert niet automatisch klinische interpretatie van de resultaten op. Het gebruiken en plaatsen van kwantitatieve metingen is aan de gebruiker. Onnauwkeurige metingen kunnen leiden tot verkeerde diagnoses. Metingen dienen alleen te worden verricht door goed opgeleid en gekwalificeerd personeel.

#### Analyse-tabbladen

| Late Enhancement  | T2 Signal Differe | ntial Early Enhancemen | t |
|-------------------|-------------------|------------------------|---|
| 16:SAx MDE        |                   | Сору                   | ¥ |
| Measurement       |                   | Value                  |   |
| D Enhancement     | Mass (g) 🔻        | 24.7                   |   |
| 🖉 Left Ventricula | ar Mass (g)       | 136                    |   |
| 🖉 Enhancement     | (%)               | 18.1                   |   |
| 🖉 MVO Mass (g)    |                   |                        |   |
| 🖉 MVO (%)         |                   |                        |   |
| MVO/Enhanc        | ement (%)         |                        |   |

# Definieer resultaatmetingslabels

De resultaatmetingslabels kunnen door de gebruiker worden gedefinieerd; het standaardlabel is Aankleuring.

- 1. Selecteer Tools > Preferences (Voorkeuren) > Edit System (systeem bewerken). (Alleen voor beheerder)
- 2. Typ extra labels in de lege velden, zoals weergegeven in Afbeelding 1.
- 3. Selecteer het standaardlabel.

Dit label wordt gebruikt voor alle nieuwe analyses.

4. Klik op Save and Exit (Opslaan en afsluiten).

#### AFBEELDING 1. Labels definiëren

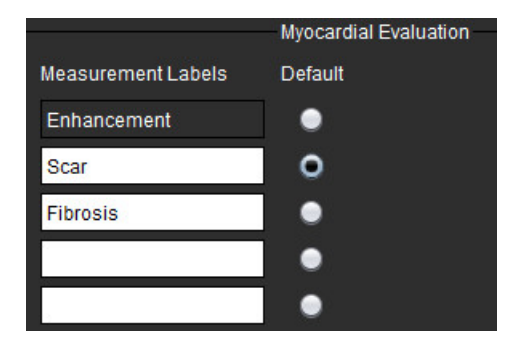

Om het label op de meettabel te wijzigen, klikt u met de linkermuisknop op de pijl om een nieuw label te selecteren.

#### **AFBEELDING 2. ME-meetlabels**

| Measurement        |             | Value |
|--------------------|-------------|-------|
| 🖉 Scar Mass (g) 🗸  | /           |       |
| 🖉 Left Ventricular | Enhancement |       |
| 🖉 Scar (%)         | Scar        |       |
| MVO Mass (g)       | Fibrosis    |       |
| 🖉 MVO (%)          |             |       |
| MVO / Scar (%)     |             |       |

# Analyseprocedure late aankleuring

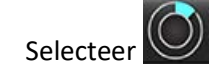

1.

4.

- 2. Selecteer het tabblad Late aankleuring.
- 3. Selecteer de relevante korte-asserie.
  - 2
  - Selecteer **Selecteer** om automatische segmentatie uit te voeren.
- 5. Bekijk alle endocardiale en epicardiale sporen, RV-insteekpunt en de drempelvoering op elke schijf. Bewerk drempelvoering indien nodig.

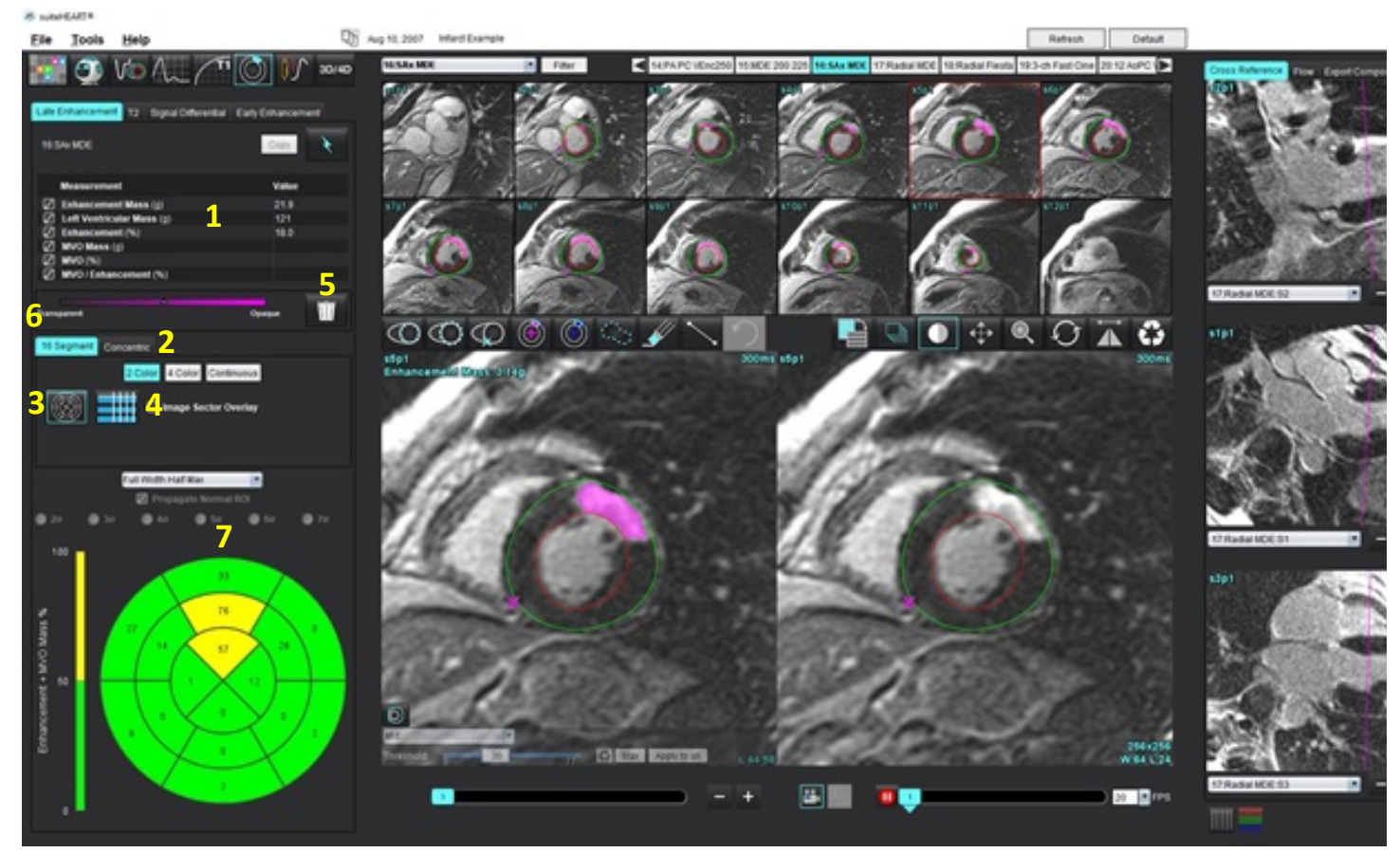

1. Resultatentabel, 2. Selectie polaire plot, 3. Weergave polaire plot, 4. Weergave resultatentabel, 5. Verwijder, 6. Opaciteit, 7. Polaire plot

6. Om handmatige segmentatie uit te voeren, traceert u het LV-endocard op de meest basale schijf door te selecteren.

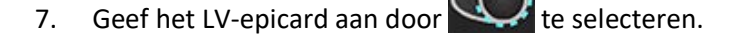

8. Plaats het onderste RV-insteekpunt door **See 1** te selecteren.

### AFBEELDING 3. Myocardiale evaluatie-analyse

- 9. Plaats de cursor buiten het bewerkingsvenster om de ROI te voltooien.
- 10. Herhaal stap 6 9 tot de hele ventrikel is gesegmenteerd.
- 11. Bevestig de basale, midden- en apicale classificatie.

#### Algoritmeselectie

1. Selecteer het juiste algoritme in het vervolgkeuzemenu voor bestanden (Afbeelding 4).

#### **AFBEELDING 4. Algoritmeselectie**

|    | ull Width Half Max 🔹                                                                                                    |
|----|----------------------------------------------------------------------------------------------------|
|    | ull Width Half Max                                                                                                    |
|    | uto                                                                                                    |
|    | standard Deviation                                                                                                    |
|    |                                                                                                    |
| 2. | Klik indien nodig op Max om de drempelvoeringwaarde voor die schijf te maximaliseren. Klik op Apply to all om                                       |
|    | die waarde toe te passen op alle schijven. Gebruik de schuirbalk om het drempelalgoritme voor elke schijf aan te                                    |
|    | passen, indien nodig. Klik op 🧰 om de drempel opnieuw in te stellen.                                                                                |
| 3. | Selecteer 🔍 20 🔍 30 🔍 40 🔍 50 🔍 60 🔍 70 voor Standaardafwijking.                                                                                    |
| 4. | Plaats een normale ROI in een normaal myocardiumsegment. Deze ROI wordt naar alle segmenten gekopieerd als de Propageren Normaal ROI is aangevinkt. |

5. Voor Auto geeft het aanpassen van de drempelwaarde de waarschijnlijkheid van verbetering.

#### **Bewerking drempelvoering**

- 1. Selecteer word om gebieden met een hoge signaalintensiteit toe te voegen.
- 2. Selecteer om gebieden met een lage signaalintensiteit toe te voegen.
- 3. Selecteer kleine erasertool of grote erasertool om beide signaalintensiteitsgebieden te verwijderen.

#### Poolcoördinaten weergaveformaten

De ME-analysetool heeft 2 indelingen voor poolcoördinaten: een 16-segmentenindeling en een concentrische indeling

#### **Optie 1: Poolcoördinaten met 16 segmenten**

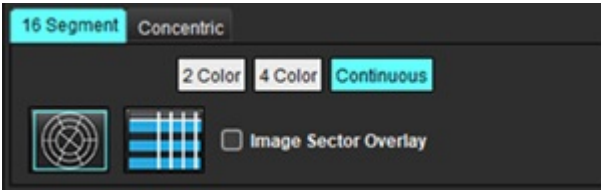

- Selecteer het tabblad 16-segmenten 1.
- Selecteer 2 Gekleurd, 4 Gekleurd of Continu. 2.

Kleurtoewijzingen kunnen worden gedefinieerd door op de kleurenschaalbalk te klikken. Klik en sleep rechtstreeks naar de kleurverdeler om de percentagewaarden te wijzigen.

**AFBEELDING 5.** Polaire plots

#### Poolcoördinaten met 2 kleuren

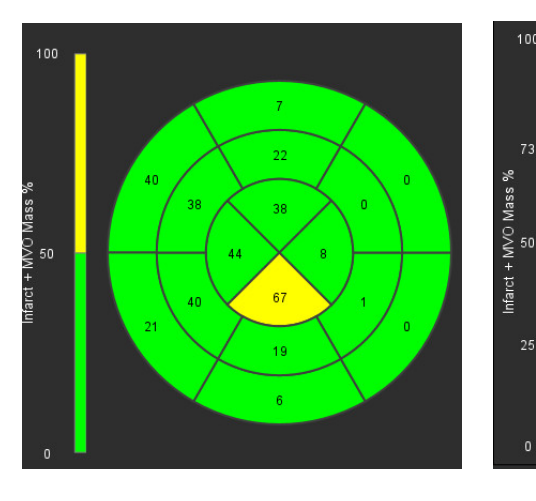

### Poolcoördinaten met 4 kleuren

### Poolcoördinaten met continue kleuren

0

0

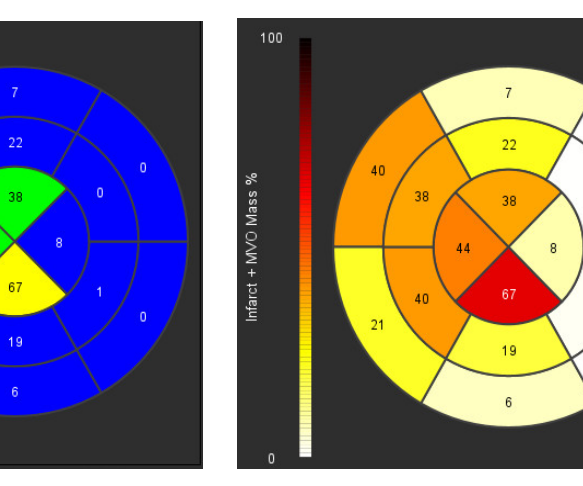

Selecteer om de Overzichtstabel poolcoördinaten weer te geven. 3.

#### Optie 2: Schijf-voor-schijf-indeling

Selecteer het tabblad Concentrisch. 1.

#### **AFBEELDING 6. Tabblad Concentrisch**

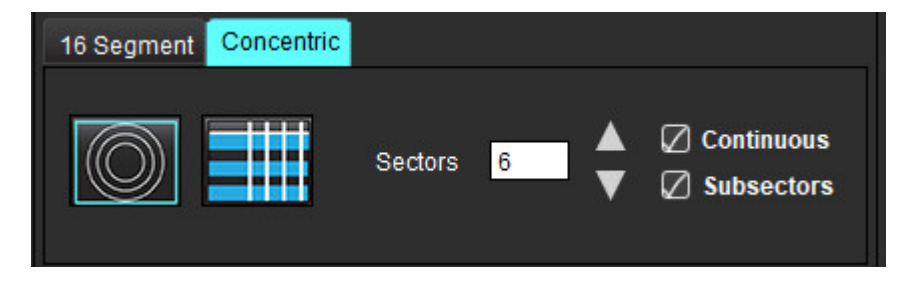

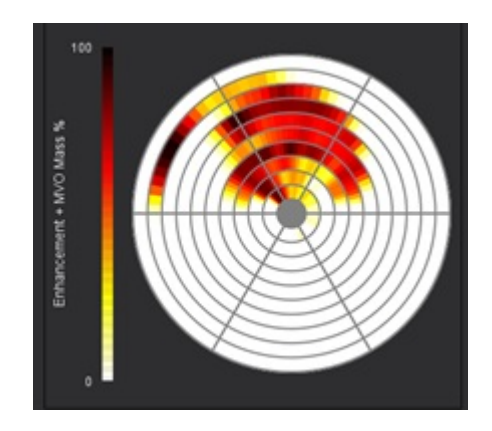

Het tabblad Concentrisch biedt de voorkeuren die het formaat van de poolcoördinatendiagram veranderen in een schijf-voor-schijfindeling, waarin elke ring een schijf vertegenwoordigt. Het aantal ringen wordt bepaald door het aantal geanalyseerde schijven.

- 2. Selecteer het aantal sectoren.
- 3. Controleer de subsectoren om de percentuele veranderingen van de ROI-massa binnen de sector te tonen.

Als de subsector wordt geselecteerd, wordt een effeningfunctie toegepast.

4. Vink het vakje naast **Continu** aan om de poolcoördinatendiagram te veranderen in procenten signaalsterkte en de waarden te kleuren in een continu spectrum van 0-100%.

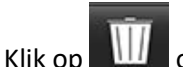

p w contouren te wissen.

**OPMERKING:** De semiautomatische drempelvoering voor analyse van late aankleuring werkt optimaal op myocardiale evaluatiebeelden van hoge kwaliteit, zoals hieronder weergegeven (afbeelding A). In afbeeldingen die zijn verkregen zonder signaal van de bloedpool (afbeelding B) of onjuiste inversietijd, moet de drempelvoering subjectief worden ingesteld door de gebruiker.

#### AFBEELDING 7. Beelden myocardiale late aankleuring

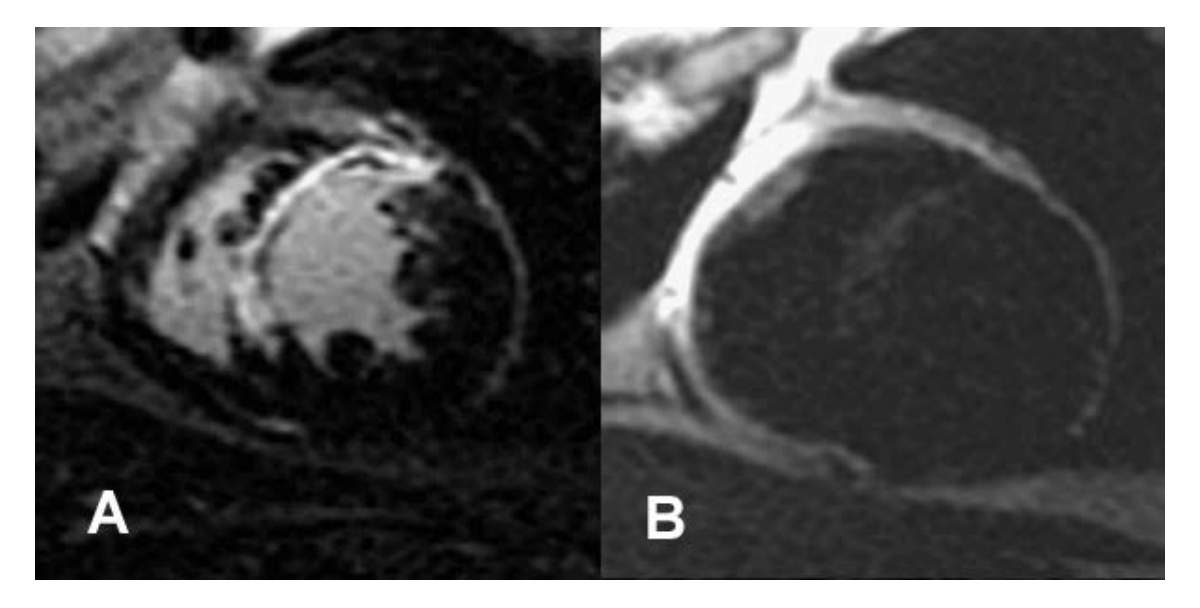

# T2-analyse

- 1. Selecteer het **T2**-tabblad.
- 2. Als de serie Late aankleuring eerder is geanalyseerd, kunnen de ROI's worden gekopieerd naar de T2-serie door kopiëren te selecteren (zie Afbeelding 8).
  - **OPMERKING:** Om ROI's te kopiëren, is het vereist dat het aantal schijven overeenkomt voor elke serie om nauwkeurige resultaten te krijgen; als het aantal schijven niet overeenkomt, is de knop kopiëren niet beschikbaar. Het DICOM-importproces kan worden gebruikt om de juiste serie te maken die hetzelfde aantal schijven bevat.

Acquisitieparameters, zoals matrix en FOV, moeten voor elke serie hetzelfde zijn voor de beste resultaten. Controleer na het uitvoeren van een kopie de ROI's zorgvuldig op alle schijflocaties en breng de juiste bewerkingen aan.

#### AFBEELDING 8. Kopieerknop

| Late Enhancement  | T2 Signal   | Differential | Early Enhancement |  |
|-------------------|-------------|--------------|-------------------|--|
|                   |             |              | Сору              |  |
| Measurement       |             |              | Value             |  |
| 🖉 Edema Mass (    | (g)         |              |                   |  |
| 🖉 Left Ventricula | ar Mass (g) |              |                   |  |
| Fdema (%)         |             |              |                   |  |

- 3. Als er geen eerdere Late aankleuringsanalyse is, kunnen de ROI's handmatig worden gemaakt.
- 4. Geef het LV-endocard op de meest basale schijf aan door wet te selecteren.
- 5. Geef het LV-epicard aan door te selecteren.

6. Markeer het onderste RV-insteekpunt door we te selecteren.

- 7. Plaats de cursor buiten het bewerkingsvenster om de ROI te voltooien.
- 8. Herhaal stap 4-7 tot de hele ventrikel is gesegmenteerd.
- 9. Om een 2 standaardafwijking drempelvoering uit te voeren, selecteert u Normale ROI toevoegen en plaatst u een ROI in een normaal myocardiumsegment. Deze ROI wordt naar alle segmenten gekopieerd als de Propageren Normaal ROI is aangevinkt. Controleer elke schijflocatie en pas indien nodig de ROI aan.
  - **OPMERKING:** Wanneer de skeletspier ROI en Normale ROI worden verstrekt, voert de software de volgende berekening uit:

Genormaliseerde myocardiale T2 SI = SI myocardium/SI skeletspier;

Drempelvoeringberekening: Drempelvoering = 2 \* STD NORMAAL + AVG NORMAAL

 Selecteer de eerste basale schijf en gebruik het vervolgkeuzemenu voor schijfclassificatie om Basis te selecteren. Bevestig de classificaties voor de resterende schijven. Gebruik de schuifbalk om het drempelalgoritme voor elke schijf aan te passen, indien nodig.

- 11. Om T2-signaalintensiteitsanalyses uit te voeren, selecteert u de Toevoegen Skeletspierweefsel ROI *methodes* en plaatst u een ROI in de skeletspieren. Deze ROI wordt naar alle afbeeldingen gekopieerd. Controleer elke schijflocatie en pas indien nodig de ROI aan.
  - **OPMERKING:** Zwartbloedbeelden kunnen onvoldoende stroomonderdrukking hebben, wat kan leiden tot een onnauwkeurige signaalintensiteitsanalyse en drempelvoering. Onvoldoende flowonderdrukking kan resulteren in een hoge signaalintensiteit die verward kan worden met myocardiaal oedeem. Artefacten met een lage signaalintensiteit kunnen een vals laag resultaat veroorzaken.

#### Bewerken

Selecteer Om gebieden met een hoge T2-signaalintensiteit toe te voegen.

Als u gebieden met een hoge T2-signaalintensiteit wilt verwijderen, selecteert u selecteert u se

Klik op 🔟 om contouren te wissen.

# Gecombineerde analyse

## Late aankleuring en T2

De gecombineerde-analysemodus maakt analyse naast elkaar mogelijk met bewerkingstools voor Late aankleuring en T2 (oedeem) afbeeldingen.

**OPMERKING:** Om de gecombineerde-analysemodus in te schakelen, moet de analyse van een late aankleuringsserie met korte assen eerst worden voltooid met behulp van het tabblad Late aankleuring. T2 (oedeem) afbeeldingen moeten aanwezig zijn in hetzelfde onderzoek.

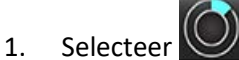

- 2. Selecteer een geschikt onderzoek met zowel late aankleurings- als T2 (oedeem) afbeeldingen. Voltooi de analyseprocedure voor late aankleuring.
  - **OPMERKING:** Controleer de drempel voor elk segment van de korte as op het tabblad Late Aankleuring voordat u de gecombineerde analysemodus selecteert.

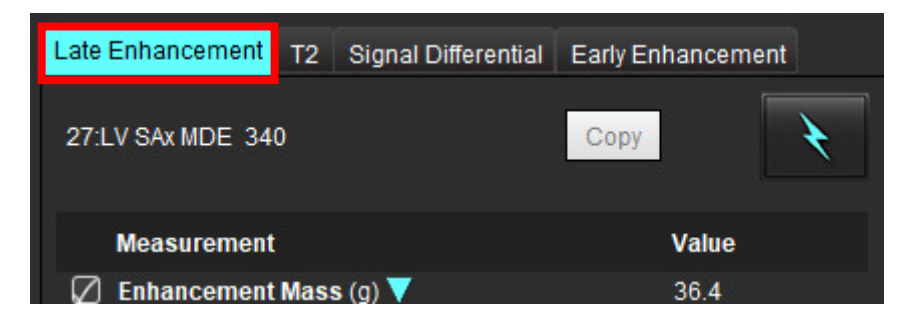

3. Selecteer het tabblad T2 en voltooi de analyseprocedure voor de T2-serie.

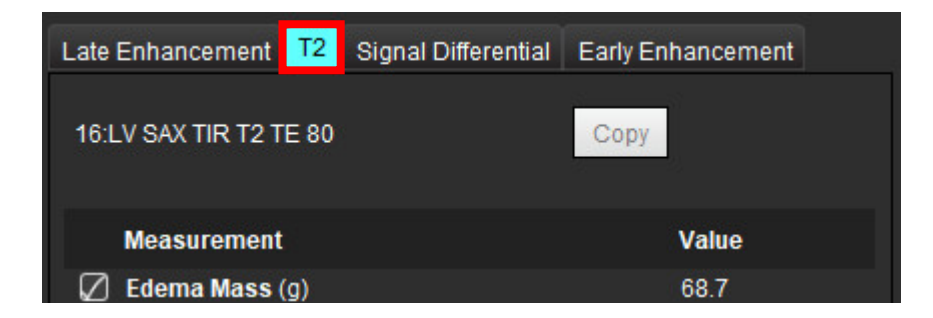

4. Selecteer de gecombineerde analyse te starten, zoals weergegeven in Afbeelding 9.

#### AFBEELDING 9. Gecombineerde analysemodus

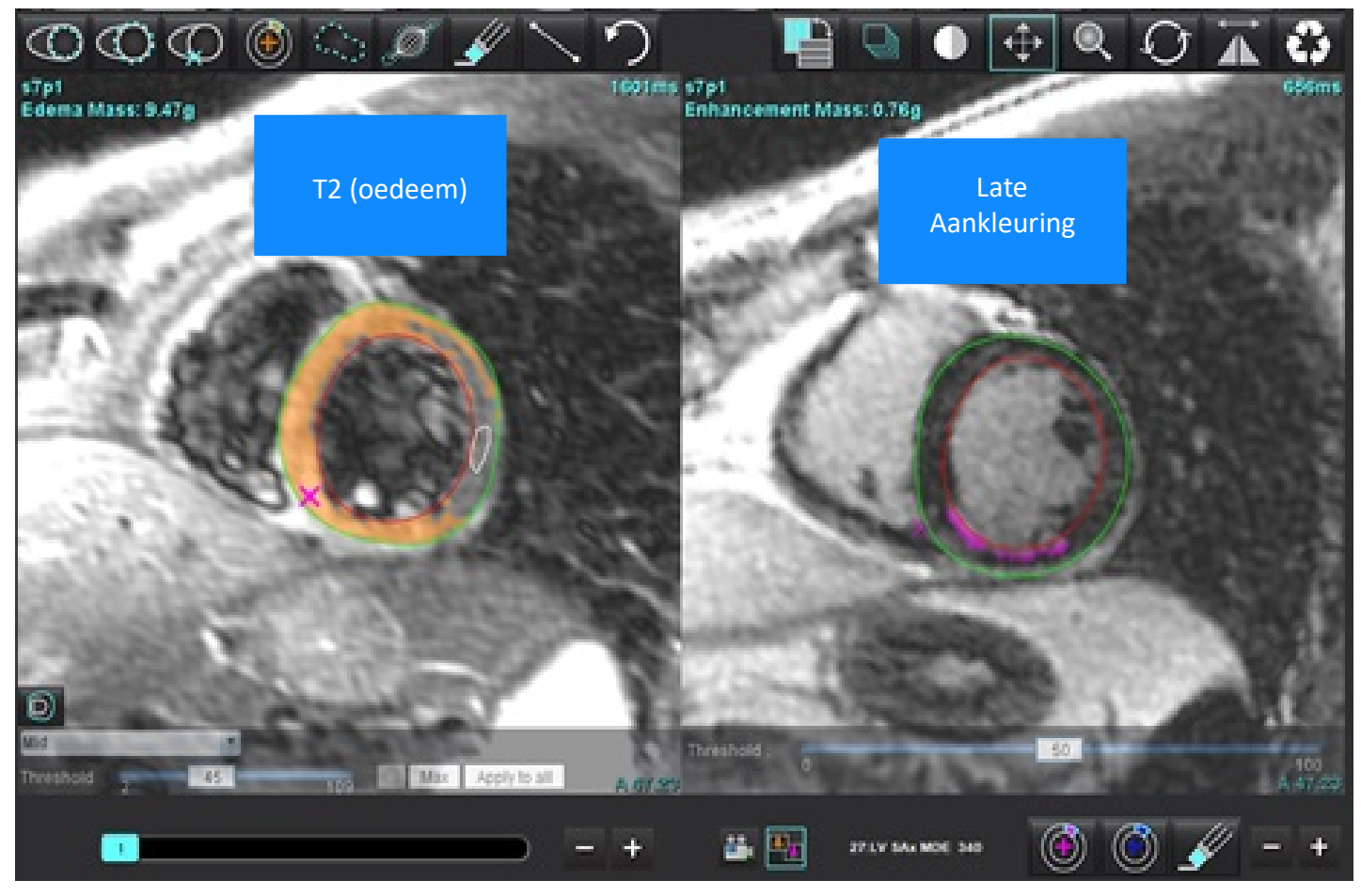

- 5. Na selectie verschijnen de eerder geanalyseerde late aankleuringsseries in het modusweergavevenster. Dit venster wordt vervolgens een bewerkingsvenster voor de late aankleuringsafbeeldingen.
- 6. Gebruik voor het bewerken van de late aankleuringsafbeeldingen de bewerkingstools onder het kijkvenster zoals weergegeven in Figuur 10.

**OPMERKING:** Bevestig alle updates van de resultaten rechtstreeks op het tabblad Late aankleuring.

**OPMERKING:** Als de LV-endocard of LV epicard ROI's zijn verwijderd, gaat u terug naar het tabblad Late aankleuring om ze te reconstrueren.

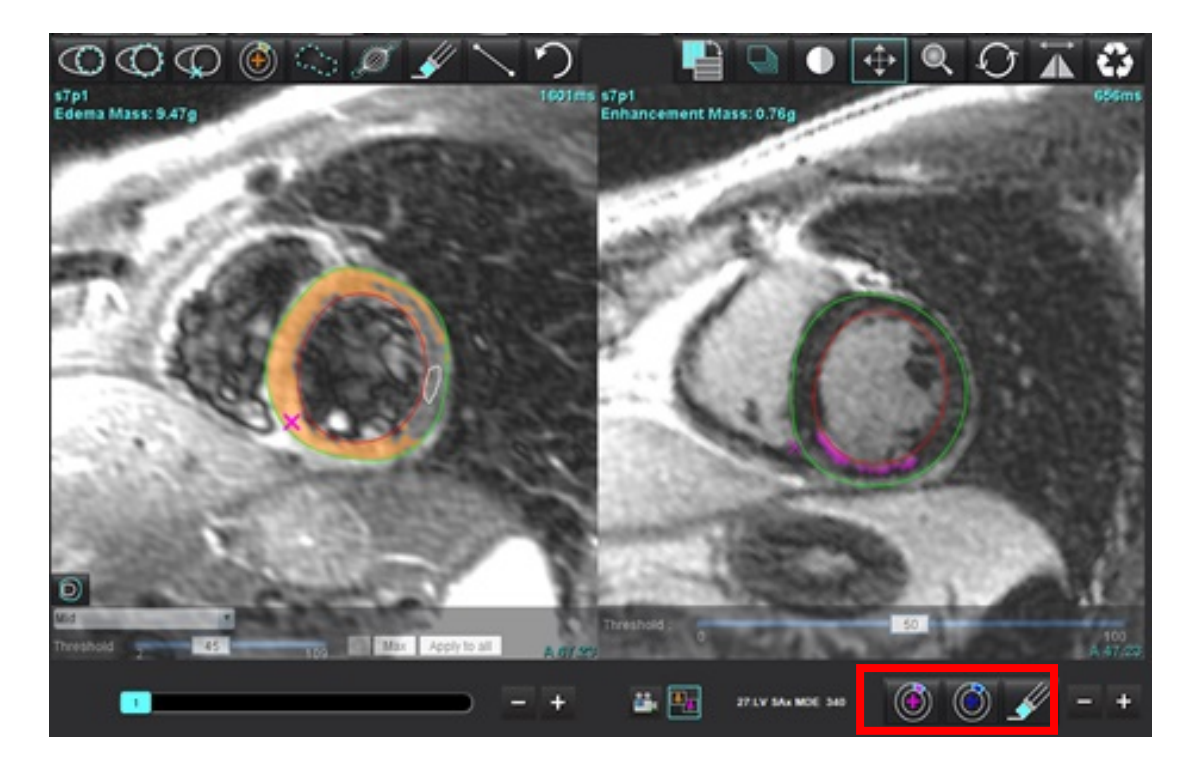

7. Gebruik voor het bewerken van de T2-serie (oedeem) aan de linkerkant de bewerkingstools boven het beeldvenster, zoals weergegeven in Afbeelding 11.

AFBEELDING 11. T2 (oedeem) analysetools

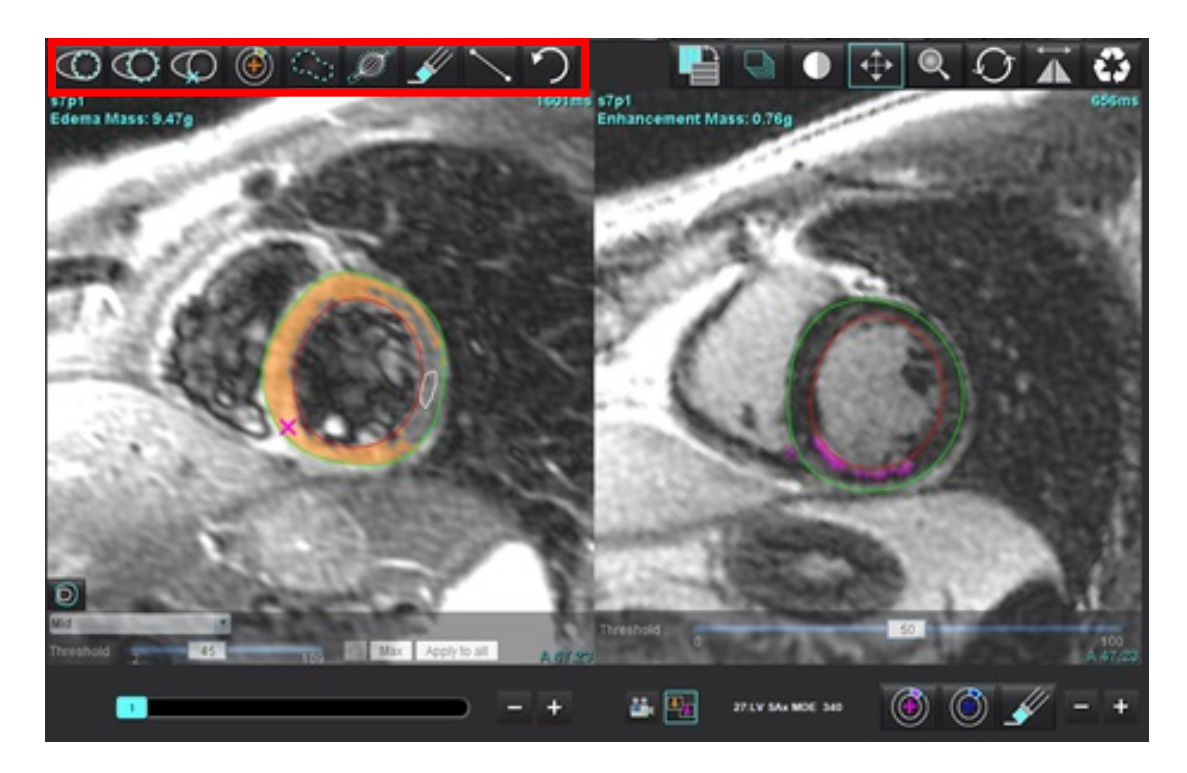

- 8. Gebruik de min- en plustoets om naar een ander schijfniveau te navigeren voor de late aankleuringsseries, zoals weergegeven in Afbeelding 12.
  - Locatie-informatie van schijven bevindt zich in de rechterbenedenhoek van elk kijkvenster.
  - **OPMERKING:** De schijflocatie die wordt weergegeven voor de Late aankleuring wordt bepaald door de schijflocatie in het T2 (oedeem) bewerkingsvenster. Gebruik de min- en plustoets om deze selectie te overschrijven.

AFBEELDING 12. Schijfnavigatie regelt late aankleuring

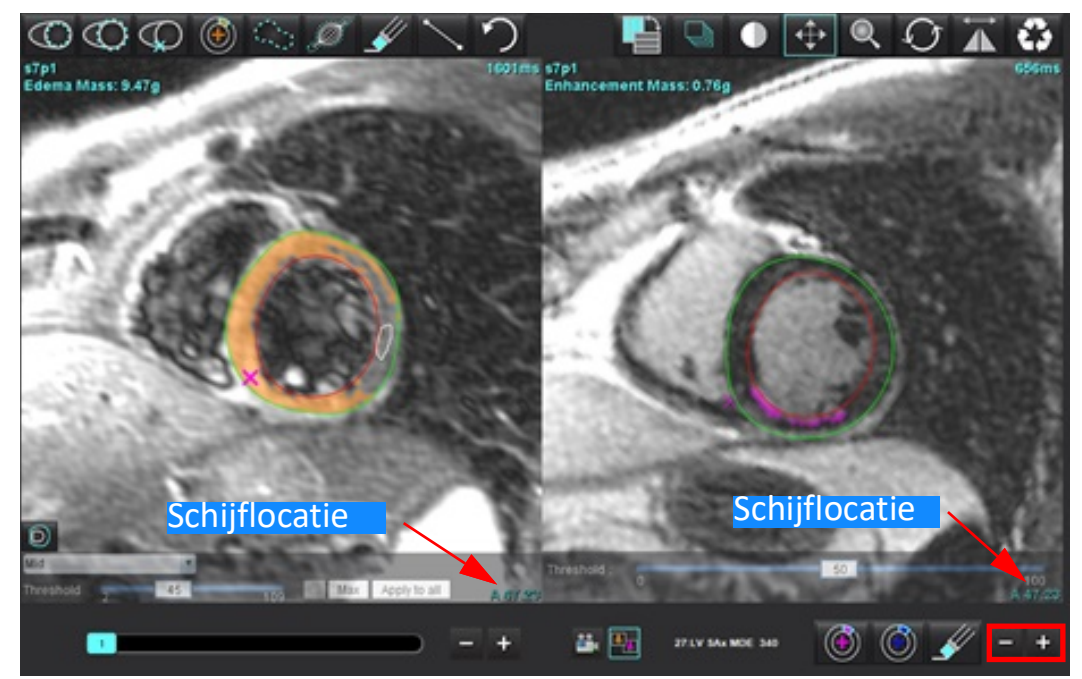

- 9. Gebruik de min- en plustoets onder het T2 (oedeem)-bewerkingsviewport om naar een ander schijfniveau te navigeren voor zowel de Late aankleuring als de T2 (oedeem)-serie, zoals weergegeven in Afbeelding 13.
  - **OPMERKING:** In de gecombineerde analysemodus zijn de plus- en mintoets op de linkerschijfnavigatie links voor beide kijkvensters.

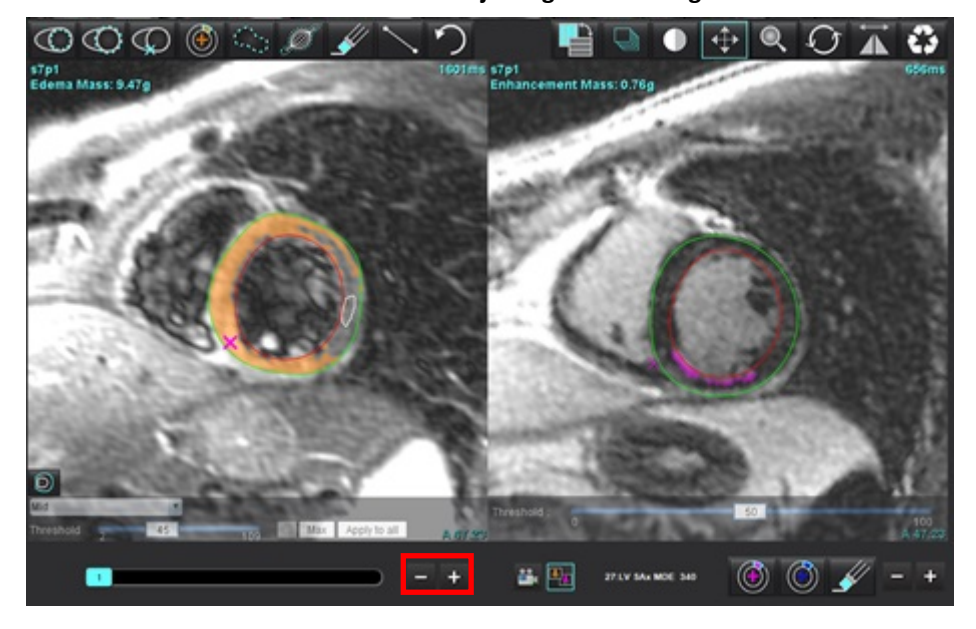

AFBEELDING 13. Gecombineerde schijfnavigatiebesturing

## Signaaldifferentieelresultaten

Selecteer het tabblad Signaaldifferentieel

- **OPMERKING:** Late aankleuring en T2-analyse moeten worden voltooid om de Salvage Mass-resultaten te verkrijgen. De T2-analyse moet worden voltooid met de plaatsing van de ROI van de skeletspier voor T2 Signaalintensiteit (SI)-analyse.
- **OPMERKING:** Als het T2-resultaat (oedeem) minder is dan het resultaat van de late verbetering (Infarct + MVO), zal het Salvage Mass-resultaat blanco zijn.

AFBEELDING 14. Tabblad Signaaldifferentieel

| Late Enhancemen    | t T2    | Signal Di | fferential | Early En | hancement |  |
|--------------------|---------|-----------|------------|----------|-----------|--|
| Measureme          | nt      |           |            |          | Value     |  |
| 🖉 Salvage Mass (g) |         |           | 36.0       |          |           |  |
|                    |         |           |            |          |           |  |
| Slice              | T2 SI R | atio      | Myo SI     |          | SM SI     |  |
| 1                  |         |           | <u></u>    |          |           |  |
| 2                  | 1.4     |           | 113        |          | 78        |  |
| 3                  | 1.3     |           | 132        |          | 103       |  |
| 4                  | 1.0     |           | 145        |          | 145       |  |
| 5                  | 1.5     |           | 153        |          | 101       |  |
| 6                  | 1.2     |           | 134        |          | 114       |  |
| 7                  | 1.1     |           | 138        |          | 125       |  |
| 8                  | 1.4     |           | 209        |          | 144       |  |
| 9                  | 1.1     |           | 198        |          | 186       |  |
| 10                 | 1.1     |           | 209        |          | 183       |  |
| 11                 | 1.3     |           | 238        |          | 181       |  |
| 12                 | 1.4     |           | 259        |          | 190       |  |

# Analyse vroege aankleuring

Beelden vereist voor de analyse zijn een korte-asstapel met behulp van een gated spin-echo T1-sequentie, voor en na aankleuring. De analyse maakt handmatige segmentatie van het epicardium en endocardium op de initiële serie mogelijk met een kopieerfunctie voor de berekening van Absolute Enhancement % (AE) en Early Gd Enhancement Ratio (EGEr). Een lokale ROI kan worden gebruikt om regio's in het myocard te analyseren.

- **OPMERKING:** Zwartbloedbeelden kunnen onvoldoende stroomonderdrukking hebben, wat kan leiden tot een onnauwkeurige signaalintensiteitsanalyse en drempelvoering.
- 1. Selecteer het tabblad Vroege aankleuring.
- 2. Selecteer de relevante korte as T1-gewogen serie.

| Pre:<br>Early Post:<br>Base Mid Apex                | Сору   |
|-----------------------------------------------------|--------|
| Early Post:           Base         Mid         Apex | Сору   |
| Base Mid Apex                                       |        |
|                                                     |        |
| Measurement AE (%)                                  | ) EGEr |
| 🖉 Base: Mean                                        |        |
| 🖉 ROI1                                              |        |
| 🖉 R012                                              |        |
| 🖉 ROI3                                              |        |
| 🖉 R014                                              |        |
| 🖉 R015                                              |        |
| 🖉 Local: Mean                                       |        |
| 🖉 LV: Mean                                          |        |
|                                                     |        |
|                                                     |        |

- 3. Geef het LV-endocard op de meest basale schijf aan door **see t**e selecteren.
- 4. Geef het LV-epicard aan door te selecteren.
- 5. Markeer het onderste RV-insteekpunt door 🖤 te selecteren.
- 6. Plaats de cursor buiten het bewerkingsvenster om de ROI te voltooien.
- 7. Herhaal stap 3-6 tot de hele ventrikel is gesegmenteerd.

8.

- Voeg een ROI toe aan de skeletspier door 🖉 te selecteren.
- 9. Selecteer een basale schijflocatie. Klik op het vervolgkeuzemenu schijfclassificatie en selecteer Base.
- 10. Bevestig de basale, midden en apicale classificaties voor elke schijf.
- 11. Om een specifieke myocardiale regio te analyseren, selecteer en traceer een ROI in het myocard.

#### AFBEELDING 15. Selectie schijfclassificatie en serietype

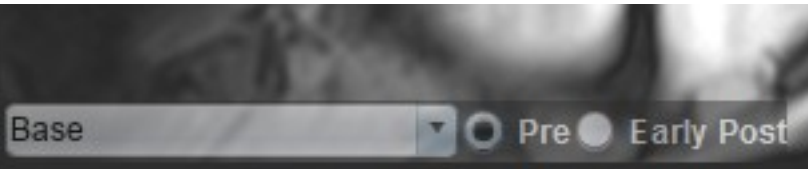

12. Selecteer het serietype van Pre.

Als de serie Early Post als eerste werd gesegmenteerd, selecteert u Early Post.

13. Selecteer het juiste korte as T1 gewogen Early Post-serietype.

Als de serie Early Post als eerste werd gesegmenteerd, selecteert u de Pre-serie.

- 14. Selecteer Kopiëren.
- 15. Controleer alle endocardiale en epicardiale sporen, RV-insteekpunt en plaatsing van skeletspieren en bewerk indien nodig.
- 16. ROI's kunnen alleen worden gekopieerd wanneer alle ROI's en RV-plaatsing, schijfclassificatie, serietype (stappen 3-12) zijn voltooid op de geselecteerde serie.
  - **OPMERKING:** Als een Endocardiale of Epicardiale contour wordt verwijderd, gebruikt u Ongedaan maken.
  - **OPMERKING:** De skelet ROI kan worden aangepast op elke schijflocatie. Indien verwijderd, moet de analyse opnieuw worden uitgevoerd.

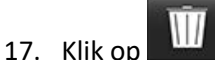

en selecteer ALL: Vroege aankleuring om alle analyses te verwijderen.

- **OPMERKING:** Om ROI's te kopiëren, is het vereist dat het aantal schijven overeenkomt voor elke serie om nauwkeurige resultaten te krijgen; als het aantal schijven niet overeenkomt, is de knop kopiëren niet beschikbaar. Het DICOM-importproces kan worden gebruikt om de juiste serie te maken die hetzelfde aantal schijven bevat.
- **OPMERKING:** Registratieparameters, zoals matrix en FOV, moeten voor elke serie hetzelfde zijn voor de beste resultaten. Controleer na het uitvoeren van een kopie de ROI's zorgvuldig op alle schijflocaties en breng de juiste bewerkingen aan.

### Locale ROI tool

- 1. Selecteer de relevante Voorkleuring korte as T1-gewogen serie.
- 2. Traceer een lokale ROI in de specifieke myocardregio door te selecteren.
- 3. Voeg een ROI toe aan de skeletspier door *te selecteren*.
- 4. Selecteer de juiste schijfclassificatie en het serietype zoals weergegeven in Afbeelding 16.

#### AFBEELDING 16. Selectie schijfclassificatie en serietype

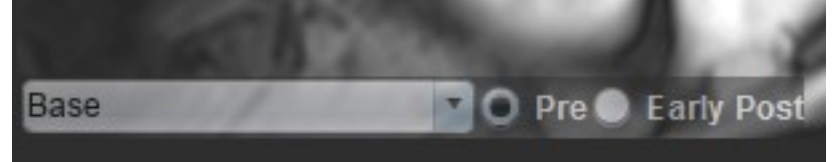

- 5. Selecteer het juiste korte as T1 gewogen Early Post-serietype.
- 6. Selecteer Kopiëren.
- 7. Klik op en selecteer ALL: Vroege aankleuring om alle analyses te verwijderen.

#### **Aanbevolen referenties**

Abdel-Aty H, Boyé P, Zagrosek A, Wassmuth R, Kumar A, Messroghli D, Bock P, Dietz R, Friedrich MG, Schulz-Menger J. Diagnostische prestaties van cardiovasculaire magnetische resonantie bij patiënten met vermoede acute myocarditis: vergelijking van verschillende benaderingen. J Am Coll Cardiol. 2005 Jun 7;45 (11):1815-22. doi: 10.1016/ j.jacc.2004.11.069. PMID: 15936612.

Amado LC, Gerber BL, Gupta SN, Rettmann DW, Szarf G, Schock R, Nasir K, Kraitchman DL, Lima JA. Nauwkeurige en objectieve infarct-afmeting door contrastgericht magnetische resonantiebeeldvorming in een canine myocardiale infarctmodel. J Am Coll Cardiol. 2004 Dec 21;44 (12):2383-9. doi: 10.1016/j.jacc.2004.09.020. PMID: 15607402.

Berry C, Kellman P, Mancini C, Chen MY, Bandettini WP, Lowrey T, Hsu LY, Aletras AH, Arai AE. Magnetische resonantiebeeldvorming tekent het ischemische gebied dat risico loopt en myocardiale berging bij patiënten met een acute hartinfarct af. Circ Cardiovasc Imaging. 2010 Sep;3 (5):527-35. doi: 10.1161/CIRCIMAGING.109.900761. Epub 2010 juli 14. PMID: 20631034; PMCID: PMC2966468.

Ferreira VM, Schulz-Menger J, Holmvang G, et al. Cardiovasculaire magnetische resonantie in niet-ischemische myocardiale ontsteking: Expertaanbevelingen. J Am Coll Cardiol. 2018;72 (24):3158-3176. doi:10.1016/j.jacc.2018.09.072.

Galea N, Francone M, Fiorelli A, Noce V, Giannetta E, Chimenti C, Frustaci A, Catalano C, Carbone I. Vroege myocardiale gadoliniumverbetering bij patiënten met myocarditis: Validatie van criteria voor "Lake Louise consensus" met een enkele bolus van 0,1 mmol/Kg van een contrastmiddel met hoge relaxiviteit op basis van gadolinium. Eur J Radiol. 2017 okt; 95:89-95. doi: 10.1016/j.ejrad.2017.07.008. Epub 2017 juli 27. PMID: 28987703.
# T1-mappinganalyse

Deze functie maakt de signaalkwantificering van de longitudinale spinrooster-relaxatietijd (T1) mogelijk. De applicatie ondersteunt T1-analyse voor zowel originele (niet-aangekleurde) afbeeldingen als afbeeldingen na aankleuring en de berekening van de extracellulaire volumefractie (ECV).

Vereiste afbeeldingen: Herstelafbeeldingen voor inversie of verzadiging met verschillende inversietijden (TI) of inline maps. Series waarop beweging gecorrigeerd is worden aanbevolen voor analyse. Representatieve schijflocaties voor de linkerventrikelbasis, midden en apex worden aanbevolen.

Zie het volgende artikel voor verdere begeleiding bij het uitvoeren van T1 Mapping:

Messroghli, D.R., Moon, J.C., Ferreira, V.M. et al. Klinische aanbevelingen voor cardiovasculaire magnetische resonantie mapping van T1, T2, T2\* en extracellulair volume: Een consensusverklaring door de Society for Cardiovascular Magnetic Resonance (SCMR) gesteund door de Europese Vereniging voor Cardiovasculaire Beeldvorming (EACVI). J Cardiovasc Magn Reson 19, 75 (2017). <u>https://doi.org/10.1186/s12968-017-0389-8</u>

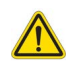

- WAARSCHUWING: Na het voorverwerken is de gebruiker verantwoordelijk voor het beoordelen van de nauwkeurigheid van de gehele analyse en het aanbrengen van eventuele noodzakelijke correcties. Een uitgebreide beoordeling moet inhouden:
  - ROI-plaatsing/-identificatie
  - RV-inbrenglocatie

WAARSCHUWING: De applicatie helpt alleen bij de analyse van de afbeeldingen en levert niet automatisch kwantificeerbare resultaten op. Het gebruiken en plaatsen van kwantitatieve metingen is aan de gebruiker. Onnauwkeurige metingen kunnen leiden tot verkeerde diagnoses. Metingen dienen alleen te worden verricht door goed opgeleid en gekwalificeerd personeel.

- WAARSCHUWING: De gebruiker is verantwoordelijk voor de juiste plaatsing van alle interessegebieden (ROI's), inclusief de gebieden die zijn gegenereerd door automatische segmentatie.
  - **OPMERKING:** Om de voorkeuren voor T1-mapping in te stellen, selecteert u **Tools > Voorkeuren > Bewerken**. Selecteer het tabblad **T1/T2/T2**\*.
  - **OPMERKING:** Het wordt aanbevolen de **Auto serie samenstellen voor analyse** in te stellen in voorkeuren voor uw scannertype. De analyse vereist dat alle schijflocaties aanwezig zijn in een enkele serie. Selecteer **Tools > Voorkeuren > Bewerken**. Selecteer het tabblad **Automatisch reeks samenstellen**.

#### **AFBEELDING 1. T1-mappinginterface**

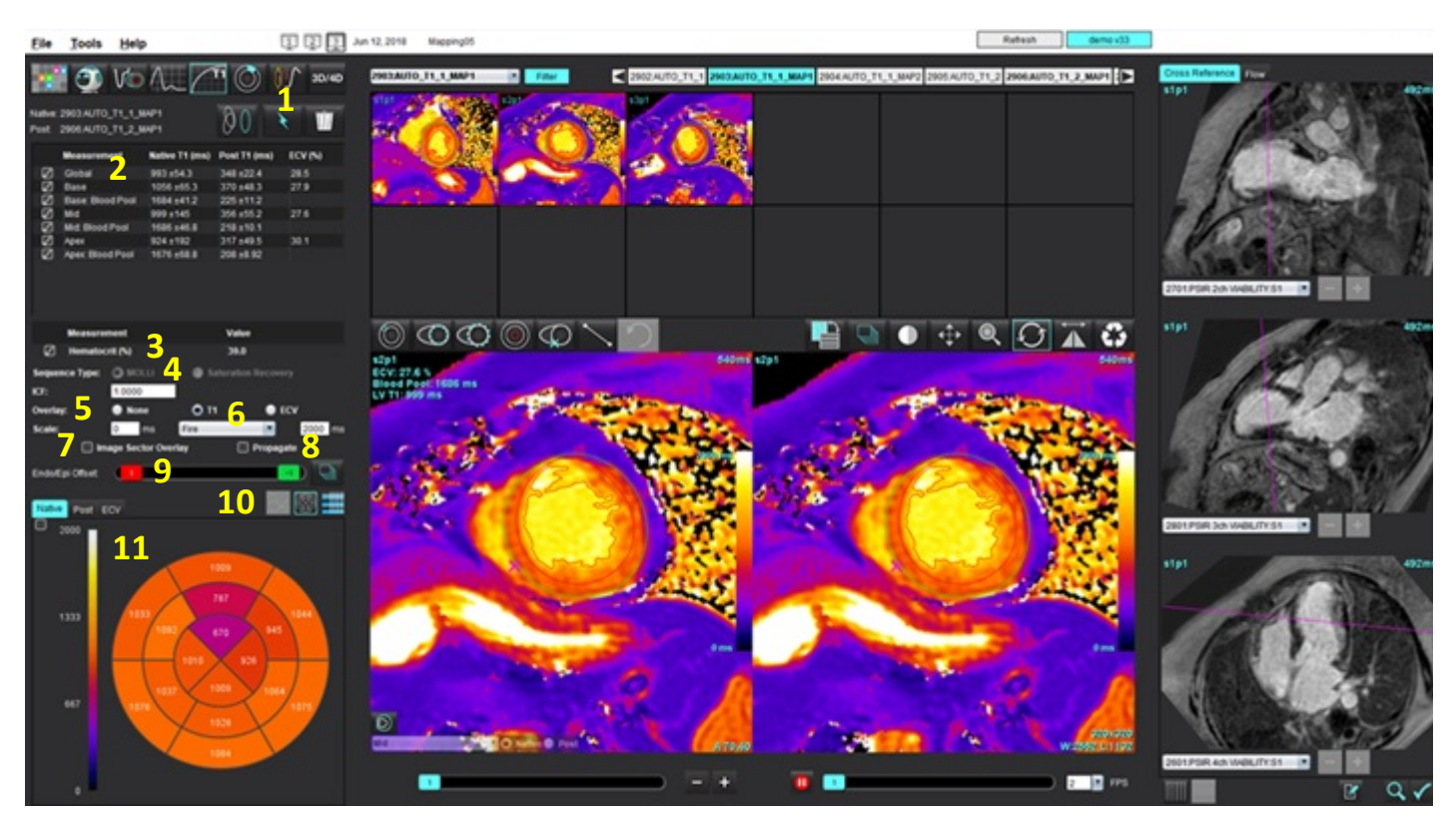

Automatische segmentatie, 2. T1-resultaten, 3. Invoer van hematocriet, 4. Volgorde typeselectie, 5. Selectie kleurenkaartoverlay,
 Kleurenkaartopties, 7. Geef sectoroverlay weer, 8. Propagatie bewerken, 9. Endo-/Epi-verschuiving,
 Curve, poolcoördinaten met 16 segmenten of table, 11. T1-curven, poolcoördinaten, tabellen

# Analyse uitvoeren

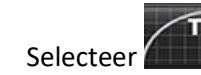

1.

- 2. Selecteer de relevante tijdseries of mapseries.
- 3. Klik op www om indien nodig bewegingscorrectie uit te voeren. Er wordt een nieuwe serie gemaakt met de naam MOCO. Deze serie kan worden gebruikt voor functieanalyse.

**OPMERKING:** Bewegingscorrectie kan worden geconfigureerd voor voorbewerking.

- 4. De kleurenkaart wordt automatisch weergegeven als de voorkeur voor overlay is geselecteerd.
- 5. Om een andere kleurschaal te selecteren, gebruikt u het vervolgkeuzemenu voor bestanden.

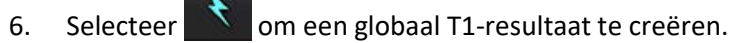

- 7. Bekijk alle endocardiale en epicardiale sporen, RV-insteekpunt en plaatsing van de bloedpool.
- 8. Bewerk onnauwkeurige contouren.

9. Gebruik de Endo (rood) of Epi (groen) verschuiving om contouren aan te passen

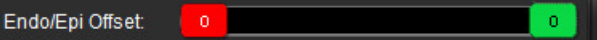

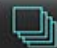

Propageer de afwijking naar alle schijven. 🔛 Afwijking enkele schijf.

- 10. Om een enkele inversietijd te wijzigen, vinkt u Propagate uit
- 11. Bevestig schijfclassificatie voor elke schijflocatie en elk serietype.

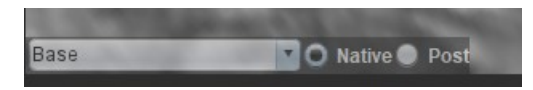

- **OPMERKING:** Als een stapel van korte-asafbeeldingen wordt gesegmenteerd, worden het T1-resultaat voor de basis, mid of apex en de poolcoördinatensectoren met 16 segmenten gemiddeld genomen op basis van de schijfclassificatie. Het resultaat van de bloedpool T1 wordt niet gemiddeld.
- 12. Om de ECV te berekenen, voert u automatische segmentatie uit op zowel de Native- als de Post-serie.
- 13. Bekijk alle endocardiale en epicardiale sporen, RV-insteekpunt en plaatsing van de bloedpool op beide series.
- 14. Om een segment van het myocard te meten, selecteer

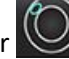

- **OPMERKING:** Gebruik kopiëren/plakken om een lokale ROI van het originele beeld naar het beeld erna te kopiëren als de ECV moet worden berekend.
- **OPMERKING:** Er kunnen maximaal vijf lokale ROI-metingen worden gemaakt op een afbeelding voor Basis, Midden en Apex.

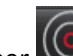

- 15. Selecteer word om een bloedpool ROI te plaatsen, indien nodig.
- 16. Voer de Hematocriet-waarde (HCT) in.
- 17. Het ECV-resultaat (%) wordt weergegeven in de resultatentabel.
- 18. Handmatige segmentatie kan worden uitgevoerd.
  - Geef het LV-endocard aan door we te selecteren.
  - Geef het LV-epicard aan door we te selecteren.
  - Markeer het RV-insteekpunt door weter te selecteren.
  - Als de ECV berekend moet worden, plaats dan de ROI van de bloedpool door 🤎 te selecteren.
  - Bevestig schijfclassificatie voor elke schijflocatie en elk serietype.

#### Aanbevolen referentie

Wong. et al., "Association Between Extracellular Matrix Expansion Quantified by Cardiovascular Magnetic Resonance and Short-Term Mortality." Circulatie (2012):126:1206-1216.

# Polaire kaart met 16 segmenten

**OPMERKING:** ECV-poolcoördinaten vereist dat de ECV-analyse is voltooid.

- 1. Voltooi de globale T1-analyse voor Basis, Midden en Apex.
- 2. Bevestig het RV-insteekpunt voor elke schijflocatie.
- 3. Bevestig de juiste schijfclassificatie en het juiste serietype.

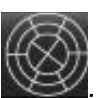

4. Selecteer de poolcoördinaten met 16 segmenten

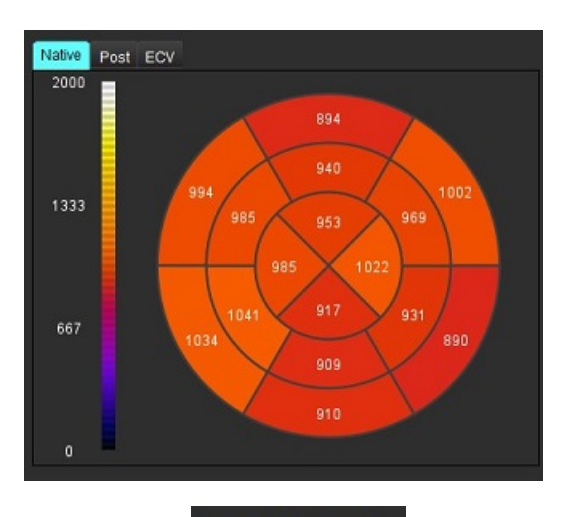

5. Selecteer om de sectoroverlay direct op het beeld weer te geven.

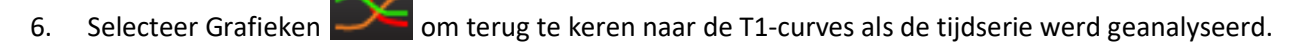

#### Indeling T1-resultaatwaarden

| Resultaat         | DICOM-afbeeldingen | Mapafbeeldingen   |
|-------------------|--------------------|-------------------|
| Globaal           | gemiddeld +/- std  | gemiddeld +/- std |
| Basis/midden/apex | waarde +/- fout    | gemiddeld +/- std |
| Lokale ROI's      | waarde +/- fout    | gemiddeld +/- std |
| Lokaal            | gemiddeld +/- std  | gemiddeld +/- std |
| Bloedpool         | waarde +/- fout    | gemiddeld +/- std |

**OPMERKING:** Het globale resultaat is een gemiddelde van de T1-waarden per pixel.

# Contouren verwijderen

Klik op III op de interface om ALLE contouren van de geselecteerde serie te verwijderen.

Klik met de linkermuisknop op een contour gevolgd door een klik met de rechtermuisknop om een enkele contour te

verwijderen of selecteer

om contouren op alle tijdspunten te verwijderen.

# De T1-curven controleren

111

- 1. De resultaten van de curveaanpassing tonen het signaalgedrag van de beeldgegevens. In geval van beeldartefacten als gevolg van verkeerde registratie, ademhalingsartefacten of aritmieën is de curveaanpassing mogelijk niet optimaal.
- 2. Een signaalintensiteitspunt kan uit de berekening worden geëlimineerd door direct op het punt in de grafiek te klikken en de contour te selecteren op de afbeelding die paars wordt.
- 3. Selecteer verwijderen met de rechtermuisknop (klikken en ingedrukt houden) of selecteer de delete-knop op het toetsenbord.

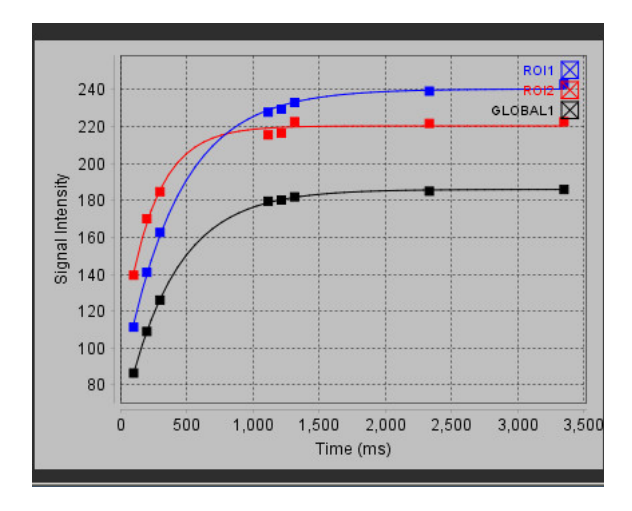

**OPMERKING:** Curveweergave wordt alleen gegenereerd door de tijdserie voor analyse te gebruiken.

WAARSCHUWING: De resultaten van de T1-curveaanpassing moeten worden beoordeeld door een goed opgeleide en gekwalificeerde gebruiker.

| Resultaat              | Vergelijkingsreferentie | Type aanpassing                                                          |
|------------------------|-------------------------|--------------------------------------------------------------------------|
| T1 Look-Locker (MOLLI) | y=A-B exp(-t/T1*)       | Niet-lineaire curveaanpassing met een Levenberg-<br>Marquardt-algoritme* |

#### Aanbevolen referentie

\*Messroghli DR et al., "Modified Look-Locker Inversion Recovery (MOLLI) for High Resolution T1 Mapping of the Heart." Magnetic Resonance in Medicine (2004) 52: 141-146.

# Inversiecorrectiefactor (ICF) Siemens MyoMaps

Om T1-resultaten te verkrijgen bij het analyseren van de tijdserie-afbeeldingen die vergelijkbaar zijn met de gegenereerde scanner T1-map, bevestigt u de efficiënte-inversiepuls gebruikt voor MyoMaps MOLLI-protocollen. Indien aangegeven als "Non-sel IR T1 Map" op de scanner onder de Contrast/Gemeenschappelijke kaart onder Magn-voorbereiding, wordt de aanbevolen inversiecorrectiefactor ICF=1,0365. Voor verdere verduidelijking wordt het aanbevolen om contact op te nemen met uw Siemens Applications Support Specialists.

Als u de tijdseriebeelden analyseert, voer dan de juiste ICF in voorkeuren in, zoals getoond in Afbeelding 2.

- 1. Selecteer Tools > Preferences (Voorkeuren) > Edit System (systeem bewerken). (Alleen voor beheerder)
- 2. Selecteer het tabblad T1/T2-mapping.
- 3. Voer de ICF in op basis van het type verkoper.

#### AFBEELDING 2. Voorkeuren T1-mapping

|                                          | т                           | г1                                                                                        |
|------------------------------------------|-----------------------------|-------------------------------------------------------------------------------------------|
| Sequence<br>DICOM Overlay<br>Map Overlay | O MOLLI<br>O None<br>O None | <ul> <li>Saturation Recovery</li> <li>T1</li> <li>ECV</li> <li>T1</li> <li>ECV</li> </ul> |
| ICF                                      |                             |                                                                                           |
| GE                                       | 1.0000                      |                                                                                           |
| Philips                                  | 1.0000                      |                                                                                           |
| Siemens                                  | 1.0365                      |                                                                                           |
| Native                                   |                             |                                                                                           |

#### Aanbevolen referentie

Kellman, P., Hansen, M.S. T1-mapping in het hart: nauwkeurigheid en precisie. J Cardiovasc Magn Reson 16, 2 (2014). https://doi.org/10.1186/1532-429X-16-2

# T2-mappinganalyse

Deze functie maakt de signaalkwantificering van de T2-relaxatietijd mogelijk. T2-mapping is een weefselkarakteriseringstechniek.

Vereiste afbeeldingen: T2-voorbereidingsvolgorde met een stabiele vrije precessie uitlezing met verschillende echotijden (TE) of inline maps. Series waarop beweging gecorrigeerd is worden aanbevolen voor analyse. Representatieve schijflocaties voor de linkerventrikelbasis, midden en apex worden aanbevolen.

Voor non-lineair 2-punt is de vergelijking y = a \* exp(-TE/T2), waarbij TE echotijd is of T2 voorbereidingsduur, afhankelijk van de reeks.

Voor een non-lineair 3-punt is de vergelijking y = a \* exp(-TE/T2) + c, waarbij a, T2 en c coëfficiënten zijn (parameter te berekenen door de aanpassing).

Voor lineair 2-punt is de vergelijking Y = A - TE/T2, waarbij Y = log(y) en A = log(a).

**OPMERKING:** Voor 2-punts aanpassing voor lineair of non-lineair wordt achtergrondvermindering niet uitgevoerd.

Zie het volgende artikel voor verdere begeleiding bij het uitvoeren van T2 Mapping:

Messroghli, D.R., Moon, J.C., Ferreira, V.M. et al. Klinische aanbevelingen voor cardiovasculaire magnetische resonantie mapping van T1, T2, T2\* en extracellulair volume: Een consensusverklaring door de Society for Cardiovascular Magnetic Resonance (SCMR) gesteund door de Europese Vereniging voor Cardiovasculaire Beeldvorming (EACVI). J Cardiovasc Magn Reson 19, 75 (2017). <u>https://doi.org/10.1186/s12968-017-0389-8</u>

WAARSCHUWING: Na het voorverwerken is de gebruiker verantwoordelijk voor het beoordelen van de nauwkeurigheid van de gehele analyse en het aanbrengen van eventuele noodzakelijke correcties. Een uitgebreide beoordeling moet inhouden:

- ROI-plaatsing/-identificatie
- RV-inbrenglocatie

WAARSCHUWING: De applicatie helpt alleen bij de analyse van de afbeeldingen en levert niet automatisch kwantificeerbare resultaten op. Het gebruiken en plaatsen van kwantitatieve metingen is aan de gebruiker. Onnauwkeurige metingen kunnen leiden tot verkeerde diagnoses. Metingen dienen alleen te worden verricht door goed opgeleid en gekwalificeerd personeel.

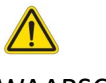

WAARSCHUWING: De gebruiker is verantwoordelijk voor de juiste plaatsing van alle interessegebieden (ROI's), inclusief de gebieden die zijn gegenereerd door automatische segmentatie.

- **OPMERKING:** Om de voorkeuren voor T2-mapping in te stellen, selecteert u **Tools > Voorkeuren > Bewerken**. Selecteer het tabblad **T1/T2/T2**\*.
- OPMERKING: Het wordt aanbevolen de Auto serie samenstellen voor analyse in te stellen in voorkeuren voor uw scannertype.
   De analyse vereist dat alle schijflocaties aanwezig zijn in een enkele serie. Selecteer Tools > Voorkeuren > Bewerken.
   Selecteer het tabblad Automatisch reeks samenstellen.

# 

#### AFBEELDING 1. T2-mappinginterface

Automatische segmentatie, 2. T2-resultaten, 3. Selecties parameteraanpassing, 4. Selectie kleurenkaartoverlay, 5. Kleurenkaartopties,
 Geef sectoroverlay weer, 7. Propagatie bewerken, 8. Endo/Epi Offset, 9.curve, poolcoördinaten met 16 segmenten of tabel,
 T2-curven, poolcoördinaten , tabellen

# Analyse uitvoeren

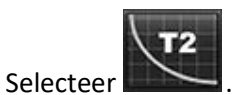

1.

- 2. Selecteer de relevante tijdseries of mapseries.
- 3. Selecteer voor het analyseren van de tijdseries de aanpassingsmethode.

**OPMERKING:** Het non-lineaire aanpassingsalgoritme schat niet de achtergrondruis.

**OPMERKING:** Om T2-resultaten te verkrijgen met originele DICOM-afbeeldingen van Siemens, die vergelijkbaar zijn met de T2-map van de gegenereerde Siemens-scanner, selecteert u Lineaire aanpassing.

- 4. Stel indien gewenst de voorkeur in voor het automatisch weergeven van de kleurmap.
- 5. Gebruik het vervolgkeuzemenu voor bestanden om een andere kleurschaal te selecteren.
- 6. Maak een globaal T2-resultaat aan door te selecteren.
- 7. Bekijk alle endocardiale en epicardiale sporen en het RV-insteekpunt.
- 8. Bewerk onnauwkeurige contouren.
- 9. Gebruik de Endo (rood) of Epi (groen) verschuiving om contouren aan te passen

| Endo/Epi Offset: | 0                          | <u> </u>   |                   |
|------------------|----------------------------|------------|-------------------|
| Propageer de a   | fwijking naar alle schijve | n. Afwijki | ng enkele schijf. |

- 10. Om een enkele echotijd te wijzigen, vinkt u Propagate uit.
- 11. Bevestig schijfclassificatie voor elke schijflocatie en elk serietype.

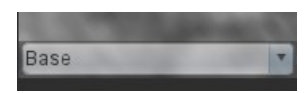

- **OPMERKING:** Als een stapel van korte-asafbeeldingen wordt gesegmenteerd, worden het T2-resultaat voor de basis, mid of apex en de poolcoördinatensectoren met 16 segmenten gemiddeld genomen op basis van de schijfclassificatie.
- 12. Om een segment van het myocard te meten, selecteer

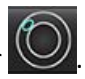

**OPMERKING:** Er kunnen maximaal vijf lokale ROI-metingen worden gemaakt op een afbeelding voor Basis, Midden en Apex.

- 13. Handmatige segmentatie kan worden uitgevoerd.
  - Geef het LV-endocard aan door we te selecteren.
  - Geef het LV-epicard aan door wie selecteren.
  - Markeer het RV-insteekpunt door 😾 te selecteren.
  - Bevestig de schijfclassificatie voor elke schijflocatie.

## Polaire kaart met 16 segmenten

- 1. Voltooi de globale T2-analyse voor Basis, Midden en Apex.
- 2. Bevestig het RV-insteekpunt voor elke schijflocatie.
- 3. Bevestig de juiste schijfclassificatie.
- 4. Selecteer de poolcoördinaten met 16 segmenten

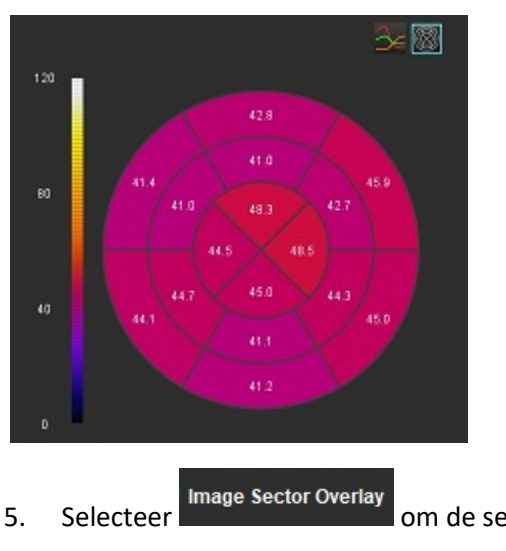

om de sectoroverlay direct op het beeld weer te geven.

6. Selecteer Grafieken in om terug te keren naar de T2-curves als de tijdserie werd geanalyseerd.

#### Indeling T2-resultaatwaarden

| Resultaat         | DICOM-afbeeldingen | Mapafbeeldingen   |
|-------------------|--------------------|-------------------|
| Globaal           | gemiddeld +/- std  | gemiddeld +/- std |
| Basis/midden/apex | waarde +/- fout    | gemiddeld +/- std |
| Lokale ROI's      | waarde +/- fout    | gemiddeld +/- std |
| Lokaal            | gemiddeld +/- std  | gemiddeld +/- std |

# Contouren verwijderen

Klik op worde interface om ALLE contouren van de geselecteerde serie te verwijderen.

Klik met de linkermuisknop op een contour gevolgd door een klik met de rechtermuisknop om een enkele contour te

verwijderen of selecteer

W om contouren op alle tijdspunten te verwijderen.

# De T2-curven controleren

- 1. De resultaten van de curveaanpassing tonen het signaalgedrag van de beeldgegevens. In geval van beeldartefacten als gevolg van omloop, verkeerde registratie, ademhalingsartefacten of aritmieën is de curveaanpassing mogelijk niet optimaal.
- 2. Een signaalintensiteitspunt kan uit de berekening worden geëlimineerd door direct op het punt in de grafiek te klikken en de contour te selecteren op de afbeelding die paars wordt.
- 3. Selecteer verwijderen met de rechtermuisknop (klikken en ingedrukt houden) of selecteer de delete-knop op het toetsenbord.

**OPMERKING:** Curveweergave wordt alleen gegenereerd door de tijdserie voor analyse te gebruiken.

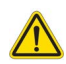

WAARSCHUWING: De resultaten van de T2-curveaanpassing moeten worden beoordeeld door een goed opgeleide en gekwalificeerde gebruiker.

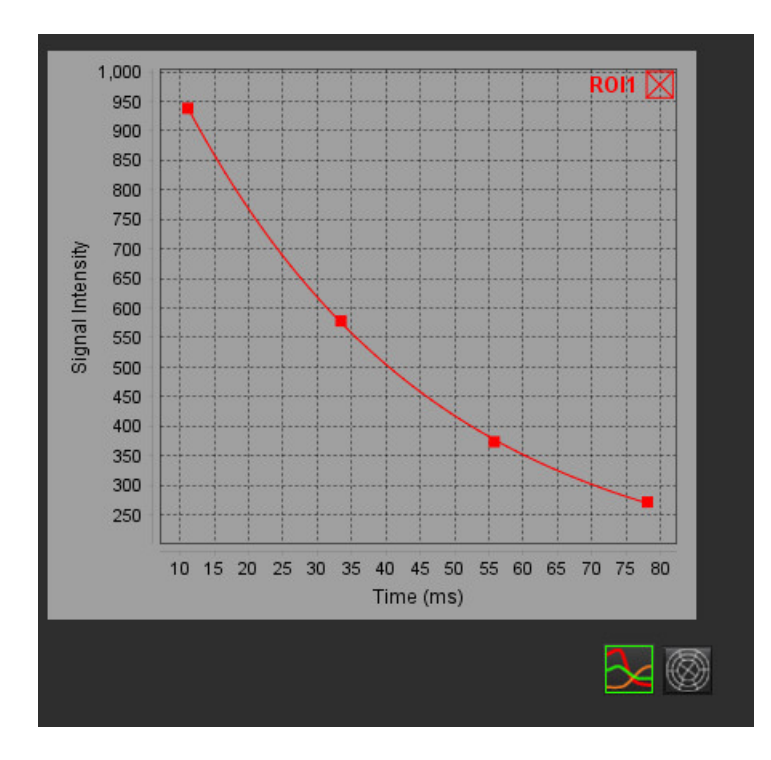

# Myocardiale perfusie

Met de analysemodus voor myocardiale perfusie kan de gebruiker myocardiale perfusiebeelden bekijken en analyseren. Series waarop beweging gecorrigeerd is worden aanbevolen voor analyse.

- **OPMERKING:** Semi-kwantitatieve analyse wordt ondersteund. Als een serie met dubbele reeks beschikbaar is, kan een schaduwcorrectie worden toegepast.
- **OPMERKING:** Het wordt aanbevolen om een enkele serie te maken met gecorrigeerde beelden voor stressperfusiebeweging en een enkele serie met de correctiebeelden van de rustbeweging.

VOORZICHTIG: Parameters van helling en relatieve helling zijn mogelijk niet nauwkeurig op beelden waarop schaduwcorrectie niet is uitgevoerd.

WAARSCHUWING: De applicatie helpt alleen bij de analyse van de afbeeldingen en levert niet automatisch klinische interpretatie van de resultaten op. Het gebruiken en plaatsen van kwantitatieve metingen is aan de gebruiker. Onnauwkeurige metingen kunnen leiden tot verkeerde diagnoses. Metingen dienen alleen te worden verricht door goed opgeleid en gekwalificeerd personeel.

# 

#### AFBEELDING 1. Interface myocardiale perfusieanalyse

#### Tabel 1: Analysetools

| [00]       | Bewegingscorrectie uitvoeren.                                                               |
|------------|---------------------------------------------------------------------------------------------|
| + + + +    | Propageer alle schijven en alle fasen.                                                      |
|            | Propageer alle fasen; enkele schijf.                                                        |
| ĺ ≠        | Voer autosegmentatie uit.                                                                   |
| <b>*</b>   | Analyse opnieuw berekenen na bewerking (alleen als automatische segmentatie is uitgevoerd). |
|            | Contouren kopiëren/plakken over alle fasen.                                                 |
|            | Analyse opnieuw berekenen na bewerking (alleen als kopiëren/plakken is uitgevoerd).         |
| O          | Schaduwcorrectie toegepast.                                                                 |
|            | Kleurdekking van segment weergeven.                                                         |
| $\bigcirc$ | Geen dekking weergeven.                                                                     |
|            | Pixelgewijze kleurdekking weergeven voor berekende parameter.                               |
| A          | R tot R interval weergeven.                                                                 |
| $\sim$     | Geef grafieken van stress en rust weer.                                                     |
| 3          | Grafiekweergave.                                                                            |
|            | Tabel met parameterresultaten weergeven.                                                    |
| 0 0 0 0 0  | Selectie van 16, 32, 48, 96 segmenten of concentrische poolcoördinaten.                     |
|            | Kleurselectie poolcoördinaten met 2 kleuren, 4 kleuren of continue kleuren.                 |
| Sectors 6  | Selecties uit concentrische poolcoördinaten.                                                |

# Voer myocardiale perfusieanalyse uit

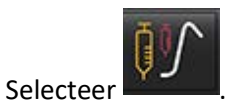

2. Selecteer het tabblad voor Stress of Rust.

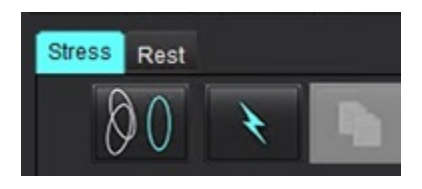

1.

- 3. Selecteer de myocardiale perfusieserie.
- 4. Klik op www om indien nodig bewegingscorrectie uit te voeren. Er wordt een nieuwe serie gemaakt met de naam MOCO. Deze serie kan worden gebruikt voor functieanalyse.

**OPMERKING:** Bewegingscorrectie kan worden geconfigureerd voor voorbewerking.

- 5. Selecteer
  - om berekening Automatische Segmentatie en analyse uit te voeren.
- 6. Controleer alle endocardiale en epicardiale sporen, RV-insteekpunt op elk segment en bewerk indien nodig.
- 7. Bevestig de basale, midden- en apicale classificatie.

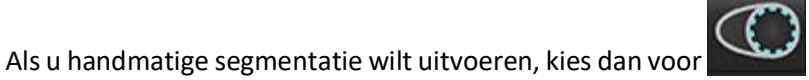

om de endocardiale contour op een enkele schijf

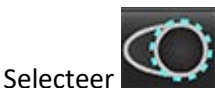

of alle schijven te tekenen.

de epicardiale contour op een enkele schijf of alle schijven te tekenen.

10. Selecteer

8.

9.

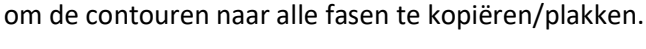

- 11. Plaats het onderste RV-insteekpunt door te selecteren.
- 12. Controleer alle endocardiale en epicardiale sporen, RV-insteekpunt op elk segment en bewerk indien nodig.
- 13. Bevestig de basale, midden- en apicale classificatie.
- 14. De voor de analyse gebruikte begin- en eindbeelden worden automatisch bepaald door de aankomsttijd en de

piektijd. Selecteer **bitt** om aan te passen.

- Klik op om de startfase toe te wijzen en klik vervolgens rechtstreeks op de cel in de matrix.
- Klik op for de eindfase toe te wijzen en klik vervolgens rechtstreeks op de cel in de matrix.

# Contouren wijzigen

Wanneer een bewerking wordt uitgevoerd, moet de analyse opnieuw worden berekend. Het

bewerkingswaarschuwingssymbool verschijnt. Klik op om de herberekening uit te voeren.

## **Resultaten controleren**

1. Selecteer om de berekende parameters in een poolcoördinatenformaat te bekijken uit het vervolgkeuzemenu voor bestanden. Zie Afbeelding 2.

Door de cursor op een segment op het polaire diagram te plaatsen, wordt de bijbehorende grafiek voor dat segment gemarkeerd.

#### AFBEELDING 2. Vervolgkeuzemenu Berekende Parameters

| SI Ratio         |  |
|------------------|--|
| Arrival Time     |  |
| Peak Time        |  |
| SI Ratio         |  |
| Upslope          |  |
| Relative Upslope |  |
| MPRI             |  |
|                  |  |

# Grafiek-/Tabelresultaten controleren

- 1. Klik op om de RR-intervalplot te bekijken.
- 2. Klik op **2** om zowel stress- als rustcurves weer te geven.
- 3. Klik op e om de grafieken weer te geven.

Door de cursor direct op een gekleurd segment op de afbeelding te plaatsen, wanneer de segmentkleurdekking op de afbeelding wordt weergegeven, wordt de bijbehorende grafiek voor dat segment gemarkeerd.

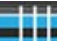

- 4. Klik op even.
- 5. Selecteren om grafiekresultaten te bekijken in het vervolgkeuzemenu voor bestanden, Afbeelding 3, linksonder in de grafiekweergave.

#### AFBEELDING 3. Grafiekresultaten

| Global Myocardium                  |  |
|------------------------------------|--|
| 16 Segment                         |  |
| 32 Segment                         |  |
| 48 Segment                         |  |
| 96 Segment                         |  |
| Concentric Sector                  |  |
| Global Myocardium of Current Slice |  |
| Sub Endo of Current Slice          |  |
| Sub Epi of Current Slice           |  |
| Midwall of Current Slice           |  |
| 16 Segment                         |  |

# Relatieve Helling (RU) en Reserve-Index (RI) berekenen

- 1. De ROI van de bloedpool wordt automatisch geplaatst tijdens de automatische segmentatie.
- 2. Om de schijflocatie van de bloedpool te wijzigen, gebruikt u de miniatuurweergave om een andere schijflocatie te

om een ROI van de bloedpool handmatig te plaatsen.

selecteren. Selecteer of om automatisch een nieuwe bloedpool ROI te creëren.

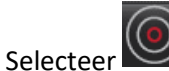

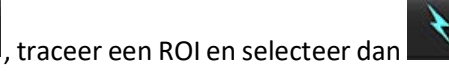

Basale schijfniveau wordt aanbevolen.

Om de bloedpoel ROI te verwijderen, klikt u met de rechtermuisknop en selecteer
 OPMERKING: Voor de berekening van de gereserveerde index moet zowel Stress- als Rustanalyse aanwezig zijn.

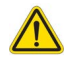

3.

VOORZICHTIG: Resultaatparameters myocardiale perfusie van helling en relatieve helling zijn mogelijk niet nauwkeurig op beelden waarop schaduwcorrectie niet is uitgevoerd.

# Definitie van parameters berekend uit de myocardiale perfusiecurve

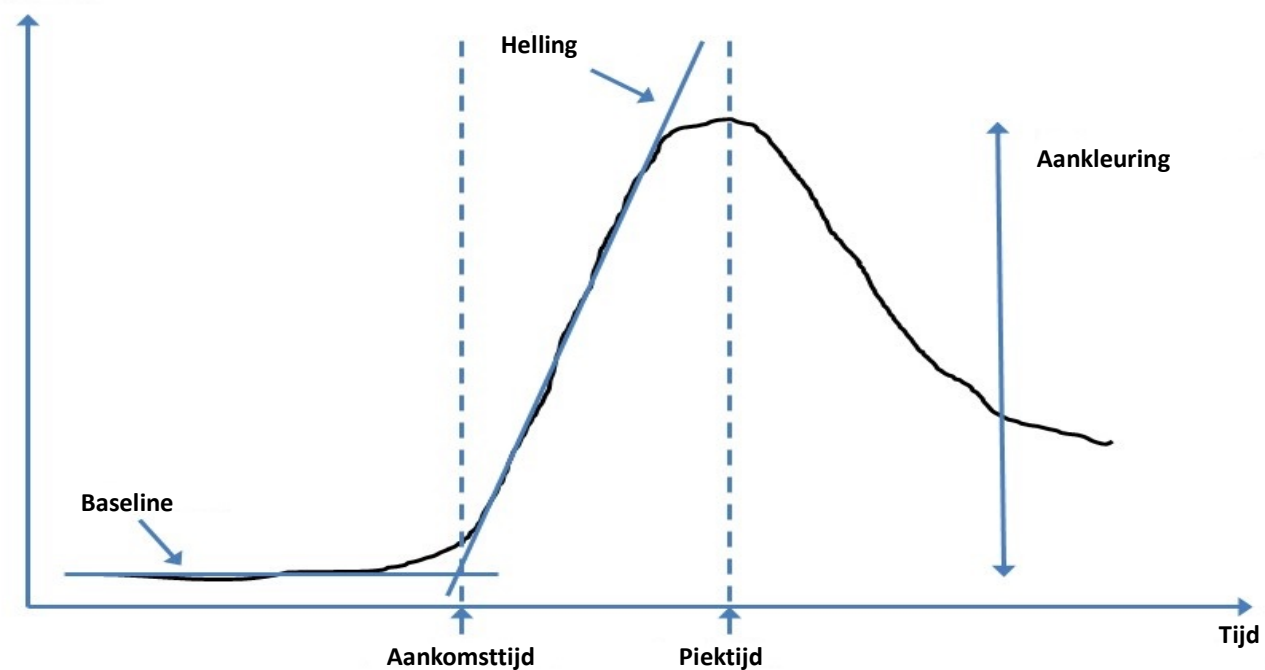

| Aankomsttijd      | Tijd (in seconden) van het snijpunt van de basislijn en de helling                                                     |
|-------------------|----------------------------------------------------------------------------------------------------|
| Piektijd          | Tijd (in seconden) waarvan de signaalintensiteit het maximum bereikt                                                   |
| SI-Ratio          | SI (piektijd - basislijn)/basislijn                                                                                    |
| Helling           | De helling wordt berekend door de gewogen lineaire aanpassing met behulp van punten<br>tussen aankomsttijd en piektijd |
| Relatieve Helling | RU = helling van de hartspier/helling van de bloedpool                                                                 |
| Reserve-index     | De myocardiale reserve-index (RU) wordt gedefinieerd als:<br>RI = RU STRESS / RU REST                                  |

Signaalintensiteit

# Patent Foramen Ovale (PFO)-analyse

Met de PFO-analysetool kunnen, om een vroege piek aan te tonen, curves worden gemaakt waarin signaal tegen tijd wordt afgezet, zodat een PFO kan worden opgespoord.

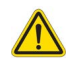

WAARSCHUWING: De applicatie helpt alleen bij de analyse van de afbeeldingen en levert niet automatisch klinische interpretatie van de resultaten op. Het gebruiken en plaatsen van kwantitatieve metingen is aan de gebruiker. Onnauwkeurige metingen kunnen leiden tot verkeerde diagnoses. Metingen dienen alleen te worden verricht door goed opgeleid en gekwalificeerd personeel.

#### Start PFO

1. Selecteer Bestand > Analyse selecteren > PFO.

| e suiteHEART⊗                   |        |                       |        |
|---------------------------------|--------|-----------------------|--------|
| <u>File T</u> ools <u>H</u> elp |        | Apr 18, 2019          | #Norma |
| Select Analysis 🕨               |        | Function              | Ctrl+1 |
| Browse DB                       | Ctrl+O | Flow                  | Ctrl+2 |
| Switch Study                    | Ctrl+S | Myocardial Evaluation | Ctrl+3 |
| Reporting                       | Alt+R  | Myocardial Perfusion  | Ctrl+4 |
| Preview Report                  | Ctrl+R | PFO                   | Ctrl+5 |
| Print Report                    | Ctrl+P | T2*                   | Ctrl+6 |
| Approve Exam                    | Ctrl+G | T1 Mapping            | Ctrl+7 |
| Load Approved Exam              |        | T2 Mapping            | Ctrl+8 |
| Exit                            | Ctrl+Q | 3D/4D                 | Ctrl+9 |
| 75.0                            | 75.0   | DENSE                 | Ctrl+0 |

2. Selecteer een realtime-serie.

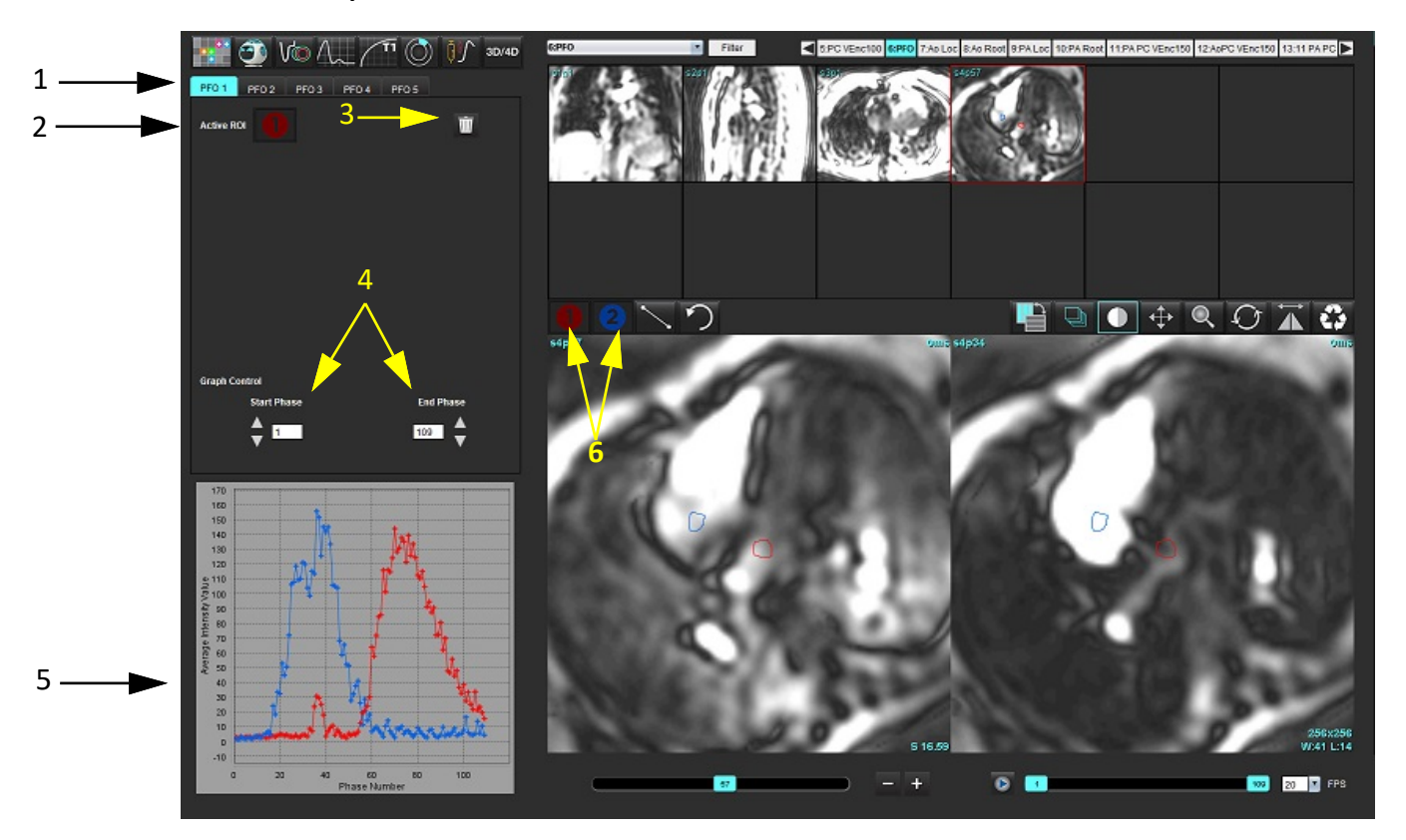

1. PFO bewerkbare tabbladen, 2. Actieve ROI's, 3. Wissen, 4. Start- en eindfase, 5. Signaalintensiteit versus fasecurve, 6. PFO Analyse-iconen

#### Atriumanatomie selecteren

Selecteer een beeld waarbij de anatomie van het linkeratrium (LA) en het rechteratrium (RA) kan worden gewaardeerd.

#### Genereer intensiteitscurve linkeratrium (LA)

- 1. Teken de curve door Ute selecteren.
- 2. Teken een contour op de LA in het Beeldbewerkingsvenster.
- 3. Zet de cursor buiten het Beeldbewerkingsvenster.
- 4. Een LA-intensiteitcurve maken.

De signaalintensiteitcurve voor de LA wordt automatisch aangemaakt.

#### Genereer intensiteitscurve rechteratrium (RA)

1. Maak de RA-intensiteitcurve op de hierboven beschreven wijze voor een LA-intensiteitcurve met behulp van

De curven worden over elkaar weergegeven in het curveresultatenvenster.

**OPMERKING:** Als er bijvoorbeeld een ROI op fase 1 is geplaatst en de startfase is gewijzigd, blijft de door de gebruiker getekende ROI aanwezig op de oorspronkelijke afbeelding waar de ROI's zijn geplaatst.

#### AFBEELDING 2. PFO-curveresultaten

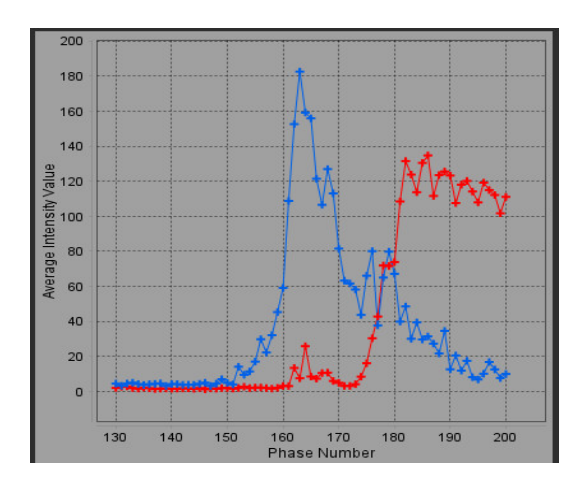

#### Bekijk curve-gegevens en selecteer fasebereik

- 1. Bekijk de curven in het rapportvenster en pas de **Startfase** en **Eindfase** aan.
- 2. Selecteer met de pijltjes omhoog en omlaag de **Startfase** en **Eindfase** om het fasebereik in te stellen voor een curve.

Het wijzigen van de start- en eindfasen heeft invloed op de weergave van de PFO-curven.

Door te klikken op een punt in het diagram, wordt de in het Beeldbewerkingsvenster getoonde fase geüpdated.

#### AFBEELDING 3. Start- en eindfasescherm

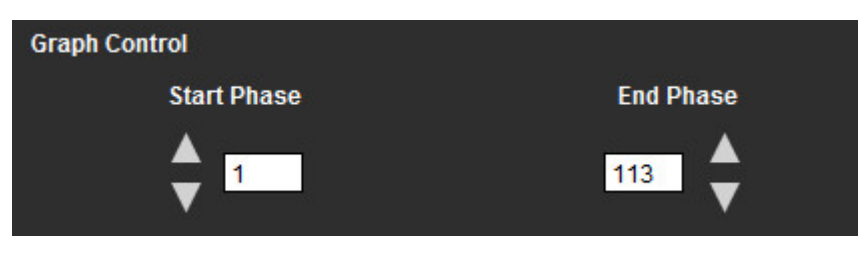

**OPMERKING:** Als er voor een serie twee acquisities plaatsvinden, kunt u de start- en eindfase voor de eerste instellen, de LA- en RA-ROI's tekenen (zodat curven automatisch worden aangemaakt) en dan deze werkwijze herhalen op een andere PFO-tab voor de tweede set afbeeldingen. Alle PFO-tablabels zijn te wijzigen.

#### Contouren wijzigen

2.

Het wijzigen van meerdere fasen op een enkele schijflocatie:

1. Selecteer de schijflocatie

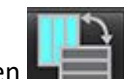

- Selecteren
- 3. Selecteer de eerste fase van de te wijzigen reeks fasen.
- Houd de shift-toets ingedrukt en selecteer de laatste fase van de te wijzigen reeks. De geselecteerde thumbnails worden nu rood omlijst.
- 5. Wijzig de contour in het Beeldbewerkingsvenster.

6. Deselecteer de contour door buiten de geselecteerde contour op de afbeelding te klikken of door de cursor buiten het bewerkingsvenster te verplaatsen.

ROI-bewerking kan worden geregeld door het bereik in te stellen.

Selecteer de juiste scoopfunctie in de beeldweergave.

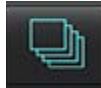

Reikwijdte Alles – Past ROI-bewerkingen toe op alle fasen.

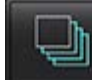

Reikwijdte Huidig naar Einde – Past ROI-bewerkingen toe vanaf de huidige fase tot het einde.

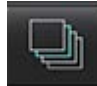

Alleen Reikwijdte Huidig – Past ROI-bewerkingen alleen toe op de huidige fase.

#### Contouren verwijderen

Klik op **M** om **ALLE** contouren te wissen.

Klik met de linkermuisknop op een beeld en selecteer vervolgens met de rechtermuisknop alle tijdspunten te verwijderen.

#### Beoordelen eindresultaten curve

Uit de contouren wordt een diagram aangemaakt waarin pixelintensiteit wordt afgezet tegen tijd. Klik met de

rechtermuisknop op

om naar het rapport te verzenden.

# T2\*

De T2\*-analysetool berekent de T2\*-waarden van weefsel uit een multi-echo snelle gradiënt echoreeks.

De T2\*-curve is een grafiek van de signaalsterkte versus echotijd met een exponentiële vervalcurveformule. Het T2\*pasalgoritme is gebaseerd op het niet-lineaire kleinste-kwadratenalgoritme van Levenberg-Marquardt.

De berekening van de T2\*-vervalcurve is: y = a \*exp(-TE/T2\*) + c

Waar:

Tabel 1:

| У   | is de signaalsterkte op het moment TE         |
|-----|-----------------------------------------------|
| а   | is de dwarse magnetisatie op tijdstip 0 (nul) |
| TE  | is de echotijd                                |
| T2* | is de vervalconstante, en                     |
| С   | is de achtergrondruis                         |

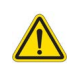

WAARSCHUWING: De applicatie helpt alleen bij de analyse van de afbeeldingen en levert niet automatisch klinische interpretatie van de resultaten op. Het gebruiken en plaatsen van kwantitatieve metingen is aan de gebruiker. Onnauwkeurige metingen kunnen leiden tot verkeerde diagnoses. Metingen dienen alleen te worden verricht door goed opgeleid en gekwalificeerd personeel.

# Hartanalyseprocedure

#### AFBEELDING 1. T2\*-analyse-interface

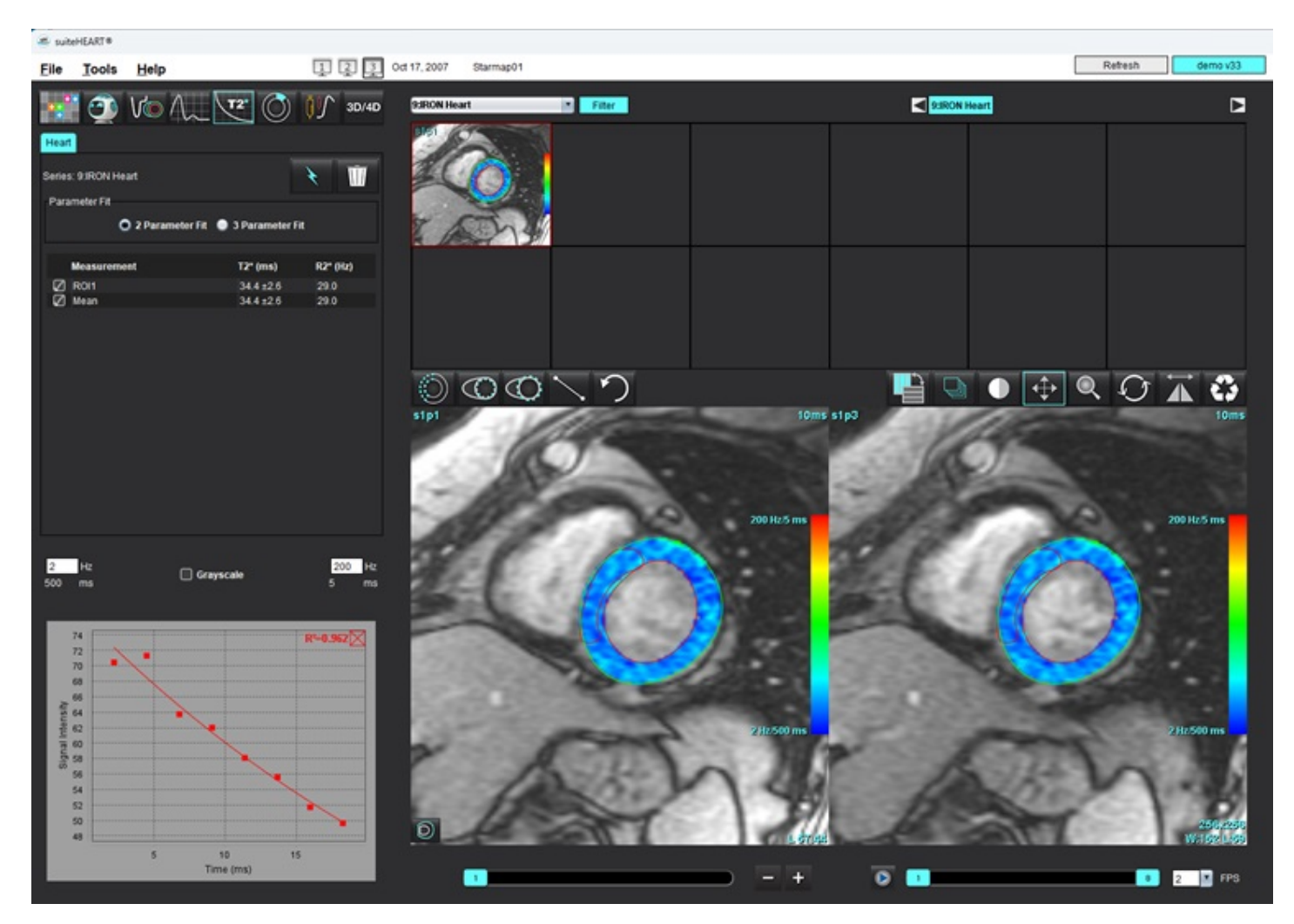

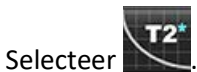

- 2. Selecteer de relevante serie.
- 3. Selecteer om automatische segmentatie uit te voeren.
- 4. Controleer de plaatsing van de septale ROI.
- 5. Om handmatige segmentatie uit te voeren, tekent u een contour die het interventriculaire septum omvat met behulp

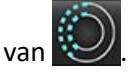

1.

De T2\* en R2\* worden berekend en worden weergegeven in de tabel resultaten.

De waarde van R<sup>2</sup> wordt berekend en weergegeven in de grafiek.

## Een myocardiale kleurmap maken

- 1. Geef LV-endocard aan door **See 1** te selecteren.
- 2. Geef het LV-epicard aan door te selecteren.

De T2\*-/R2\*-kleurmap wordt over de afbeelding geplaatst.

3. De van R2\* kleurmapwaarde kan worden gewijzigd.

**OPMERKING:** Het standaardbereik voor 1,5 T-afbeeldingen is 5 ms - 500 ms voor T2\*. Het standaardbereik voor 3,0 T- afbeeldingen is 2,5 ms - 1.000 ms voor T2\*.

4. Klik met de rechtermuisknop en selecteer om het dynamische kleurbereik voor de kleurenkaart aan te passen. De kleuroverlay op de Image Editor verandert dynamisch.

De Hz- en ms-waarden veranderen eveneens dynamisch.

5. De T2\*- en R2\*-waarden kunnen worden bepaald door de Keleurmapoverlay op de afbeelding te plaatsen.

### Parameters aanpassen

Selecteer ofwel de 2 Parameter of de 3 Parameter Fit voor de T2\*-vervalcurve.

#### AFBEELDING 2. Parameteraanpassing

| arameter Fit |                        |                         |
|--------------|------------------------|-------------------------|
| 2 Paramete   | r Fit  🔵 3 Parameter I | Fit                     |
|              |                        |                         |
|              |                        | S117                    |
| Mageuroment  | T2* (me)               | D21 (U-)                |
| Measurement  | T2* (ms)               | R2* (Hz)                |
| Measurement  | T2* (ms)<br>27.6 ±1.0  | <b>R2* (Hz)</b><br>36.3 |

De aanpassing van 2 parameters wordt algemeen aanvaard op basis van peer review literatuur [1]. In dit model wordt de achtergrondruis, c, berekend met behulp van een op histogrammen gebaseerd algoritme en afgetrokken van de signaalintensiteit, waarna een niet-lineaire aanpassing wordt uitgevoerd.

De aanpassing met 3 parameters is ook beschikbaar, zoals te lezen in wetenschappelijke literatuur [2]. Dit model is een niet-lineaire benadering die rechtstreeks op basis van het oorspronkelijke inputsignaal werkt.

Voor beide modellen wordt de initiële T2\*-waarde geschat met behulp van een proef lineaire aanpassing.

1. D.J Pennell, et al. "Cardiovascular T2-star (T2Star) magnetic resonance for the early diagnosis of myocardial iron overload," Eur Heart J 2001; 22: 2171-2179.

2. Ghugre NR, et al. "Improved R2\* Measurements in Myocardial Iron Overload," Journal of Magnetic Resonance Imaging 2006; 23: 9-16.

# De T2\*-resultaten controleren

- 1. Controleer de contourpositie op alle afbeeldingen.
- 2. De tabel toont de afzonderlijke T2\*-/R2\*-metingen en berekent bovendien een gemiddelde.
  - **OPMERKING:** De T2\*-curve is een grafiek van de signaalsterkte versus echotijd met een exponentiële vervalcurveformule. Soms kan het nodig zijn om latere echopunten uit de vervalcurve te verwijderen voor een betere curveaanpassing. Dit kan gebeuren in extreme gevallen van ijzeroverbelasting wanneer de signaalintensiteit zeer laag kan zijn.

Om een enkele contour uit een afbeelding te verwijderen

- 1. Klik met de linkermuisknop om de contour, die paars wordt, te selecteren.
- 2. Gebruik de rechtermuisknop om de prullenbak te selecteren of gebruik de toets Verwijderen op het toetsenbord om een contour te verwijderen.
  - De contour wordt verwijderd en de curveaanpassing wordt opnieuw berekend.

#### AFBEELDING 3. T2\*-curve

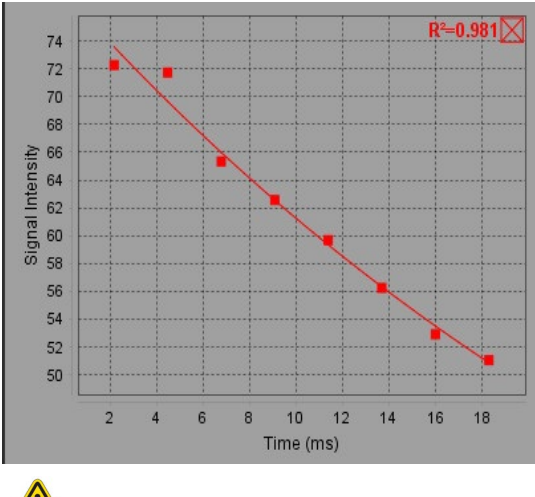

WAARSCHUWING: De resultaten van de T2\*-curveaanpassing moeten worden beoordeeld door een goed opgeleide en gekwalificeerde gebruiker.

Tabel 2: R2\*-/T2\*-conversies

| Resultaat | Eenheid | Conversie    |
|-----------|---------|--------------|
| R2*       | Hz      | R2*=1000/T2* |
| T2*       | ms      | T2*=1000/R2* |

De factor 1000 wordt gebruikt omdat de T2 en T2\* in eenheden van milliseconden (ms) worden weergegeven en R2 en R2\* zijn Hertz (of s-1).

# 3D/4D Flow Viewer

Biedt interactieve schuine herformattering van 3D- en 4D-stroombeelden. Het tabblad Bloedvat maakt automatische segmentatie van de thoracale aorta mogelijk, samen met hulpmiddelen voor bewerking en meetrapportage. Er zijn tools beschikbaar voor het maken van 2D-fasecontrastbeelden en 2D-functiebeelden van 4D die kunnen worden geanalyseerd. Inline stroomanalyse kan worden uitgevoerd met automatische segmentatie van vaten.

- **OPMERKING:** Een 3D-serie met isometrische voxels en overlappende schijven verbetert de kwaliteit van de geherformatteerde beelden.
- **OPMERKING:** De 3D/4D Flow Viewer geeft een 4D-serie alleen weer als u voor 4D een licentie heeft.
- **OPMERKING:** Als zowel 2D-fasecontrast als inline 4D-stroomanalyse zijn uitgevoerd, zijn alle resultaten beschikbaar in de stroomanalysemodus.

VOORZICHTIG: 3D-afbeeldingen of geherformatteerde afbeeldingen bieden alleen aanvullende informatie bij het formuleren van een diagnose en moeten altijd worden gebruikt in combinatie met conventionele beeldvormingstechnieken.

WAARSCHUWING: Correleer een 3D-herformattering altijd met de originele acquisitiegegevens.

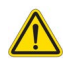

WAARSCHUWING: Na het voorverwerken is de gebruiker verantwoordelijk voor het beoordelen van de nauwkeurigheid van de gehele analyse en het aanbrengen van eventuele correcties. Een uitgebreide beoordeling moet inhouden:

- Plaatsing ROI
- Correcte bloedvatidentificatie voor elke categorie
- Basislijncorrectie

#### Tabel 1: 3D/4D-tabbladen (zie Afbeelding 1)

| Tabblad   | Beschrijving                                                            |
|-----------|-------------------------------------------------------------------------|
| Weergeven | Visualisatietools voor beeldweergave en opslaan van DICOM-afbeeldingen. |
| Vat       | Tools voor automatische segmentatie en bewerking.                       |
| analyse   | Inline 4D-stroomanalyse.                                                |

#### AFBEELDING 1. 3D/4D-tabbladen

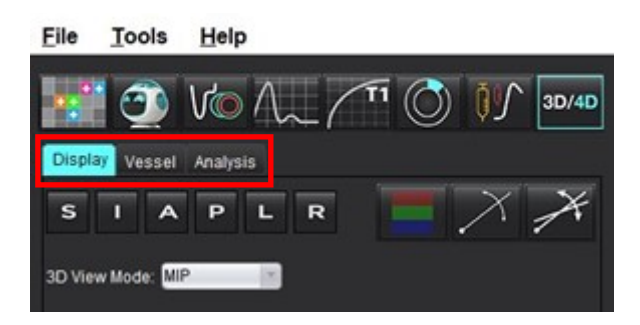

# Tabblad Weergave

#### Tabel 2: Tabblad Weergave

| ТооІ                                         | Beschrijving                                                                                                    |
|----------------------------------------------|----------------------------------------------------------------------------------------------------|
| +                                            | <b>Dradenkruiscursor</b> - Synchroniseert de navigatie tussen alle kijkvensters. Gebruik dit als startpunt voor padlijnen.                                                                                                    |
| SIAPLR                                       | Richtingsknoppen - veranderen het beeldvlak in de 3D- en schuine<br>kijkvensters.<br>S = Superior (Hoger)<br>I = Inferior (Lager)<br>A = Anterior (Voorste)<br>P = Posterior (Achterste)<br>L = Links<br>R = Rechts                                       |
|                                              | Schuine modus - Toont het vlak van de schuine herformattering en het loodrechte snijpunt om de gewenste anatomie weer te geven.                                                                                                    |
|                                              | <b>Dubbele schuine modus</b> - Toont drie schuine vlakken gedefinieerd<br>door drie instelbare kleurassen - blauw, geel, groen. Pas een<br>willekeurige as aan om de twee andere schuine vlakken bij te<br>werken.                                        |
| 3D View Mode: MIP<br>MIP<br>MINIP<br>Surface | <ul> <li>3D-weergavemodus - Biedt beeldweergavemodi in het 3D-kijkvenster</li> <li>MIP - Maximale intensiteitsprojectie (standaard).</li> <li>MINIP - Minimale intensiteitsprojectie.</li> <li>Oppervlak - Zie Oppervlaktemodus op pagina 178.</li> </ul> |

#### Tabel 2: Tabblad Weergave

| ΤοοΙ                                 | Beschrijving                                                                                                    |
|--------------------------------------|----------------------------------------------------------------------------------------------------|
|                                      | Weergavemodus - segmentatie visualisatietools weergeven (zie<br>Tabel 6, "Visualisatietools (tabblad Weergave of Bloedvat)," op<br>pagina 175). |
|                                      | <b>Stroomlijnen</b> - algemene visualisatie van 3D-snelheidsvelden in een specifieke tijdsfase.                                                 |
|                                      | Instellingen:<br><b>Stroomfilter</b> - past the intensiteit van de stroomlijnen aan.                                                            |
| 1                                    | <b>Padlijnen</b> - het traject van individuele bloeddeeltjes terwijl ze in de loop van de tijd door het cardiovasculaire systeem bewegen.       |
|                                      | Padfilter - past de bloedsnelheidsdrempel aan.                                                                                                  |
|                                      | <b>Vectoren</b> - pijltjes die de snelheid en richting van de bloedstroom vertegenwoordigen.                                                    |
|                                      | Instellingen:                                                                                                    |
|                                      | Vectorfilter - past de bloedsnelheidsdrempel aan.                                                                                               |
|                                      | <b>Grootte</b> - past de omyang van het pijltjes aan.                                                                                           |
|                                      | aan.                                                                                                    |
|                                      | 1 Kleurensnelheidsdekking* (uitgeschakeld wanneer Stroomlijnen                                                                                  |
|                                      | en Vectoren zijn geselecteerd.)                                                                                                    |
|                                      | 3 Fasevisualisatie*                                                                                                    |
|                                      | 4 Angiogram*                                                                                                    |
|                                      | *Alleen beschikbaar voor 4D Flow.                                                                                                    |
|                                      | Snelheidsbereik - past de kleursnelheidstoewijzing van de                                                                                       |
|                                      | Alleen beschikbaar voor 4D Flow-afbeeldingen                                                                                                    |
| Speed Range (cm/s) 0 164             | De kleurenbalklegenda voor het snelheidsbereik wordt aan de                                                                                     |
|                                      | rechterkant van elk kijkvenster weergegeven. De waarde is een                                                                                   |
|                                      | schatting.                                                                                                    |
| Opacity 0 100                        | om de visualisatie onderliggende anatomie te verbeteren. Alleen<br>beschikbaar voor 4D Flow-afbeeldingen.                                       |
|                                      | 4D Kleur afvlakken- mate van afvlakking voor de                                                                                                 |
| 4D Color Smoothing: 3<br>0<br>1<br>2 | kleursnelheidsoverlay.                                                                                                    |
| 3                                    |                                                                                                    |

Tabel 2: Tabblad Weergave

| Tool                                                                                 | Beschrijving                                                                                                    |
|--------------------------------------------------------------------------------------|----------------------------------------------------------------------------------------------------|
| Cine                                                                                 | <b>Cine</b> - regelt frames per seconde en definieert het begin- en<br>eindframe van de film. Alleen beschikbaar voor 3D-<br>tijdgeresolveerde magnitude- en 4D Flow-afbeeldingen. Gebruik de<br>spatiebalk op het toetsenbord om film af te spelen of te pauzeren.                           |
| Save DICOM Series                                                                    | <ul> <li>DICOM-reeksen opslaan - Screenshot - slaat de beelden van het kijkvenster op zoals ze worden weergegeven, inclusief visualisaties.</li> <li>1 - Actieve viewport</li> <li>2 - Alle viewports</li> </ul>                                                                              |
| Name:<br>Number: 29<br>1 2                                                           | <b>OPMERKING:</b> Het beeldtype wordt bepaald door de selectie van de 3D weergavemodus.                                                                                                    |
|                                                                                      | <b>DICOM-serie opslaan - Rotationele cine</b> - slaat het actieve viewport-beeld op als een roterende cine.                                                                                                    |
| Name:<br>Number: 29<br>Number of Images: 36<br>Angle Increment 5.0<br>Rocker Mode: 1 | <ul> <li>1 - Rocker-modus - selecteer deze om beelden op te slaan in rocker cine.</li> <li>2 - Selecteer de pijl voor de draairichting.</li> </ul>                                                                                                    |
| Ļ                                                                                    |                                                                                                    |
| Name:<br>Number: 3447<br>Mode: Average                                               | <b>DICOM-reeksen opslaan voor verdere analyse -</b> Voor 3D-<br>acquisities worden beelden opgeslagen als MIP. Voor 4D-acquisities<br>worden beelden opgeslagen als conventionele cines met magnitude<br>en/of fase. De gemaakte reeksen kunnen worden gebruikt voor<br>toekomstige analyses. |
| Include Phase:                                                                       | 1 - Multischijf Rx tool                                                                                                    |
| Number of Slices: 1<br>Slice Thickness: 97<br>Slice Gap: 0<br>Field of View: 34.9 1  | <b>OPMERKING:</b> Voor elke magnitude- en fasereeks wordt een reeks met basislijncorrectie gemaakt.                                                                                                    |
|                                                                                      | <b>Opslaan</b> - slaat alle afbeeldingsreeksen die door de seriedefinitie zijn gemaakt, op in de lokale database.                                                                                                    |

#### Tabel 3: Kijkvenster-tools

| ΤοοΙ                                 | Beschrijving                                                                                                    |
|--------------------------------------|----------------------------------------------------------------------------------------------------|
|                                      | Bladeren en indikken - Wijzigt de dikte van de MIP-afbeelding en bladert door de afbeeldingenset.                                                                                                    |
| <ul> <li>↓ 1</li> <li>↓ 2</li> </ul> | <ul> <li>1 = klik en sleep beide zijknoppen om de dikte van de MIP-<br/>afbeelding te wijzigen</li> <li>2 = klik en sleep de schuifregelaar om door de afbeeldingenset te<br/>bladeren of gebruik het scrollwieltje.</li> </ul>                                                                                |
|                                      | Besturingselementen bevinden zich aan de rechterkant van het geselecteerde kijkvenster.                                                                                                    |
|                                      | Lineair - Verstrekte afmeting van de afstand van een rechte lijn.<br>Klik precies op de afmeting en klik vervolgens met de<br>rechtermuisknop om te Verwijderen, Lokaliseren of Labelen.<br>(Sneltoets Alt + 1)                                                                                                |
|                                      | <b>3D-Roteren</b> - Kantelt of roteert de afbeeldingen in het<br>3D-kijkvenster. Klik met de middelste muistoets en sleep<br>rechtstreeks in het kijkvenster om te kantelen of roteren.                                                                                                    |
|                                      | <b>Stroomrichting</b> - Geeft het loodrechte vlak weer in de schuine<br>kijkvensters. Klik met de rechtermuisknop in het kijkvenster, klik<br>met de linkermuisknop en selecteer Stroomrichting. Klik met de<br>linkermuisknop rechtstreeks op het relevante lichaamsdeel. Alleen<br>beschikbaar voor 4D Flow. |
|                                      | Venster/niveau - klik met de rechtermuisknop in het kijkvenster.                                                                                                    |
| <b>+</b>                             | Pannen - rechtermuisknop in kijkvenster.                                                                                                    |
| Q                                    | Zoomen - klik met de rechtermuisknop in het kijkvenster.                                                                                                    |
| $\mathcal{O}$                        | <b>Roteren</b> - beschikbaar voor het 3D-kijkvenster en schuine<br>kijkvensters.                                                                                                    |
| う                                    | Ongedaan maken - verwijdert de laatste actie op het kijkvenster                                                                                                    |

#### Tabel 3: Kijkvenster-tools

| ΤοοΙ | Beschrijving                                                        |
|------|---------------------------------------------------------------------|
|      | Resetten                                                            |
| Es   |                                                                     |
|      | 3D-afbeelding verbergen - klik om volumetrische                     |
|      | afbeeldingsgegevens te verbergen in 3D-weergave, zodat alleen       |
|      | ISO-oppervlak wordt weergegeven.                                    |
|      | Afbeelding naar rapport verzenden - rechtermuisklik in kijkvenster. |
|      | Parameters scannen - klik met de rechtermuisknop in kijkvenster.    |
|      |                                                                     |

#### **Tabel 4: Sneltoets**

| Functie         | Actie                                                                                                |
|-----------------|----------------------------------------------------------------------------------------------------|
| Doelcursor      | Plaats de cursor op de gewenste anatomie en druk op Shift.                                           |
| 1 x 1 indeling  | Door op een 2 x 2 kijkvenster te dubbelklikken, schakelt de indeling naar 1 x 1 en terug naar 2 x 2. |
| Lineaire meting | Voer uit door the klikken op Shift + 1.                                                              |

#### AFBEELDING 2. Sneltoetsen

| 3D/4D Editing Tools   |                                  |  |
|-----------------------|----------------------------------|--|
| 3D Rotate             | Ctrl + Alt + Middle Mouse Button |  |
| Image Zoom            | Ctrl + Middle Mouse Button       |  |
| Window/Level          | Alt + Middle Mouse Button        |  |
| Move Crosshair Cursor | Shift                            |  |
| Brush                 | Alt+A                            |  |
| Erase                 | Alt+E                            |  |
| Trace                 | Alt+T                            |  |
| Cut                   | Alt+C                            |  |
| Smooth                | Alt+S                            |  |
| Brush Size            | Alt + Mouse Wheel                |  |
| Quit Editing          | Alt+Q                            |  |
| Toggle Display Mode   | Alt+D                            |  |

# Tabblad Bloedvat

Het tabblad Bloedvat maakt automatische segmentatie van de thoracale aorta mogelijk, samen met hulpmiddelen voor bewerking en meetrapportage.

Vereiste afbeeldingen: Automatische 3D-bloedvatsegmentatie is geoptimaliseerd voor bSSFP-sequenties, maar ondersteunt contrastversterkte 3D MRA en contrastversterkte dual-echo watergereconstrueerde afbeeldingstypes.

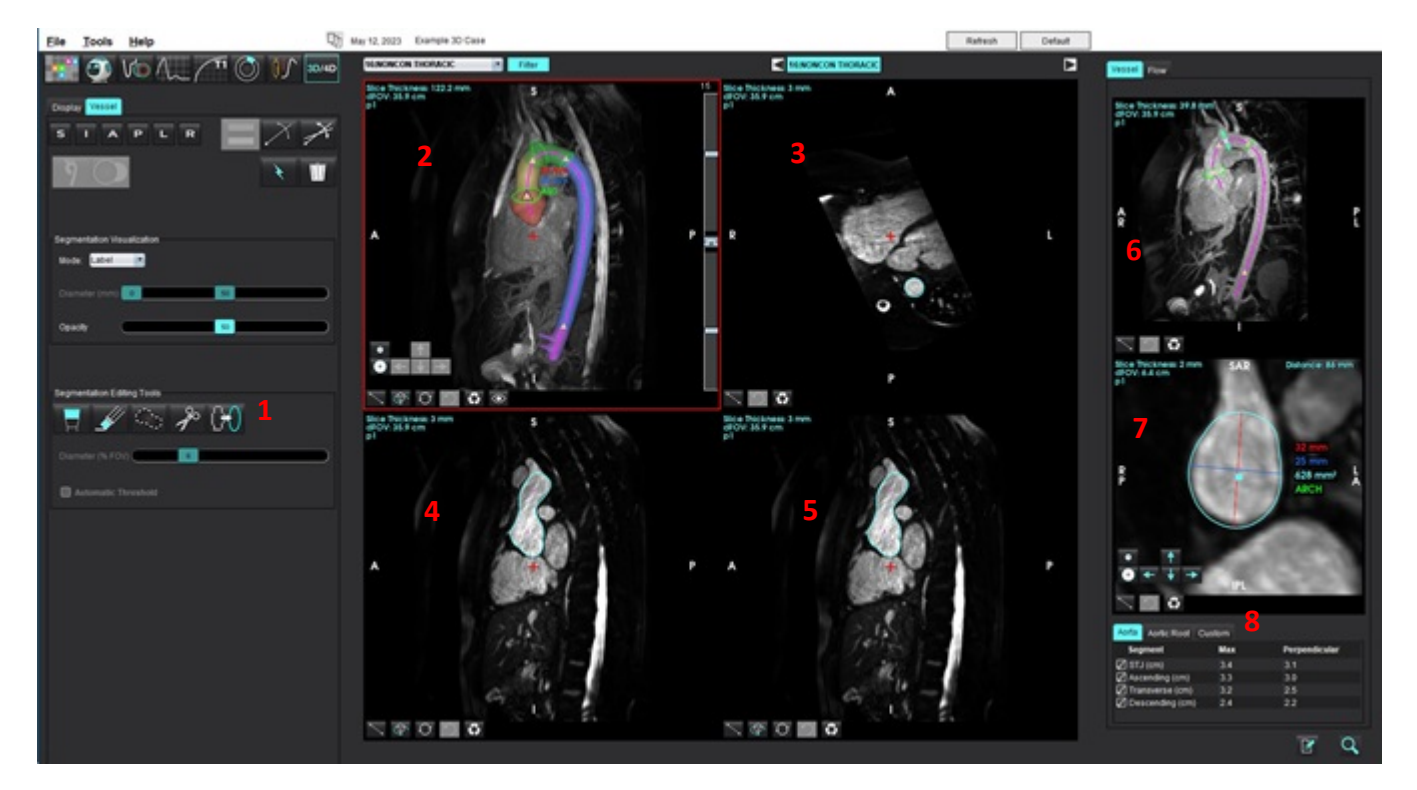

#### AFBEELDING 3. Interface voor vatanalyse (3D)

1. Bewerkingstools, 2. 3D-kijkvenster, 3. Axiaal kijkvenster, 4. Schuin kijkvenster, 5. Schuin kijkvenster, 6. Middellijnweergave, 7. Orthogonale weergave, 8. Meettabellen

## **3D-segmentatie met metingen**

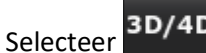

- 2. Selecteer het tabblad **Bloedvat**.
- Selecteer de juiste 3D-serie in het keuzemenu serienavigatie. Het geselecteerde afbeeldingstype wordt op de knop aangegeven.

.....

1.

4. Klik op om automatische segmentatie uit te voeren, de middellijn te berekenen, aorta oriëntatiepunten te plaatsen als gele driehoeken en maximale diametermetingen op te nemen in de groen gemarkeerde segmenten. Zie Afbeelding 4.

**OPMERKING:** Vatsegmentatie kan worden geconfigureerd voor voorbewerking.

**OPMERKING:** Oriëntatiepunten: Sinusknoop (STJ), Brachiocephale slagader (BCA), linkersubclavia slagader (LSA) Ingewandsslagader (CA).

Maximale diameters en een loodrechte meting door het middelpunt van de maximale diameter worden automatisch berekend langs de middellijn.

Door te scrollen met het muiswiel in de orthogonale weergave wordt de weergave vooruit/achteruit langs de middellijn verplaatst.

**OPMERKING:** Het is mogelijk om 'van het einde' van de middellijn af te scrollen - de orthogonale weergave toont sneden geëxtrapoleerd in de richting van het uiteindelijke middellijnpunt. Dit kan handig zijn om voorbij de eindpunten van de middellijn te navigeren, vooral in de buurt van de wortel.

Maximaal geregistreerde diameter

AFBEELDING 4. 3D- Segmentatie-weergave

5. Bekijk de meetresultaten op het tabblad Aorta rechtsonder. Door rechtstreeks op de tabel met meetresultaten te klikken, wordt de plaatsing van de meting in de kijkvensters gelokaliseerd. Zie Afbeelding 5.

**OPMERKING:** De maateenheid die is geselecteerd bij voorkeuren wordt de maateenheid voor het rapport.

**OPMERKING:** Klik op het tabblad Aangepast en klik op

om een aangepaste meting toe te voegen.

#### AFBEELDING 5. Meettabellen

| Segment         | Max | Perpendicular |
|-----------------|-----|---------------|
| STJ (cm)        | 3.7 | 3.2           |
| Ascending (cm)  | 3.6 | 3.1           |
| Transverse (cm) | 3.1 | 2.5           |
| Descending (cm) | 2.4 | 2.2           |

6. Bekijk de oriëntatiesegmenten. Om te wijzigen, klik en sleep de gele driehoek langs de middellijn of klik met de rechtermuisknop op de middellijn en plaats een oriëntatiepunt op het geselecteerde middellijnpunt.

Oriëntatiepunten kunnen worden verwijderd door met de rechtermuisknop op het markeringspunt te klikken en het prullenbakpictogram te selecteren. Zie Afbeelding 6.

**OPMERKING:** Automatische metingen op het maximum worden herberekend.

#### AFBEELDING 6. Rechtermuisknop Wijzig oriëntatiepunt (links) Rechtermuisknop Verwijderen (rechts)

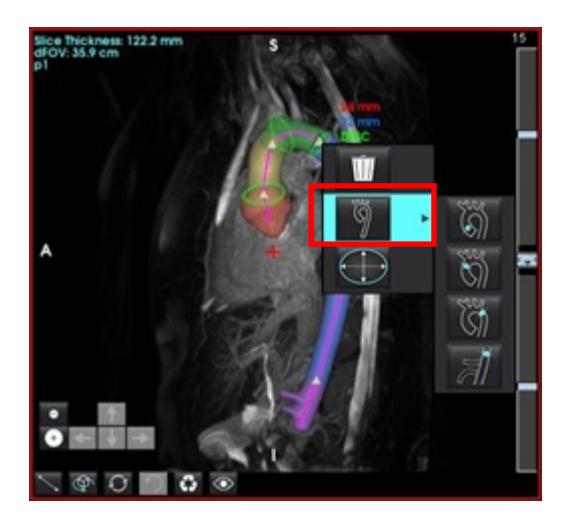

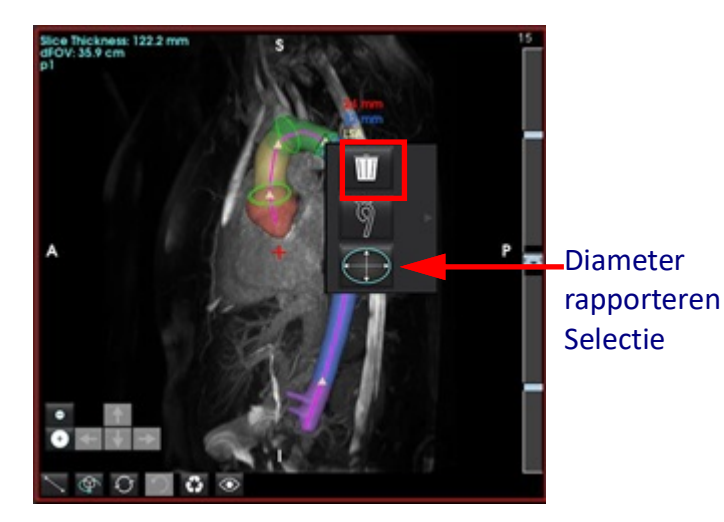

**OPMERKING:** De STJ-meting is een oriëntatiepunt. Door het oriëntatiepunt te verplaatsen wordt de opgenomen meting bijgewerkt.

7. De maximaal opgenomen meetpositie kan handmatig worden gewijzigd door met de rechtermuisknop te klikken

langs de aorta binnen een segment en **e** te selecteren om de meetpositie te wijzigen.

De opgenomen metingen kunnen handmatig overschreven worden in de orthogonale weergave door op de lineaire 8. annotatie te klikken en een van beide uiteinden te verslepen (zie Afbeelding 7). Lineaire metingen kunnen worden

gereset door met de rechtermuisknop te klikken op de annotatie en te selecteren.

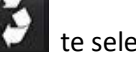

#### AFBEELDING 7. Orthogonale weergave

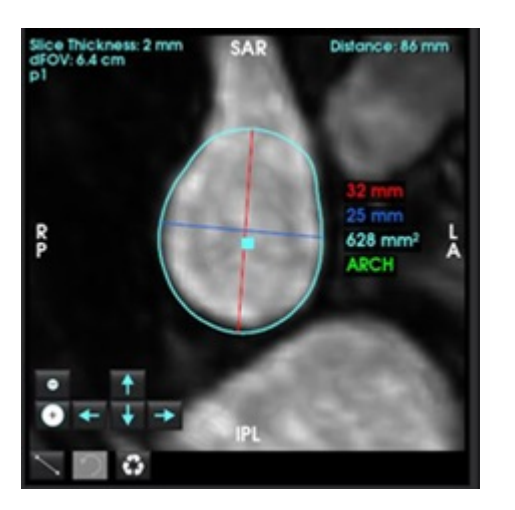

9. Het tabblad Aortawortel heeft zes voorgedefinieerde metingen. Lokaliseer de aortawortel en klik direct op de meting in de tabel en klik dan op de loodrechte weergave om lineaire metingen te maken. Zie Afbeelding 8.

AFBEELDING 8. Tabblad Aortawortel met orthogonale weergave

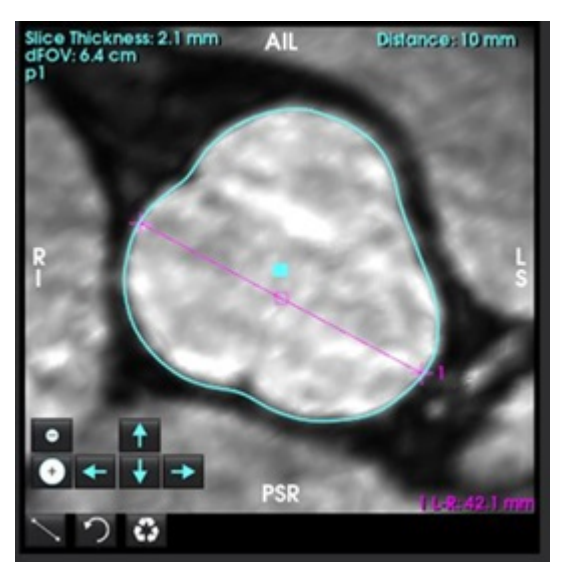

- Door te klikken op de middellijn in de middellijnweergave wordt deze geconverteerd naar een spline, om te bewerken klik en sleep op een punt. Dubbelklik op een van de uiteinden van de middellijn om deze te verlengen. Zie Afbeelding 9.
- **BELANGRIJK:** Het direct overschrijven van de middellijn voorkomt toekomstige updates van de middellijn door segmentatiebewerkingen!

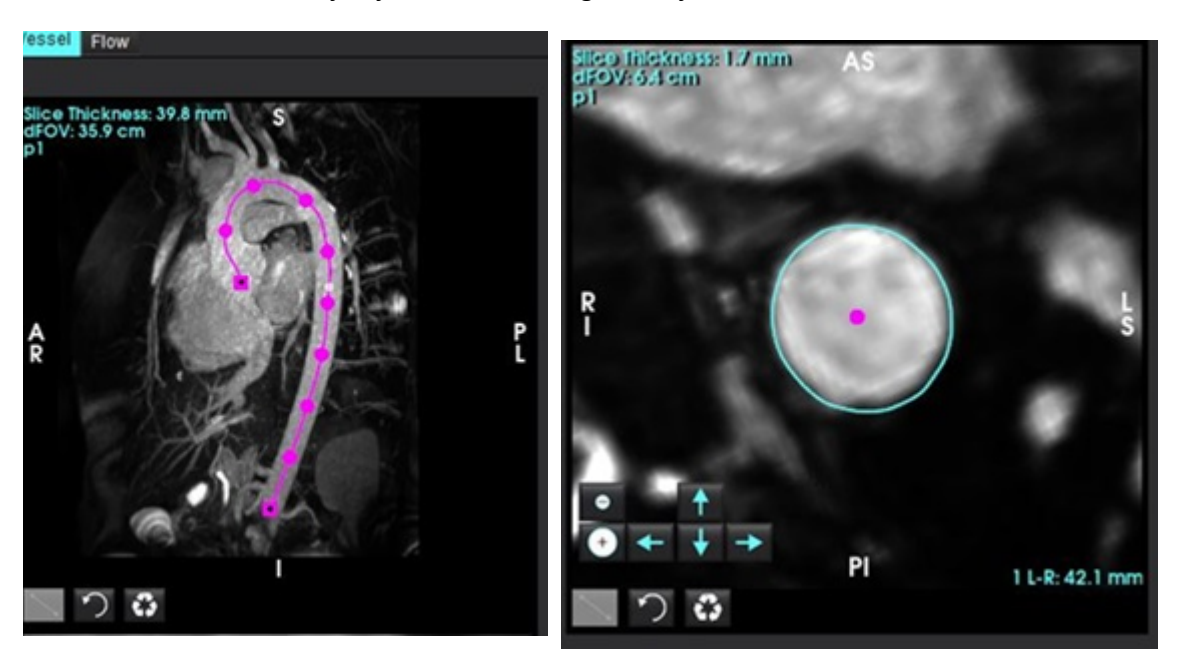

#### AFBEELDING 9. Middellijn kijkvenster en orthogonaal kijkvenster

- 11. Beoordeel segmentatie, maak kleine wijzigingen met dilateren, eroderen, verschuif bestaande contour (Tabel 7) of grote wijzigingen met penselen, lasso, glad (Tabel 8).
  - **OPMERKING:** Voordat u grote segmentatiebewerkingen uitvoert, is het aan te raden om eerst de metingen te bekijken, omdat de middellijn misschien nauwkeurig is en er slechts kleine meetaanpassingen nodig zijn.

| Tabel 5: | Segmentatiebesturingselementen | (tabblad | Bloedvat) |
|----------|--------------------------------|----------|-----------|
|----------|--------------------------------|----------|-----------|

| Selectie               | Beschrijving                                                                                                    |
|------------------------|----------------------------------------------------------------------------------------------------|
| Ğ                      | Bloedvat selecteren vervolgkeuzelijst - selecteer het actieve vat voor segmentatiebewerking.                                                 |
|                        | <b>OPMERKING:</b> Door automatische segmentatie uit te voeren,<br>worden alle vaten gesegmenteerd, ongeacht het geselecteerde<br>bloedvat.   |
|                        | OPMERKING: Opties voor PA, SVC, IVC verschijnen alleen in 4D.                                                                                |
|                        | Automatische segmentatie van bloedvaten                                                                                                    |
| ×                      | <b>3D</b> : Thoracale aorta<br><b>4D</b> : Thoracale Aorta, PA, SVC en IVC                                                                   |
|                        | Actieve, geselecteerde of alle segmentatie(s) verwijderen.                                                                                   |
| Delete selected<br>All | <b>OPMERKING:</b> Voor 3D verschijnt er geen vervolgkeuzelijst en wordt alleen de aorta verwijderd.                                          |
|                        | Beperkt / Onbeperkt ROI Schakel de mogelijkheid in dat het actief geselecteerde vat andere vatsegmentaties overschrijft (voxels opeist van). |
|                        | <b>OPMERKING:</b> Alleen beschikbaar voor 4D.                                                                                                |
### Tabel 6: Visualisatietools (tabblad Weergave of Bloedvat)

| Selectie                                        | Beschrijving                                                                                                    |
|-------------------------------------------------|----------------------------------------------------------------------------------------------------|
|                                                 | Open het paneel Visualisatie van segmentatie op het tabblad<br>Weergave.                                                                                                    |
| ÿ 🎭 🌾                                           | Schakel de zichtbaarheid van elk iso-oppervlak van een vat in (alleen tabblad Weergave).                                                                                                    |
| Label<br>Label<br>Vessel<br>Diameter<br>Area    | <ul> <li>Label - kleurt het actieve vat in groenblauw, inactieve vaten in grijs.</li> <li>Vat - alle vaten zijn fel gekleurd met verschillende kleuren.</li> <li>Diameter (alleen 3D) - het actieve vat wordt gekleurd volgens de diameter van de dwarsdoorsnede.</li> <li>Gebied (alleen 3D) - het actieve vat wordt gekleurd op basis van de doorsnede.</li> </ul> |
| Mode: Diameter  Segmentation Only Diameter (mm) | In de diameter- en gebiedsmodus kan de schuifbalk worden<br>aangepast om de kleurbalk te schalen.                                                                                                    |
| Opacity 50                                      | Past de ondoorzichtigheid aan voor alle segmentaties (%).                                                                                                    |

### Tabel 7: Bewerkingstools Kijkvenster

|                                                                    | <b>3D-weergave -</b> Globale erode en dilatatie.                                                                                                    |
|--------------------------------------------------------------------|----------------------------------------------------------------------------------------------------|
|                                                                    | Orthogonale weergave<br>Met de pijltjestoetsen kan de contour in één voxel worden<br>verplaatst.<br>De knoppen eroderen en dilatatie worden toegepast op de contour.<br>Eroderen, dilateren en verschuiven worden allemaal gepropageerd<br>naar schijven boven en onder de huidige schijf, evenredig met de<br>hoeveelheid verplaatsing die wordt toegepast. |
| R<br>P<br>P<br>P<br>P<br>P<br>P<br>P<br>P<br>P<br>P<br>P<br>P<br>P | Klik en versleep de contour in de loodrechte weergave (beginnend<br>bij het blauwe vierkant) om gecombineerde verschuivingen toe te<br>passen in plaats van meerdere keren op de pijltjestoetsen te<br>klikken.                                                                                                    |

### Tabel 8: 3D-Bewerkingstools

| Toolselectie               | Beschrijving                                                                                                    |
|----------------------------|----------------------------------------------------------------------------------------------------|
| Segmentation Editing Tools | <ul> <li>Penseel toevoegen</li> <li>Verft een 3D-bol. De grootte van het penseel is een percentage van de FOV. (De diameter wordt standaard ingesteld op 6% FOV. (30 cm FOV ~ 1,8 cm diameter).</li> </ul>                                                                                                    |
| Segmentation Editing Tools | Penseel wissen<br>De diameter wordt standaard ingesteld op 6% FOV. (30 cm FOV ~<br>1,8 cm diameter).                                                                                                    |
| Segmentation Editing Tools | <b>Traceren toevoegen</b><br>Dikte standaard ingesteld op 10 mm door het hele oppervlak<br>Het effect is een stapel, geen gebogen volume.                                                                                                    |
| Segmentation Editing Tools | Knippen<br>Kan worden gebruikt in de 3D-weergave en is van toepassing op de<br>volledige dikte van de schijf.                                                                                                    |
| Segmentation Editing Tools | <b>Egaliseren</b><br>Als penseel rechtstreeks op het iso-oppervlak aangebracht<br>Zonder ROI te tekenen, druk op ALT+S na het selecteren van het<br>gereedschap om globaal afvlakken toe te passen.<br>Druk na het tekenen van de ROI herhaaldelijk op ALT+S voor een<br>iteratief sterkere afvlakking.<br>Transformeert in een bolvormig afvlakpenseel voor interactie met<br>het 3D-oppervlakmodel. |

**OPMERKING:** Deze tools zullen de stapel door het vlak beïnvloeden. Penseel en wissen hebben invloed op de huidige schijf en de schijven binnen de straal boven/onder. De standaarddikte voor traceren is 10 mm. De effectieve dikte van snij- en vloeibewerkingen is de schijfdikte van de actieve weergave.

**OPMERKING:** Als de **Automatische drempel** selecteert, wordt de optimale drempel berekend om achtergrond van het vat te scheiden binnen de interactie. Deze tool vereist dat de gebruiker langs/nabij de vatgrens tekent en berekent de optimale drempel voor toevoegen of wissen. Gebruik voor de beste resultaten in gebieden waar het bloedvat niet is omgeven door weefsel met een vergelijkbare helderheid.

## Oppervlaktemodus

Vereiste afbeeldingen: Contrastversterkte 3D-acquisities of andere angiografische sequenties waarbij het intravasculaire signaal aanzienlijk hoger is dan het achtergrondweefsel. Zie Afbeelding 10.

- 1. Selecteer het tabblad Weergeven.
- 2. Selecteer **Oppervlakte** (alleen 3D) in het keuzemenu.

| 3D View Mode: | Surface |  |
|---------------|---------|--|
|               | MIP     |  |
|               | MINIP   |  |
|               | Surface |  |

AFBEELDING 10. Oppervlaktemodus

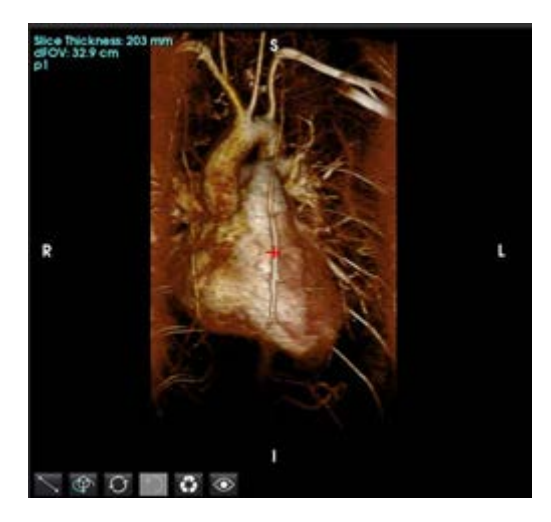

3. Gebruik de schuifregelaar Ondoorzichtigheid in het linkerpaneel om de diepte van het zichtbaar te maken oppervlak te wijzigen.

Door de ondoorzichtigheid te verminderen worden binnenste anatomische structuren met een hogere signaalintensiteit zichtbaar, terwijl door de ondoorzichtigheid te vergroten meer omringend achtergrondweefsel met een lagere beeldintensiteit wordt opgenomen.

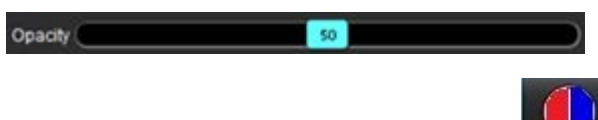

4. Klik met de rechtermuisknop om de kleurmapping te wijzigen en selecteer De vensterbreedte past het kleurbereik aan, terwijl het vensterniveau de helderheid bepaalt.

### Werkstroomvoorbeeld: Maak MIP-afbeeldingen van een 3D-afbeeldingenserie

- 1. Selecteer het juiste onderzoek en start de suiteHEART<sup>®</sup> Software.
- 2. Selecteer 3D/4D
- 3. Selecteer de juiste 3D-serie in het keuzemenu serienavigatie. Het geselecteerde afbeeldingstype wordt op de knop aangegeven, zoals weergegeven in Afbeelding 11.

### AFBEELDING 11. Serienavigatie

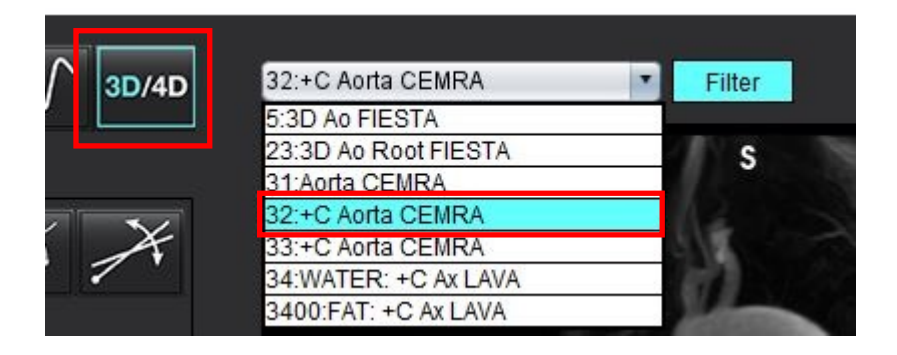

4. Selecteer en klik op het gewenste kijkvenster. De lijnen voor opnieuw formatteren verschijnen zoals weergegeven in Afbeelding 12.

### AFBEELDING 12. Dubbele schuine modus

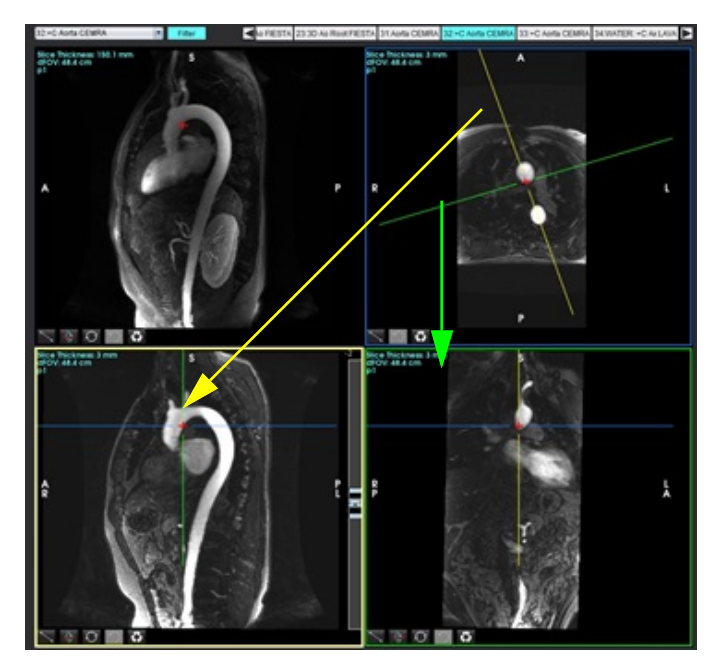

- 5. Klik op de ononderbroken lijn, klik met de linkermuisknop en sleep en kantel de lijn om de gewenste anatomie weer te geven.
  - a.) Klik op het gewenste kijkvenster om op te slaan.
  - b.) Pas de MIP-dikte aan met behulp van de bedieningselementen aan de rechterkant van het kijkvenster.
  - c.) Voltooi de invoergegevens voor seriedefinitie, zoals weergegeven in Afbeelding 4.
  - d.) Klik op de knop Opslaan om de MIP-afbeelding op te slaan in de lokale database.

### AFBEELDING 13. Opslaan voor verdere analyse

| Save DICOM Series             |          |      | ■2. Klik op Opslaan |
|-------------------------------|----------|------|---------------------|
| Name:                         |          |      |                     |
| Number:                       | 3450     |      |                     |
| Mode:                         | MIP      |      |                     |
| Include Phase: 🧲              |          |      |                     |
| 1. Selec<br>Number of Slices: | teer MIP |      |                     |
| Slice Thickness:              | 97.1     | 2455 |                     |
| Slice Gap:                    |          | ₩    |                     |
| Field of View:                | 34.9     |      |                     |
|                               |          |      | l                   |

6. Maak een stapel MIP-afbeeldingen door te selecteren.

**OPMERKING:** Het maximale aantal nabewerkte MIP-afbeeldingen dat kan worden gemaakt, is 512.

- 7. Klik op het kijkvenster dat als referentieafbeelding moet worden gebruikt en definieer een stapel batchafbeeldingen, zoals weergegeven in Afbeelding 14.
  - a.) Vergroot het schijfbereik.
  - b.) Pas de hoek aan en pijlen geven de richting van de schijf aan.
  - c.) Verplaats de Rx.

### AFBEELDING 14. Rx-planning

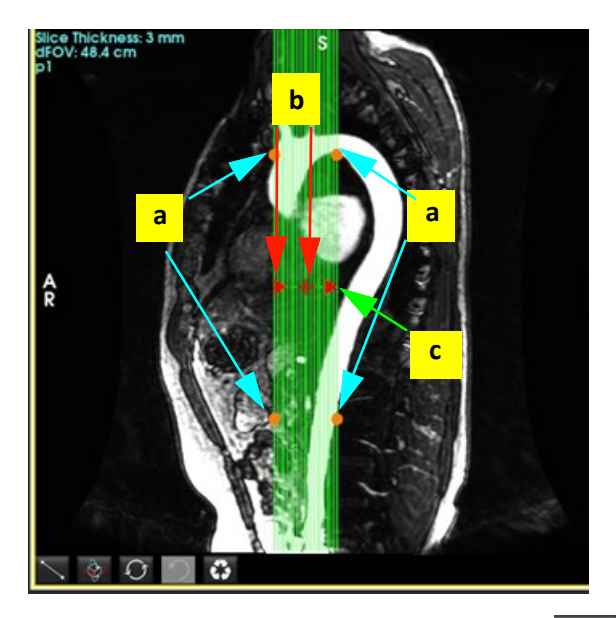

- 8. Voer de seriedefinitie-opties in en klik op 💷 om de stapel afbeeldingen in de lokale database op te slaan.
- 9. Om de gemaakte serie te bekijken, schakelt u over naar de functieanalysemodus, selecteert u de beoordelingsmodus en klikt u op Vernieuwen.

### Werkstroomvoorbeeld: Maak een 2D-serie voor analyse

Voor het creëren van conventionele 2D-fasecontrast of 2D-functionele afbeeldingen is een 4D Flow-serie vereist met zowel tijd-opgeloste magnitudeconventies als stroomconventies van R/L, A/P en S/I.

Series gemaakt als magnitude alleen of magnitude en fase uit 4D flow-beelden zijn een geldige conventionele 2D-serie die kan worden gebruikt in functie- of stroomanalyse.

Series die zijn gemaakt als nabewerkingen van 4D Flow hebben een overlay met kleurenstromen.

1. Selecteer het juiste onderzoek en start de suiteHEART<sup>®</sup> Software.

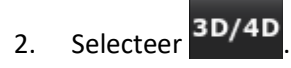

3. Selecteer de juiste 4D-serie in het keuzemenu Serienavigatie, zoals weergegeven in Afbeelding 15. Het geselecteerde afbeeldingstype wordt op de knop aangegeven, zoals weergegeven in Afbeelding 15.

### AFBEELDING 15. Serienavigatie

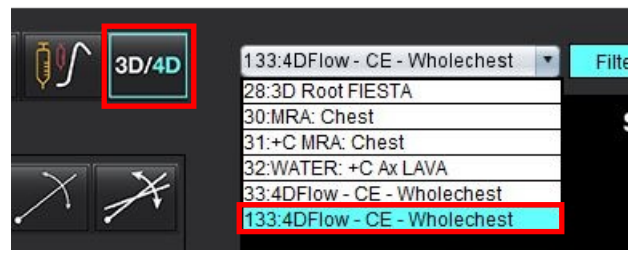

¥

4. Selecteer en klik op het gewenste kijkvenster. De lijnen voor opnieuw formatteren verschijnen zoals weergegeven in Afbeelding 16.

### AFBEELDING 16. Dubbele schuine modus

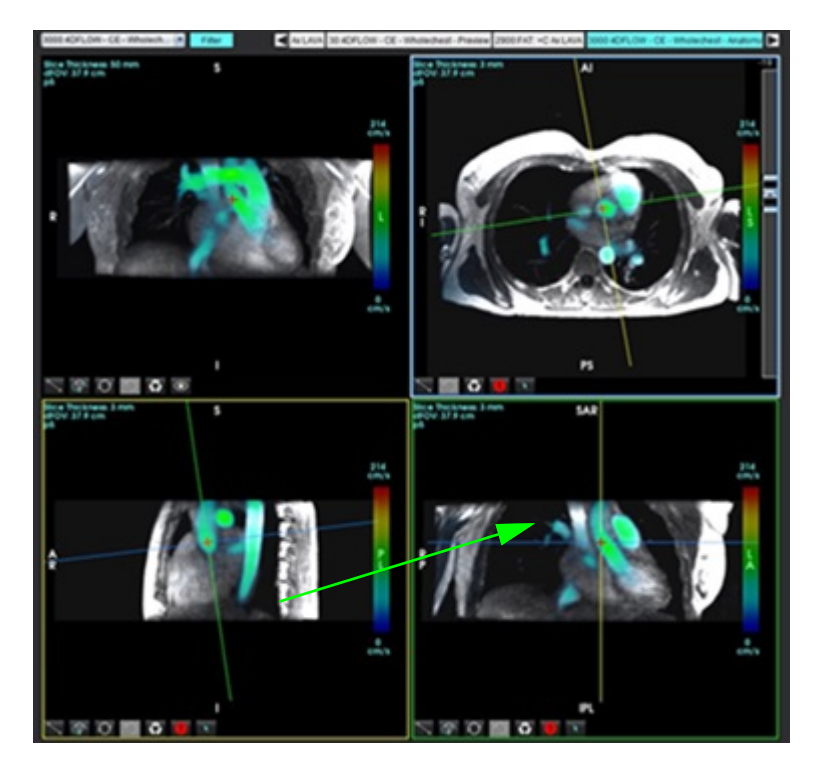

- 5. Klik op een ononderbroken lijn, klik met de linkermuisknop en sleep en kantel de lijn om de gewenste anatomie weer te geven.
  - a.) Klik op het gewenste kijkvenster om op te slaan en selecteer de modus Magnitude en fase om een 2D-fasecontraserie te maken of selecteer Magnitude om een functionele serie te maken.
  - b.) Pas de schijfdikte aan met behulp van de bedieningselementen aan de rechterkant van het kijkvenster.
  - c.) Voltooi de invoergegevens van de seriedefinitie, zoals weergegeven in Afbeelding 17, en klik op de knop Opslaan om de serie op te slaan in de lokale database.

| Save DICOM Series | 3               |                         |                              |
|-------------------|-----------------|-------------------------|------------------------------|
| • 😔               | , R             | 8                       | 2. Klik op Opslaan           |
| Name:             | PA              |                         |                              |
| Number:           | 3413            |                         |                              |
| Mode:             | Average         | Ψ.                      |                              |
| Include Phase:    |                 |                         | 1. Selecteer Inclusief fase  |
| 25                |                 |                         |                              |
| Number of Slices: |                 |                         |                              |
| Slice Thickness:  | 3               | 705                     |                              |
| Slice Gap:        |                 | ₩                       |                              |
| Field of View:    | 37.9            |                         |                              |
|                   |                 |                         |                              |
| 6. Selecteer      | om een stapel r | net meerdere schijven ι | uit meerdere fasen te maken. |

### AFBEELDING 17. Seriedefinitie en opslaan

**OPMERKING:** Het maximale aantal afbeeldingen uit meerdere fasen dat kan worden gemaakt, is 32.

**OPMERKING:** Bij het opslaan van magnitude- en faseseries heeft de tweede serie automatische basislijncorrectie toegepast. De serie krijgt het label "gecorrigeerd", zoals weergegeven in Afbeelding 18.

AFBEELDING 18. Voorbeeld van serie met gecorrigeerde auto faseverschuivingsfout

| 14:Ao(BCT) PC                |  |
|------------------------------|--|
| 14:Ao(BCT) PC                |  |
| 15:PA PC                     |  |
| 16:Ao PC                     |  |
| 19:PA PC                     |  |
| 20:Ao(BCT) PC                |  |
| 21:Septal PC 100             |  |
| 28:PA PC                     |  |
| 29:Ao(BCT) PC                |  |
| 35:14 Ao(BCT) PC             |  |
| 36:15 PA PC                  |  |
| 37:16 Ao PC                  |  |
| 1420:Fitted-code0 Ao(BCT) PC |  |
| 1520:Fitted-code0 PA PC      |  |
| 1620:Fitted-code0 Ao PC      |  |
| 3313:PA                      |  |
| 3314:Corrected PA            |  |

7. Klik op het kijkvenster dat als referentieafbeelding moet worden gebruikt en definieer een stapel batchafbeeldingen, zoals weergegeven in Afbeelding 19.

AFBEELDING 19. Rx-planning

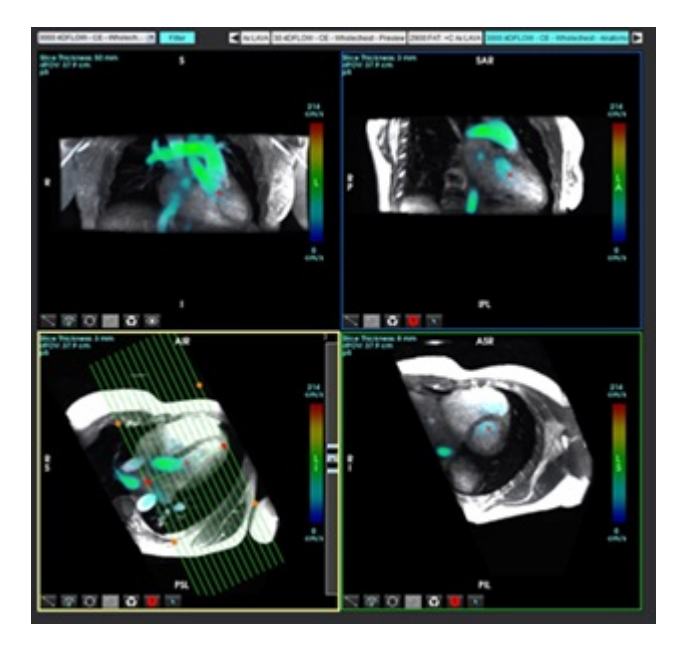

- 8. Selecteer de seriedefinitie-opties en klik op en de stapel afbeeldingen in de lokale database op te slaan.
- 9. Om de gemaakte serie te analyseren, schakelt u over naar de juiste analysemodus en klikt u op Vernieuwen.

### Werkstroomvoorbeeld: 4D stromingssegmentatie met stromingsanalyse

- 1. Selecteer 3D/4D
- 2. Selecteer de juiste 4D-stroomserie in het keuzemenu serienavigatie.

Het geselecteerde afbeeldingstype wordt op de knop aangegeven.

3. Selecteer het tabblad **Bloedvat**.

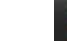

4.

Klik with automatische segmentatie uit te voeren.

Dit segmenteert, markeert en plaatst 2D stroomvlakken voor de Aorta, PA, IVC en SVC. Selecteer het tabblad Weergave om te bekijken. Zie Afbeelding 20.

**OPMERKING:** Vatsegmentatie kan worden geconfigureerd voor voorbewerking.

**OPMERKING:** Zie Zie tabel 1 op pagina 98 voor definities van bloedvatcategorieën.

**OPMERKING:** Segmentatie wordt uitgevoerd op de geschatte systole fase.

### AFBEELDING 20. 4D-stromingssegmentatie

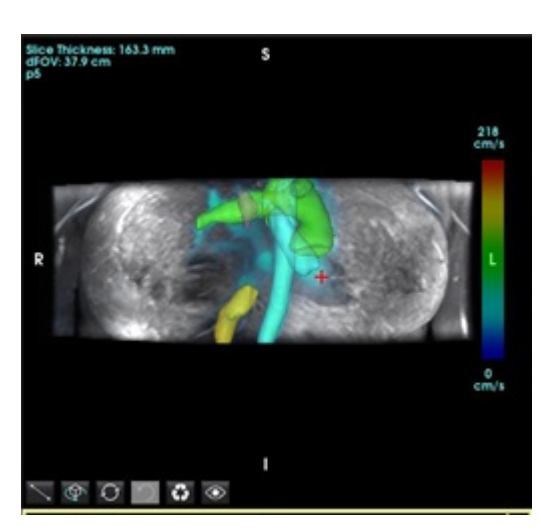

- 5. Selecteer het juiste vat om te bewerken. Op het tabblad Bloedvat kan segmentatie worden bewerkt zoals in 3Dmodus. Zie Tabel 8 op pagina 177.
- 6. Controleer de segmentatie en bewerk deze indien gewenst.

Het doel van de segmentatie is het plaatsen van de stroomvlakken op het tabblad Analyse.

- 7. Het tabblad Analyse toont de stroomresultaten; bekijk elke categorie en de stroomcontouren in de orthogonale weergave.
- 8. Druk op Crtl + middelste muisknop om de contouren in alle fasen te bekijken.
- 9. Om de plaatsing van een ROI in een bloedvat te lokaliseren, klikt u met de linkermuisknop op de ROI en dan met de

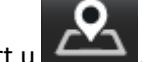

rechtermuisknop en selecteert u

WAARSCHUWING: De gebruiker is verantwoordelijk voor de juiste plaatsing en correcte categorietoewijzing van alle interessegebieden (ROI's), inclusief de gebieden die zijn gegenereerd door voorbewerking.

AFBEELDING 21. ROI-plaatsing op vat bepalen

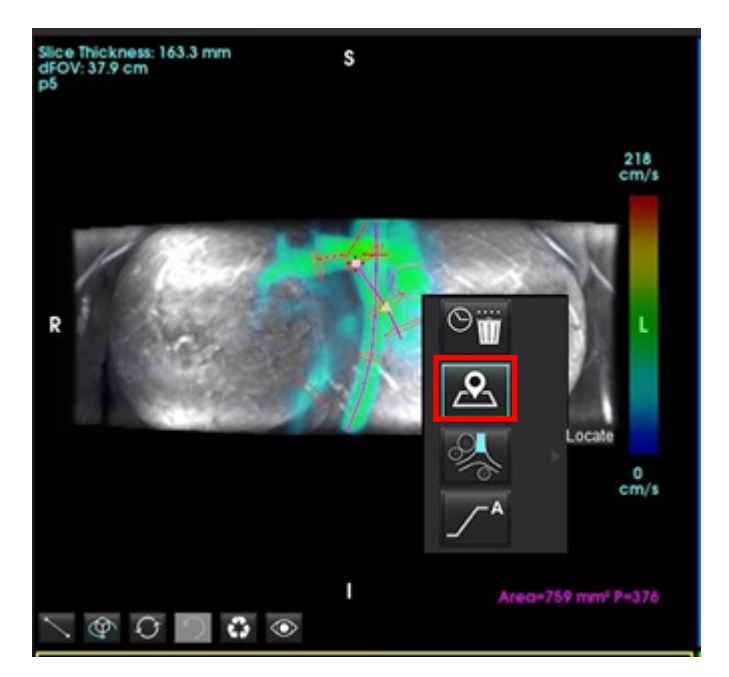

10. Scroll in de orthogonale weergave langs de middellijn en klik op de bliksemschicht om de positie van het stromingsvlak snel aan te passen. Bevestig de bloedvatcategorie op het tabblad Analyse. Afbeelding 22

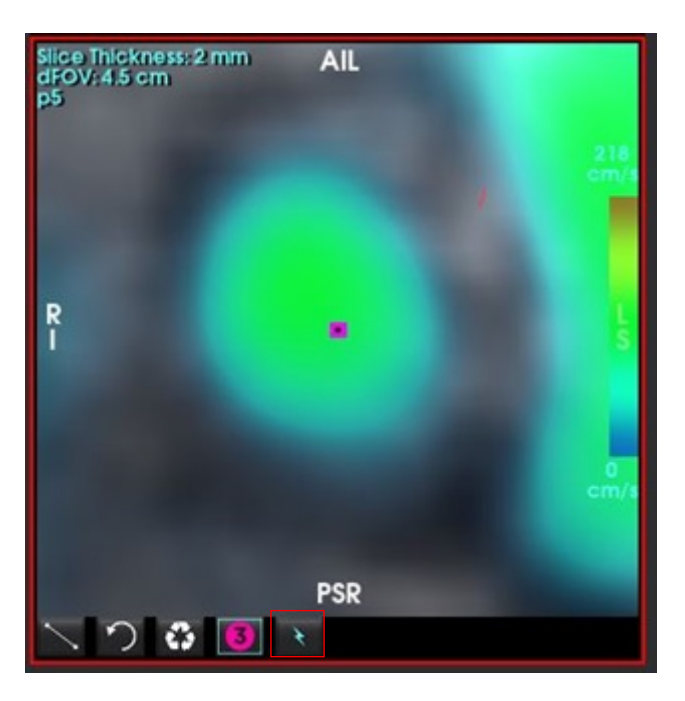

AFBEELDING 22. Orthogonale weergave

11. Klik met de linkermuisknop op de contour om de punten van de spline te verslepen, kopieer van aangrenzende fasen en verschuif/erodeer/dilateer. Afbeelding 23

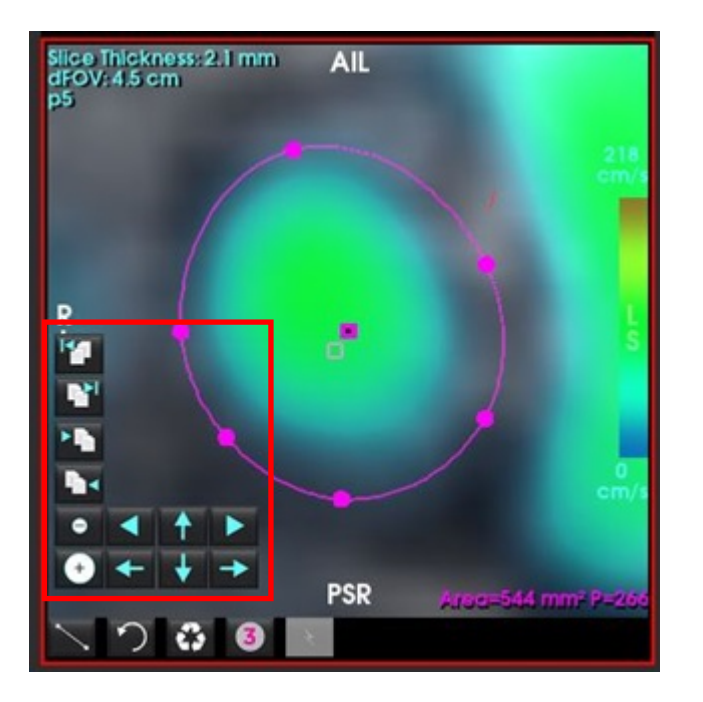

### **AFBEELDING 23.** Bewerkingstools

Op het tabblad Analyse worden stroomlijnen uitgezonden van de geselecteerde stroomcontour. Ga voor de globale stroomlijnemissie naar het tabblad Weergave.

### Werkstroomvoorbeeld: Handmatige stroommeting

Voor gedetailleerde informatie over de interfacetools voor stroomanalyse, zie Stroomanalyse op pagina 96.

1. Selecteer het tabblad Analyse.

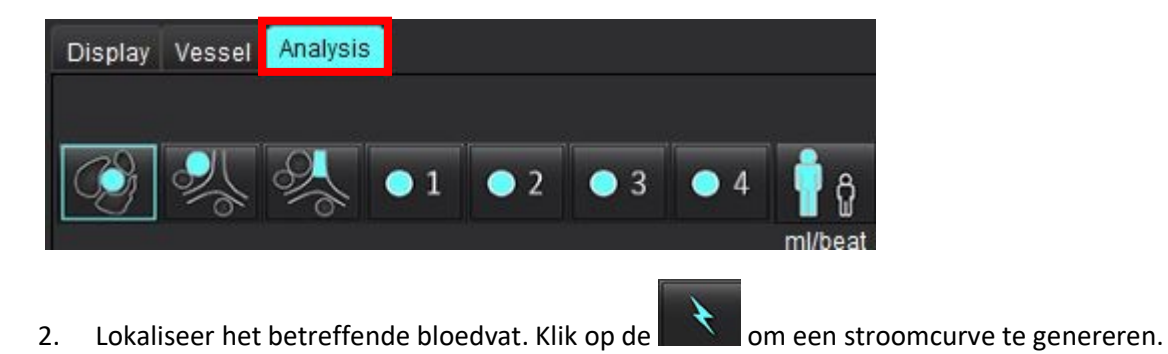

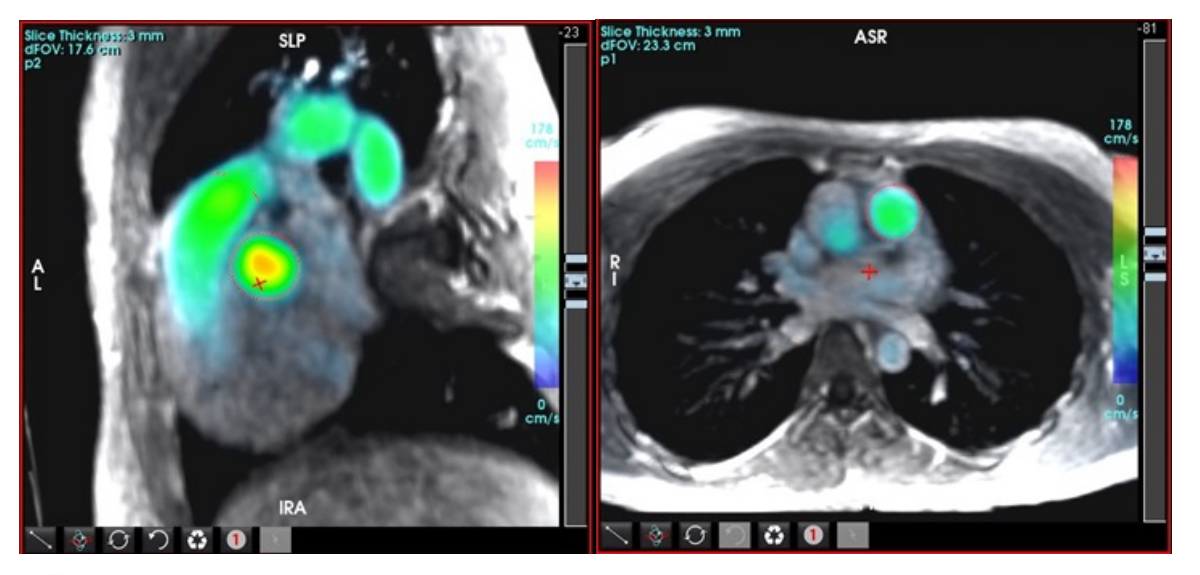

- WAARSCHUWING: De gebruiker is verantwoordelijk voor de juiste plaatsing en correcte categorietoewijzingen van alle interessegebieden (ROI's), inclusief de gebieden die zijn gegenereerd door voorbewerking.
- Lokaliseer voor handmatige segmentatie het betreffende bloedvat en klik op de **Lud**zoals getoond in Afbeelding 25. 3.

Er zijn zes ROI's beschikbaar, genummerd 1 - 6. De kleurcode is hetzelfde in de analyseweergave, afbeeldingkijkvensters en diagrammen.

- 4. Creëer een contour rond een bloedvat door 4 punten rond het betreffende bloedvat te plaatsen.
- voor segmentatie over alle fasen. Klik op 5.

AFBEELDING 25. Handmatige ROI-plaatsing

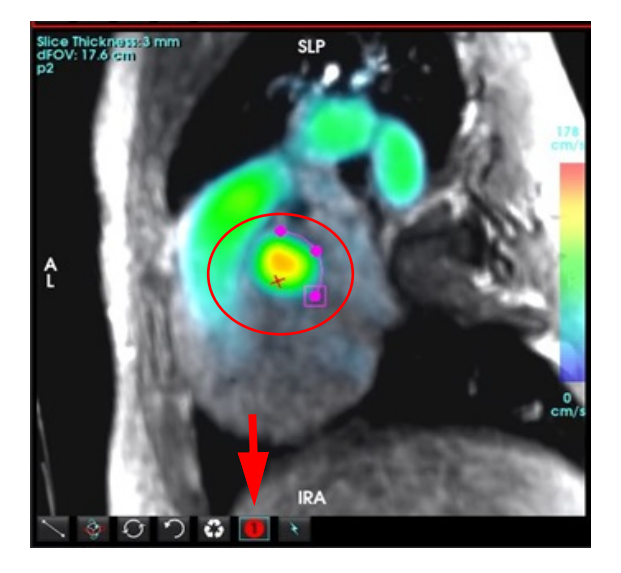

### Voer correctie van snelheidsaliasing uit

### Voor Automatische correctie van snelheidsaliasing zie pagina 107.

Versleep de schuifregelknop om phase unwrapping uit te voeren om te corrigeren voor snelheidsaliasing. Het effect van de wijziging wordt direct op het fasebeeld bijgewerkt en de resultaten worden direct in het stroomdiagram weergegeven. Om elk van de drie snelheidsgecodeerde afbeeldingen langs de drie orthogonale (x, y, z) richtingen te controleren, moet u een keuze maken in het vervolgkeuzemenu zoals getoond

### AFBEELDING 26.

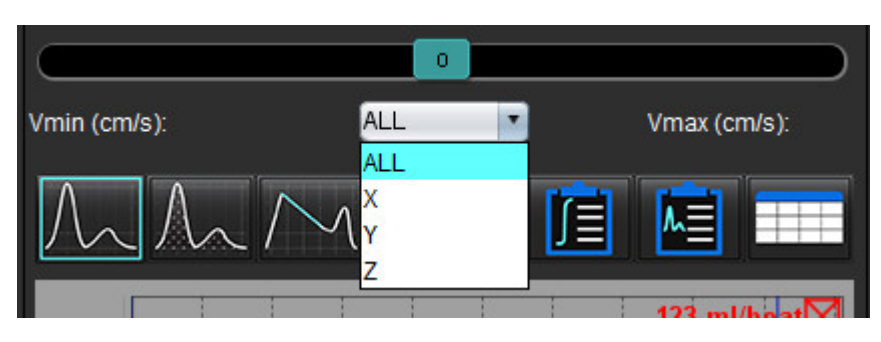

# Rapportage

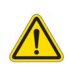

- WAARSCHUWING: Het rapport moet voor goedkeuring en distributie worden gecontroleerd om ervoor te zorgen dat de inhoud overeenstemt met de analyse. Onjuiste rapportinhoud kan leiden tot een vertraagde of verkeerde diagnose. Analyse en interpretatie dient te worden uitgevoerd door goed opgeleid en gekwalificeerd personeel.
  - **OPMERKING:** Functionele analyse wordt ondersteund voor meerdere series. De resultaten in het rapport weerspiegelen de huidige reeks die is geselecteerd onder functionele analyse.

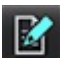

De rapportweergave kan worden geopend door te klikken op in de rechterbenedenhoek van de weergave of door Alt+R uit te voeren. Het wordt aanbevolen om twee monitoren te hebben om de rapportage van cardiale beelden te vergemakkelijken.

Als er meerdere monitoren aanwezig zijn, selecteert u de monitor **en selecteert** rechtsboven in het midden van de interface.

De rapportweergave (Afbeelding 1) biedt een menugestuurde selectie. Selecties kunnen direct in de interface worden gemaakt, waarbij het betreffende rapportgedeelte met tekst wordt gevuld. Rapportagetekst en categorische bereiken voor parameterresultaten kunnen door de gebruiker onder voorkeuren worden gedefinieerd. Selecteer **Tools > Preferences (Voorkeuren) > Edit System (Systeem bewerken) (alleen voor beheerders**) en selecteer het tabblad **Rapportage**.

### AFBEELDING 1. Rapportage-interface

| LV BV ABIA                                                    | Values           | 1       |                                         |     | 5                                      | 그로코           | Report                                                                                                    | 6 🐚 | 2 Study Cute<br>Institution<br>2 Referred By | Apr 18, 2019<br>Advance Cardiovaccular Im | -97-9    |
|---------------------------------------------------------------|------------------|---------|-----------------------------------------|-----|----------------------------------------|---------------|----------------------------------------------------------------------------------------------------|-----|----------------------------------------------|-------------------------------------------|----------|
| Morphology & Function                                         |                  |         | Size                                    |     | T1 Mapping                             |               | 2 Halay                                                                                                    |     | Copies To                                    | 0                                         |          |
| Street West                                                   |                  |         | O Top-Normal                            |     | 0 increased                            |               |                                                                                                    |     | Description                                  | Cardael 😐                                 |          |
| Management 2                                                  | IV.              | Rente . | o Wid                                   | 2   | O DEGREGAT                             |               |                                                                                                    |     | 00                                           | ANOWINOUS_201804307                       | 0,4094   |
| 0.00                                                          |                  | 50-70   | O Mid-Woderate<br>O Moderate            | 3   | T2 Mapping<br>C Normal                 |               |                                                                                                    |     | D Accession                                  |                                           |          |
| EDM (milm?)                                                   | 73.0             | 50-84   | O Noderate Severe                       |     | o increased                            |               | 21 Impression                                                                                                    |     | (2) Age(years)                               | 40<br>Formula                             |          |
| ESV(min)                                                      | 28.5             | 17-37   | o Small                                 |     | O Decreased                            |               | and the second second se |     | Piterinter.                                  | 12                                        |          |
| EBV(m)                                                        | 50.0             |         |                                         |     |                                        |               |                                                                                                    |     | 2 mughton                                    | 154                                       |          |
| Mana (g)                                                      | (RED)            |         | · None                                  |     | O Normal<br>O Dervested                |               | 7                                                                                                    |     | (2)85A(m <sup>2</sup> )                      | 175 (Dullos and Dullos)                   | <b>7</b> |
| Mana more (prov)                                              |                  |         | O Mid                                   |     |                                        |               | · · · ·                                                                                                    |     |                                              |                                           | 0        |
| Function<br>O Normal<br>O Low-Normal<br>• Reduced             |                  |         | o Severe<br>o Concentric<br>o Escentric |     | O Inferventioular<br>O Inferventioular |               | 2 Technique                                                                                                    |     | History Impression                           | Technique Findings                        | Notes 9  |
| o Mild<br>O Mild-Moderate<br>O Moderate Sev<br>O Moderate Sev | -                |         | O Asymmetric<br>O Symmetric             |     | O Present<br>O Absent                  |               |                                                                                                    |     |                                              |                                           |          |
| o Good<br>o Good with Ro<br>o Regional                        | -pional Variatio | -       |                                         |     |                                        |               | 2 Findings                                                                                                    |     |                                              |                                           |          |
| O Hyperdynamic                                                |                  |         |                                         |     |                                        |               |                                                                                                    |     |                                              |                                           |          |
|                                                               |                  |         |                                         |     |                                        |               | C Left WestNor                                                                                                    |     |                                              |                                           |          |
|                                                               |                  |         |                                         |     |                                        |               | (No left verificular hypertriphy.)                                                                                                    |     | Caston                                       |                                           |          |
|                                                               |                  |         |                                         |     |                                        |               |                                                                                                    |     | 6                                            | 6                                         | -        |
| function Enhancement I                                        | National View    |         |                                         |     |                                        |               |                                                                                                    |     |                                              | $\odot$                                   | $\odot$  |
|                                                               |                  |         |                                         |     |                                        |               | Right Vestrick                                                                                                    |     |                                              | 10                                        | -30      |
|                                                               |                  |         | Normal                                  | 1   |                                        |               |                                                                                                    |     |                                              |                                           | W.       |
|                                                               |                  |         | Akinetic                                |     |                                        |               |                                                                                                    |     | 6                                            | 6                                         | 6        |
|                                                               |                  |         | Augendivenous                           |     |                                        |               |                                                                                                    |     |                                              | 0                                         | 0        |
|                                                               |                  |         |                                         | 100 |                                        |               | 2 Anna                                                                                                    |     | -383                                         | -383                                      | -483     |
|                                                               |                  |         |                                         | 4   |                                        |               |                                                                                                    |     |                                              | W.                                        | V        |
|                                                               |                  |         |                                         | 4   | 2 Function                             | 2 Report Text |                                                                                                    |     |                                              | -                                         | -        |
|                                                               |                  |         |                                         |     |                                        |               |                                                                                                    |     |                                              | $\odot$                                   | $\odot$  |
|                                                               |                  |         |                                         | 1   |                                        |               | Ø Velves                                                                                                    |     |                                              | -30                                       | -30      |
|                                                               |                  |         |                                         |     |                                        |               |                                                                                                    |     |                                              | V.                                        | V        |
|                                                               |                  |         |                                         |     |                                        |               |                                                                                                    |     |                                              |                                           | R Q      |
|                                                               |                  |         |                                         |     |                                        |               |                                                                                                    |     | _                                            |                                           |          |

1. Selectie cardiale anatomie, 2. Resultaten, 3 Menuselecties, 4. Schema's voor Polaire Plots, 5. Monitorselectie, 6. Kopieer rapport als HTML, 7. Rapportinhoud, 8. Demografische gegevens van de patiënt, 9 Macrotabbladen, 10 Afbeeldingen, grafieken of tabellen toevoegen aan het rapport.

## Demografische gegevens van de patiënt

De sectie demografie bevat patiëntgegevens uit de DICOM-koptekst. Velden kunnen worden bewerkt (gemarkeerd) zoals getoond in Afbeelding 2.

**OPMERKING:** Bewerken verandert niets aan de DICOM-koptekst.

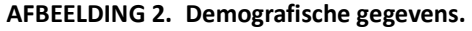

| Study Date                                                                                                    | Apr 18, 2019                   |   |
|----------------------------------------------------------------------------------------------------|--------------------------------|---|
| Institution                                                                                                    | Advance Cardiovascular Imaging |   |
| Referred By                                                                                                    |                                |   |
| Copies To                                                                                                    |                                |   |
| Description                                                                                                    | Cardiac                        |   |
| Name Name                                                                                                    | #Normal                        |   |
| Ø 10                                                                                                    | ANONYMOUS_20190430T074604_ID   | I |
| Accession                                                                                                    |                                |   |
| Age(years)                                                                                                    | 45                             |   |
| Sex .                                                                                                    | Female                         |   |
| Height(in)                                                                                                    | 63                             |   |
| Weight(b)                                                                                                    | 158                            |   |
| BSA(m*)                                                                                                    | 1.75 [DuBois and DuBois] V     | 2 |
| and the second second s |                                |   |

1. DICOM-titelinformatie, 2. BSA-selectie

Het BSA-berekeningstype kan worden geselecteerd door met de rechtermuisknop op de omgekeerde driehoek te klikken.

| BSA-berekeningsmethode | Formule                                                                                                    |
|------------------------|----------------------------------------------------------------------------------------------------|
| DuBois en DuBois       | BSA (m2) = 0,20247 x Hoogte (m) 0,725 x Gewicht (kg) 0,425                                                     |
| Mosteller              | BSA (m2) = SQRT ([Hoogte (cm) x Gewicht (kg)]/3600)<br>BSA (m2) = SQRT ([Hoogte (inch) x Gewicht (pond)]/3131) |
| Gehan en George        | BSA (m2) = 0,0235 x Hoogte (cm) 0,42246 x Gewicht (kg) 0,51456                                                 |
| Haycock                | BSA (m2) = 0,024265 x Hoogte (cm) 0,3964 x Gewicht (kg) 0,5378                                                 |
| Boyd                   | BSA (m2) = 0,0003207 x Hoogte (cm) 0,3 x Gewicht (gram) (0,7285 - (0,0188 x LOG (gram))                        |

### Referentie: http://halls.md/formula-body-surface-area-bsa/

De juiste te rapporteren cardiale anatomie kan linksboven in de interface worden geselecteerd, zoals weergegeven in Afbeelding 3.

- LV: Linkerventriculair
- RV: Rechterventriculair
- Atria
- Kleppen

### AFBEELDING 3. Selectie cardiale anatomie

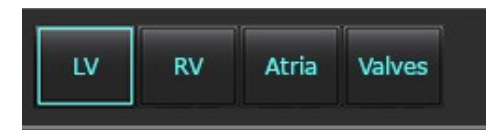

## Rapportageprocedure

- **OPMERKING:** Door de categorische bereiken in te vullen, zal de automatische vulfunctionaliteit voor het rapport worden ingeschakeld. De tekst wordt vooraf ingevuld op basis van de door de gebruiker gedefinieerde waarden. Indien tijdens het rapportageproces een selectie wordt gemaakt uit de menu-interface, is de vooringevulde functionaliteit niet langer ingeschakeld.
- 1. Selecteer in de menu's de relevante bevindingen voor het onderzoek. Indien LV is geselecteerd, zal de rapportsectie voor het Linkerventrikel gevuld worden met tekst zoals weergegeven in Afbeelding 4.

### AFBEELDING 4. Voorbeeldselectie voor linkerventrikel

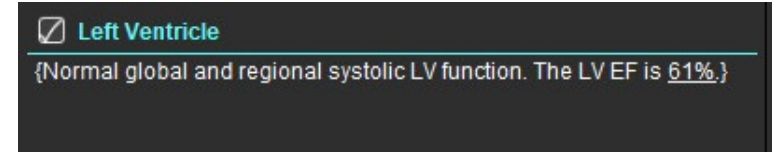

2. Plaats de cursor buiten het haakje en druk op de pijl terug op het toetsenbord om de volledige regel met het haakje te verwijderen of plaats de cursor binnen het haakje om handmatig tekst toe te voegen of te bewerken.

**OPMERKING:** Alle geschikte analyses moeten worden uitgevoerd voordat er resultaatparameters worden gegenereerd.

 Alle rapportagesecties kunnen handmatig worden bewerkt. Er kunnen macro's worden aangemaakt voor de rapportsectie Geschiedenis, Indruk, Techniek en Bevindingen. Configureer macro's, selecteer Tools > Voorkeuren > Bewerken, selecteer het tabblad Macro.

AFBEELDING 5. Tabblad Geschiedenis met door de gebruiker gedefinieerde macro's

| History | Impression | Technique | Findings | Notes |      |
|---------|------------|-----------|----------|-------|------|
|         | CP         | с         | AD       |       | LBBB |
|         | HCM        |           |          |       |      |
|         |            |           |          |       |      |
|         |            |           |          |       |      |
|         |            |           |          |       |      |
|         |            |           |          |       |      |

4. Klik in het rapportgedeelte op de selectievakjes om inhoud in het rapport op te nemen of uit te sluiten. Zie Afbeelding 6.

### AFBEELDING 6. Rapportinhoud

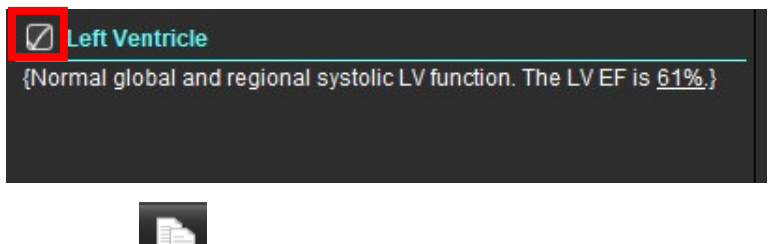

5. Klik op om het rapport in HTML-indeling te exporteren.

## Afbeeldingen, grafieken of tabellen toevoegen aan het rapport.

1. Klik met de rechtermuisknop op een beeldviewport, grafiek of tabel en selecteer

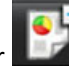

- 2. Grafieken or tabellen bekijken door te selecteren 隆
  - **OPMERKING:** Multischijf-afbeeldingen kunnen naar het rapport worden verzonden. Selecteer **Tools > Voorkeuren > Bewerken**. Vink Multischijf beeld aan om te rapporteren onder Algemeen

Klik in weergavemodus met de rechtermuisknop op **status**; houd er rekening mee dat de cine gepauzeerd moet zijn.

### AFBEELDING 7. Afbeeldingen, grafieken, tabellen

| Caption: | 2        |           |
|----------|----------|-----------|
|          | Bo Image | llo Image |
| Во Ітаде | Bo Image | lio Image |
| Ro Image | Ro Image | Ro Image  |
|          | T 📄 3    | R 0.1     |

1. Bekijk de grafieken- en tabellen, 2. Onderschrift type-in, 3. Controletoetsen

### Controletoetsen

|   | Ga door elke afbeelding, grafiek of tabel. |
|---|--------------------------------------------|
|   | Opnemen in rapport wanneer ingeschakeld    |
|   | Beeldformaat klein of groot.               |
| Ŵ | Verwijder afbeelding, grafiek of tabel.    |
| A | Beeld lokaliseren                          |

## **Polaire plots**

Polaire plots kunnen worden toegevoegd aan het rapport door het juiste schema te voltooien. Er zijn poolcoördinaten beschikbaar voor Functie, Aankleuring and Perfusie. Om polaire diagrammen in het rapport op te nemen, klikt u op het vakje in Afbeelding 8.

#### **AFBEELDING 8.** Schema's

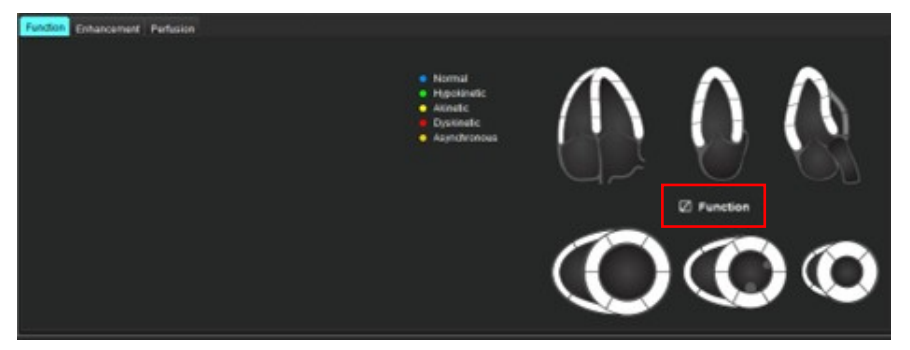

### Segmentselectie

- Klik met de linkermuisknop op een beschrijving met kleurcode en klik met de linkermuisknop op het segment of klik met de rechtermuisknop direct op een segment om te selecteren uit de lijst of selecteer weg van het segment om in te stellen voor alle segmenten.
- 2. Segmentselecties voor functie en verbetering zullen de passende rapportsectie voor linker- of rechterhartkamer vullen met tekstbeschrijvingen van de selectie zoals weergegeven in Afbeelding 9.
- Configureer het standaardlabel, aankleuring, door Tools > Voorkeuren > Bewerken (alleen beheerder) te selecteren en het gewenste label onder Myocardiale evaluatie in te voeren. Selecteer het juiste label op het tabblad Analyse Myocardiale Evaluatie.
  - **OPMERKING:** Als het apicale segment van de lange as is voltooid, wordt de 17-segment polaire plattegrond opgemaakt op het rapport.

**OPMERKING:** Bij het bekijken van de perfusieschema's kan worden omgeschakeld naar het aankleuringsschema.

Om de polaire diagrammen in te stellen op 4 kleuren, selecteert u Tools > Voorkeuren >Bewerken (alleen beheerder)
 > rapportage > polaire plot en selecteer 4 kleuren.

### **AFBEELDING 9. Segmentselecties**

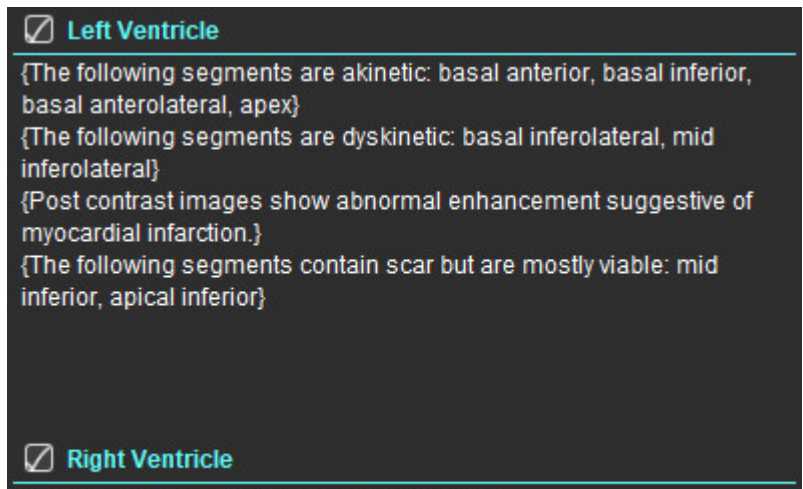

{The following segments are akinetic: apex} {The following segments contain scar but are mostly viable: apex}

## Voorbeeld en goedkeuring van het rapport

- 1. Selecteer Bestand > Voorbeeldrapport of selecteer  $\mathbf{Q}$  rechtsonder.
- 2. Controleer het rapport om ervoor te zorgen dat alle gewenste analyseresultaten en gestructureerde informatie is opgenomen.
- 3. Selecteer 🔲 om het rapport op te slaan als PDF, RTF, XLS of TIFF.
- 4. Selecteer de bestemming en het bestandstype.

**OPMERKING:** De naam van het rapportbestand kan worden geconfigureerd in Voorkeuren. ZieSelecties voor Rapportvoorkeuren op pagina 30.

### AFBEELDING 10. Voorbeeldrapport

| NEWSION                                 | NeoSoft, LLC<br>suiteHEART 5.8.4        |        |            | NOT INC<br>Press | 915A Plair Re<br>Isse, WES3072 |  |
|-----------------------------------------|-----------------------------------------|--------|------------|------------------|--------------------------------|--|
|                                         | Ventricles                              | LV     | and design | RY               | a.1eg                          |  |
| #Normal                                 | Eaction Fraction (%)                    | 41     | 50-70      | 59               | 40-00                          |  |
|                                         | Stroke Volume (ml)                      | 80.4   |            | 80.5             |                                |  |
| Study Data Apr 16, 2019                 | Head Rate (Spin)                        | 40     |            | 65               |                                |  |
| ID REVONITACUS_20186430110746           | Myscardial Contraction Fraction (%)     | 122    |            |                  |                                |  |
| Apr At parts                            | EA                                      | 2.52   |            | 1.20             |                                |  |
| See Fenale                              | Ventricles (Long Axis)                  | LV     | Sec.       | RV               | Tana .                         |  |
| negt to                                 | Decise Decise (3)                       | 44     |            | 43               |                                |  |
| Weight USA &                            | Stroke Volume (m)                       | TTO    |            | 36.0             |                                |  |
| 85A 0.00 w                              | End-Dambile Volume (m)                  | 121    |            | 57.4             |                                |  |
|                                         | End-Busines Values (m)                  | 46.1   |            | 21.6             |                                |  |
|                                         | Head Rate (Spin)                        | 42     |            | 42               |                                |  |
| 100 C C C C C C C C C C C C C C C C C C | Peak Filling Rate (mits)                | 405    |            | 100              |                                |  |
|                                         | Peak Epister Rate (HTs)                 | 301    |            | 162              |                                |  |
|                                         | Cardiac Output (Inter)                  | 4.8    |            | 22               |                                |  |
|                                         | Mass (g)                                | 79(60) |            |                  |                                |  |
|                                         | Myocardial Contraction Fraction (%)     | 104    |            |                  |                                |  |
|                                         | Trought Annular Plane Systols: Excursio | -      |            | 2.8              |                                |  |
|                                         | Miral Annual Plane Sociale Excercise    |        |            |                  |                                |  |
|                                         | (um)                                    | 1.4    |            |                  |                                |  |
|                                         | EA                                      | 2.17   |            | 2.68             |                                |  |
|                                         | E' Lateral (preto)                      | 12.5   |            |                  |                                |  |
|                                         | E' Septer (sm/s)                        | 10.4   |            |                  |                                |  |
|                                         | C Average (1998)                        | 11.4   |            |                  |                                |  |
|                                         | Atria (Fast)                            | LA     | Respo      | RA               | Tange                          |  |
|                                         | Ejection Practice Pour Chamber (%)      | 58     |            | 46               |                                |  |
|                                         | End-Dastulk Volume Four Chamber (m)     | 65.2   |            | 75.0             |                                |  |
|                                         | End-Systeric Volume Four Chamber (mi)   | 27.5   |            | 40.4             |                                |  |
|                                         | ED Assa Four Chamber (LIN*)             | 25.2   |            | 23.7             |                                |  |
|                                         | E3 Area Four Chamber (um')              | 15.8   |            | 14.8             |                                |  |
|                                         | Eactor Fraction Two Chamber (%)         | 65     |            |                  |                                |  |
|                                         | End Outlids Volume Tex Charlos (m)      | 40.2   |            |                  |                                |  |
|                                         | End-Systols, Volume Two Chamber (Int)   | 172    |            |                  |                                |  |
|                                         | ED Mea Tao Chamber ((m <sup>4</sup> )   | 10.2   |            |                  |                                |  |
|                                         | Earlier Restantion (Street              |        |            |                  |                                |  |
|                                         | East Provide Victoria Ballion (n.)      |        |            | -                |                                |  |
|                                         | East Summir Values Burlane (m)          | 12.4   |            | 41.4             |                                |  |
|                                         | ED Area Bullers (Lef)                   | 20.2   |            | 23.7             |                                |  |
|                                         | El Area Balana (cm <sup>2</sup> )       | 11.7   |            | 14.8             |                                |  |
|                                         | Other                                   |        |            |                  |                                |  |
|                                         | Cther                                   | 144    | 5. C       |                  |                                |  |
| _                                       | Many Street Westmann Street             | 10.0   |            |                  |                                |  |

- 5. Selecteer **Rapport exporteren** om een secundaire DICOM-opnameserie te maken.
- 6. Selecteer **Rapport naar...** om resultaten te exporteren naar een rapportagesysteem van derden.

WAARSCHUWING: Het rapport moet voor goedkeuring en distributie worden gecontroleerd om ervoor te zorgen dat de inhoud overeenstemt met de analyse. Onjuiste rapportinhoud kan leiden tot een vertraagde of verkeerde diagnose. Analyse en interpretatie dient te worden uitgevoerd door goed opgeleid en gekwalificeerd personeel.

## Het onderzoek goedkeuren

De applicatie bevat een functie om rapporten goed te keuren en af te sluiten. Het goedgekeurde rapport wordt opgeslagen en kan worden bekeken maar niet veranderd. Goedkeuren kan alleen in het scherm Voorbeeldrapport.

- **OPMERKING:** Voorwaarden: De gebruiker moet een geautoriseerde rapportondertekenaar zijn. Zie Bevoegden om rapporten goed te keuren op pagina 31. **(Alleen voor beheerder**)
- **OPMERKING:** De automatische exportbestemming kan worden geconfigureerd, zie Beheer Rapportgoedkeurders op pagina 32. (Alleen voor beheerder)
- **OPMERKING:** Om automatisch te exporteren als DICOM na goedkeuring van het onderzoek zie pagina 33. (Alleen voor beheerder)
- 1. Selecteer in het voorbeeldvenster **Onderzoek goedkeuren**.

| Approve Exam |         | ×      |
|--------------|---------|--------|
| Description: |         |        |
| Name:        |         |        |
| Password:    |         |        |
|              |         |        |
|              | -       |        |
|              | Approve | Cancel |
|              |         |        |

### AFBEELDING 11. Venster Onderzoek goedkeuren

- 2. Voer, indien gewenst, een beschrijving van de ondertekening in.
- 3. Selecteer uw naam in het keuzemenu Naam.
- 4. Typ uw wachtwoord.
- 5. Klik op **Approve (Goedkeuren)** om te bevestigen en het venster te sluiten. Klik op Annuleren om het venster te sluiten zonder de ondertekenprocedure te voltooien.

Met behulp van de gegeven beschrijving wordt een serie gemaakt.

**OPMERKING:** Wanneer een goedgekeurd onderzoek is uitgevoerd, krijgt het rapport de datum- en tijdstempel.

## **Exportopties**

- Selecteer Tools > Exporteren > Rapport naar Excel. Exporteert een rapport als een Excel-bestand.
- Selecteer Tools > Exporteren > Rapport exporteren naar XML.
   Exporteert een rapport als een XML-bestand.
- Selecteer Tools > Exporteren > Gegevens naar Matlab.
   Exporteert een Mat-bestand in binaire vorm.
- 4. Selecteer Tools > Exporteren > Segmentatie naar NRRD.
- 5. Selecteer Tools > Exporteren > Isosurface exporteren naar STL.

## Een goedgekeurd onderzoek beoordelen

### 1. Select Bestand > Goedgekeurd onderzoek laden.

Nu wordt het venster Goedgekeurd onderzoek selecteren getoond. Alle goedgekeurde onderzoeken betrekking hebbende op het onderzoek worden in de lijst weergegeven.

### AFBEELDING 12. Venster Selectie goedgekeurde onderzoeken

| Select Appr | oved Exam                                                                                                    | ) |
|-------------|----------------------------------------------------------------------------------------------------|---|
|             |                                                                                                    |   |
| Series#     | Series Description                                                                                               |   |
| 3415        | suiteHEART APPROVED cc                                                                                           |   |
|             |                                                                                                    |   |
|             |                                                                                                    |   |
|             |                                                                                                    |   |
|             |                                                                                                    |   |
|             |                                                                                                    |   |
|             |                                                                                                    |   |
|             |                                                                                                    |   |
|             |                                                                                                    |   |
|             | and the second second second second second second second second second second second second second second second | 8 |
|             | Load Cancel                                                                                                    |   |

- 2. Selecteer de serie in de lijst.
- 3. Klik op Laden om het goedgekeurde onderzoek en de bijbehorende analyse te laden en te tonen.
  - Een goedgekeurd onderzoek kan alleen worden bekeken.
  - Een nieuw onderzoek kan worden aangemaakt op basis van een goedgekeurd onderzoek door dat te wijzigen en de veranderingen in een nieuw onderzoek op te slaan. Het nieuwe onderzoek wordt opgeslagen als een secundaireopnameserie.
  - **OPMERKING:** Als een goedgekeurd onderzoek en analyse wordt geladen, wordt de informatie in de actuele analysesessie overgeschreven.
  - **OPMERKING:** Bij het herstellen van examens die zijn geanalyseerd met eerdere versies van suiteHEART<sup>®</sup> Software en als een "Load Approved Exam" (Goedgekeurd onderzoek laden) is uitgevoerd, heeft het rapport niet de naam van de goedkeurder of de datum- en tijdstempel. **Het wordt aanbevolen om alle analyses te controleren en alle resultaten te bevestigen voordat het rapport opnieuw wordt uitgegeven.**

# Rapportdatabase

Met Rapportdatabase kunt u zoeken in de inhoud van eerder goedgekeurde rapporten. Een rapport wordt pas in de rapportdatabase opgenomen als het is goedgekeurd.

## Procedure tool rapportdatabase

### 1. Selecteer **Tools > Rapportdatabase**.

### Selecteer Zoekcriteria

- 2. Selecteer de juiste sjabloon voor de zoekopdracht uit het keuzemenu Sjabloon zoeken.
- 3. Selecteer de zoekopdracht uit het keuzemenu Geschiedenis. De actuele opdrachtbalk toont uw geselecteerde waarden.

### **AFBEELDING 1. Zoekopties**

| Eile | ort Databas | se<br>Eavorites |                 |   |   | 1000 |     | × |
|------|-------------|-----------------|-----------------|---|---|------|-----|---|
| Lue  |             | rayones         | Search template | у | • |      |     |   |
|      |             |                 |                 |   |   | •    | Nev | v |
| • •  |             |                 |                 |   |   | <br> |     |   |

**OPMERKING:** Maak als de gewenste zoekopdracht nog niet bestaat een nieuwe.

## Voer een zoekopdracht uit

1. Selecteer **Nieuw** rechts van de geschiedenisbalk, zoals weergegeven in Figuur 1.

Nu worden de panelen voor nieuwe zoekopdrachten getoond in het Rapportdatabasevenster.

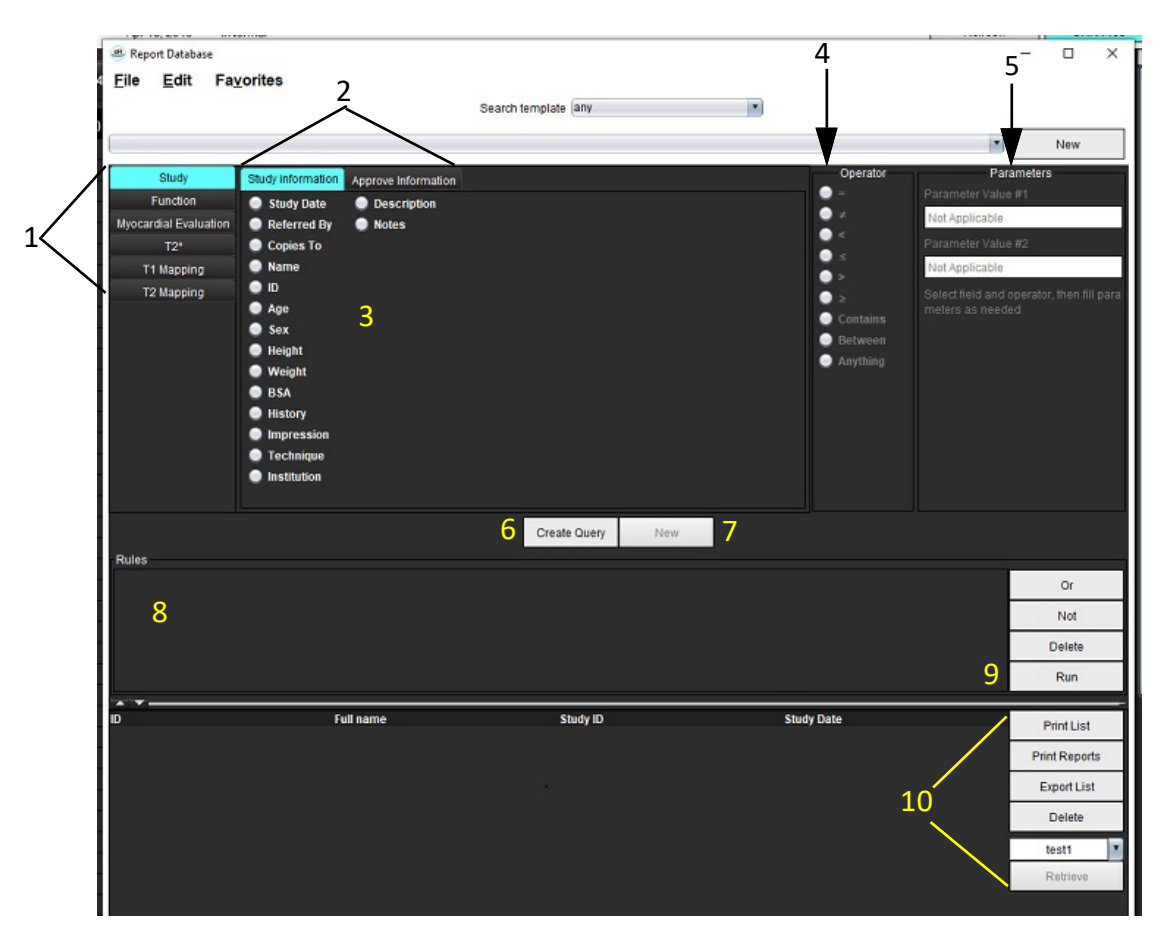

### AFBEELDING 2. Paneel zoekopdracht database

Tabbladen zoekopdrachtanalyse, 2. Zoekopdrachtgroep, 3. Zoekopdrachtvelden, 4. Zoekopdracht-operators, 5. Zoekopdrachtparameters, 6. Zoekopdracht aanmaken, 7. Nieuwe Zoekopdracht, 8 Zoekopdrachtregels,
 Zoekopdracht Starten, 10. Zoekopdrachtopties

- 2. Selecteer het tabblad zoekopdrachtcategorie uit Onderzoek, Functie, ME, T2\*, T1 Mapping en T2 Mapping. De zoekopdrachtgroepen en -velden worden navenant bijgewerkt.
- 3. Selecteer de zoekopdrachtgroep.
- 4. Selecteer het zoekopdrachtveld.

**OPMERKING:** De rapportdatabase kan geen zoekopdracht uitvoeren op zelfgedefinieerde metingen.

- 5. Selecteer de operator om de zoekopdrachtparameters te definiëren.
- 6. Voer parameters in om waarden te verstrekken voor de zoekcriteria.
- 7. Selecteer **Zoekopdracht aanmaken** om de zoekopdracht weer te geven in het Regels-paneel. Tijdens een enkele zoekactie kunnen meerdere zoekopdrachten worden uitgevoerd. Herhaal stappen 1-7 voor elke extra regel.

De Niet-toets zal een zoekwaarde tenietdoen.

De **Of**-toets zal meerdere zoekopdrachten koppelen terwijl de zoekopdracht wordt afgerond met een van de zoekopdrachten. De **Of**-functie geldt voor de zoekopdrachtregel boven de selectie.

De Verwijderen-toets biedt de mogelijkheid een zoekopdrachtregel te selecteren en verwijderen.

8. Selecteer Starten om in de database te zoeken.

De resultaten worden in het venster Zoekopdrachtresultaat weergegeven. De zoekopdrachtwaarden die de zoekactie afronden worden getoond in de meest rechtse kolom van het resultatenvenster.

| Report Database Eile Edit Favorites (Study Date IS NOT NULL Or Study Date IS NULL) | Search template any      | •                      | - D X                                                                   |
|------------------------------------------------------------------------------------|--------------------------|------------------------|-------------------------------------------------------------------------|
| ID 2 Name<br>ANONYMOUS_20190430T074604_ID #Normal                                  | Study Date<br>2019.04.18 | Study ID<br>ANONYMIZED | 3 Print List<br>4 Print Reports<br>5 Export List<br>6 Delete<br>test1 1 |
|                                                                                    |                          |                        | 7 Retrieve                                                              |

### AFBEELDING 3. Venster zoekopdrachtresultaten

1. Geschiedenisbalk, 2. Zoekopdrachtresultaten, 3. Lijst afdrukken, 4. Rapporten afdrukken, 5. Lijst exporteren, 6. Wissen, 7. Studies ophalen

**OPMERKING:** Nieuwe zoekopdrachtresultaten worden alleen aangemaakt op basis van een unieke combinatie van onderzoekidentificatienummer, onderzoeksdatum, geautoriseerde ondertekening en rapportsjabloon. Als een duplicaat van deze velden wordt gevonden, wordt het oude rapport vervangen door het nieuwe.

## **Studies ophalen**

- 1. Selecteer in het venster zoekopdrachtresultaat de DICOM-bron.
- 2. Selecteer de onderzoeken uit de resultatenlijst.
- 3. Klik op Ophalen.

### AFBEELDING 4. Venster zoekopdrachtresultaten

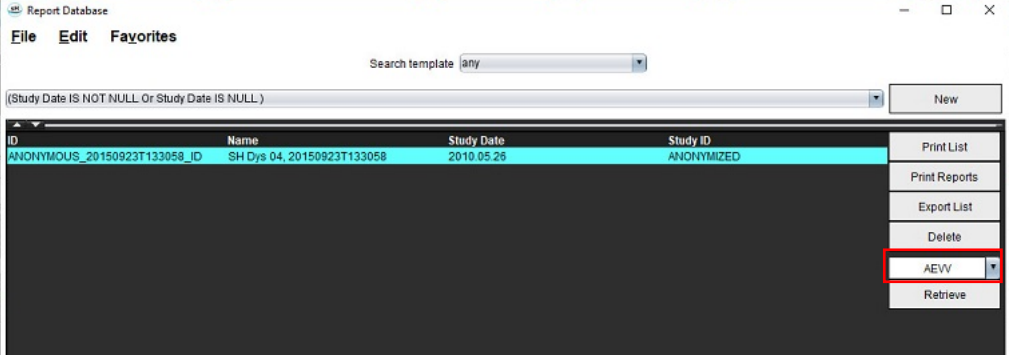

## Resultaten bekijken

1. Dubbelklik om een rapport te bekijken op een invoer in het venster Zoekopdrachtresultaat.

Nu opent een nieuw venster met het geselecteerde rapport. Ga als er meerdere rapporten beschikbaar zijn met behulp van **Volgend rapport** en **Vorig rapport** van het ene naar het andere rapport. Klik op de marker Venster

sluiten  $\times$  om het rapportcontrolevenster te sluiten.

### **AFBEELDING 5. Rapportviewer**

|                               | Flow - pAAo                           |            |  |
|-------------------------------|---------------------------------------|------------|--|
| suiteHEART Example            | Curve 1 Flow Bate (Vein)              | 4.68       |  |
| Case                          | Curve 1 Flow Rate (milbeat)           | 54.4       |  |
| Study Date Sep 14, 2017       | Curve 1 Peak Positive Velocity (on/s) | 125        |  |
| ID ANONYMOUS_20180212T162100_ | Curve 1 Peak Negative Velocity (cm/s) | -114       |  |
| Age 72 years                  | Curve 1 Positive Flow Rate (Vmin)     | 4,74       |  |
| Sex Female                    | Curve 1 Positive Flow Rate (milbeat)  | 66.1       |  |
| Weight 139 lb                 | Curve 1 Negative Flow Rate (Ilmin)    | 0.06       |  |
| Height 63 in                  | Curve 1 Negative Flow Rate (mi/beat)  | 0.70       |  |
| 88A 1.66 #*                   | Curve 1 Regurgitant Fraction (%)      | 1.25       |  |
|                               | Curve 1 Cardiac Output (I/min)        | 4.66       |  |
|                               |                                       |            |  |
|                               |                                       |            |  |
|                               |                                       |            |  |
| seltoHEART8 Version.5.0.2     | Page 1 of 1                           | Approved : |  |

2. Vanuit het hoofdrapport, database-interface:

**Bewerken > Alles selecteren** selecteert alle zoekresultaten.

Bewerken > Selectie verwijderen deselecteert alle zoekresultaten.

Bewerken > Omgekeerde selectie keert de selectie van de zoekresultaten om.

Wijzigen > Geschiedenis verwijderen verwijdert de lijst van vorige zoekopdrachten.

- 3. Selecteer Lijst afdrukken om een lijst van zoekopdrachten naar de printer te sturen.
- 4. Selecteer **Rapport afdrukken** om de geselecteerde rapporten naar de printer te sturen.
- 5. Selecteer Lijst exporteren om de lijst op te slaan als een html-bestand.
- 6. Selecteer Verwijderen om het (de) geselecteerde rapport(en) uit de rapportdatabase te verwijderen.

## Een zoekopdracht opslaan

- 1. Selecteer Favorieten > Aan favorieten toevoegen.
- 2. Typ in het tekstveld Aan favorieten toevoegen een label voor de zoekopdracht en klik op **OK**.

### AFBEELDING 6. Favorietenmenu

| 😬 Add Favorites  | ×          |
|------------------|------------|
| Name:            | ОК         |
| Favorite Queries | Cancel     |
|                  | New Folder |
|                  |            |
|                  |            |
|                  |            |

AFBEELDING 7. Keuzemenu favorieten

| H Rep  | ort Databa | se                 |        |        |     |
|--------|------------|--------------------|--------|--------|-----|
| File   | Edit       | Fa <u>v</u> orites |        |        |     |
|        |            | Add To Fave        | orites | Ctrl+F | ate |
|        |            | Manage Fav         | orites | Ctrl+M | au  |
| (Study | Date IS N  | 😹 ID               |        |        |     |
|        | -          | & LVEF             |        |        | L   |

## Een favoriet verwijderen

1. Selecteer Favorieten > Favorieten beheren in het rapportdatabasevenster.

### AFBEELDING 8. Favorieten beheren

| Manage favorites                                        | ×      |
|---------------------------------------------------------|--------|
| Favorite Queries<br>ID: (ID IS NOT NULL Or ID IS NULL ) | Rename |
| LVEF: (Study Date IS NOT NULL Or Study                  | Delete |
|                                                         | Close  |
| 4 (w                                                    |        |
|                                                         |        |
|                                                         |        |

2. Selecteer het favoriet item.

Nu wordt de hele zoekopdrachtformule in het resultatenvenster weergegeven.

3. Klik op Verwijderen.

Een bevestiging zal uw te verwijderen selectie bekrachtigen. Selecteer Ja.

4. Selecteer Sluiten.

## Zoekresultaten exporteren naar een HTML-bestand

1. Selecteer Lijst exporteren rechts van het rapportdatabasevenster.

### AFBEELDING 9. Exporteervenster

| 🕮 Export               |                          | ×         |
|------------------------|--------------------------|-----------|
| Look <u>I</u> n: Doc   | uments                   |           |
|                        |                          |           |
|                        |                          |           |
|                        |                          |           |
|                        |                          |           |
| Folder <u>N</u> ame:   | C:\Users\admin\Documents |           |
| Files of <u>T</u> ype: | All Files                | •         |
|                        |                          | OK Cancel |

- 2. Selecteer de map waarnaar u de lijst wilt exporteren.
- 3. Selecteer OK.
  - Een pop-upvenster vraagt of de rapporten moeten worden opgenomen.
  - De lijst en rapporten worden naar een HTML-bestand geëxporteerd.

## De database exporteren

Naarmate de database groter wordt, is het raadzaam om de gegevens te archiveren.

- 1. Selecteer **Bestand > Exporteren** in de menubalk Rapportdatabase.
- 2. Selecteer de map waarnaar u de lijst wilt exporteren.
- 3. Selecteer **OK**. De database wordt geëxporteerd naar het externe opslagapparaat.

## Een database importeren

De database kan worden geïmporteerd vanaf een andere pc waarnaar deze is geëxporteerd.

1. Selecteer Bestand > Importeren.

### AFBEELDING 10. Importeervenster

| 🖲 Import               |                           |    | $\times$ |
|------------------------|---------------------------|----|----------|
| _ook <u>I</u> n: Doc   | uments                    | ۵  | II ø     |
|                        |                           |    |          |
|                        |                           |    |          |
|                        |                           |    |          |
|                        |                           |    |          |
| File <u>N</u> ame:     |                           |    |          |
| Files of <u>T</u> ype: | database script(*.script) |    | •        |
|                        |                           | ОК | Cancel   |

2. Selecteer de map waaruit u de database wilt importeren.

3. De geïmporteerde database wordt samengevoegd met de bestaande.

# Bijlagen

## Bijlage A Voorkeuren op gebruikersniveau

Met de applicatie kunnen individuele gebruikers een subset van voorkeuren configureren.

Beheerdersrechten worden bepaald door de IT-afdeling. Of u een gebruiker bent met toegang tot suiteDXT admin en suiteDXT non-admin log in hangt af van de installatie. Een beheerdersstart van suiteDXT is te herkennen aan de snelkoppelingen. (Afbeelding 1)

### **AFBEELDING 1. Lanceringsselecties**

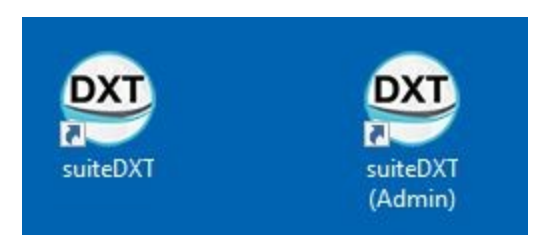

Systeemupgrade: Eerdere voorkeursinstellingen en sjablonen zijn beschikbaar voor alle gebruikers, of het nu gaat om één gebruiker of meerdere gebruikers.

**OPMERKING:** Na het wijzigen van voorkeuren of sjablonen is het aan te raden om suiteHEART af te sluiten en opnieuw te starten.

De menuselecties in de volgende tabel zijn beschikbaar onder **Tools > Voorkeuren**.

### Tabel 1: Menuselecties op gebruikersniveau

| Selectie            | Niveau                   | Beschrijving                                                                                                    |  |
|---------------------|--------------------------|----------------------------------------------------------------------------------------------------|--|
| Bewerken            | Gebruiker/<br>Beheerder  | Hiermee kan een gebruiker zijn eigen voorkeuren en sjablonen wijzigen; grijs<br>gemaakte opties zijn van invloed op alle gebruikers en kunnen alleen worden<br>gewijzigd door de systeembewerkingsfunctie van de beheerder.                                                                                             |  |
| Systeem<br>bewerken | Alleen voor<br>beheerder | Hiermee kunnen alle voorkeuren worden bewerkt die niet beschikbaar zijn voor<br>standaardbewerking. Daarnaast is het mogelijk om de set voorkeuren te bewerken<br>die worden gebruikt voor de standaard voorbewerking.                                                                                                  |  |
| Importeren          | Alleen voor<br>beheerder | Herstelt alle voorkeuren en sjablonen voor alle gebruikers vanuit een geëxporteerd<br>bestand. Als u voorkeuren importeert uit een release die voorafgaat aan<br>Gebruikersvoorkeuren, worden voorkeuren geïmporteerd naar de Systeemset. Bij<br>het importeren worden alle huidige voorkeuren en sjablonen verwijderd. |  |
| Kopiëren            | Gebruiker/<br>Beheerder  | Kopieer voorkeuren van andere gebruikers (eigenaarschap van sjablonen wordt niet gekopieerd).                                                                                                    |  |
| Exporteren          | Gebruiker/<br>Beheerder  | Exporteert alle voorkeuren en sjablonen voor alle gebruikers.                                                                                                    |  |

## **Beheerdersfuncties**

### Nieuwe gebruiker toevoegen als Bevoegden om rapporten goed te keuren

- 1. Start suiteDXT als Beheerder.
- 2. Start suiteHEART.
- 3. Selecteer Tools > Preferences (Voorkeuren) > Edit System (systeem bewerken).
- 4. Voer de gebruiker in bij Bevoegden om rapporten goed te keuren.
- 5. Een wachtwoord toekennen. Gebruikers kunnen hun wachtwoord wijzigen.
- 6. Selecteer de juiste automatische exportbestemming indien geconfigureerd.
- 7. Klik op Apply (Toepassen).
- 8. Klik op Opslaan en Afsluiten.

### Systeemwijde voorkeuren wijzigen

- 1. Start suiteDXT als Beheerder.
- 2. Start suiteHEART.
- 3. Selecteer Tools > Preferences (Voorkeuren) > Edit System (systeem bewerken).
- 4. Breng de juiste wijzigingen aan in de analysevoorkeuren zoals aangegeven op Tabel 2.

**OPMERKING:** Het wijzigen van systeemvoorkeuren heeft invloed op alle gebruikers.

### Tabel 2: Door beheerders geregelde Analysevoorkeuren

| Tabblad                           | Deel                                     | Voorkeur                                                                                                    |
|-----------------------------------|------------------------------------------|----------------------------------------------------------------------------------------------------|
| Algemeen                          | Rapport                                  | Alle voorkeuren binnen een deel, bestaande uit rapportkoppen, logo's, enz.                                                        |
| Algemeen                          | Bevoegden om rapporten goed te<br>keuren | Bevoegden om rapporten goed te keuren (toevoegen, verwijderen)                                                                    |
| Algemeen                          | Algemeen                                 | Goedgekeurd onderzoek automatisch exporteren                                                                                      |
| Algemeen                          | Stroom                                   | Automatische Basislijncorrectie                                                                                                   |
| Algemeen                          | Stroom                                   | Regurgitatiemodus: Automatisch                                                                                                    |
| Algemeen                          | Stroom                                   | Aliasing automatisch gedetecteerd                                                                                                 |
| Algemeen                          | Stroom                                   | Standaard aliasingcorrectie aan                                                                                                   |
| Algemeen                          | Stroom                                   | Stroomeenheid                                                                                                    |
| Algemeen                          | Stroom                                   | Standaardmethode                                                                                                    |
| Algemeen                          | Inactieve timer                          | Inactieve timer                                                                                                    |
| Algemeen                          | Myocardevaluatie                         | Alle voorkeuren binnen sectie                                                                                                    |
| Virtuele collega                  | Apexrichting                             | 2ch, 3ch, 4ch richtingen                                                                                                    |
| Functie                           | Algemeen                                 | MV- en TV-annulus toepassen                                                                                                    |
| Functie                           | Algemeen                                 | Interpolatie basale lijn toepassen                                                                                                |
| Functie                           | Algemeen                                 | Interpolatie midden ventriculaire lijn toepassen                                                                                  |
| Functie                           | Algemeen                                 | Bewegingscorrectie tussen reeksen                                                                                                 |
| Functie                           | Algemeen                                 | Voorbewerking voor meerdere reeksen inschakelen                                                                                   |
| T1/T2/T2*                         | T1                                       | Volgorde, ICF                                                                                                    |
| T1/T2/T2*                         | Т2                                       | Parameteraanpassing                                                                                                    |
| T1/T2/T2*                         | T2*                                      | Parameteraanpassing                                                                                                    |
| T1/T2/T2*                         | Endo/Epi Offset                          | T1,T2 Endo/Epi Offset                                                                                                    |
| Rapportage                        | Rapportage                               | Alle voorkeuren op het tabblad Rapportage, inclusief<br>aangepaste tekst en tekstselectiecriteria voor de<br>rapportage-interface |
| Automatisch reeks<br>samenstellen | Automatisch reeks samenstellen           | GE Combine T1, Philips T1/T2, Siemens T1/T2                                                                                       |

### Sjablonen

Vetgedrukte sjabloontitels kunnen niet bewerkt worden.

Vorige sjablonen uit 5.1.2 beheren.

De beheerder kan bestaande 5.1.2 sjablonen toewijzen aan specifieke gebruikers. Van eigenaar veranderen:

- 1. Start suiteDXT als Beheerder.
- 2. Start suiteHEART.
- 3. Selecteer Tools > Preferences (Voorkeuren) > Edit System (systeem bewerken).
- 4. Selecteer het tabblad Sjabloon.
- 5. Selecteer de sjabloonnaam die u wilt toewijzen.
- 6. Gebruik de vervolgkeuzelijst Gebruikersnaam om de sjabloon toe te wijzen aan een specifieke gebruiker.
- 7. Klik op Opslaan en Afsluiten.

### Sjablonen verwijderen:

- 1. Start suiteDXT als Beheerder.
- 2. Start suiteHEART.
- 3. Selecteer Tools > Preferences (Voorkeuren) > Edit System (systeem bewerken).
- 4. Selecteer het tabblad Sjabloon.
- 5. Selecteer de huidige sjabloonnaam.
- 6. Klik op Verwijderen.
- 7. Klik op Opslaan en Afsluiten.

## Gebruikersfuncties

### Omgeving voor één gebruiker

In een configuratie met één gebruiker is de kopieerfunctie niet beschikbaar. Alleen van toepassing in een omgeving voor meerdere gebruikers waar een gebruiker een bestaande gebruikersvoorkeur wil kopiëren.

### Multi-useromgeving

Gebruikers kunnen de voorkeuren van andere gebruikers kopiëren.

- 1. Start suiteHEART.
- 2. Selecteer Tools > Voorkeuren > Kopiëren.
- 3. De bestandskeuzelijst toont gebruikersnamen (sjablonen worden niet gekopieerd).
- 4. Selecteer de gebruiker.
- 5. Klik op OK.

**OPMERKING:** De beheerderscontrole verandert in de analysevoorkeuren zoals aangegeven op Tabel 2.

### Sjablonen

Sjablonen zijn beschikbaar voor alle gebruikers voor gebruik in suiteHEART, inclusief eerdere sjablonen en sjablonen geleverd door NeoSoft (voorgedefinieerd). Gebruikers kunnen hun eigen sjablonen bewerken/wijzigen en geen sjablonen bewerken die door andere gebruikers zijn gemaakt.

Gebruikers kunnen bestaande sjablonen kopiëren. Gekopieerde sjablonen kunnen bewerkt worden door de gebruiker die de kopie uitvoert.

Elke gebruiker kan zijn eigen sjabloon kiezen na het starten van het onderzoek. Eerdere sjabloonselectie wordt toegepast voor toekomstige gevallen.

Gebruikers kunnen zelf nieuwe sjablonen maken of een vooraf gedefinieerde sjabloon gebruiken.

### Wachtwoord wijzigen voor bevoegden om rapporten goed te keuren

**OPMERKING:** Gebruikers hebben hun oorspronkelijke wachtwoord nodig dat is toegewezen door de beheerder.

- 1. Start suiteHEART.
- 2. Selecteer Tools > Voorkeuren > Bewerken.
- 3. Voer het oude wachtwoord in.
- 4. Voer het nieuwe wachtwoord in.
- 5. Voer het nieuwe wachtwoord opnieuw in bij Wachtwoord bevestigen.
- 6. Klik op Apply (Toepassen).
- 7. Klik op Opslaan en Afsluiten.

### Systeemvoorkeuren wijzigen

- 1. Start suiteHEART.
- 2. Selecteer Tools > Voorkeuren > Bewerken.
- 3. Breng de juiste wijzigingen aan in de analysevoorkeuren.

**OPMERKING:** Grijze opties kunnen alleen door de beheerder worden gewijzigd.
# *Bijlage B: Voorbeeld van functionele analyse van scanvlak*

Voor nauwkeurige functieresultaten moet de analyse worden uitgevoerd op een korte-asweergave zoals weergegeven in de eerste afbeelding hieronder.

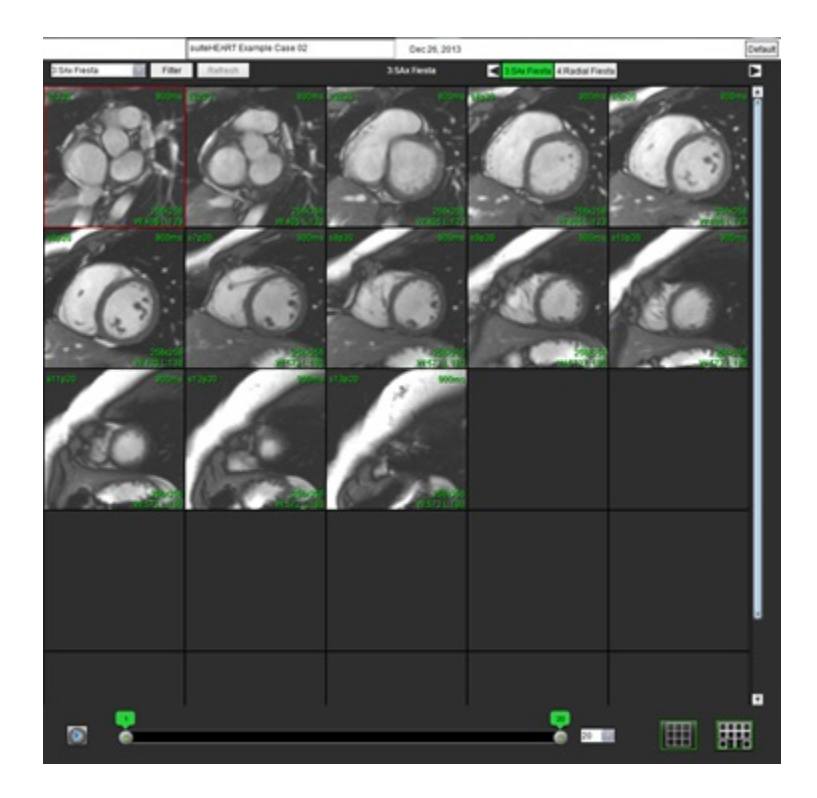

Corrigeer het scanvlakvoorschrift voor het verkrijgen van de korte-asweergave. Schijven moeten worden voorgeschreven loodrecht op de lange as van de linker ventrikel met minimaal 2 schijven boven de basis en 1 schijf na de top in de serie.

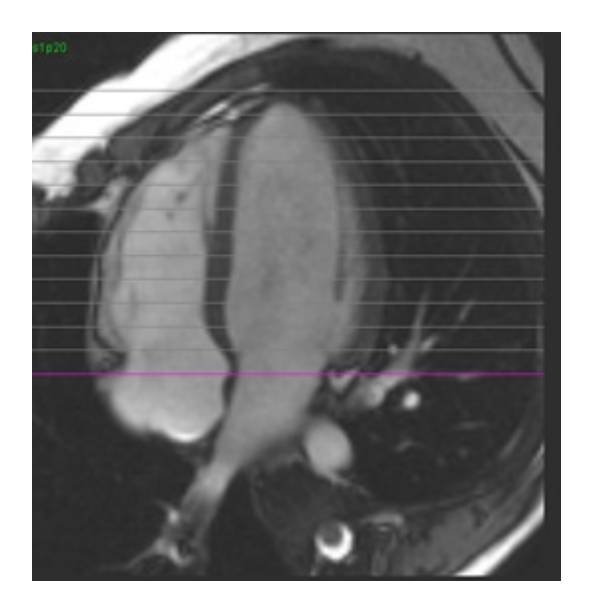

# Bijlage C: GE 2D Cine-fasecontrastparameters

- 1. Stromingsrichting = **schijf**
- 2. Samenvouwen = uit
- 3. Stroomanalyse = aan
- 4. Stroomreconstructie = faseverschil

# Bijlage D: Methoden voor analyse van functievolumes

| Bekijken                                     | Methode                                                        |
|----------------------------------------------|----------------------------------------------------------------|
| LV/RV stapel met korte as                    | Simpsons regel                                                 |
| LV Lange as meervoudige weergaves (2Ch, 4Ch) | Tweevlaks Simpsons regel                                       |
| RV lange asweergaven 4Ch                     | Fractional Area Change (Fractionele gebiedswijziging)<br>(FAC) |
| LV Lengteas enkele weergave                  | Simpsons regel                                                 |
| LA/RA korte as of axiale stapel              | Simpsons regel                                                 |
| LA meervoudige weergaven (2 Ch & 4 Ch)       | Tweevlaks Simpsons regel                                       |
| RA-weergave (4 Ch)                           | Simpsons regel                                                 |
| LA/ RA Lengteas enkele weergave              | Simpsons regel                                                 |
| LV massa                                     | Myocardiale dichtheid = 1,05                                   |

# Index

## Getallen

3D/4D Flow Viewer 164 3D-segmentatie met metingen 170 Oppervlaktemodus 178 Tabblad Bloedvat 170 Tabblad Weergave 165 Viewer-indeling 169

#### Α

Algemene voorkeuren 33 Analyse vroege aankleuring 136 Analyseprocedure late aankleuring 125 Atria 83 Automatisch bijwerken 58 Automatische correctie van snelheidsaliasing 107 Automatische LV- en RV-segmentatie 68 Automatische segmentatie 98 Alle segmenten, enkele fase 70 Procedure 99

#### В

Basale interpolatie 72 Basislijncorrectie 104 Beeldmanipulatietools 12 Beeldweergavebesturing 11 Beoogd gebruik 2 Bestandsmenuopties 10 Bewerkingstools Kijkvenster 102 Bewerkingstools, Kijkvenster 102 Bloedvatcategorie, Verplaatsen 101 Bloedvatcategorieën 98

# С

Cinemodus 11

Contour verwijderen 64 Contour wijzigen Nudge-functie 61 ROI punt-spline 60 Trekfunctie 62 Verwijderen 64 Contouren wijzigen 60 Contourtrekfunctie 62 Curvelegenda's, Wijzigen 113

#### D

Database, Zoeken 18 De applicatie beëindigen 6 De applicatie opstarten 6 Demografische gegevens van de patiënt 190 Drukhalfwaardetijd 111 Dyssynchronie-analyse 81

# Ε

Een contour verwijderen 64 Export Composer 24 Exporteren Voorkeuren 49

#### F

Favoriet verwijderen, Rapportdatabase 203 Functieanalyse 66 Meting Toevoegen 87 Verwijderen 87 Meting instellen 86 Resultaten ventriculaire functieanalyse 78 Snelle LV-procedure 82 Zelfgedefinieerde meting Toevoegen 87

#### G

Gebruikersinterface Analysemodi 9 Beeldmanipulatie 12 Beeldviewer-controletoetsen 11 Bestandsmenu 10 Bewerkingsvenster 10 Film 11 Helpmenu 11 Modusoverzicht 10 Overzicht 8 Rapportage 18 Referentiemodus 12 Serienavigatie 9 Tools-menu 10 Gebruiksaanwijzingen 2 Gecombineerde analyse 131 Geïntegreerde analyse, Resultaten 122

## Η

Helpmenuopties 11 Histogrammodus 110 HTML, Resultaten exporteren 204 Hulpmiddelen voor afbeeldingsbeheer 21 Vergelijkingsmodus 26

#### Ī

Importeren Database 205 Voorkeuren 49 Indexmetingen berekenen 67 Indexmetingen, berekenen 67 Indrukken Macro, toevoegen 40 Instellingen inactieftimer 34

# К

Klepvlakanalyse 88 Kleurdekking 107

# L

LA Automatisch 84 Handleiding 83

Label

Categorie 113 Late aankleuring T2 131 Lineaire meting Set-up 86 Locale ROI tool 138 LV Handleiding 70 LV-segmentatie 68

#### Μ

Macro Indrukken, toevoegen 40 Tekst 40 Uitvoeren 41 Verwijderen 41 Voorkeuren 40 Meerdere Fasen, Wijzigen 102 Methoden voor analyse van functievolumes 212 Metingen Aangepast, Toevoegen 87 Aangepast, Verwijderen 87 Lineair 86 Verwijderen 87 Metingen wissen 87 Metingen, door gebruiker gedefinieerd 86 Myocardevaluatie 123 Polaire plot-indelingen 126 T2-analyse 129 Myocardiale kleurmap 162

#### Ν

Nudge-functie 61

# 0

Offsetopties 106 Onderzoek goedkeuren, Gestructureerd rapporteren 196

Ρ

Patent Foramen Ovale (PFO)-analyse 156

Pieksnelheid, Door gebruiker gedefinieerd 109

Polaire plots

Segmentselectie 194

Procedure handmatige segmentatie 99

## Q

Qp/Qs Berekenen 116 Selecties 116

#### R

RA Analyse, handmatig 83 Automatische analyse 84 Rapport Afbeeldingen, grafieken, tabellen toevoegen 192 Goedkeurders 31 Goedkeurders, beheren 32 Voorkeurenprocedure 30 Rapportage 189 Exporteren 196 Goedgekeurd onderzoek beoordelen 196, 197 Polaire plots 193 Procedure 191 Voorbeeldrapport 195 Rapportdatabase 198 Favoriet verwijderen 203 Importeer Database 205 Procedure voor tools 198 Vraag 199 Zoekcriteria 198 Zoekopdracht exporteren naar HTML 204 Zoekopdracht opslaan 202 Referentiemodus 12 Regionale analyse 80 Regurgitante fractie, Berekenen 118 Regurgiterend volume, Berekening 118 Risico's van de apparatuur 3 ROI punt-spline 60 Ruispixels Uitsluiten 106 Ruispixels, Uitsluiten 106 RV segmentatie 68 RV-handboek 70

#### S

Schaduwcorrectie 105 Segmentatie Automatisch 99 Handleiding 99 Selecties curvemodus 110 Serienavigatie 9 Signaaldifferentieel 135 Resultaten 135 Tabblad 135 Sjabloon Voorkeuren 36 Sneltoetsen 14 Stroom 35 Stroomanalyse 96 Automatische segmentatie 98 Curvelegenda's 113 Gereedschap 106 Label wijzigen 113 Offsetopties 106 Qp-/Qs-selecties 116

Resultaten bekijken 112

#### Т

T1/T2 T2\* Tabblad 45 T1-mapping 139 T2-mapping 145 T2Star 160 Analyseprocedure 161 Myocardiale kleurmap, Aanmaken 162 Parameteraanpassing 162 Resultaten 163 Tabblad Rapportage 18 Tabblad Afdrukken 42 Tabblad Virtual Fellow® 43 Tabel kamervolume 80 Tools-menu 10

#### V

Veiligheidsvoorschriften 3 Ventrikels 67 Vergelijkingsmodus 26 Verplaats een Bloedvatcategorie 101 Viewer 21 Virtual Fellow<sup>®</sup> 50 Interfacetools 52 Virtual Fellow™ Interface 52 Protocollen bekijken 54 Voorbeeldrapport 195 Voorkeuren Algemeen 33 Bewerken 29 Definiëren 29 Exporteren 49 Functie 44 Importeren 49 Inactieve timer 34 Macro 40 Rapport 30 Rapportgoedkeurders 32 Seriefilter 36 Sjabloon 36 Stroom 35 T1/T2/T2\* Tabblad 45 Tabblad Afdrukken 42 Tabblad Virtual Fellow<sup>®</sup> 43 Virtual Fellow<sup>®</sup> 31

## Ζ

Zoeken in DB 18 Zoekopdracht opslaan, Rapportdatabase 202 Zoekresultaten exporteren naar HTML Rapportdatabase 204